# **RICOH FAX 4500L**

# SERVICE MANUAL

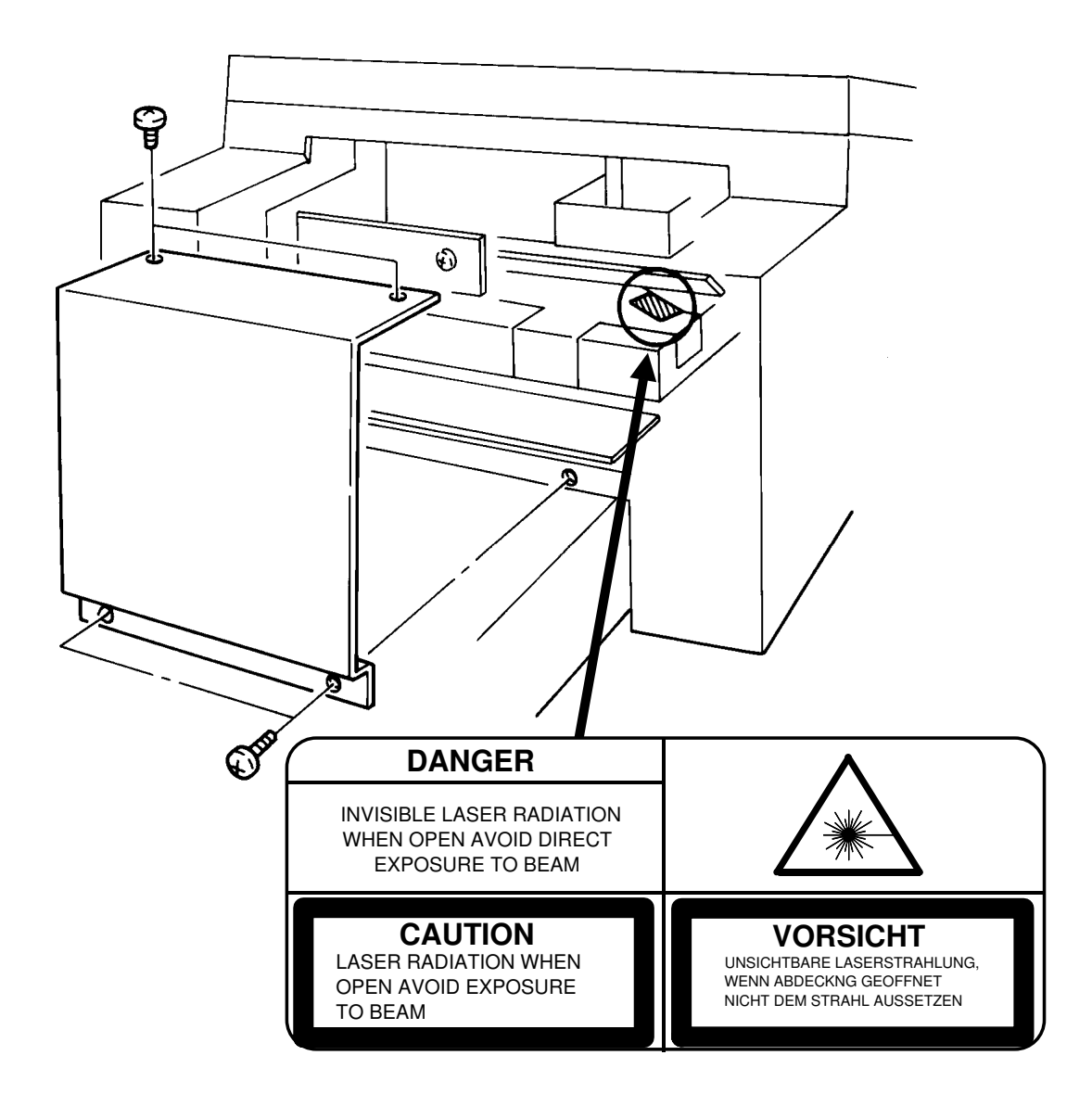

## CONTENTS

## **1. OVERALL MACHINE INFORMATION**

| 1.1. SPECIFICATIONS           | •   | • | • | • | • | • | • | • | • | • | • | • | • | • | • | 1-1   |
|-------------------------------|-----|---|---|---|---|---|---|---|---|---|---|---|---|---|---|-------|
| 1.2. FEATURES                 | •   | • | • | • | • | • | • |   | • | • | • | • | • | • | • | 1-2   |
| 1.3. COMPONENT LAYOUT .       |     |   |   |   |   |   |   |   |   |   |   |   |   |   |   | 1-5   |
| 1.3.1. Mechanical Component   | s   |   |   |   |   |   |   |   |   |   |   |   |   |   |   | 1-5   |
| 1.3.2. Drive Components       |     |   |   |   |   |   |   |   |   |   |   |   |   |   |   | 1-7   |
| 1.3.3. Electrical Components  |     | • | • | • | • | • | • | • | • | • | • | • | • | • | • | 1-9   |
| 1.4. OVERALL MACHINE CON      | TRO | C | • | - | • | • | • |   | • | • | • | • | • | • | • | 1-13  |
| 1.5. VIDEO DATA PATH          |     |   |   |   |   |   |   |   |   |   |   |   |   |   |   | 1-14  |
| 1.5.1. Transmission           |     |   |   |   |   |   |   |   |   |   |   |   |   |   |   | 1-14  |
| 1.5.2. Reception              | •   | • | • |   | • | • | • | • |   |   | • | • | • | • |   | 1-14  |
| 1.6. POWER DISTRIBUTION .     |     |   |   |   |   |   |   |   |   |   |   |   |   |   |   | 1-15  |
| 1.6.1. Distribution Diagram . |     |   |   |   |   |   |   |   |   |   |   |   |   |   |   | 1-15  |
| 1.6.2 Memory Back-up Circui   | ÷   |   |   |   |   |   |   |   |   |   |   |   |   |   |   | 4 4 0 |

## 2. DETAILED SECTION DESCRIPTIONS

| 2.1. SCANNER                 |   |   |   |   |   |   |   |   |   |   |   |  |  | 2-1  |
|------------------------------|---|---|---|---|---|---|---|---|---|---|---|--|--|------|
| 2.1.1. Mechanisms            |   |   |   |   |   |   |   |   |   |   |   |  |  | 2-1  |
| 1. Document Detection        |   |   |   |   |   |   |   |   |   |   |   |  |  | 2-1  |
| 2. Pick-up and Feed          |   |   |   |   |   |   |   |   |   |   |   |  |  | 2-2  |
| 3. Manual Feed               |   |   |   |   |   |   |   |   |   |   |   |  |  | 2-3  |
| 2.1.2. Video Data Processing | • | • | • | • | • | • | • | • | • | • | • |  |  | 2-4  |
| 2.2. PRINTER                 | - |   |   |   |   |   |   |   |   |   |   |  |  | 2-5  |
| 2.2.1. Mechanisms            |   |   |   |   |   |   |   |   |   |   |   |  |  | 2-5  |
| 1. Master Unit               |   |   |   |   |   |   |   |   |   |   |   |  |  | 2-5  |
| 2. Charge Corona Unit        |   |   |   |   |   |   |   |   |   |   |   |  |  | 2-6  |
| 3. Laser Optics              |   |   |   |   |   |   |   |   |   |   |   |  |  | 2-7  |
| 4. Development               |   |   |   |   |   |   |   |   |   |   |   |  |  | 2-8  |
| 5. Paper Feed                |   |   |   |   |   |   |   |   |   |   |   |  |  | 2-12 |
| 6. Transfer Corona Unit      |   |   |   |   |   |   |   |   |   |   |   |  |  | 2-21 |
| 7. Fusing Unit               |   |   |   |   |   |   |   |   |   |   |   |  |  | 2-22 |
| 8. Cleaning                  |   |   |   |   |   |   |   |   |   |   |   |  |  | 2-23 |
| 9. Quenching                 |   |   |   |   |   |   |   |   |   |   |   |  |  | 2-24 |

| 2.2.2. Circuits | 5   | •  |     | •   |    |    |     |    |    |   |  |   |   | • |   |   |   |   |   | • |   | 2-25 |
|-----------------|-----|----|-----|-----|----|----|-----|----|----|---|--|---|---|---|---|---|---|---|---|---|---|------|
| 1. Laser Di     | ioc | le |     |     |    |    |     |    |    |   |  |   |   |   |   |   |   |   |   |   |   | 2-25 |
| 2. Fusing l     | Jn  | it | •   | •   | •  | •  |     |    | •  | • |  | • | • | • | • | • | • | • | • | • | • | 2-27 |
| 2.3. PCBs AND   | Т   | HE | EIR | l F | UN | 1C | TIC | ON | IS |   |  |   |   |   |   |   |   |   |   |   |   | 2-29 |
| 2.3.1. FCU      |     |    |     |     |    |    |     |    |    |   |  |   |   |   |   |   | - |   | - |   |   | 2-29 |
| 2.3.2. MBU      |     |    |     |     |    |    |     |    |    |   |  |   |   |   |   |   |   |   |   |   |   | 2-31 |
| 2.3.3. SBU      |     |    |     |     |    |    |     |    |    |   |  |   |   |   |   |   |   |   |   |   |   | 2-32 |
| 2.3.4. OPU      |     |    |     |     |    |    |     |    |    |   |  |   |   |   |   |   |   |   |   |   |   | 2-32 |
| 2.3.5. LDDR     |     |    |     |     |    |    |     |    |    |   |  |   |   |   |   |   |   |   |   |   |   | 2-33 |
| 2.3.6. PFU      |     |    |     |     |    |    |     |    |    |   |  |   |   |   |   |   |   |   |   |   |   | 2-33 |
| 2.3.7. NCU      |     |    |     |     |    |    |     |    |    |   |  |   |   |   |   |   |   |   |   |   |   | 2-34 |
| 2.3.8. PSU      |     |    |     |     |    |    |     |    |    |   |  |   |   |   |   |   |   |   |   |   |   | 2-35 |

## 3. INSTALLATION

| 3.1. CONNECTING UP THE MAC   | CH  | INI | Ε | • | • | • | • | • | • | • | • | • | • | • | • | 3-1  |
|------------------------------|-----|-----|---|---|---|---|---|---|---|---|---|---|---|---|---|------|
| 3.2. INSTALLING ADDITIONAL U | JNI | TS  | 5 |   |   |   |   |   |   |   |   |   |   |   |   | 3-2  |
| 3.2.1. Lower Cassette        |     |     |   |   |   |   |   |   |   |   |   |   |   |   |   | 3-2  |
| 3.2.2. Memory Card           |     |     |   |   |   |   |   |   |   |   |   |   |   |   |   | 3-6  |
| 3.2.3. Cassette (250 Sheets) |     |     |   |   |   |   |   |   |   |   |   |   |   |   |   | 3-7  |
| 3.2.4. Cassette (500 Sheets) |     |     |   |   |   |   |   |   |   |   |   |   |   |   |   | 3-8  |
| 3.2.5. Handset               |     |     |   |   |   |   |   |   |   |   |   |   |   |   |   | 3-9  |
| 3.2.6. Hard Disk             |     |     |   | • | • |   |   |   |   |   | • |   | • |   |   | 3-10 |
| 3.3. INITIAL PROGRAMMING     |     |     |   | • | • |   |   |   | • |   |   |   |   |   |   | 3-12 |

## 4. SERVICE TABLES AND PROCEDURES

| 4.1. SERVICE LEVEL FUNCTIONS                          |  |
|-------------------------------------------------------|--|
| 4.1.1. Bit Switch Programming (Function 01) 4-1       |  |
| 4.1.2. System Parameter List (Function 02)            |  |
| 4.1.3. Error Code Display (Function 03)               |  |
| 4.1.4. Service Monitor Report (Function 04) 4-2       |  |
| 4.1.5. Protocol Dump (Function 05)                    |  |
| 4.1.6. RAM Display/Rewrite/Printout (Function 06) 4-3 |  |
| 4.1.7. Checking the Counters (Function 07)            |  |
| 4.1.8. Clearing the Counters (Function 08)            |  |
| 4.1.9. NCU Parameters (Function 09)                   |  |
| 4.1.10. Modem/DTMF Tone Tests (Function 09) 4-5       |  |
| 4.1.11. Operation Panel Tests (Function 10)           |  |

| 4.1.12. Scanner Tests (Function 11)                      |   |   |   |   | 4-6  |
|----------------------------------------------------------|---|---|---|---|------|
| 4.1.13. Printer Tests (Function 12)                      |   |   |   |   | 4-6  |
| 4.1.14. RAM Tests (Function 13)                          |   |   |   |   | 4-7  |
| 4.1.15. Service Station Telephone Number (Function 14) . |   |   |   |   | 4-7  |
| 4.1.16. Serial Number (Function 15)                      |   |   |   |   | 4-8  |
| 4.1.17. File Transfer (Function 16)                      |   |   |   |   | 4-8  |
| 4.1.18. Hard Disk Initialization (Function 17)           |   |   |   |   | 4-8  |
| 4.1.19. Group 4 Communication Parameters (Function 18)   | • | • | • | • | 4-8  |
| 4.2. BIT SWITCHES                                        |   |   |   |   | 4-9  |
| 4.2.1. Bit Switch Definitions                            |   |   |   |   | 4-9  |
| 4.2.2. Default Settings                                  |   | • |   |   | 4-21 |
| 4.3. NCU PARAMETERS                                      |   |   |   |   | 4-22 |
| 4.4. DEDICATED TRANSMISSION PARAMETERS                   | _ | _ | _ | _ | 4-29 |
| 4.4.1. Programming Procedure                             |   |   |   |   | 4-29 |
| 4.4.2. Parameters                                        |   |   |   |   | 4-30 |
|                                                          |   |   |   |   | 4 00 |
| 4.5. SERVICE RAM ADDRESSES                               | • | • | • | • | 4-33 |
| 4.6. SPECIAL TOOLS AND LUBRICANTS                        | • | • | • | • | 4-36 |
| 4.7. PM TABLE                                            |   |   |   |   | 4-37 |

## 5. REPLACEMENT AND ADJUSTMENT

| 5.1. COVERS                                           | • | • | • | • | • | 5-1  |
|-------------------------------------------------------|---|---|---|---|---|------|
| 5.2. ADF/SCANNER                                      |   |   |   |   |   | 5-2  |
| 5.2.1. Document Feed, Pick-up, and Separation Rollers |   |   |   |   |   | 5-2  |
| 5.2.2. Separation Roller Adjustment                   |   |   |   |   |   | 5-3  |
| 5.2.3. Document Table Adjustment                      |   |   |   |   |   | 5-3  |
| 5.2.4. Xenon Lamp                                     |   |   |   |   |   | 5-4  |
| 5.2.5. Xenon Lamp Driver                              |   |   |   |   |   | 5-4  |
| 5.2.6. Tx Motor                                       |   |   |   |   |   | 5-5  |
| 5.2.7. Timing Belt Tension Adjustments                |   |   |   |   |   | 5-5  |
| 5.2.8. SBU                                            |   |   |   |   |   | 5-6  |
| 5.2.9. SBU Adjustments                                |   |   |   |   | • | 5-6  |
|                                                       |   |   |   |   |   | F 44 |
| 5.3. CHARGE/QUENCHING                                 | • | • | • | • | • | 5-11 |
| 5.3.1. Charge Corona/Quenching Lamp Unit              |   |   |   |   |   | 5-11 |

| 5.4. EXPOSURE       5.4.1. Hexagonal Mirror and Motor       5.4.2. Laser Diode Unit       5.4.2. Laser Diode Unit <th>5-12<br/>5-12<br/>5-12</th> | 5-12<br>5-12<br>5-12                                 |
|----------------------------------------------------------------------------------------------------|------------------------------------------------------|
| 5.5.1. Upper Paper Feed Clutch and Rollers                                                                                                    | <b>5-13</b><br>5-13<br>5-13                          |
| <b>5.6. DEVELOPMENT . . . . . . . . . . . . . . . . . . . . . . . . . . . . . . . . . . . . . . . . . . . . . . . . . . . . . . . . . . . . . . . . . . . . . . . . . . . . . . . . . . . . . . . . . . . . . . . . . . . . . . . . .</b> </td <td>5-14<br/>5-14<br/>5-15<br/>5-15</td>                                                                                                    | 5-14<br>5-14<br>5-15<br>5-15                         |
| 5.7. TRANSFER/FUSING UNIT       5.7.1. Transfer and Fusing Unit       5.7.2. Transfer Corona Unit       5.7.2. Transfer Corona Unit       5.7.3. Transfer Corona Wire       5.7.3. Transfer Corona Wire       5.7.4. Fusing Lamp       5.7.5. Hot Roller Strippers       5.7.5. Hot Roller Strippers       5.7.6. Thermostat, Thermistor, and Cleaning Pad       5.7.5. Hot Roller       5.7.7. Hot Roller       5.7.7. Hot Roller                                                                                                    | 5-16<br>5-16<br>5-17<br>5-17<br>5-18<br>5-18<br>5-18 |
| <b>5.8. PCBs</b>                                                                                                    | 5-20<br>5-21<br>5-22<br>5-22<br>5-23<br>5-23         |
| 5.9. LOWER CASSETTE                                                                                                    | 5-24<br>5-24<br>5-25<br>5-26<br>5-26<br>5-27         |
| 5.10. OTHERS       5         5.10.1. Ozone Filter and Ozone Fan       5         5.10.2. Toner Supply Motor       5         5.10.3. Main Motor       5                                                                                                    | 5-27<br>5-27<br>5-28<br>5-28                         |

## 6. TROUBLESHOOTING

| 6.1. COPY QUALITY TROUBLESHOOTING                     | • | • | • | • | • | • | • | • | • | • | 6-1                         |
|-------------------------------------------------------|---|---|---|---|---|---|---|---|---|---|-----------------------------|
| 6.2.1. ADF/Scanner                                    | • | • | • | • | • | • | • | • | • | • | <b>6-12</b><br>6-12<br>6-15 |
| 6.3. SERVICE CALL CONDITIONS                          | • | • |   |   |   | • |   | • | - | • | 6-19                        |
| 6.4. ERROR CODES                                      | • | • |   |   |   | - |   | • | - | • | 6-21                        |
| 6.5.1. Defective Sensor Table 6.5.2. Blown Fuse Table | • | • | • | • | • | • | • | • | • | • | <b>6-25</b><br>6-25<br>6-26 |

## **1. OVERALL MACHINE INFORMATION**

## **1.1. SPECIFICATIONS**

Туре

Desktop transceiver

Circuit PSTN, PABX

**Connection** Direct couple

#### **Document Size**

Length: 105 - 1200 mm [4.1 - 47.2 ins] Up to 100 m [328 ft] after adjustment Width: 148 - 304 mm [5.8 - 12.0 ins] Thickness: 20 lb paper 0.05 to 0.2 mm [2 to 8 mils] Manual Feed 0.04 to 0.4 mm [1.6 to 16 mils]

**Document Feed** Automatic feed, face down

ADF Capacity 50 sheets (using 20 lb paper)

Scanning Method Flat bed, with CCD

**Maximum Scan Width** 256 mm [10.1 ins] ± 1%

#### **Scan Resolution**

Main scan:200 dpiSub scan:100 dpiStandard100 dpiDetail200 dpiFine400 dpi

#### Memory Capacity

**ECM:** 128 kbytes (double buffer) **SAF:** Base machine - 1 Mbyte (62 pages), with optional extra 1 Mbyte or 2 Mbytes (max 123 or 185 pages respectively), or 20 Mbyte hard disk (1,200 pages total)

#### Compression

MH, MR, EFC, MMR, SSC Storage to SAF memory for tx: MH MMR only with ECM

#### Modulation

V.33/V.17 (TCM), V.29 (QAM), V.27ter (PHM), V.21 (FM)

#### Protocol

Group 3 with ECM, Group 4 kit available

#### Data Rate

14,400/12,000/9,600/7,200/4,800/2,400 bps; automatic fallback

#### I/O Rate

With ECM: 0 ms/line Without ECM: 5, 10, 20, or 40 ms/line

#### **Transmission Time**

6 s at 14,400 bps (G3 ECM) for a CCITT # 1 test document (Slerexe letter) using standard resolution

#### Printing System

Laser printing, using the Ricoh CS (Compact Seamless) Engine, plain paper, dry toner

#### **Paper Size**

Standard Cassette: Letter, Legal Lower Cassette: Letter, Legal, A4, B4

#### Maximum Printout Width

210 mm [8.3 ins] 250 mm [9.8 ins] if a lower cassette is installed

## Maximum Printer Resolution

Main scan:400 dpiSub scan:400 dpi

#### Power Supply

115  $\pm$  20 Vac, 60  $\pm$  1 Hz

Power Consumption (Base Machine Only)Standby: 35 WTransmit: 40 WReceive: 180 WCopying: 310 W

#### **Operating Environment**

**Temperature:** 17 - 28 °C [63 - 82 °F] **Humidity:** 40 - 70 %Rh

#### Dimensions (W x D x H)

496 x 459 x 293 mm [19.5 x 18.1 x 11.5 ins] Excluding handset, trays, and optional units

#### Weight

19 kg [41.8 lbs] Excluding handset, trays, and optional units Overall Machine Information

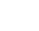

1-1

## **1.2. FEATURES**

| <b>KEY:</b> 0 = | Used, X = | Not Used, |
|-----------------|-----------|-----------|
|-----------------|-----------|-----------|

- A = With optional memory or hard disk only,
- B = With lower cassette only,
- C = With Group 4 kit only

| Equipment                   |   |  |  |  |  |  |  |  |
|-----------------------------|---|--|--|--|--|--|--|--|
| ADF                         | 0 |  |  |  |  |  |  |  |
| Bar code reader             | Х |  |  |  |  |  |  |  |
| Built-in handset            | Х |  |  |  |  |  |  |  |
| Cabinet                     | Х |  |  |  |  |  |  |  |
| Connection for ans. machine | Х |  |  |  |  |  |  |  |
| Connection for handset      | 0 |  |  |  |  |  |  |  |
| Cutter                      | Х |  |  |  |  |  |  |  |
| Handset (option only)       | 0 |  |  |  |  |  |  |  |
| Hard disk (option only)     | 0 |  |  |  |  |  |  |  |
| Magnetic card reader        | Х |  |  |  |  |  |  |  |
| Manual feed mechanism       | 0 |  |  |  |  |  |  |  |
| Marker                      | 0 |  |  |  |  |  |  |  |
| Microphone                  | Х |  |  |  |  |  |  |  |
| Monitor speaker             | 0 |  |  |  |  |  |  |  |
| Remaining memory indicator  | 0 |  |  |  |  |  |  |  |
| Speakerphone                | Х |  |  |  |  |  |  |  |

| Video Processing Features          |   |  |  |  |  |  |  |  |
|------------------------------------|---|--|--|--|--|--|--|--|
| Contrast                           | 0 |  |  |  |  |  |  |  |
| Halftone (Basic & Error Diffusion) | 0 |  |  |  |  |  |  |  |
| MTF                                | 0 |  |  |  |  |  |  |  |
| Reduction                          | 0 |  |  |  |  |  |  |  |
| Resolution                         | 0 |  |  |  |  |  |  |  |
| Smoothing to 16 x 15.4 l/mm        | 0 |  |  |  |  |  |  |  |

| Communication Features - Auto |   |  |
|-------------------------------|---|--|
| Automatic fallback            | 0 |  |
| Automatic redialing           | 0 |  |
| Confidential reception        | А |  |
| Dual Access                   | 0 |  |
| Substitute reception          | 0 |  |
| Transmission Reserve          | Х |  |

| Communication Features -<br>User Selectable    | • |
|------------------------------------------------|---|
| Action as a transfer broadcaster               | А |
| Al Redial                                      | 0 |
| Alternative Destination                        | Х |
| Answering machine                              | Х |
| Authorized Reception                           | 0 |
| Auto-answer delay time                         | Х |
| Auto dialing (pulse or DTMF)                   | 0 |
| Auto Document                                  | Х |
| Automatic Voice Message                        | Х |
| Auto-note                                      | Х |
| Batch Transmission (max 200                    | 0 |
| batches)                                       | 0 |
| Broadcasting                                   | 0 |
| Chain Dialing                                  | 0 |
| Communication Result Display                   | 0 |
| Confidential ID Override                       | 0 |
| Confidential Transmission                      | 0 |
| Direct Fax Number Entry                        | 0 |
| Economy Transmission                           | 0 |
| Economy Transmission Time                      | 0 |
| Forwarding (5 stations)                        | А |
| Free Polling                                   | 0 |
| Groups (10 groups)                             | 0 |
| Group Transfer Station                         | 0 |
| Hold                                           | Х |
| ID Transmission Option                         | 0 |
| Immediate Redialing                            | 0 |
| Immediate transmission                         | 0 |
| Keystroke Programs                             | 0 |
| Mailbox                                        | Х |
| Memory transmission (this is the default mode) | 0 |
| Multi-step Transfer                            | 0 |
| Next Transfer Station                          | С |
| Notify                                         | Х |
| On Hook Dial                                   | 0 |
| Page Count                                     | 0 |
| Personal Codes                                 | 0 |
| Personal Codes with Conf ID                    | 0 |
| Polling Reception                              | 0 |
| Polling Transmission                           | 0 |
| Polling tx file lifetime in the SAF            | 0 |
| Quick Dial (32 stations)                       | 0 |

| Communication Features -<br>User Selectable | • |
|---------------------------------------------|---|
| Reception modes (Fax, Tel, Auto)            | 0 |
| Reduction                                   | 0 |
| Remote control features                     | Х |
| Remote Transfer                             | Х |
| Restricted Access (50 codes, without cards) | 0 |
| Secured Polling                             | 0 |
| Secured Polling with Stored ID<br>Override  | Ο |
| Secure Transmission                         | 0 |
| Send Later                                  | 0 |
| Silent ringing detection                    | Х |
| Speed Dial (100 stations)                   | 0 |
| Telephone Directory                         | 0 |
| Tonal Signal Transmission                   | 0 |
| Transfer Request                            | 0 |
| Transmission Deadline                       | 0 |
| Turnaround Polling                          | Х |
| Two-step Transfer                           | С |
| Voice Request (immed. tx only)              | 0 |

| Communication Features -<br>Service Selectable |   |
|------------------------------------------------|---|
| AI Short Protocol                              | 0 |
| Auto-reduction override option                 | 0 |
| Busy tone detection                            | 0 |
| Closed Network (tx and rx)                     | 0 |
| Continuous Polling Reception                   | 0 |
| Dedicated tx parameters                        | 0 |
| ECM                                            | 0 |
| EFC                                            | 0 |
| Inch-mm conversion                             | 0 |
| MV1200 compatibility                           | Х |
| Page retransmission                            | 0 |
| Page separation mark                           | 0 |
| Protection against wrong conn.                 | 0 |
| Resol'n stepdown override option               | Х |
| Short Preamble                                 | 0 |
| Well log                                       | 0 |

| Other User Features                 |         |          |
|-------------------------------------|---------|----------|
| Area Code Prefix                    | 0       | ine<br>L |
| Auto Service Call                   | 0       | io c     |
| Center mark                         | 0       | Ma       |
| Checkered mark                      | 0       | all      |
| Clearing a memory file              | 0       | ln1      |
| Clearing a polling file             | 0       | Ó        |
| Clock                               | 0       |          |
| Confidential ID                     | 0       |          |
| Copy mode                           | 0       |          |
| Counters                            | 0       |          |
| Country code                        | 0       |          |
| Destination Check                   | 0       |          |
| Direct entry of names               | 0       |          |
| Function Programs                   | 0       |          |
| ID Code                             | 0       |          |
| Label Insertion                     | 0       |          |
| Language Selection                  | 0       |          |
| LCD contrast control                | Service |          |
| Memory Lock                         | А       |          |
| Memory Lock ID                      | А       |          |
| Modifying a memory file             | Х       |          |
| Multi Sort Document Reception       | Α       |          |
| Multicopy mode                      | А       |          |
| Night Timer                         | 0       |          |
| Own telephone number                | 0       |          |
| Printing a memory file              | 0       |          |
| RDS on/off                          | 0       |          |
| Reception Mode Switching Timer      | Х       |          |
| Reception Time (non-memory rx only) | 0       |          |
| Remote ID                           | Х       |          |
| Reverse Order Printing              | А       |          |
| RTI, TTI, CSI                       | 0       |          |
| Secure ID                           | 0       |          |
| Speaker volume control              | 0       |          |
| Specified Cassette Selection        | В       |          |
| Substitute reception on/off         | 0       |          |
| Telephone line type                 | 0       |          |
| TTI on/off                          | 0       |          |
| User Function Keys                  | 0       |          |
| User Parameters                     | 0       |          |
| Wild Cards                          | 0       |          |

| Reports - Automatic          |   |
|------------------------------|---|
| Charge Control Report        | Х |
| Communication Failure Report | 0 |
| Confidential File Report     | 0 |
| Error Report                 | 0 |
| Memory Storage Report        | 0 |
| Mode Change Report           | Х |
| Polling Clear Report         | 0 |
| Polling Reserve Report       | 0 |
| Polling Result Report        | 0 |
| Power Failure Report         | 0 |
| TCR                          | 0 |
| Transfer Result Report       | 0 |
| Transmission Deadline Report | 0 |
| Transmission Result Report   | 0 |

| Reports - User-initiated          |   |
|-----------------------------------|---|
| Authorized Reception List         | 0 |
| Charge Control Report             | Х |
| File List                         | 0 |
| Forwarding List                   | Α |
| Group List                        | 0 |
| Personal Code List                | 0 |
| Program List                      | 0 |
| Quick Dial List                   | 0 |
| Specified Cassette Selection List | В |
| Speed Dial List                   | 0 |
| TCR                               | 0 |
| Transmission Status Report        | Х |
| User Function List                | 0 |
| User Parameter List               | 0 |

| Service Mode Features            |   |
|----------------------------------|---|
| Back-to-back test                | 0 |
| Bit switch programming           | 0 |
| Buzzer test                      | 0 |
| Cable equalizer                  | 0 |
| Comm. parameter display          | 0 |
| Counter check                    | 0 |
| DTMF tone test                   | 0 |
| Echo countermeasure              | 0 |
| Error code display               | 0 |
| File Transfer                    | 0 |
| LCD contrast adjustment          | 0 |
| Memory file printout (all files) | 0 |
| Modem test                       | 0 |

| Service Mode Features      |   |
|----------------------------|---|
| NCU parameters             | 0 |
| Operation panel test       | 0 |
| Printer mechanism test     | Х |
| Printer test patterns      | 0 |
| Programmable attenuation   | Х |
| Protocol dump list         | 0 |
| RAM display/rewrite        | 0 |
| RAM dump                   | 0 |
| RAM test                   | 0 |
| Ringer test                | Х |
| Scanner lamp test          | 0 |
| Scanner mechanism test     | 0 |
| Sensor initialization      | Х |
| Serial number              | 0 |
| Service monitor report     | 0 |
| Service station number     | 0 |
| System parameter list      | 0 |
| Technical data on the TCR  | 0 |
| Thermal head parameters    | Х |
| Transmission Status Report | Х |

## **Memory Files**

Max. number of files: 200 Max. number of stations/file: 200 Max. number of stations overall: 500 Max. number of pages overall: 1,200

## **1.3. COMPONENT LAYOUT**

#### **1.3.1. Mechanical Components**

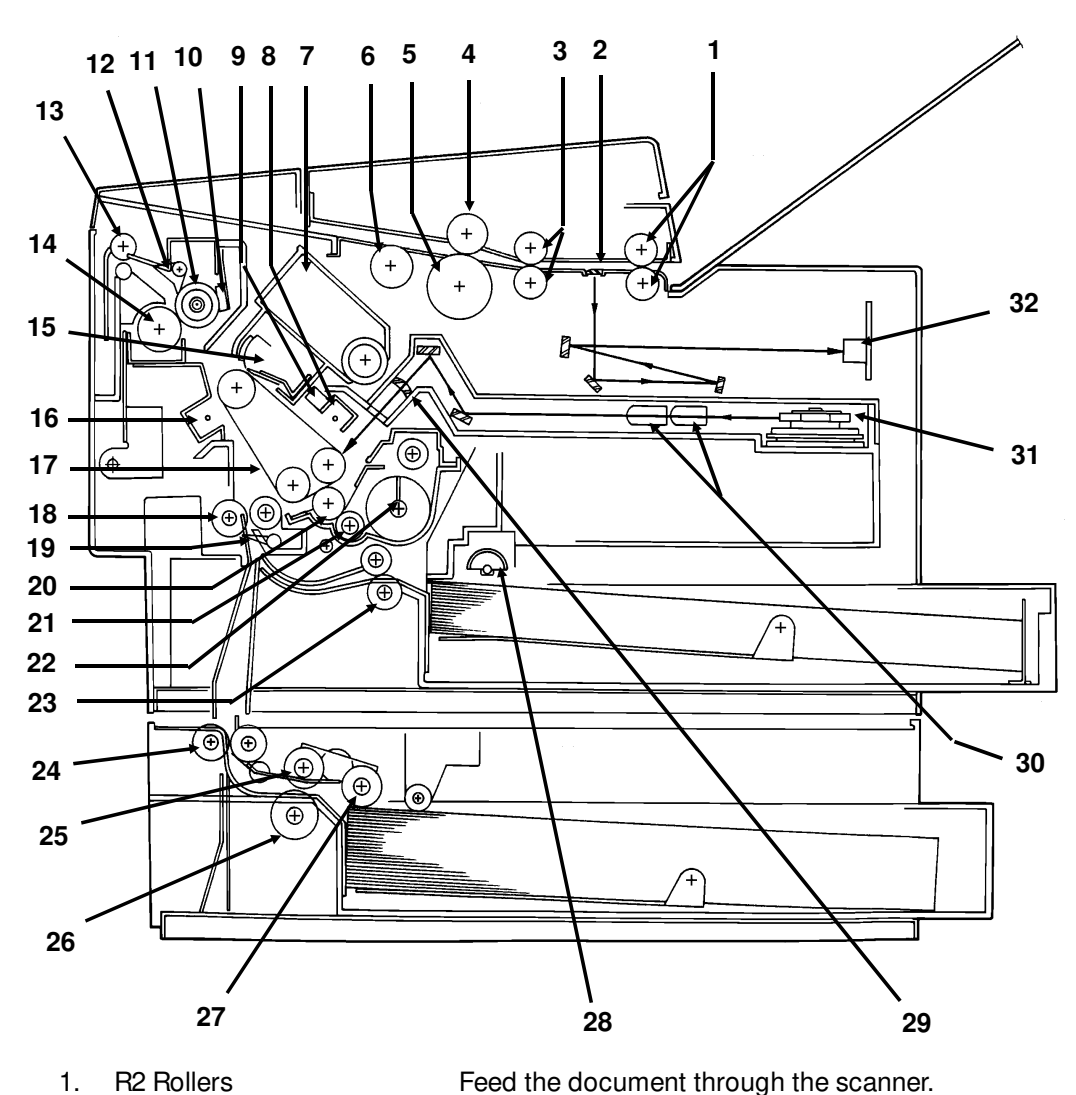

- **R2** Rollers 1.
- **Exposure Glass** 2.
- **R1 Rollers** 3.
- 4. Separation Roller
- 5. **Document Feed Roller**
- 6. Pick-up Roller
- 7. **Toner Cartridge**
- 8. Charge Corona Unit
- 9. Quenching Lamp

Thermistor

10.

- Exposes the original to light from the xenon lamp. Feed the document through the scanner.
- Allows one page into the scanner.
- Feeds the document into the scanner.

Picks up pages of the document from the document table.

This supplies toner to the development unit. It is part of the CTM (Cleaning/Toner Magazine).

- This applies a charge to the master at the start of the print cycle.
- This removes excess charge from the master at the end of the print cycle.
- This measures the temperature in the fusing unit.
- Hot Roller Heat from this roller fuses the toner to the copy paper. 11.

#### OVERALL MACHINE INFORMATION COMPONENT LAYOUT

| 12. | Hot Roller Strippers             | These take the paper off the hot roller after fusing.                                                                          |
|-----|----------------------------------|----------------------------------------------------------------------------------------------------|
| 13. | Copy Feed-out Rollers            | These feed the paper out of the printer.                                                                                       |
| 14. | Pressure Roller (Fusing)         | This applies pressure to the paper during the fusing process.                                                                  |
| 15. | Cleaning Unit/Used Toner<br>Tank | This removes excess toner from the master after image transfer and stores it. It is part of the CTM (Cleaning/Toner Magazine). |
| 16. | Transfer Corona Unit             | This applies a charge to the paper to pull the toner off<br>the master and onto the copy paper.                                |
| 17. | Master Belt                      | Also known as the CS (Compact Seamless) Engine. The latent image is written to this organic photoconductor belt.               |
| 18. | Registration Roller              | This carries out the registration process.                                                                                     |
| 19. | Registration Sensor              | This detects when paper is approaching the registration roller.                                                                |
| 20. | Development Roller               | This roller applies toner to the latent image on the master belt.                                                              |
| 21. | Toner Supply Bar                 | This feeds toner to the development roller.                                                                                    |
| 22. | Toner Mixing Bar                 | This stirs up the toner in the development unit, so that it does not collect into lumps.                                       |
| 23. | Upper Relay Rollers              | These feed paper from the upper cassette into the printer.                                                                     |
| 24. | Lower Relay Rollers              | These feed paper from the lower cassette into the printer.                                                                     |
| 25. | Lower Paper Feed Roller          | This feeds paper out of the lower cassette.                                                                                    |
| 26. | Lower Paper Separation<br>Roller | This ensures that only one sheet of paper at a time leaves the lower cassette.                                                 |
| 27. | Lower Paper Pick-up Roller       | This picks up the top sheet of paper from the stack in the lower cassette and passes it to the feed roller.                    |
| 28. | Upper Paper Feed Rollers         | These pick up the top sheet of paper from the stack in the upper cassette and feed it into the printer.                        |
| 29. | Focusing Lens                    | This focuses the laser beam onto the master belt.                                                                              |
| 30. | F0 Lenses                        | These ensure that the thickness of the laser beam is uniform across the main scan.                                             |
| 31. | Hexagonal Mirror                 | This passes the laser beam across the master belt.                                                                             |
| 32. | CCD (Charge Coupled<br>Device)   | This converts the light reflected from the document into an analog video signal.                                               |

#### **1.3.2. Drive Components** 3 4 5 6 2 7 8 1 9 (+)+ + (+)+ (+)+ + +9 Ð Ð + + + Ð <u>(+)</u> É⊕ (+)+ 18 +Ŧ $\oplus$ + + +) () 10 17 16 11 12 15 13 14

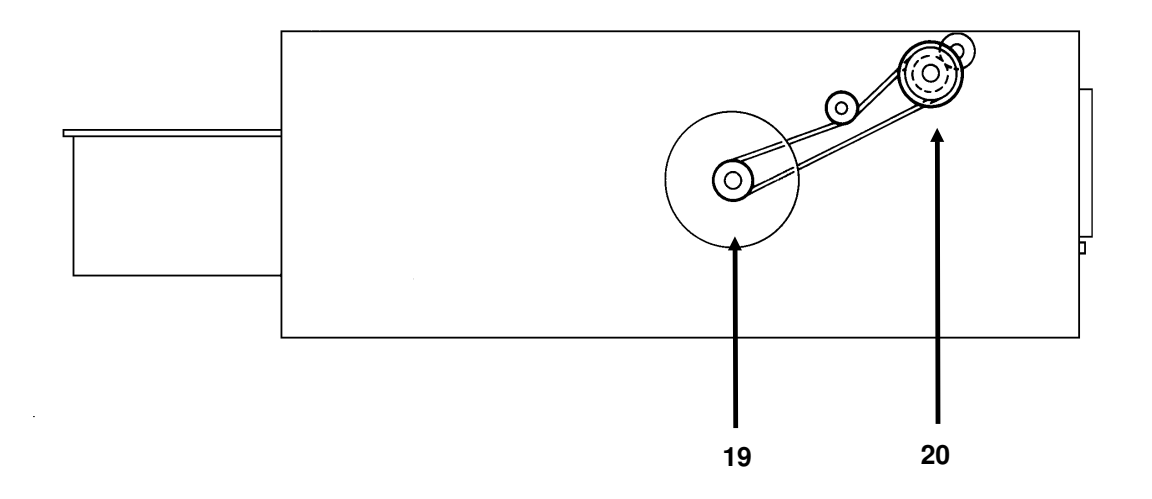

| 1.  | Tx Motor                              | This stepper motor drives the scanner.                                                                                        |
|-----|---------------------------------------|----------------------------------------------------------------------------------------------------|
| 2.  | R2 Roller                             | This feeds the original through the scanner.                                                                                  |
| 3.  | Toner Supply Motor                    | This dc motor drives the toner supply mechanism.                                                                              |
| 4.  | R1 Roller                             | This feeds the original through the scanner.                                                                                  |
| 5.  | Shutter Drive Gear                    | This ensures that the shutter moves out of the<br>document feed path at the correct time.                                     |
| 6.  | Toner Supply Gear (CTM)               | This ensures the supply of toner from the CTM into the development unit. It is part of the CTM.                               |
| 7.  | Cleaning Brush Drive Gear             | This drives the cleaning brush in the CTM.                                                                                    |
| 8.  | Hot Roller                            | This fuses the toner to the copy paper.                                                                                       |
| 9.  | Copy Feed-out Roller                  | This feeds printouts out of the machine.                                                                                      |
| 10. | Pressure Roller                       | This applies pressure to the copy paper in the fusing unit.                                                                   |
| 11. | Registration Roller Drive<br>Gear     | This drives the registration roller.                                                                                          |
| 12. | Upper Paper Feed Motor                | This drives the paper feed mechanism in the upper cassette.                                                                   |
| 13. | Development Roller Drive<br>Gear      | This drives the development roller.                                                                                           |
| 14. | Upper Paper Feed Roller<br>Drive Gear | This drives the upper paper feed roller.                                                                                      |
| 15. | Master Belt Drive Gear                | This drives the master belt.                                                                                                  |
| 16. | Paper Feed Clutch                     | This transfers drive from the upper paper feed motor to the upper paper feed mechanism.                                       |
| 17. | Toner Supply Gear<br>(Development)    | This ensures the collection of toner from the CTM, and<br>its distribution across the full length of the development<br>unit. |
| 18. | Main Motor                            | This brushless dc motor drives the master belt, fusing unit, development unit, and cleaning unit.                             |
| 19. | Lower Paper Feed Motor                | This drives the paper feed mechanism in the lower cassette.                                                                   |
| 20. | Lower Paper Feed Clutch               | This transfers drive from the lower paper feed motor to the lower paper feed mechanism.                                       |

## **1.3.3. Electrical Components**

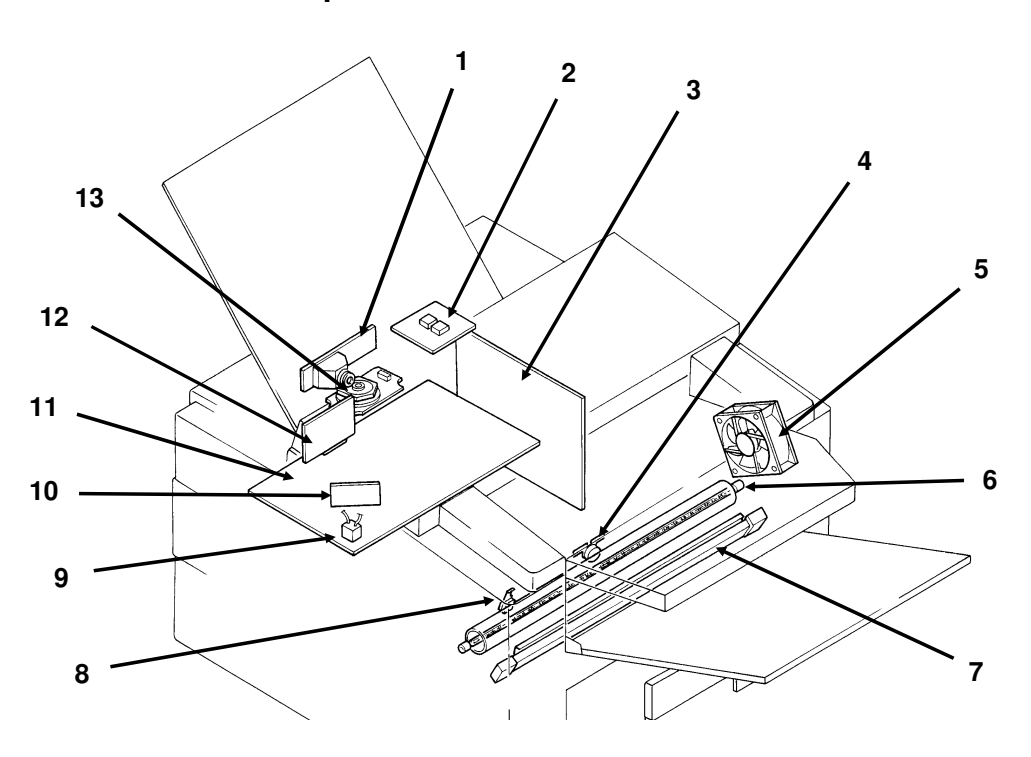

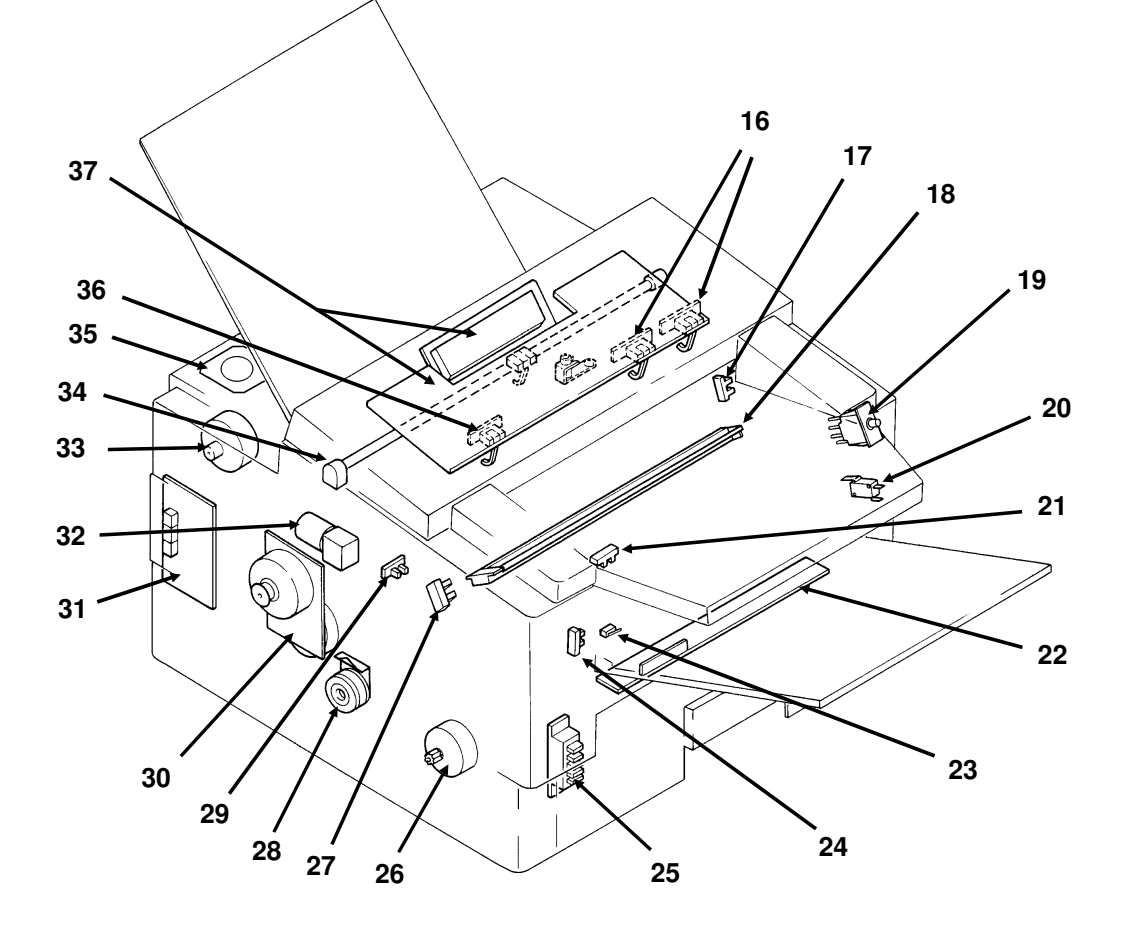

Overall Machine Information

1-9

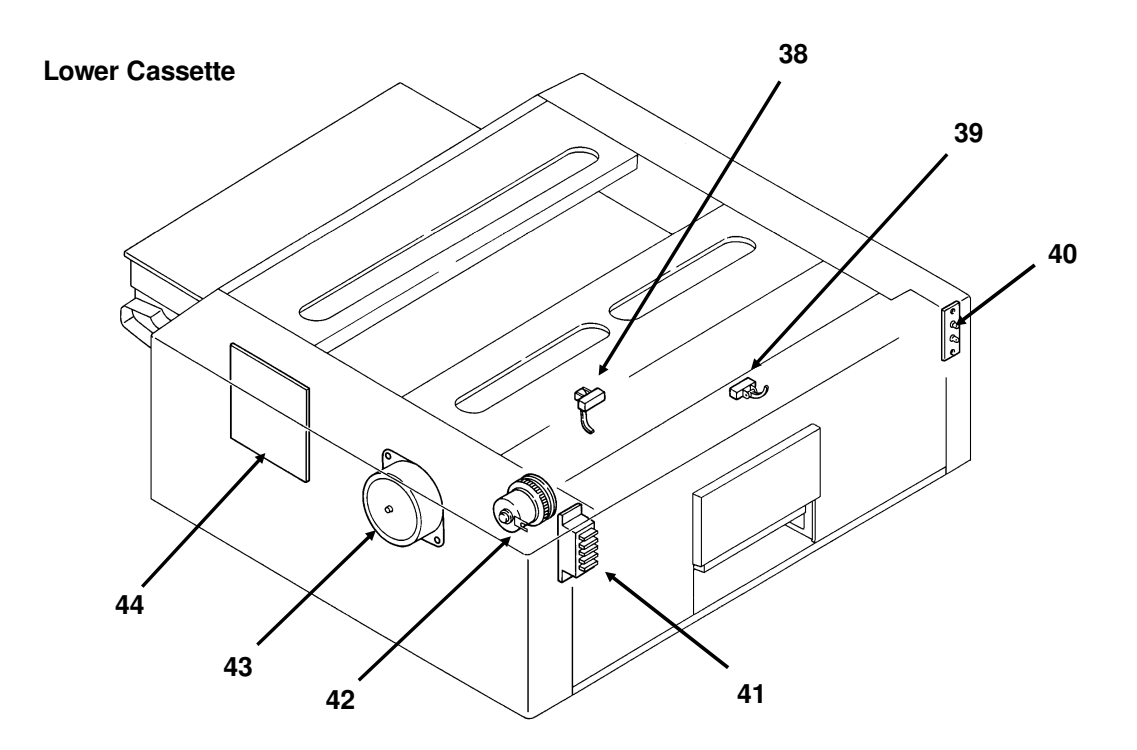

| Name                      | Description                                                                                   | No. |
|---------------------------|-----------------------------------------------------------------------------------------------|-----|
| PCBs                      |                                                                                               |     |
| FCU                       | This board controls the machine.                                                              | 11  |
| MBU                       | This board contains the system ROM and RAM for storing                                        | 12  |
|                           | system parameters such as bit switch settings and programmed telephone numbers.               |     |
| SBU                       | This board contains the CCD.                                                                  | 1   |
| OP-PORT                   | This board controls the operation panel.                                                      | 37  |
| NCU                       | This board contains relays and switches for interfacing the                                   | 31  |
|                           | machine to the network and the handset.                                                       |     |
| PSU                       | This board supplies power to the machine.                                                     | 3   |
| LD Unit                   | This board drives the laser diode.                                                            | 10  |
| PFU                       | This board controls the lower paper feed unit.                                                | 44  |
| MOTORS                    |                                                                                               |     |
| Tx Motor                  | This stepper motor drives the scanner.                                                        | 33  |
| Main Motor                | This dc motor drives the fusing unit, master belt, development roller, and cleaning unit.     | 30  |
| Upper Paper               | This stepper motor drives the upper paper feed mechanism and                                  | 26  |
| Feed Motor                | the registration roller.                                                                      |     |
| Lower Paper               | This stepper motor drives the lower paper feed mechanism.                                     | 43  |
| Feed Motor                |                                                                                               |     |
| Toner Supply Mo-<br>tor   | This dc motor drives the toner supply mechanism.                                              | 32  |
| Hexagonal Mirror<br>Motor | This high-speed dc motor drives the hexagonal mirror in the laser printer optics.             | 13  |
| Ozone Fan                 | This removes ozone-laden air from the vicinity of the master unit, and filters out the ozone. | 5   |

#### **OVERALL MACHINE INFORMATION** COMPONENT LAYOUT

| Φ  |    |
|----|----|
| ļ  | 6  |
| 4  |    |
| 2  | ρ. |
|    | 1  |
|    |    |
|    |    |
| 20 |    |
| υ  |    |
|    |    |

| Name                           | Description                                                                                                    | No. |    |
|--------------------------------|----------------------------------------------------------------------------------------------------|-----|----|
| CLUTCHES                       |                                                                                                    |     | 2  |
| Upper Paper                    | This transfers drive from the upper paper feed motor to the                                                              | 28  | ł  |
| Feed Clutch                    | paper feed roller in the upper cassette.                                                                                 |     | SW |
| Lower Paper                    | This transfers drive from the lower paper feed motor to the paper                                                        | 42  | ş  |
| Feed Clutch                    | feed roller in the lower cassette.                                                                                       |     | 9  |
| SENSORS                        |                                                                                                    |     | C  |
| Document Sensor                | This detects the presence of a document in the feeder.                                                                   | 36  |    |
| Scan Line Sensor               | This detects when a page is approaching the auto shading position.                                                       | 14  |    |
| Document Width<br>Sensor       | This detects when a B4-width [10.1"] or A3-width [11.7"] document has been placed in the feeder.                         | 16  |    |
| Toner Near-end<br>Sensor       | This detects when the toner has almost run out.                                                                          | 17  |    |
| Upper Paper Size               | This detects the paper size installed in the upper cassette. The user must install the correct actuator                  | 25  |    |
| Upper Paper End                | This detects when the paper in the upper cassette has run out.                                                           | 29  |    |
| Sensor                         |                                                                                                    |     |    |
| Registration Sen-<br>sor       | This detects when paper has arrived at the registration rollers.                                                         | 21  |    |
| Paper Feed-out<br>Sensor       | This detects when the paper has been fed out of the printer.                                                             | 24  |    |
| Front Cover<br>Switch          | This detects whether the front cover is open or closed.                                                                  | 23  |    |
| CTM Sensor                     | This detects when a CTM has been installed in the machine.                                                               | 27  |    |
| Lower Paper Size<br>Detector   | This detects the paper size installed in the lower cassette. The user must install the correct actuator.                 | 41  |    |
| Lower Paper End<br>Sensor      | This detects when the paper in the lower cassette has run out.                                                           | 38  |    |
| Lower Paper<br>Feed Sensor     | This sensor detects the presence of paper at the lower paper feed roller.                                                | 39  |    |
| INTERLOCK SWIT                 | CHES                                                                                                    |     |    |
| Front Cover Inter-             | If the front cover is open, these interlock switches interrupt the                                                       | 19. |    |
| lock Switches                  | + 5VLD power supply for the laser diode and the + 24VD power supply for the power pack, motors, and other components.    | 20  |    |
| OTHERS                         |                                                                                                    |     |    |
| Speaker                        | This allows the user to listen to the condition of the telephone line.                                                   | 35  |    |
| Xenon Lamp                     | This lamp illuminates the document.                                                                                      | 34  |    |
| Xenon Lamp<br>Driver           | This drives the xenon lamp.                                                                                              | 2   |    |
| Charge Corona<br>and Quenching | The charge corona unit charges the master belt at the start of the print cycle. The guenching lamp removes excess charge | 18  |    |
| Lamp Unit                      | from the master belt at the end of the print cycle.                                                                      |     |    |
| Transfer Corona<br>Unit        | This pulls the toner off the master and onto the copy paper.                                                             | 7   |    |
| Varistor                       | This ensures that the charge given to the master by the charge corona wire does not exceed -750 Volts.                   | 9   |    |
| Marker                         | This stamps a red circle on each page that is successfully fed through the scanner.                                      | 15  |    |

| Name                              | Description                                                                               | No. |
|-----------------------------------|-------------------------------------------------------------------------------------------|-----|
| Power Pack                        | This supplies high voltages to the corona wires and the development bias terminal.        | 22  |
| Fusing Lamp                       | This fuses the toner to the paper.                                                        | 6   |
| Thermistor                        | This monitors the temperature inside the fusing unit.                                     | 8   |
| Thermostat                        | This interrupts the ac power supply to the fusing lamp if the temperature exceeds 400 °C. | 4   |
| Lower Cassette<br>Indicator Panel | This contains indicators to show the status of the lower cassette.                        | 40  |

## **1.4. OVERALL MACHINE CONTROL**

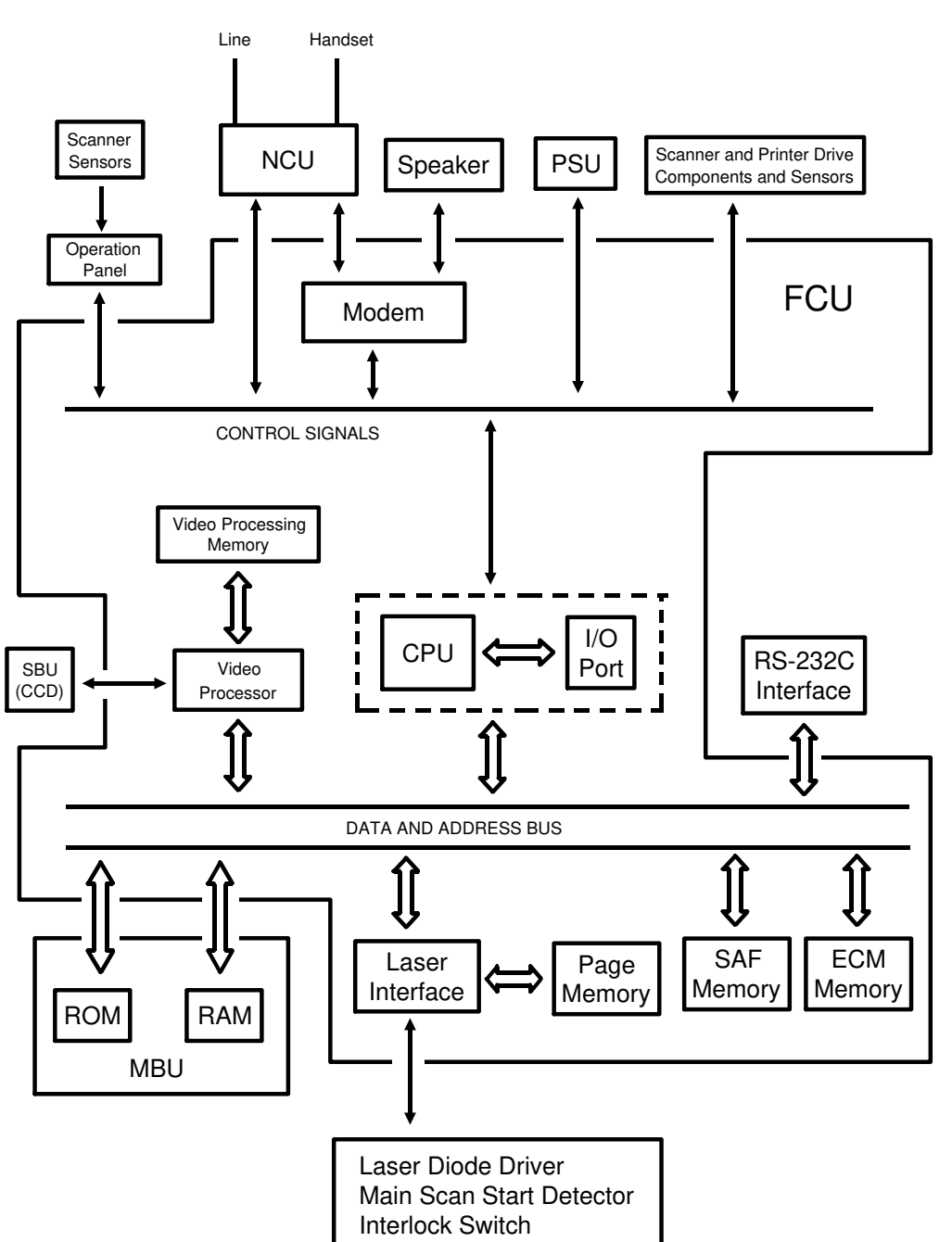

The cpu on the FCU board controls the machine, as shown in the above drawing.

There is no modem board in the machine; the modem consists of a chip on the FCU board that carries out all the analog and digital functions of a fax modem.

## 1.5. VIDEO DATA PATH

## 1.5.1. Transmission

The following diagrams show the data path for this model.

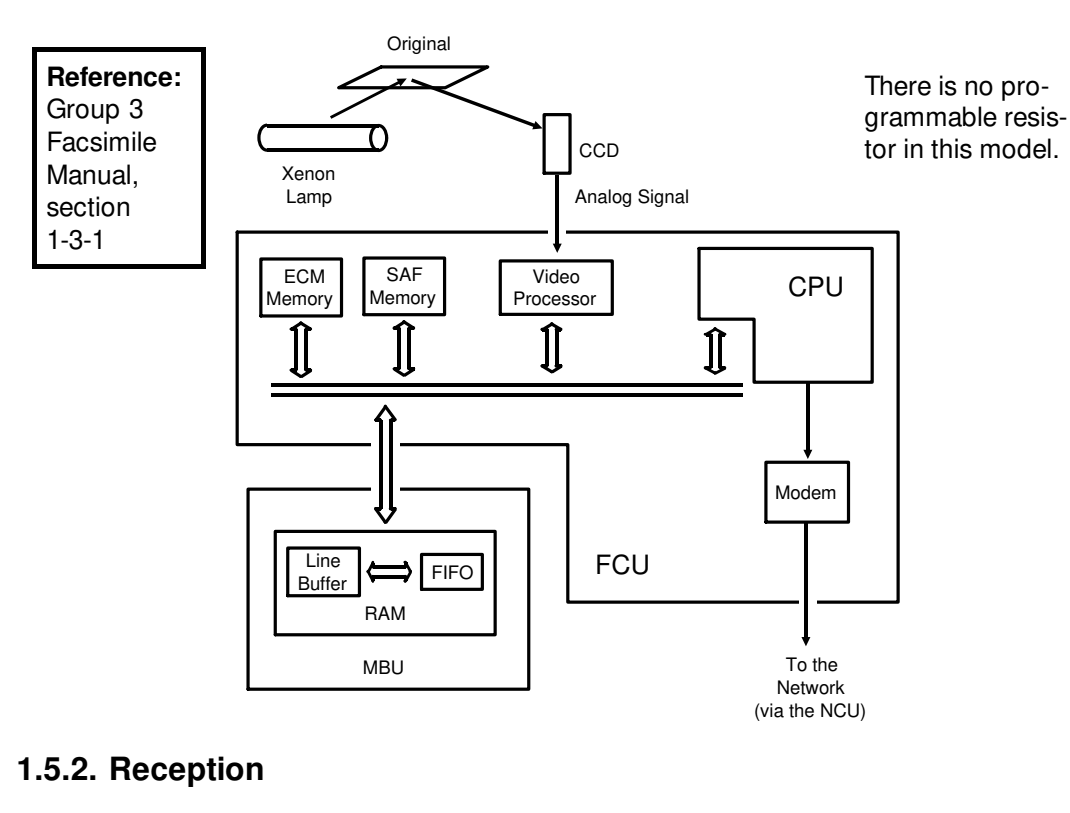

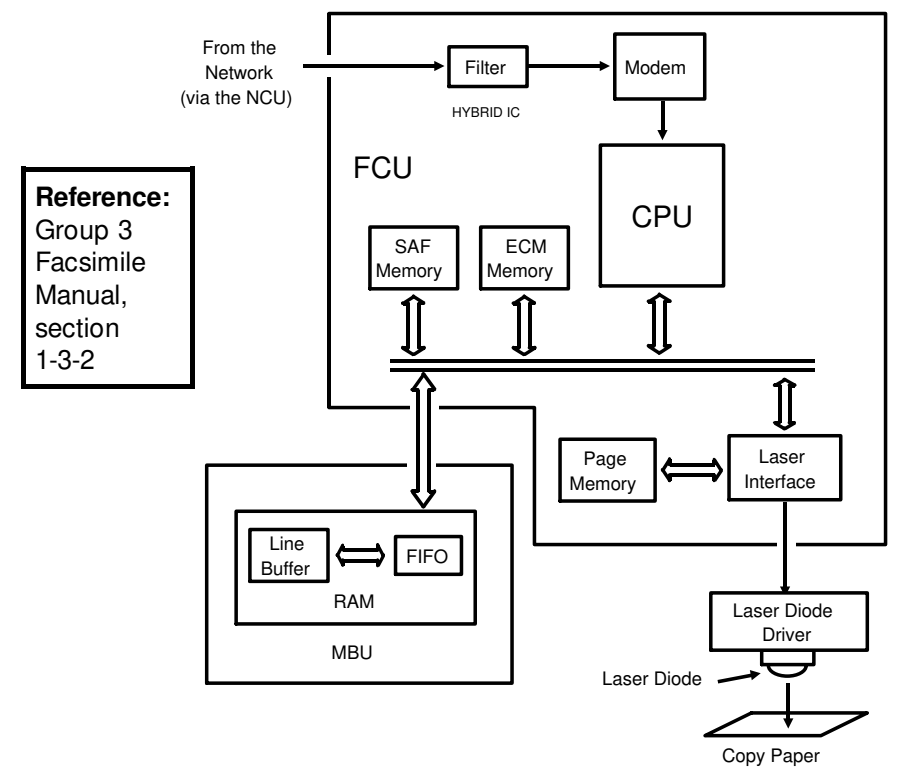

## 1.6. POWER DISTRIBUTION

## 1.6.1. Distribution Diagram

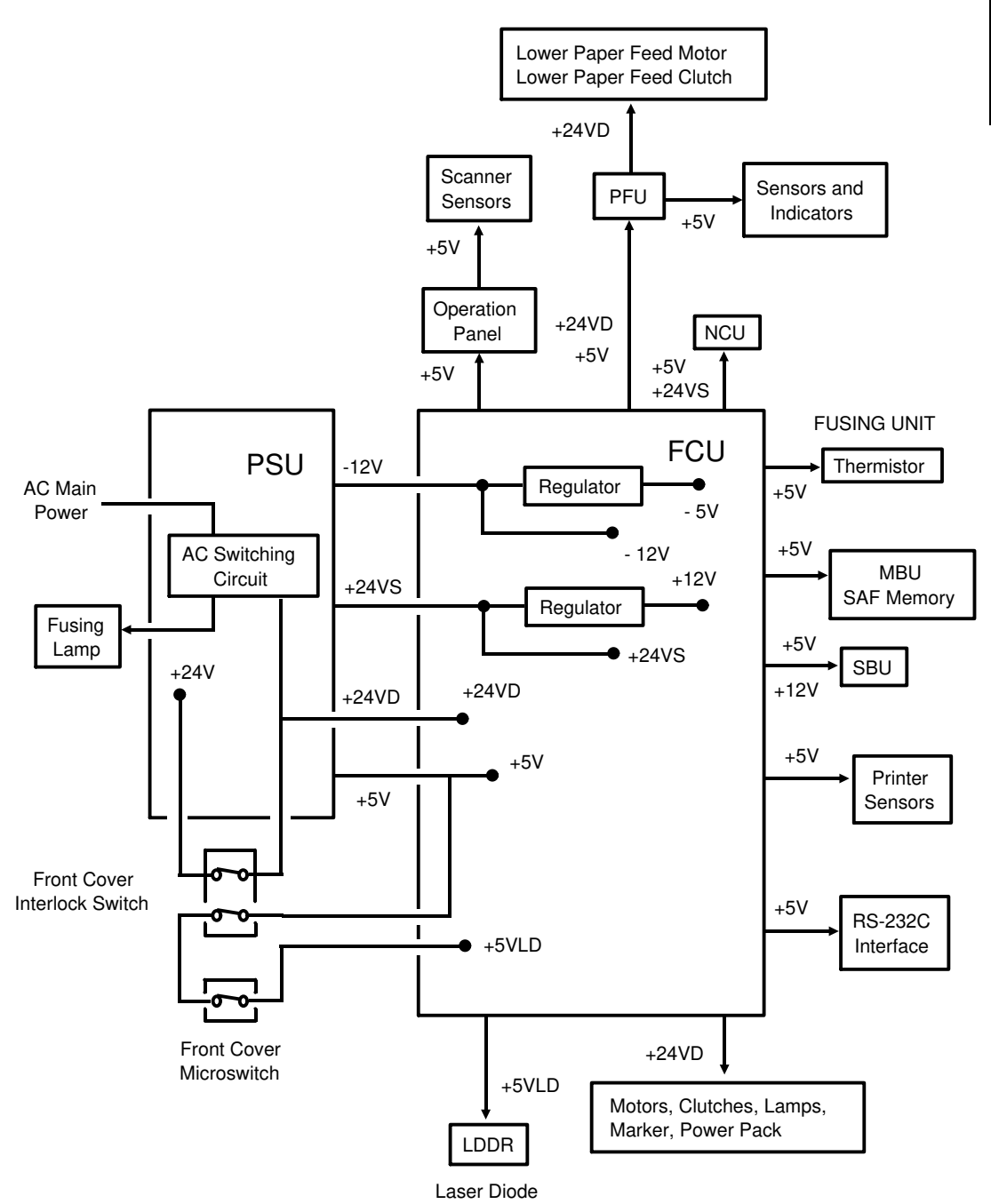

The laser diode is powered by a special + 5V supply, called + 5VLD.

There are two + 24V power supplies:

- + 24VS: This is always on when the main switch is on.
- + 24VD: This is interrupted if the front cover interlock switch opens. There is no + 24VD activation signal from the cpu to the PSU.

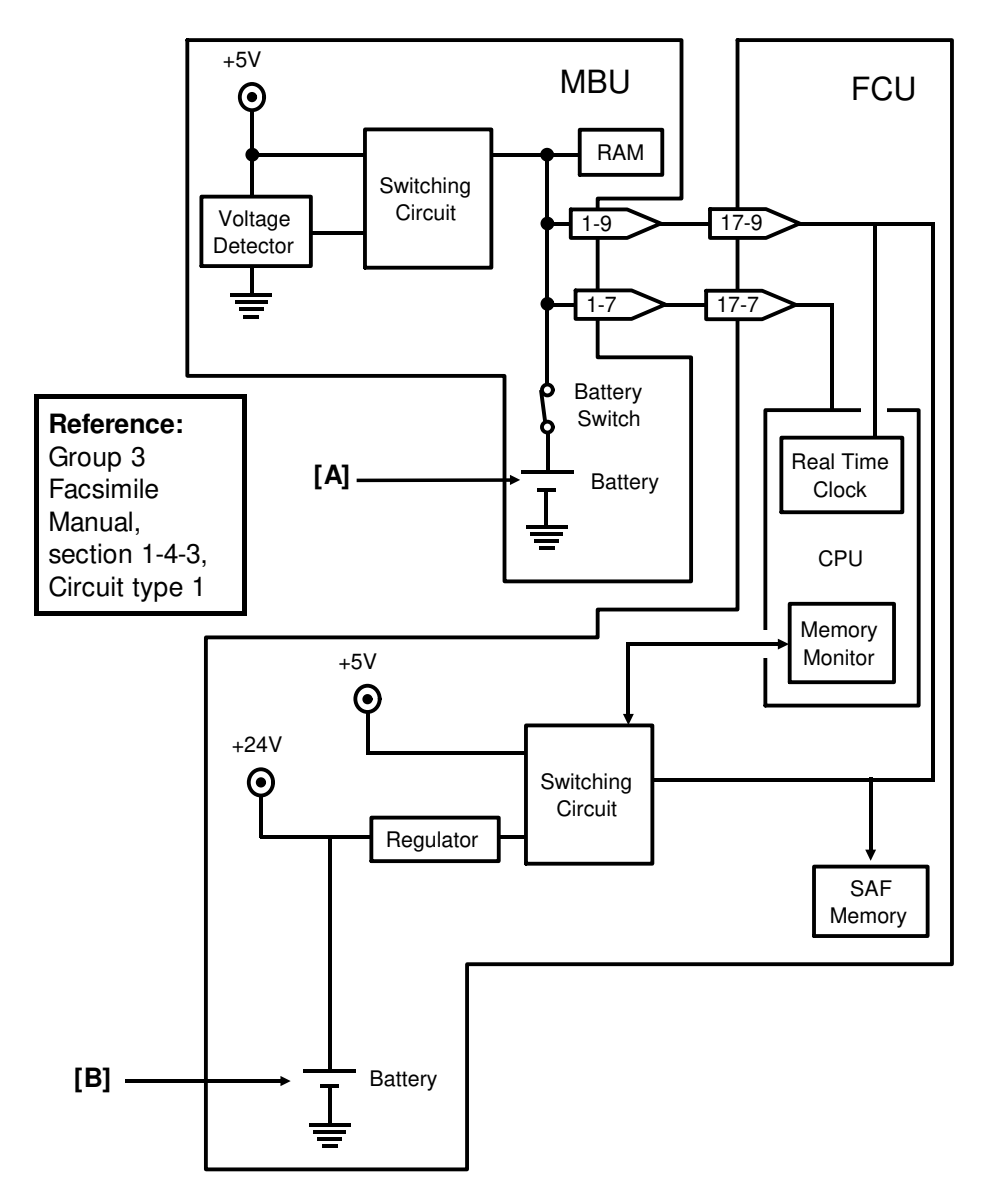

## 1.6.2. Memory Back-up Circuit

The battery [A] on the MBU backs up the RAM on the MBU, which contains system parameters. It also backs up the real time clock in the cpu. This battery is not rechargeable. CN1-7 tells the cpu whether the back-up power (CN1-9) comes from the battery or from the + 5V power supply.

There is no battery switch for the battery on the FCU.

A rechargeable battery [B] on the FCU board backs up the SAF memory and the real time clock for 1 hour. While the main power is on, the + 24V supply recharges the battery.

If there is data in the SAF memory, the rechargeable battery [B] also backs up the real time clock, to preserve the MBU battery.

## **2. DETAILED SECTION DESCRIPTIONS**

## 2.1. SCANNER

### 2.1.1. Mechanisms

### **1. Document Detection**

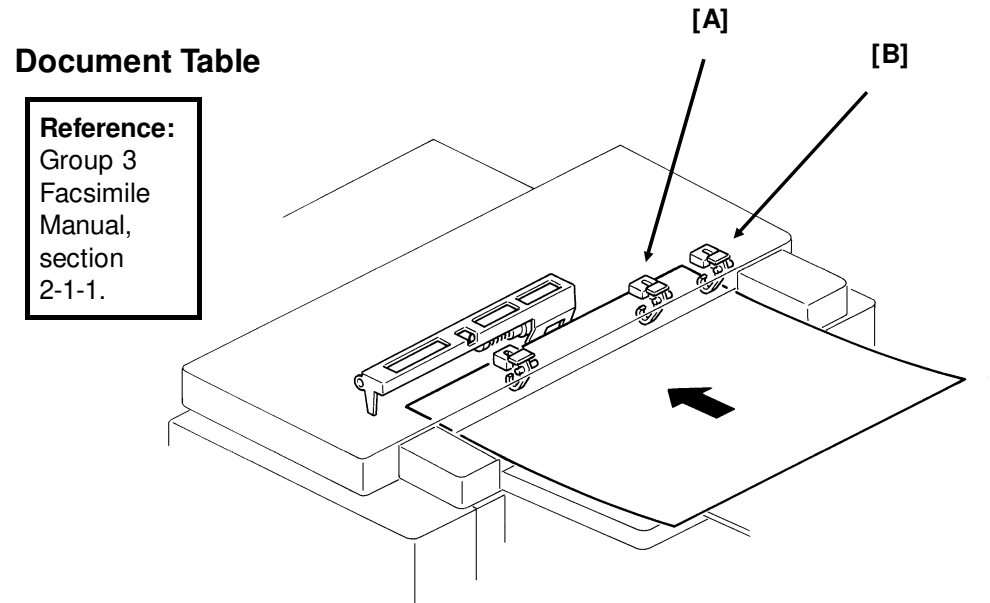

• The scanner is A3-width [11.7"], with a B4 document width detector [A] and an A3 document width detector [B].

- The scanner contains a xenon lamp.
- There is a fold-down extension [C] to support long documents.

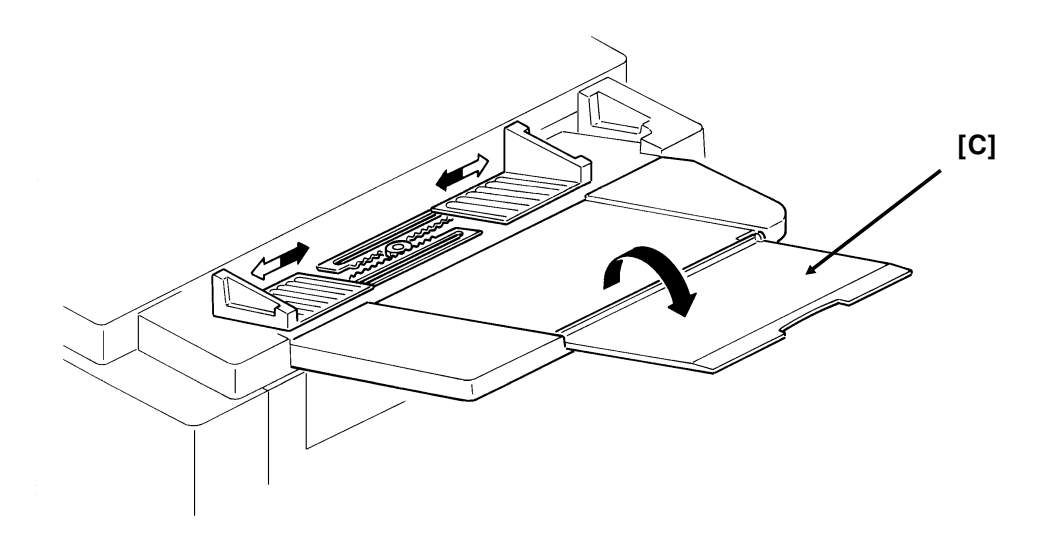

### Shutter

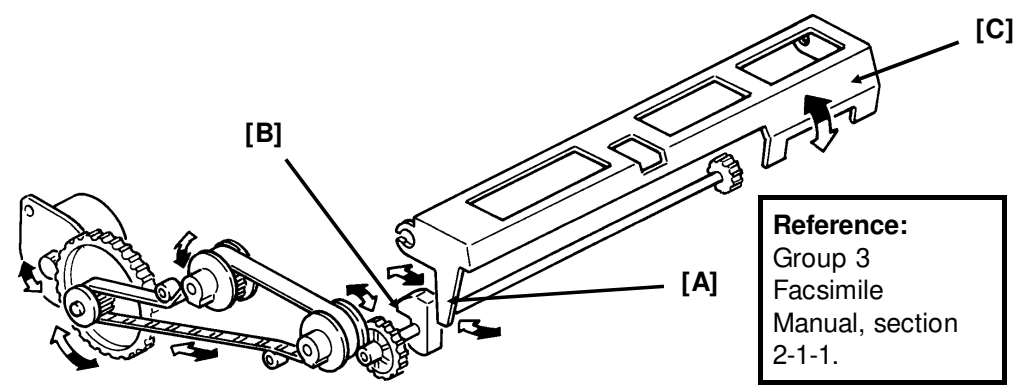

In standby mode, tab [A] rests on cam [B]. When the tx motor starts, the motor rotates forwards (white arrows), the cam lifts the tab, and the shutter [C] rises. After the last page has been fed through the scanner, the tx motor reverses (black arrows), the cam drops back to the standby position, and the shutter blocks the scanner path again.

#### 2. Pick-up and Feed

#### **Drive Mechanism**

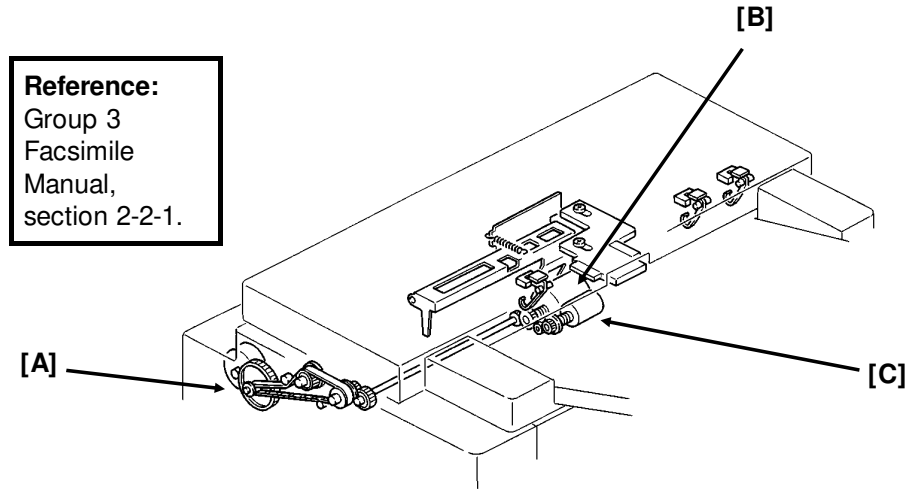

This machine has a Mechanical Clutch Mechanism. The tx motor [A] drives the feed roller [B] and pick-up roller [C].

#### Resolution

**Standard -** Immediate transmission: The tx motor feeds the document at 200 lines per inch. The video processor executes OR processing to convert the data into 100 lines per inch. Memory transmission: The motor feeds the document at 100 lines per inch, and no OR processing is needed.

**Detail** - The tx motor feeds the document at 200 lines per inch. There is no OR processing, and the data is transmitted at 200 lines per inch.

**Fine** - The tx motor feeds the document and transmits data at 400 lines per inch. If the other terminal cannot receive at this resolution, alternate lines of data are deleted, so the effective resolution of the transmitted data is 200 lines per inch.

### **Jam Conditions**

The cpu detects a document jam if one of the following conditions occurs.

- The scan line sensor does not switch on within 5 s of the tx motor starting.
- The scan line sensor does not turn off after the maximum document length has been fed since it turned on; this is 12 s (standard resolution), 24 s (detail), or 48 s (fine) for a 1.2 m long document.
- The scan line sensor switches on while the document sensor is off.
- The document width sensor switches on while the document sensor is off.
- The scan line sensor does not turn on within 2 s of the end of stamping, if the document sensor is on.

Detailed Sectior Descriptions

### Separation

Reference: Group 3 Facsimile Manual, section 2-2-2

### 3. Manual Feed

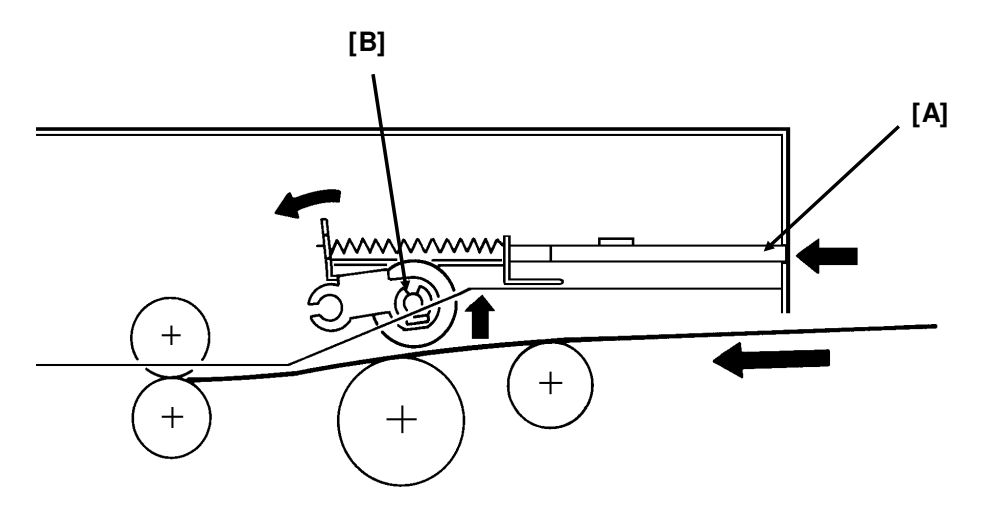

The manual feed button [A] lifts the separation roller [B] out of the document feed path. There is no manual feed switch.

**Reference:** Group 3 Facsimile Manual, section 2-2-3

## 2.1.2. Video Data Processing

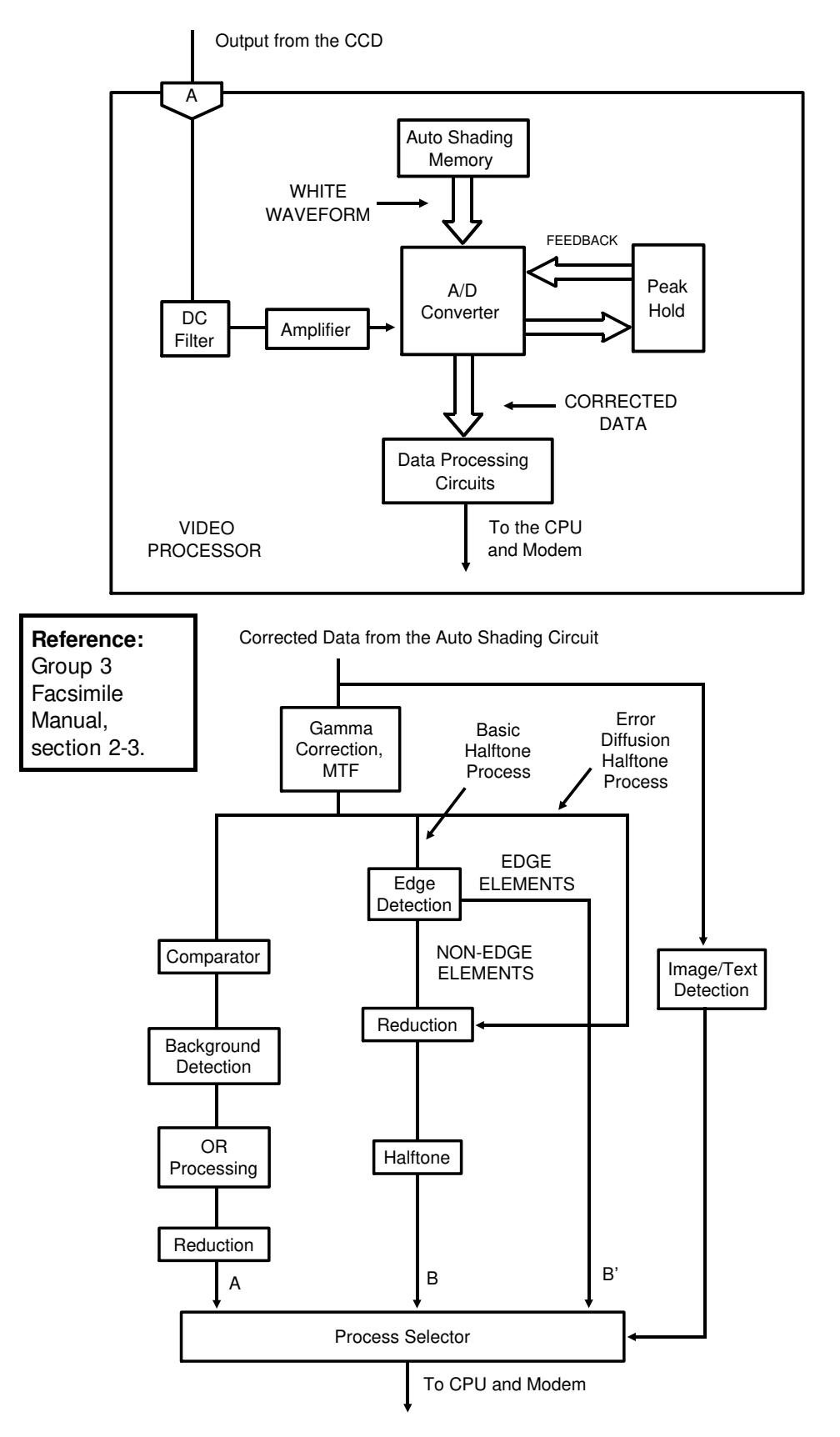

## 2.2. PRINTER

### 2.2.1. Mechanisms

#### 1. Master Unit

This printer uses a "write to black" system, using negative toner.

The master unit contains a durable OPC master belt. The expected lifetime of each master unit is about 60,000 copies (this is the target value). Because of this long lifetime, the user is not expected to change the master; there is no Replace Master indicator.

The master belt does not have a bond seam, so no master home position detection is needed. There is also no master unit interlock switch; there is an interlock switch on the front cover.

Detailed Section Descriptions

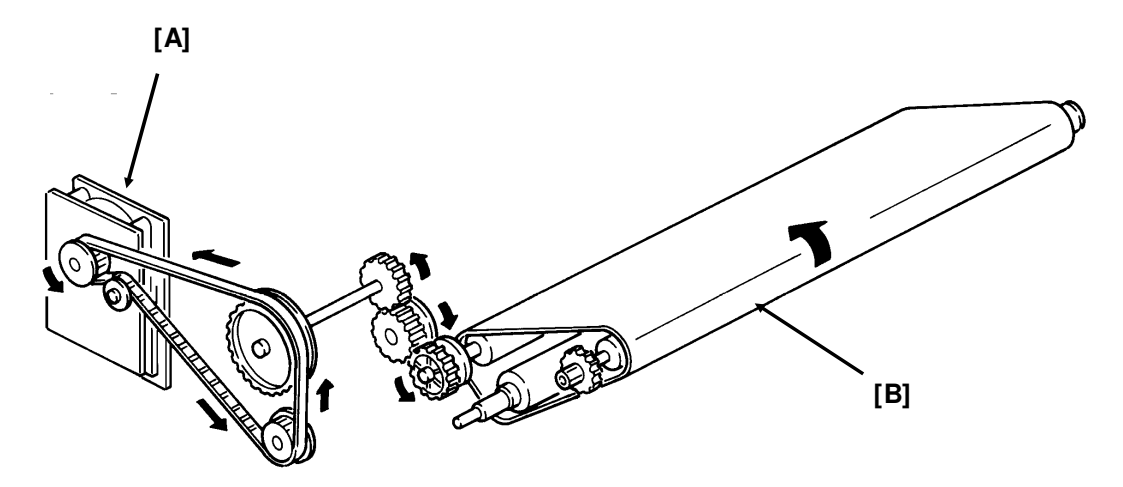

The main motor [A] drives the master belt [B].

- At the start of printing, it turns on briefly and the master belt moves under the quenching lamp to ensure that it is fully discharged.
- Then, when the fusing lamp is at the correct temperature and the page memory contains a complete page of data, and the hexagonal mirror motor is running at the correct speed, the main motor switches on again.
- When the main motor is running at the correct speed, the laser diode turns on for automatic power control.

**Reference:** Group 3 Facsimile Manual, section 4-1

## 2. Charge Corona Unit

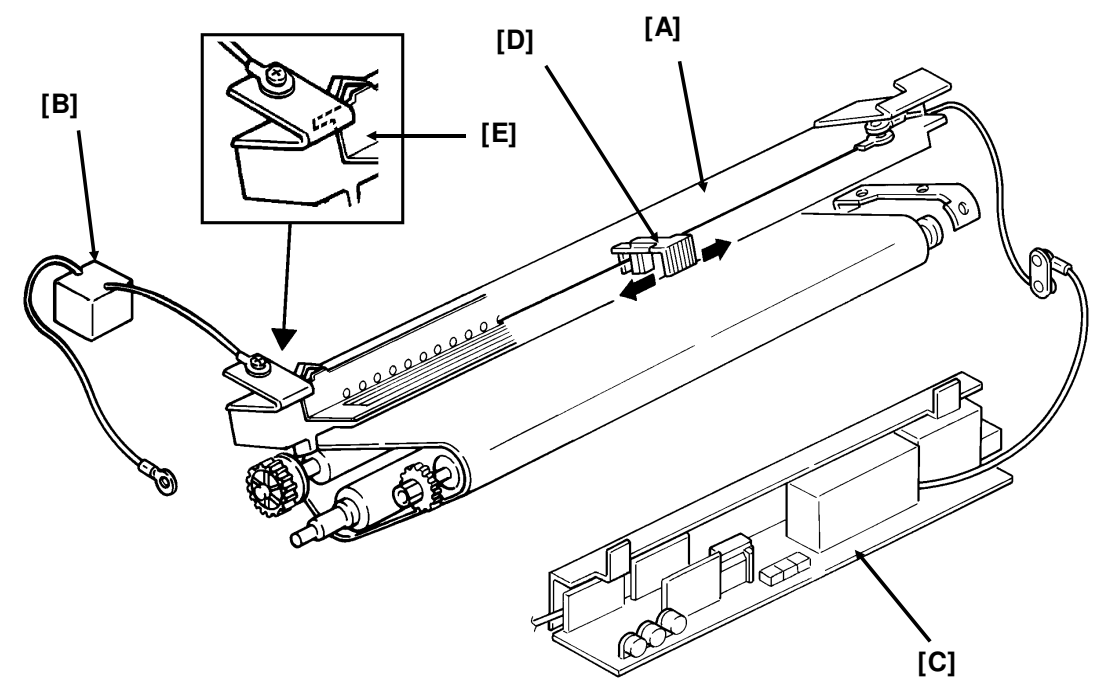

The charge corona unit [A] gives a -750 V charge to the master belt. The varistor [B] ensures that the charge does not exceed this value.

The connection between the power pack [C] and the corona unit is not broken when the front cover is opened. However, the front cover interlock switch cuts the + 24V power line to the power pack if the cover is opened.

The charge corona unit contains a wire cleaner [D].

The charge corona switches on at the same time as the laser diode starts its power control procedure.

There is one ozone fan on the right hand side of the machine. It sucks air out of the machine through the ozone filter, which is part of the ozone fan assembly. The ozone fan switches on when a ringing signal is detected, and stays on until the fusing lamp temperature falls back below 130 °C at the end of the printing run.

The inset shows how the grid plate [E] connects to the varistor.

```
Reference: Group 3 Facsimile Manual, section 4-2
```

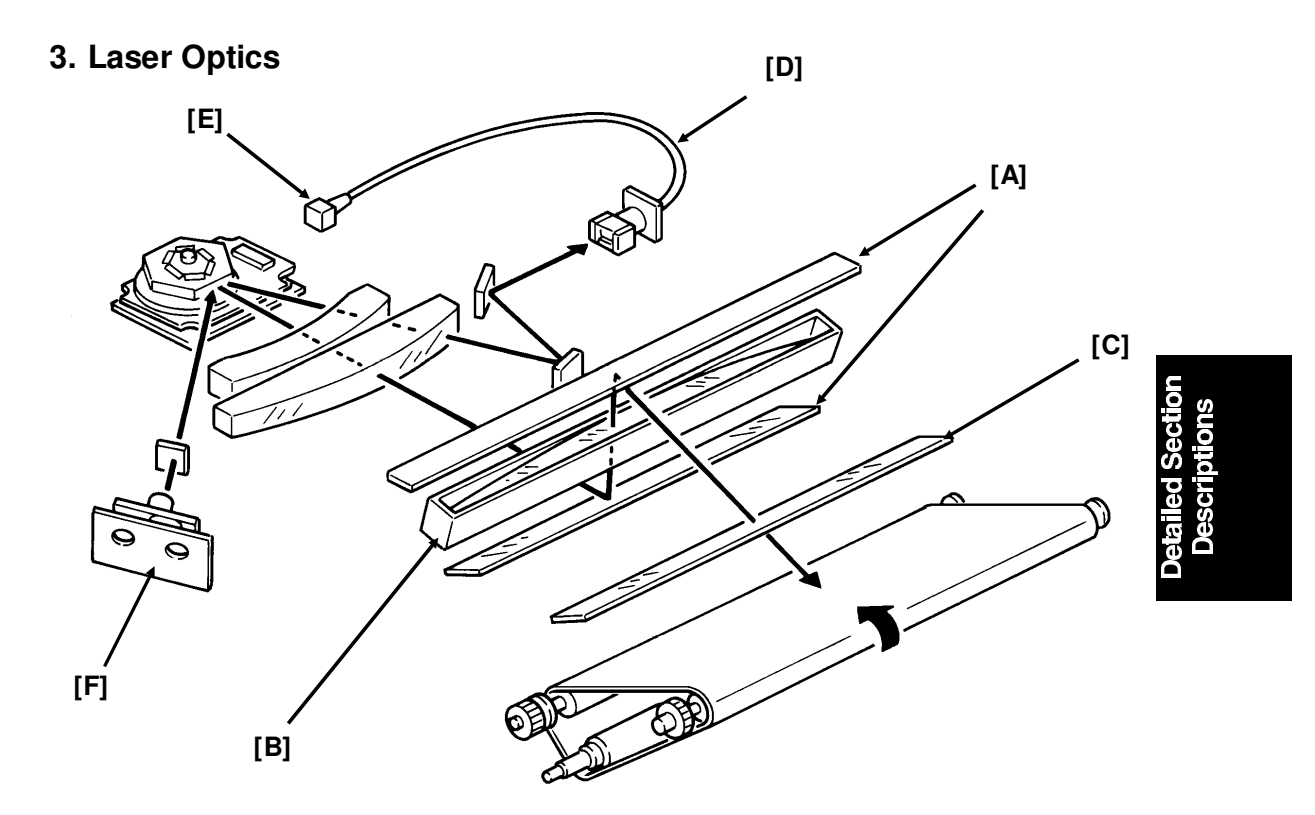

The optics are the same as in section 4-3-3 of the Group 3 Facsimile Manual, except that there are two mirrors [A] at the "Second Mirror" position.

Other points to note are as follows:

- The focusing lens [B] is a barrel toroidal lens.
- The shield glass [C] prevents toner from entering the laser optics area, and may need cleaning occasionally.
- An optical fiber [D] passes the reflected laser beam to the main scan start detector [E]. This detector is situated on the laser diode drive board [F], unlike shown in the diagram.
- The strength of the beam is 0.436 mW at a wavelength of 780 nm.
- The dimensions of the dot on the master belt are 65 μm (main scan direction) by 75 μm (sub-scan direction).

The charge on the exposed parts of the belt drops to about -150 V, while non-exposed areas remain at about -750 V.

The laser engine characteristics are as follows (refer to page 4-3-21 of the Group 3 Facsimile manual for background).

- Motor speed: 9,267.7 rpm (G3 and G4 I/mm mode), 9448.8 rpm (G4 dpi mode)
- Motor type: Hexagonal
- LD clock frequency: 5.3311 MHz
- Time between main scan synchronization signals: 1.082 ms
- Number of dots per main scan: 5769

## 4. Development

### Overview

This machine uses a 'write-to-black' development system using negative toner.

The toner cassette is part of a disposable unit known as the CTM (Cleaning/Toner Magazine). The CTM contains a toner cassette, toner supply mechanism, cleaning unit, and used toner tank. When the toner is all used up, the CTM is replaced.

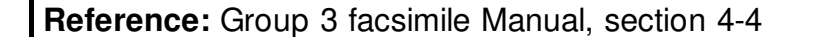

### **Toner Supply**

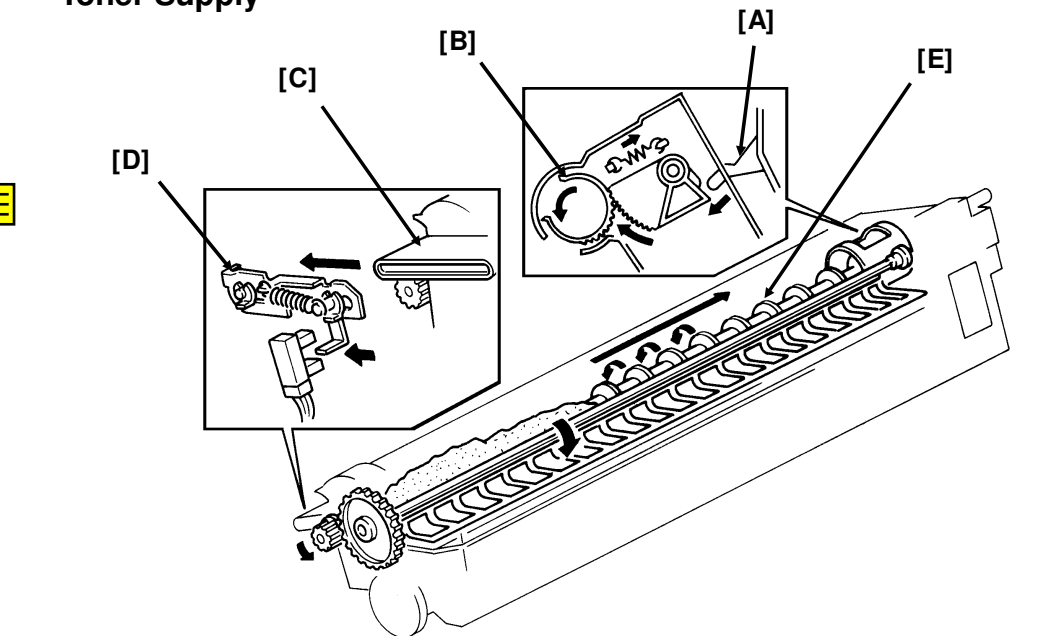

When a new CTM is installed in the machine and the front cover is closed, the main motor and toner supply motor turn on. When the front cover is closed, a tab [A] on the fusing unit cover forces the hopper [B] to open. Also, tab [C] on the CTM pushes bracket [D], which moves the CTM sensor actuator into the sensor.

Continued on the next page

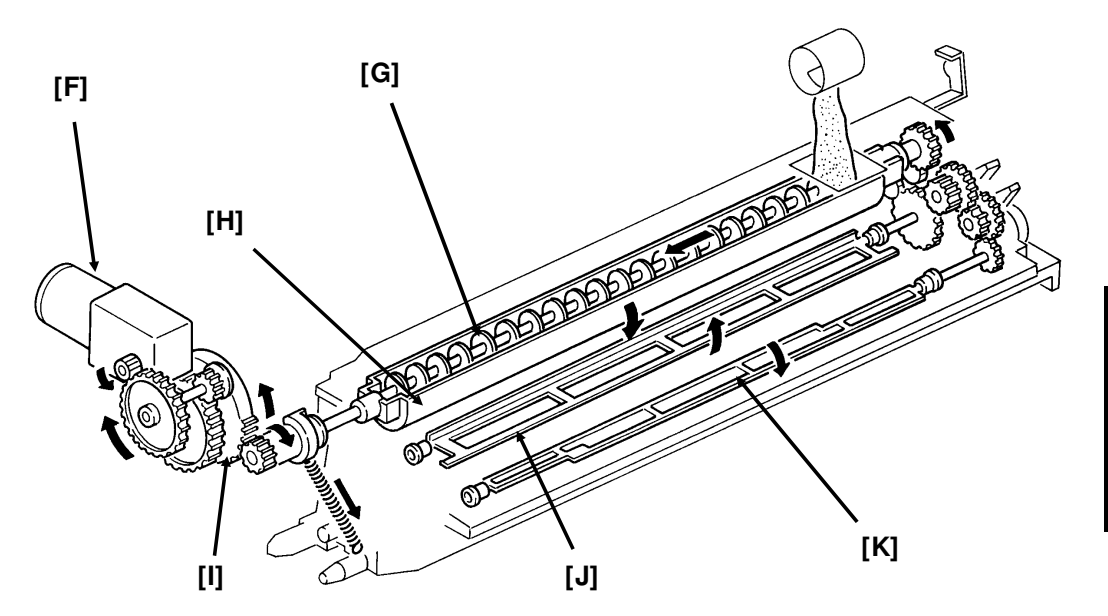

The toner supply motor [F] drives the toner supply shaft ([E] in the diagram on the previous page). This spiral shaft feeds toner to the hopper.

Inside the development unit is another spiral shaft [G]. This shaft, driven by the main motor, distributes toner across the length of trough [H]. The toner supply motor drives gear [I], and once every rotation, it tips the trough upside down, dropping the toner into the development unit. A spring immediately pulls the trough back upright so that it can continue to receive toner.

The toner mixing bar [J], driven by the main motor, keeps the toner agitated as it builds up at the bottom of the development unit. The toner supply bar [K] supplies toner to the development roller.

While toner is being supplied, the main motor is also operating the toner nearend detection mechanism. When a fresh toner cassette is installed, the sensor detects toner near-end, because there is not much toner in the development unit. When some toner has been transferred, the signal from the toner near-end sensor returns to normal. About 22 s after that, the toner supply motor stops and no more toner is transferred into the development unit.

During printing, if toner near-end is detected, the toner supply mechanism will start up again. Toner will be supplied until the sensor signal returns to normal. If the toner cassette in the CTM is empty, no toner will be transferred, and the sensor signal will not return to normal. If the sensor outputs the near-end signal for more than 5 minutes, the cpu blinks the Add Toner indicator. See "Toner Near-end Detection" for more details.

**Development Unit Drive** 

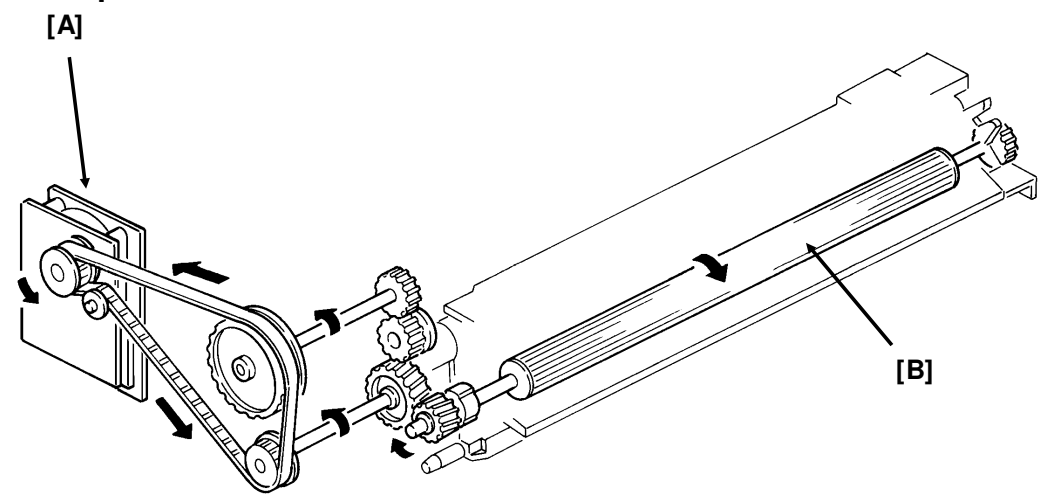

During printing, drive from the main motor at gear [A] drives the development roller [B]. The main motor also drives the master belt, so the development roller and the master belt always move at the same time; therefore, no development clutch is needed.

## **Toner Near-end Detection**

The toner near-end detection mechanism is exactly the same as described in section 4-4-4 of the Group 3 Facsimile Manual. The sensor signal is as shown in the following diagram.

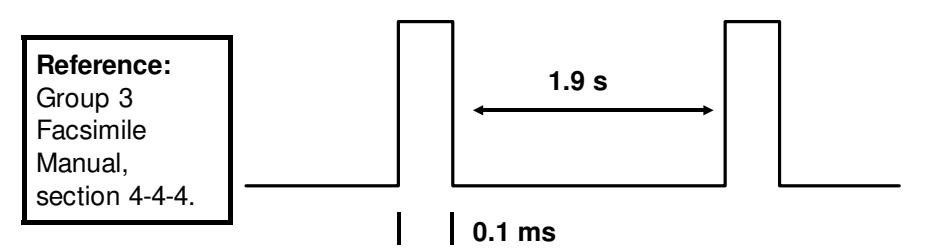

The cpu starts to blink the Add Toner indicator under the following conditions:

- At power up: If the sensor output indicates toner near-end for 6 s
- **During printing:** If the sensor output indicates toner near-end for more than 5 minutes, totaled over consecutive print runs (when the motor stops, the sensor mechanism is deactivated, so time between printing runs does not count towards the 5 minute time limit)

After 100 more pages have been printed, the Add Toner indicator remains lit, and printing is disabled until a new CTM has been added.

### **Development Bias**

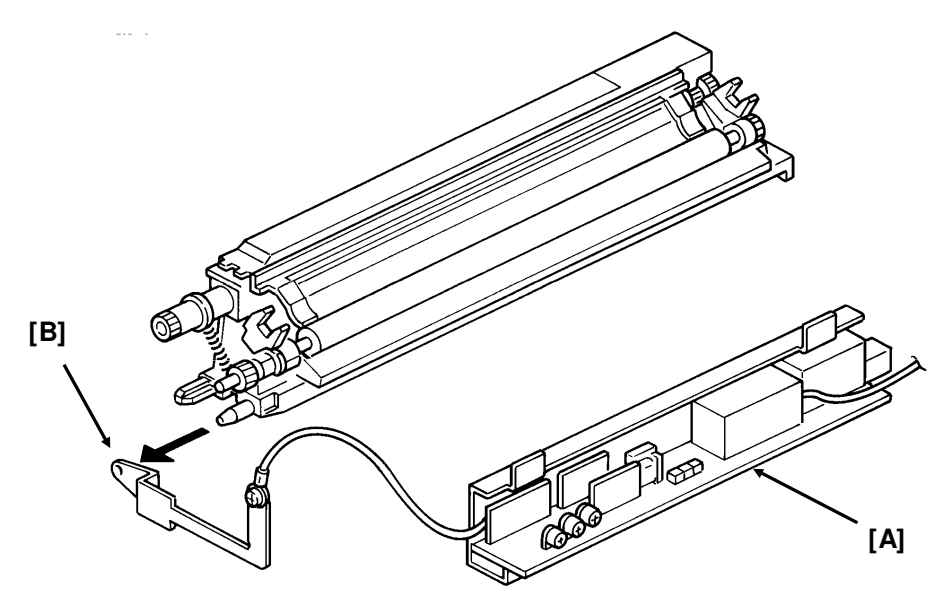

The development bias and switching bias are supplied from the power pack [A] at the same terminal [B].

- Development bias:  $530 \pm 20$  Vdc (BIASL)
- Switching bias: + 70  $\pm$  20 Vdc (BIASH)

The switching bias is used at the following times:

- · Between pages of a print run, while the development bias is off
- While toner is being transferred from the CTM to the development unit

## 5. Paper Feed

There are two cassettes, a 250-sheet cassette, and a 500-sheet cassette. In some models, the 500-sheet cassette is an optional unit.

The sizes of paper that the cassettes can take are listed in the specifications (section 1-1).

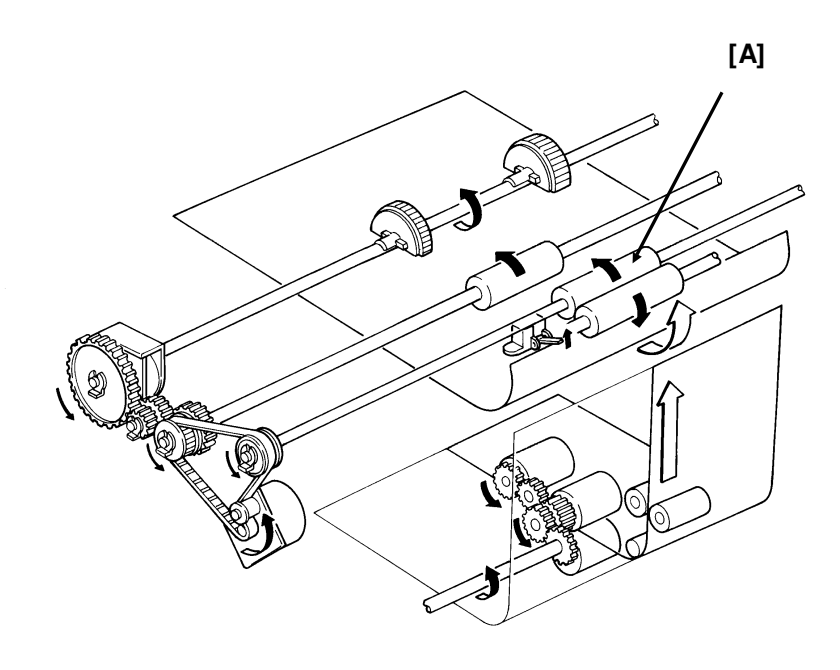

Paper feeds from the rear towards the front. The lower paper feed path bends upward through the front part of the upper cassette. The two paper feed paths merge just before the registration roller [A].

### Paper Lift

Standard Cassette

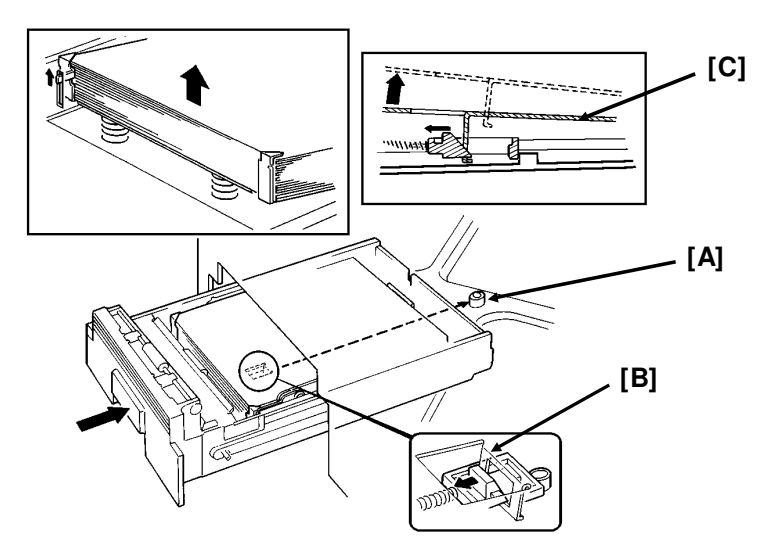

Detailed Section Descriptions

A mechanical paper lift mechanism is used. When the user places the cassette into the machine, a pin [A] in the base of the cassette activates a spring loaded lever mechanism [B], which forces up the paper lift arm [C] until the top of the stack touches the paper height positioner.

Lower Cassette

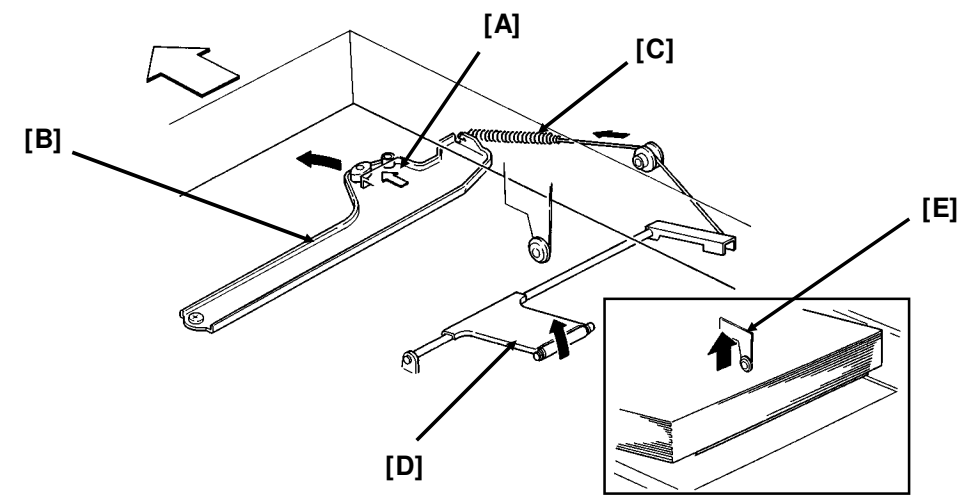

A mechanical paper lift mechanism is used. When the user places the cassette into the machine, a tab [A] on the rear of the cassette pushes a plate [B] towards the rear of the machine as the user slides in the cassette. This plate, driven by a spring [C], forces up the paper lift arm [D]. The paper height positioner [E] ensures that the paper is not pushed up too far.

**Reference:** Group 3 Facsimile Manual, section 4-5-2
#### **Pick-up and Feed Mechanism**

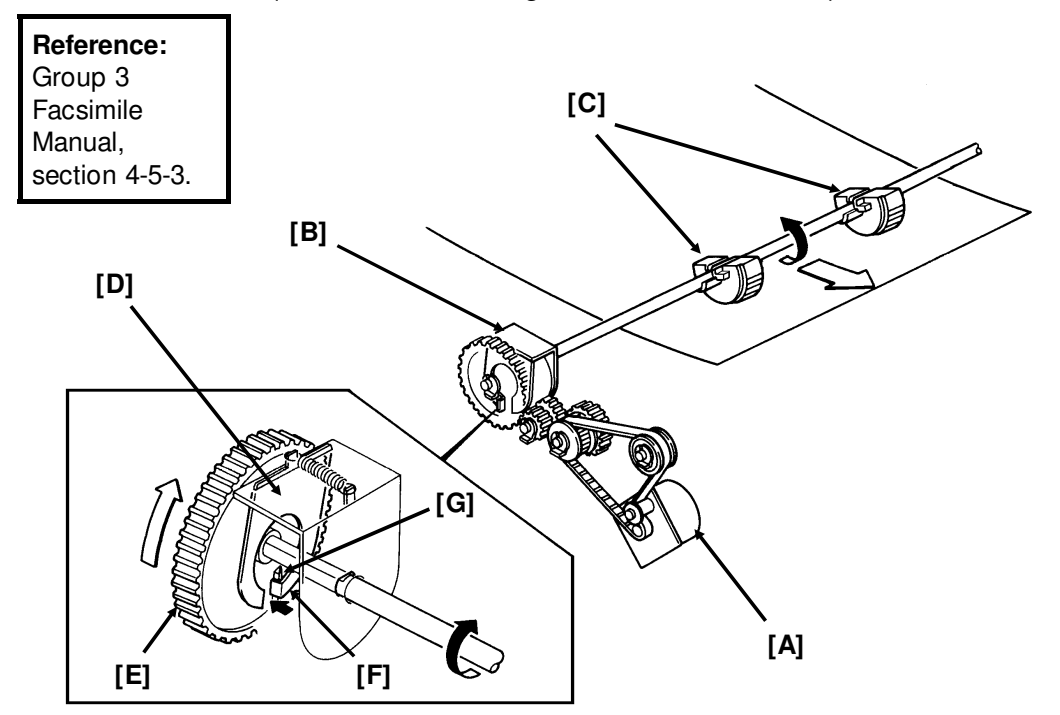

Standard Cassette (Clutch Driven Single Roller Mechanism)

The upper paper feed motor [A] drives the pick-up and feed mechanism. The paper feed clutch [B] transfers drive from this motor to the feed rollers [C].

When the paper feed clutch turns on, a metal plate [D] moves away from gear [E]. A pin [F] on this plate releases the gear, and the paper feed roller turns. However, the clutch switches off after only 0.3 s, and a spring forces the plate back to the starting position. After one revolution, the rib [G] on the inside of the gear comes against the pin, and the paper feed roller stops.

When the page memory is full, the upper paper feed motor turns on. At the beginning, it rotates at a slower speed (202.5 pps) to avoid excessive start-up noise and start-up current peak.

At 0.1 s after the main motor reaches the correct speed, the motor turns at a higher speed (405 pps). This higher speed, used for pick-up and feed, ensures that time is not wasted getting paper into the printer. At the same time, the upper paper feed clutch turns on and paper is fed into the printer.

Shortly after the registration sensor turns on, the main motor has the leading edge of the paper, so the upper paper feed motor rotates at 202.5 pps again to match the feed speed of the main motor.

When the trailing edge of the paper has left the registration sensor, the paper is no longer affected by the upper paper feed motor. The upper paper feed motor goes back to 405 pps ready for feeding the next page.

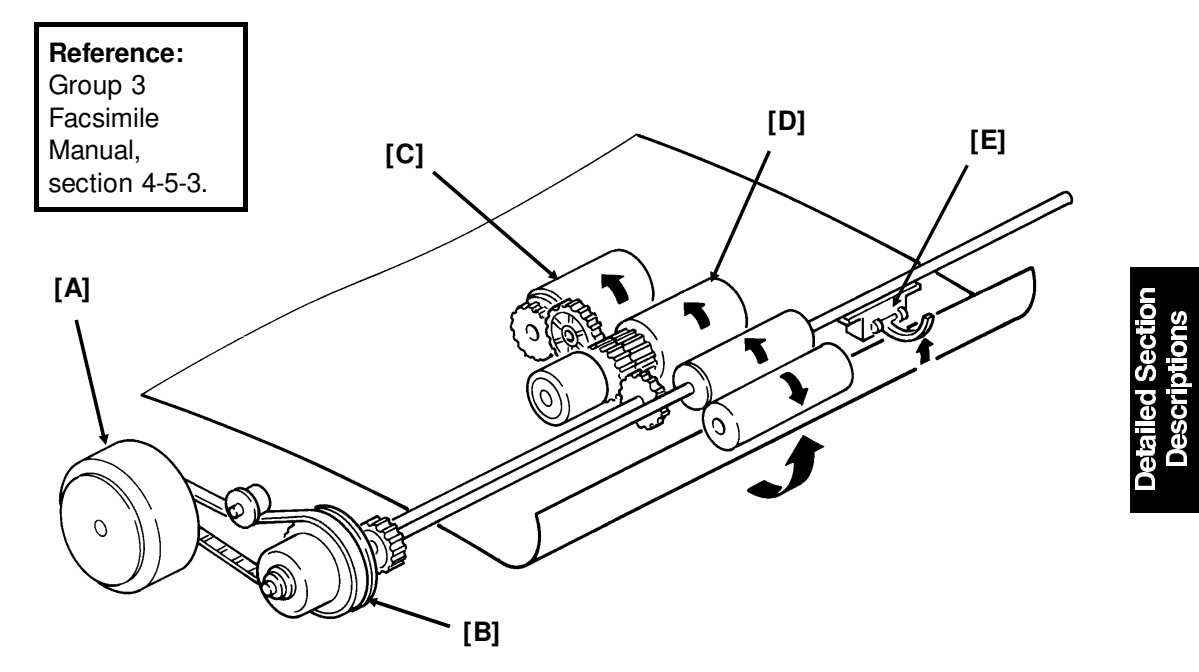

Lower Cassette (Clutch Driven Two Roller Mechanism)

The lower paper feed motor [A] drives the lower paper feed mechanism, and the lower paper feed clutch [B] transfers drive from the motor to the lower pick-up [C] and feed [D] rollers at the correct time.

When the page memory is full, the lower paper feed motor turns on. At the beginning, it rotates at a slower speed (266 pps) to avoid excessive start-up noise and start-up current peak. After 0.1 s, the motor rotates at a higher speed (800 pps). This higher speed of rotation, used during pick-up and feed, ensures that little time is wasted in getting paper out of the cassette and into the printer.

When main motor lock is achieved, the lower paper feed clutch turns on and paper is fed into the printer. Shortly after the paper feed sensor [E] is activated, the clutch turns off.

After registration, the upper paper feed and main motors turn on to drive the registration rollers and feed the paper into the printer. However, rollers driven by the lower paper feed motor still hold the trailing edge of the paper. So the lower paper feed motor rotates at 266 pps to match the feed speed of the upper feed and main motors.

When the trailing edge of the paper has left the paper feed sensor, the paper is no longer affected by the lower paper feed motor. The lower paper feed motor goes back to 800 pps ready for feeding the next page.

## **Separation Mechanism**

#### Standard Cassette

The standard cassette uses a semicircular roller and corner separator method of separation.

#### Lower Cassette

This cassette uses a feed and reverse roller mechanism.

Reference: Group 3 Facsimile Manual (section 4-5-4).

#### Registration

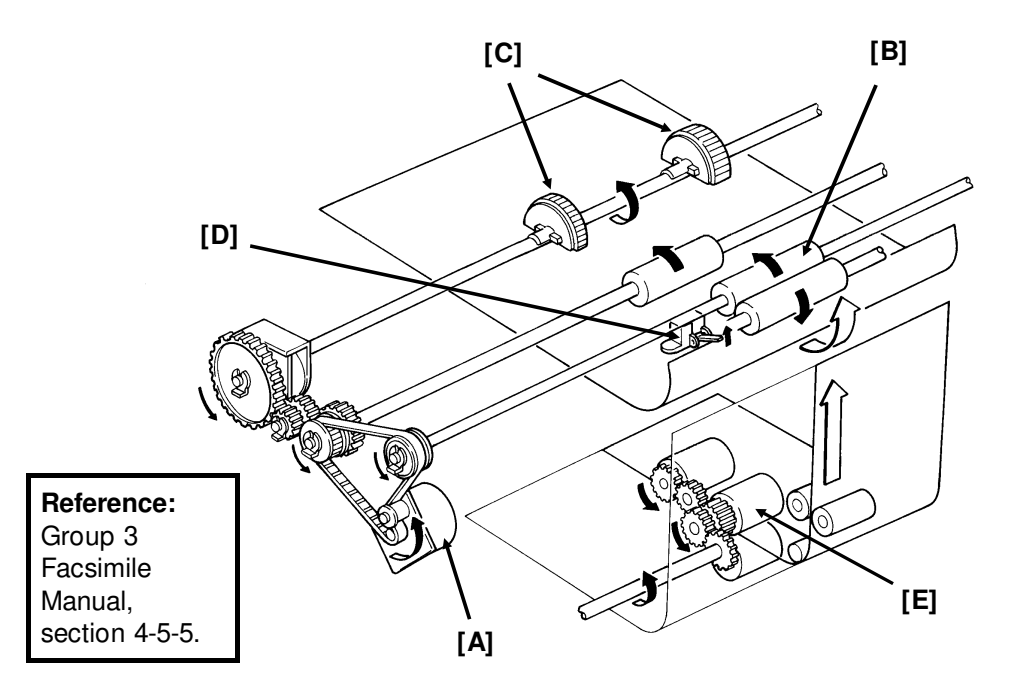

#### Standard Cassette

There is no registration. This is because the upper paper feed motor [A] drives the registration roller [B] and the upper paper feed rollers [C], and there is no registration clutch. This means that the registration roller and the paper feed rollers stop at exactly the same time.

Just after the paper's leading edge reaches the registration sensor [D], the upper paper feed motor stops briefly.

#### Lower Cassette

The upper paper feed motor is off when the leading edge of the paper activates the registration sensor. The lower paper feed roller [E] continues to feed the paper for a short while after this, so registration is done in the normal manner (see section 4-5-5 of the Group 3 Facsimile Manual).

#### **Jam Detection**

The machine detects a jam if one of the following conditions exists.

- The registration sensor or copy feed-out sensor is activated while the machine is in standby mode.
- The registration sensor still detects paper 9.0 s after the paper feed clutch turned on.
- The copy feed-out sensor still does not detect paper 9.0 s after the paper feed clutch turned on.
- The copy feed-out sensor still detects the presence of paper 9.0 s after it first detected the latest sheet of paper.
- Standard Cassette Only: The registration sensor does not turn on within 2.0 s after the upper paper feed clutch turned on.
- Lower Cassette Only: The lower paper feed sensor does not turn on within 1.2 s after the lower paper feed clutch turned on.

There is no error detection during paper lift.

#### Paper Size Detection

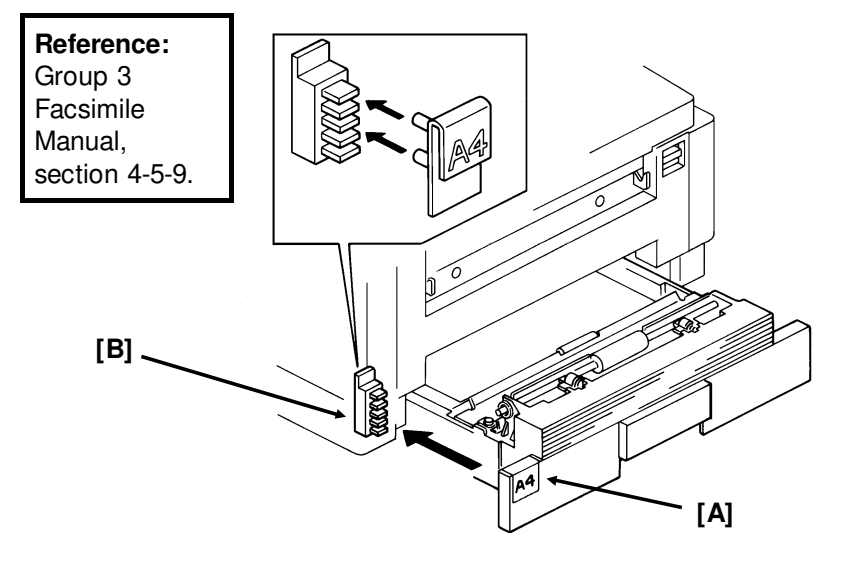

For both cassettes, the paper size actuator [A] is on the front of the cassette. The paper size sensor [B] is a row of microswitches. The above diagram shows the upper paper size sensor.

The cpu disables paper feed from a cassette if the paper size cannot be detected. If the paper size actuator is missing or broken, or if there is no cassette in the cavity, the Add Paper indicator will light.

### **Paper End Detection**

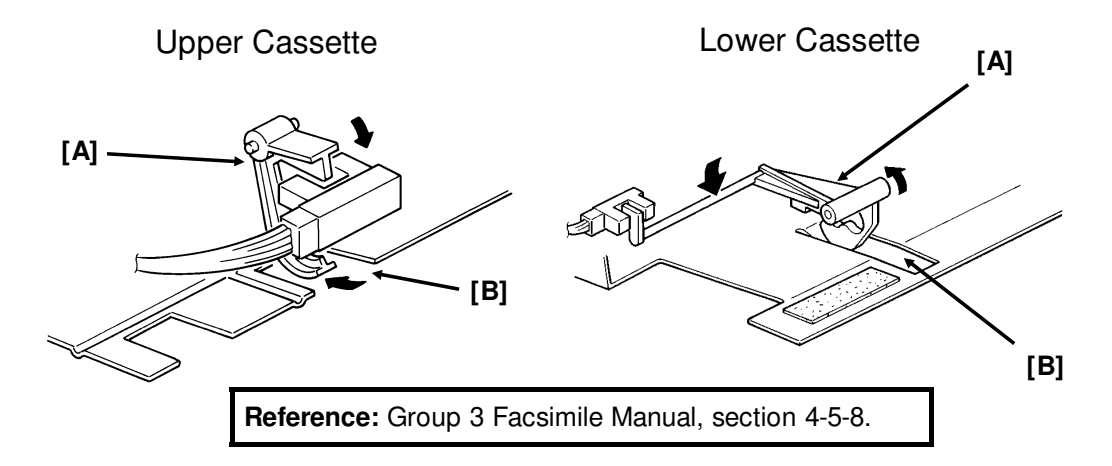

In both cassettes, the paper end sensor actuator [A] falls through a slot [B] in the bottom of the tray.

There are no paper height sensors or paper near-end sensors.

#### Page Separation and Data Reduction

Incoming pages that are similar in length to the copy paper may be reduced in the sub-scan direction to fit on the paper. Whether or not this happens depends on the settings of bits 1 and 2 of bit switch 02.

#### **Reduction Enabled**

If bit 2 of bit switch 02 is at 0, the data will be reduced in the page memory to fit on the copy paper. However, data will only be reduced if the length of the incoming page is between 5 mm shorter and a certain maximum length. This maximum incoming page length that can be reduced depends on the copy paper size and on the reduction ratio stored in RAM addresses 00014F and 000150.

Each paper size can be programmed with a separate reduction ratio. In each of the two RAM addresses, there is one bit for each possible paper size. The combination of the bit settings determines the ratio for that paper size.

| Bit 7: | Not used | Bit 5: | Legal | Bit 3: | A4     | Bit 1: | B5 |  |
|--------|----------|--------|-------|--------|--------|--------|----|--|
| Bit 6: | B4       | Bit 4: | F4    | Bit 2: | Letter | Bit 0: | A5 |  |

The ratio is determined in accordance with the following table.

| Bit in 00014F | 0: Not used | 1: 4/3 | 0: 8/7 | 1: 12/11 |
|---------------|-------------|--------|--------|----------|
| Bit in 000150 | 0           | 0      | 1      | 1        |

# DETAILED SECTION DESCRIPTIONS PRINTER

The following table shows the maximum incoming page lengths that can be reduced for each copy paper size. All lengths are in millimetres. The factory setting of the reduction ratio is 4/3.

| Сору       | Copy Copy Paper Maximum reducible incoming page length |             |             | page lengths  |
|------------|--------------------------------------------------------|-------------|-------------|---------------|
| Paper Type | Length                                                 | Ratio = 4/3 | Ratio = 8/7 | Ratio = 12/11 |
| A5         | 148                                                    | 190.7       | 163.4       | 156           |
| B5         | 182                                                    | 236         | 202.3       | 193.1         |
| Letter     | 279.4                                                  | 365.9       | 313.6       | 299.3         |
| A4         | 297                                                    | 389.3       | 333.7       | 318.5         |
| F4, F      | 330.2                                                  | 433.6       | 371.7       | 354.8         |
| Legal      | 355.6                                                  | 467.5       | 400.7       | 382.5         |
| B4         | 364                                                    | 478.7       | 410         | 391.6         |

The values are calculated as follows.

Maximum incoming page length that can be reduced = (Copy Paper Length - 5) x Reduction Ratio

For example, for A5 with a reduction ratio of 4/3

Max incoming data length =  $(148 - 5) \times 4/3 = 190.7$ 

Incoming pages that are longer than the maximum length will not be reduced, but will be printed on two pages and treated in accordance with the setting of bit 1 of bit switch 02. If this bit is 1, the bottom few lines of the page will be repeated at the top of the next page. If this bit is 0, the next page will continue from where the first page left off.

Reduction Disabled

If bit 2 of bit switch 02 is at 1, the data will not be reduced. However, if the incoming page is up to x mm longer than the copy paper, the excess portion will not be printed. The value of x can be from 0 to 15 mm. It is determined by the setting of RAM address 000151 (copy mode: bits 3 to 0, receive mode: bits 7 to 4; bits 3 and 7 are the most significant bits).

| Hex value | Value of x |  |
|-----------|------------|--|
| 0         | 0          |  |
| 1         | 1          |  |
| and so    | on until   |  |
| 15        | 15         |  |

Messages more than x mm longer than the copy paper will be printed out on two pages in accordance with the setting of bit 1 of bit switch 02, as explained above.

## **Paper Size Selection**

If there are two cassettes in the machine, the paper size to use is decided in accordance with a few simple rules.

- If both cassettes contain the same paper size, the lower cassette will be used.
- If the received page has to be split up and printed on two pages, both pages will be the same size.
- If the cassettes contain different sizes, the paper size chosen for printing the received fax message is selected in accordance with the following table of priorities. The table assumes that reduction is enabled and that the reduction ratio is 4/3.

|        |        | Paper S | Size   |      |       |       |    |
|--------|--------|---------|--------|------|-------|-------|----|
|        |        | A5      | Letter | A4   | F, F4 | Legal | B4 |
| Recv'd | A5     | 1       | 2      | 3    | 4     | 5     | 6  |
| Fax    | Letter | 6(SR)   | 1      | 2    | 3     | 4     | 5  |
| sage   | A4     | 6(SR)   | 2(R)   | 1    | 3     | 4     | 5  |
| Size   | F, F4  | 6(SR)   | 5(R)   | 4(R) | 1     | 2     | 3  |
|        | Legal  | 6(SR)   | 5(R)   | 4(R) | 3(R)  | 1     | 2  |
|        | B4     | 6(SR)   | 5(R)   | 4(R) | 3(R)  | 2(R)  | 1  |

- 1 is top priority.
- S: The data has to be separated and printed on more than one page.
- R: The data is reduced to fit on the printer paper.
- If Specified Cassette Selection has been switched on, messages from specified senders will always go to the upper cassette, regardless of the paper size or message size.
- Some of the reports can be printed on A5 paper without page separation. However, if only A5 paper is in the cassettes, reports that need larger paper sizes will require page separation.

#### 6. Transfer Corona Unit

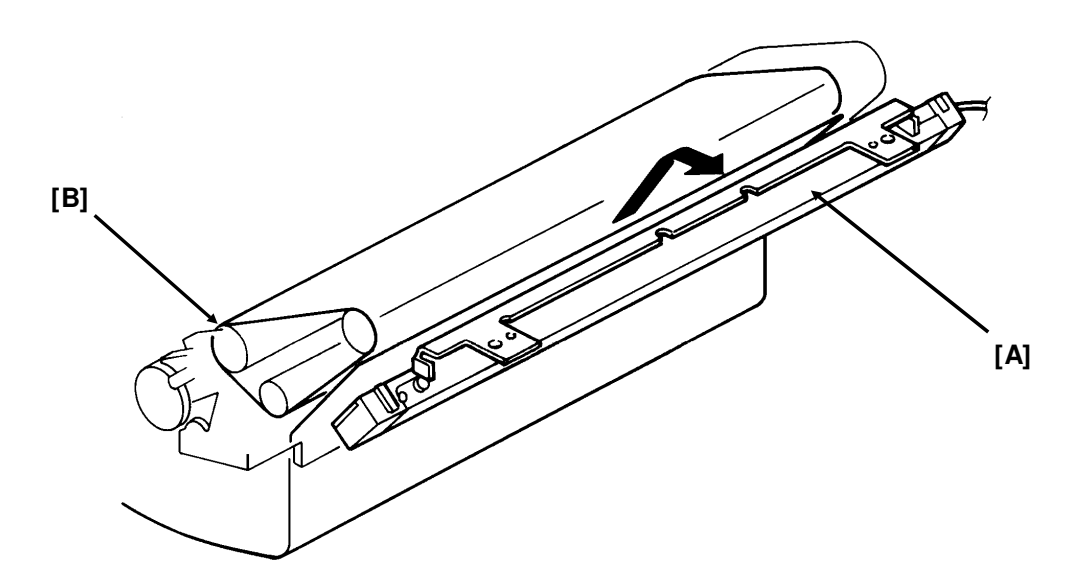

The voltage of the transfer corona unit [A] is between 3.8 and 5.5 kV. It gives a 200 V charge to the paper to pull the negative toner off the master belt. The bend [B] in the master belt also helps the paper to leave the belt. There is no antistatic brush to aid separation.

## 7. Fusing Unit

## Fusing Unit Drive

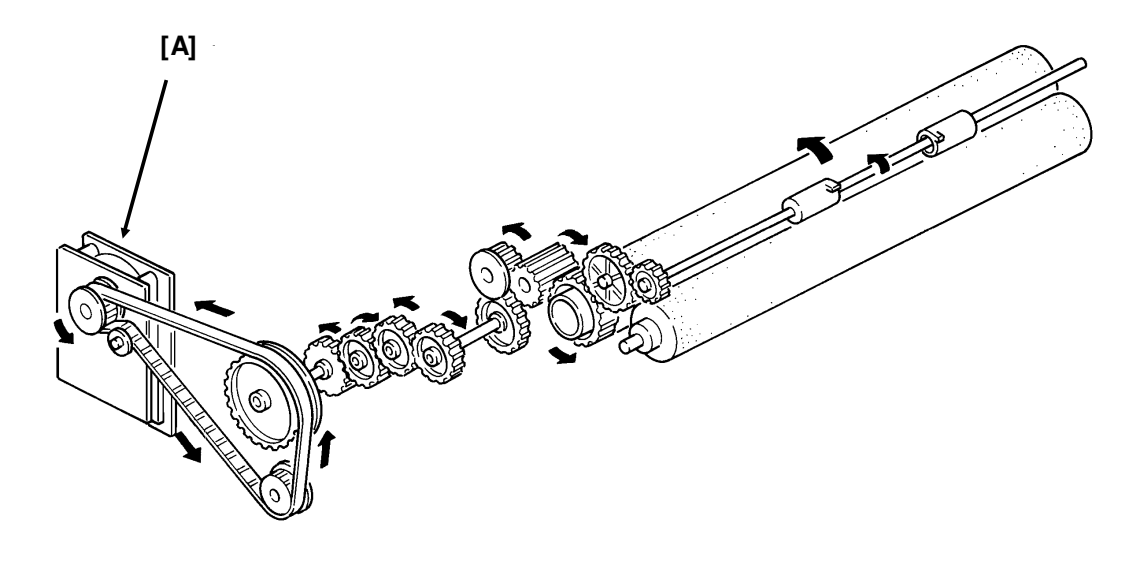

The main motor [A] drives the fusing unit through a train of gears.

#### Fusing Unit Control

- Standby temperature: 80 °C
- Printing start temperature: 150 °C
- Maximum printing temperature: 170 °C (monitored by a comparator)
- Thermistor maximum: 280 °C
- Thermostat maximum: 400 °C

When the main power is switched on, the fusing lamp heats up to 80 °C in about 10 s.

When a ringing signal is detected (or when the user presses Start or Copy for taking a copy), the fusing lamp heats up to  $150 \,^{\circ}$ C in about  $15 \,^{\circ}$ S.

At the end of printing, the ozone fan stays on until the fusing unit temperature has fallen below 150 °C.

#### 8. Cleaning

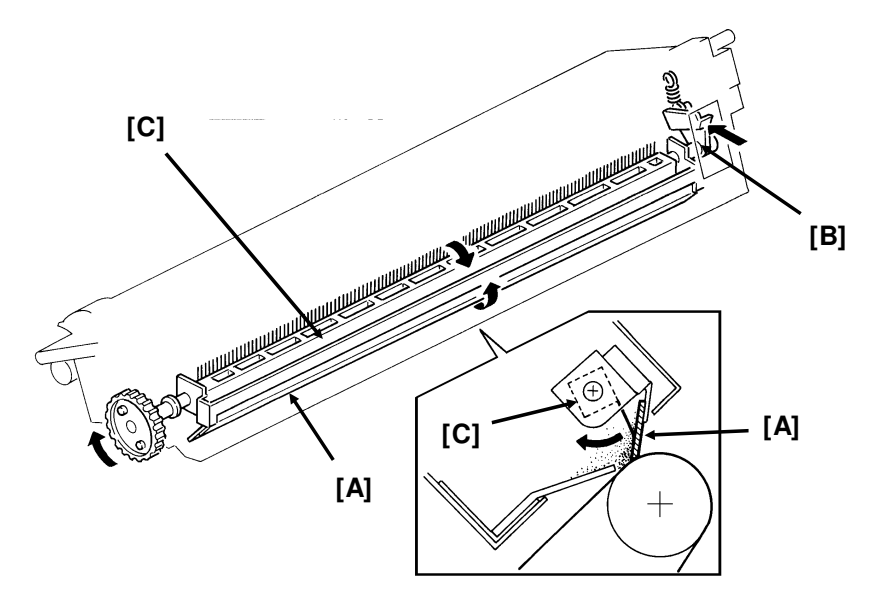

Detailed Sectior Descriptions

The CTM contains the cleaning unit and the used toner tank.

When the CTM is out of the machine, the cleaning blade [A] is forced against a mylar plate, which prevents used toner from falling out.

When the CTM is placed inside the machine, a tab on the copy exit cover pushes plate [B], which moves the cleaning blade away from the mylar and against the master belt.

The cleaning blade wipes toner off the master belt as it passes the cleaning unit. The toner goes to the used toner tank. The cleaning roller [C], driven by the main motor removes any toner that may remain attached to the cleaning blade.

There is no toner overflow detection mechanism. This is because the used toner tank is removed with the old CTM when the toner cassette is empty; the toner near-end sensor detects this.

## 9. Quenching

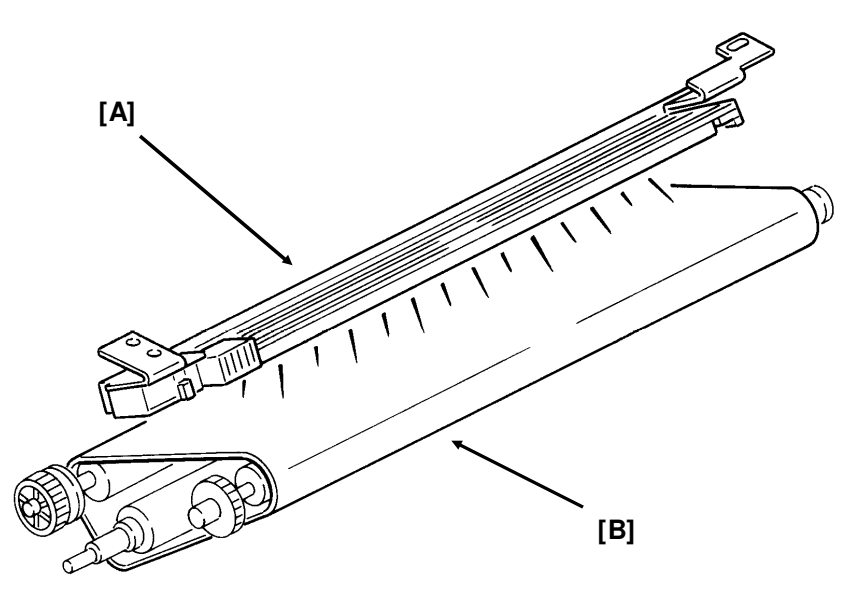

The quenching lamp [A] is an LED array. After quenching, the charge on the master [B] is about -20 V.

#### 2.2.2. Circuits

#### 1. Laser Diode

#### **Laser Diode Drive**

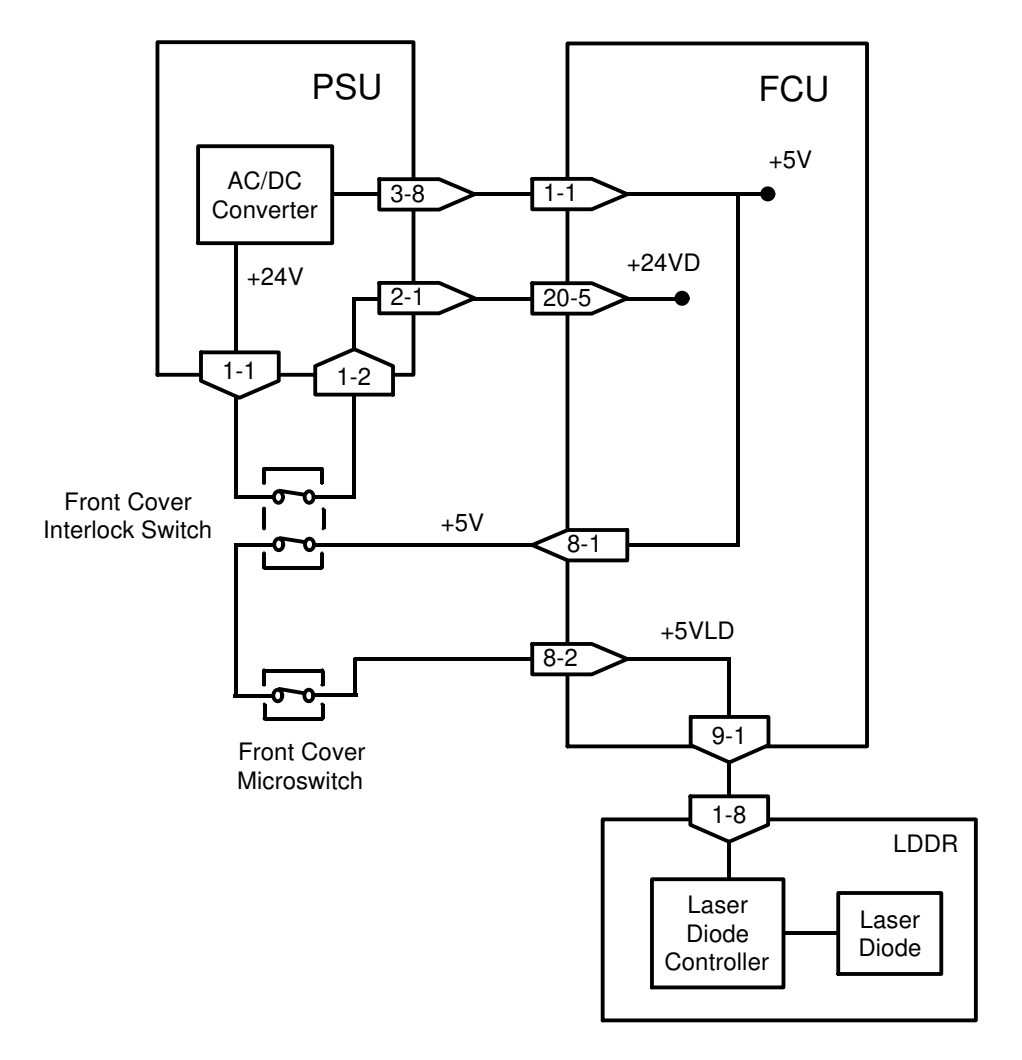

The laser diode is powered by a special + 5V supply, called + 5VLD.

There are two switches activated by the front cover; the front cover interlock switch, and the front cover microswitch. If either of these switches is open, the power supply to the laser diode is interrupted.

The laser diode is not started until the following conditions have been met:

- The main and hexagonal mirror motors are rotating at the correct speeds
- The page memory contains a complete page
- The fusing lamp is at the printing temperature

#### Laser Diode Power Control

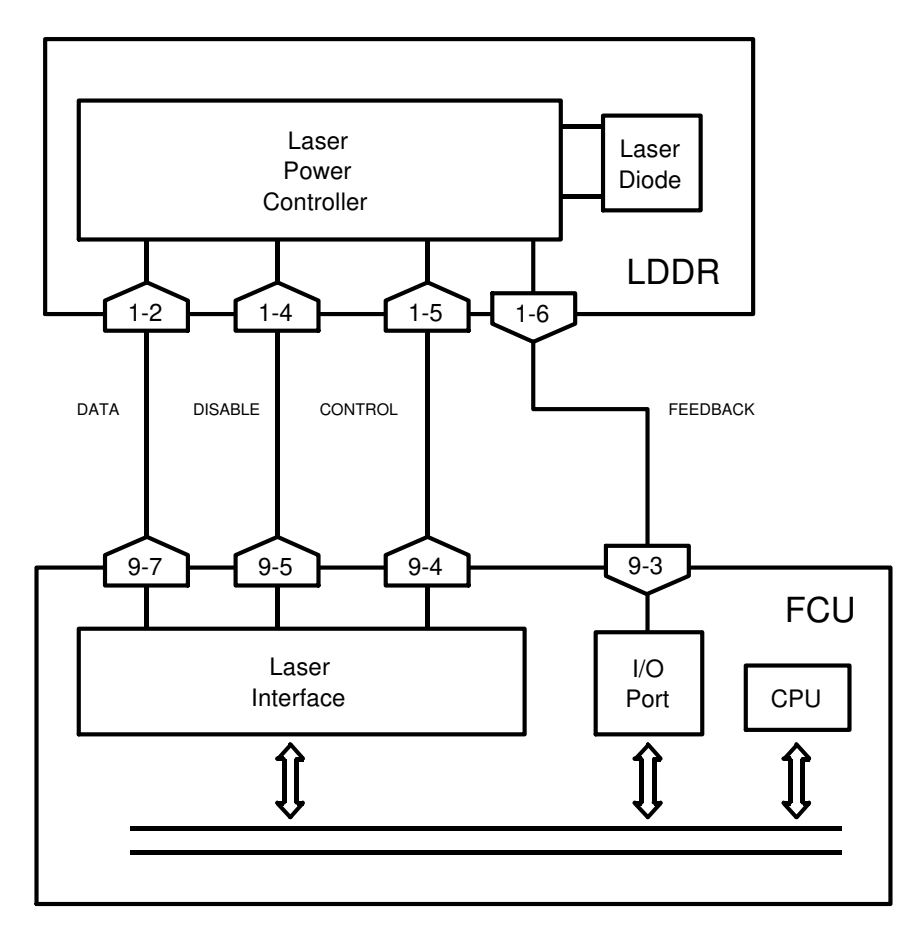

The Laser Interface sends a constant signal to the laser diode on CN9-7, forcing the diode to stay on. The feedback signal returns to the FCU on CN9-3. If necessary, the cpu adjusts the laser diode power to the correct value by altering the control signal (CN9-4).

If the cpu determines that laser diode power control has failed, it sends CN9-5 to low, which disables the laser diode.

#### **Service Note**

If one of the following occurs, the printer will be disabled, and an Auto Service Call will be sent to the service station (the message will be LD POWER CONTROL FAILURE).

- If there is no response to laser power control (the cpu sends CN9-5 low).
- If the laser diode power supply (+ 5VLD) is cut.

## 2. Fusing Unit

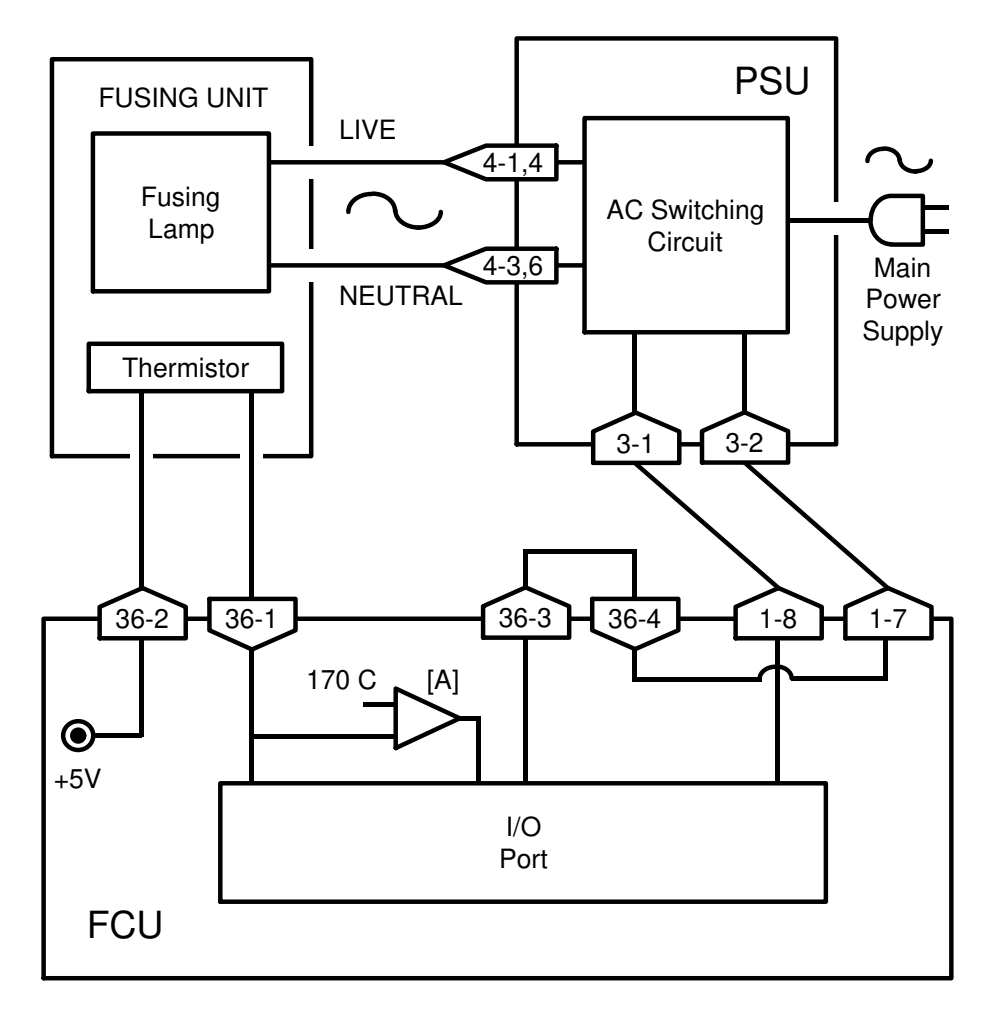

The circuit shown in the above diagram controls the fusing unit.

- The I/O Port monitors the fusing unit temperature at CN36-1.
- The signal from the comparator [A] remains high if the fusing unit temperature is below 170 ℃.
- The I/O Port switches the fusing unit on/off using the signal on CN1-8.
- If the thermistor is accidentally disconnected, the link between CN36-3 and CN36-4 will also be broken. When the cpu detects this, an Auto Service Call will be sent.

#### Standby mode

- If the fusing lamp is below 80 °C, the I/O Port makes CN1-8 go high. This switches on the fusing lamp.
- If the fusing lamp goes above 80 °C, CN1-8 goes low, which switches off the fusing lamp.

Continued on the next page

## Printing

- When a ringing signal is detected, CN1-8 goes high, to switch on the fusing lamp. Also, the ozone fan switches on.
- During printing, the temperature is kept at 170 °C. If the temperature rises above 170 °C, the output from the comparator changes state. This causes CN1-8 to go low, which switches off the fusing lamp.
- If the comparator fails, there are additional safety cutoffs at 280 °C (thermistor) and at 400 °C (thermostat).

## After printing

• When the fusing lamp temperature falls back below 150 °C, the ozone fan switches off.

#### Service Note

When an error occurs, the I/O Port switches off the fusing lamp by raising CN1-7 to high. The printer will be disabled, and an Auto Service Call will be sent to the service station (the message will be HOT ROLLER DOWN). Details concerning these errors are given in section 6-3 (Service Call Conditions).

## 2.3. PCBs AND THEIR FUNCTIONS

#### 2.3.1. FCU

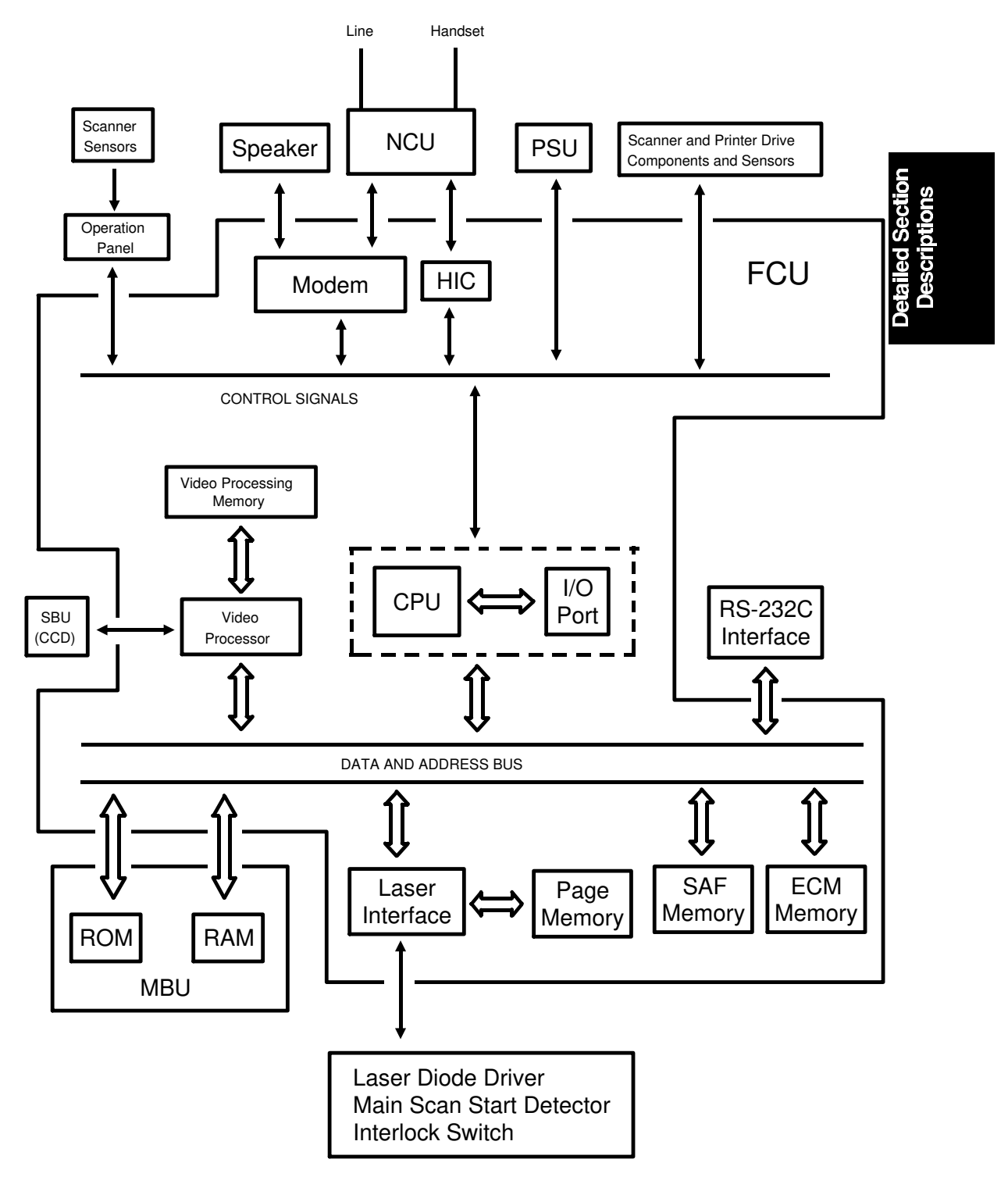

## 1. CPU (MFCP)

- 65C02 compatible microprocessor
- Interrupt control
- DMA control
- Data compression and reconstruction (high speed MH coding for 2.8second scanning)
- Real time clock (battery backed-up)
- Memory control
- Control of all mechanisms (directly or through other chips)
- NCU control (through the I/O Port)

## 2. I/O Port (MIOP)

- Clock control
- Sensor monitoring (including A/D conversion where necessary)
- Tone detection
- Motor drive
- Operation panel control
- Laser Interface control

## 3. Laser Interface (LIF)

- Page memory control
- Laser diode control
- Smoothing

## 4. Modem

• Modulation/demodulation (analog/digital processes)

#### 5. Video Processor (VPP)

• Analog/digital video signal processing

## 6. Hybrid IC (HIC)

- Filters
- Amplifiers

#### 7. RAM

- 256k for ECM and system RAM (no back-up)
- 1 Mbyte SAF memory (with battery back-up)
- 1 Mbyte page memory
- 24 kbyte image memory for the VPP

#### 2.3.2. MBU

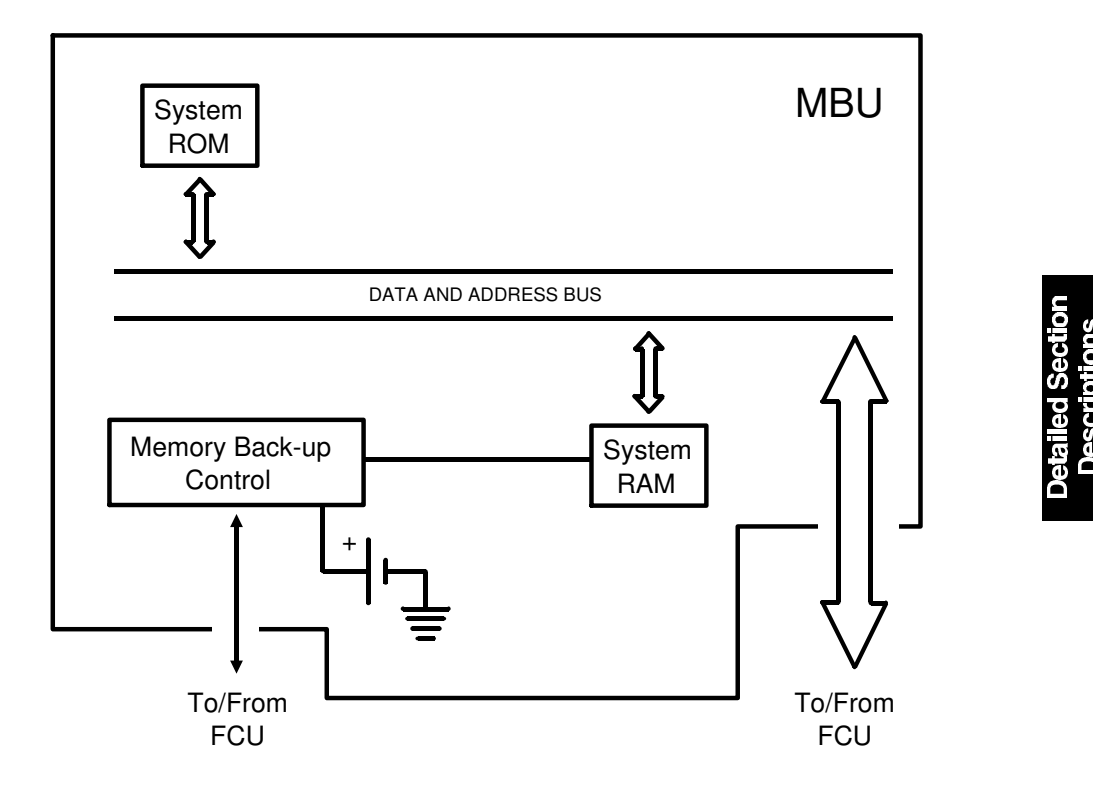

#### 1. System ROM

· Contains the software to run the machine

#### 2. System RAM

 1 Mbit SRAM for parameter storage, line buffer, FIFO, SAF memory administration

The SRAM is backed up by the battery on the MBU.

## 2.3.3. SBU

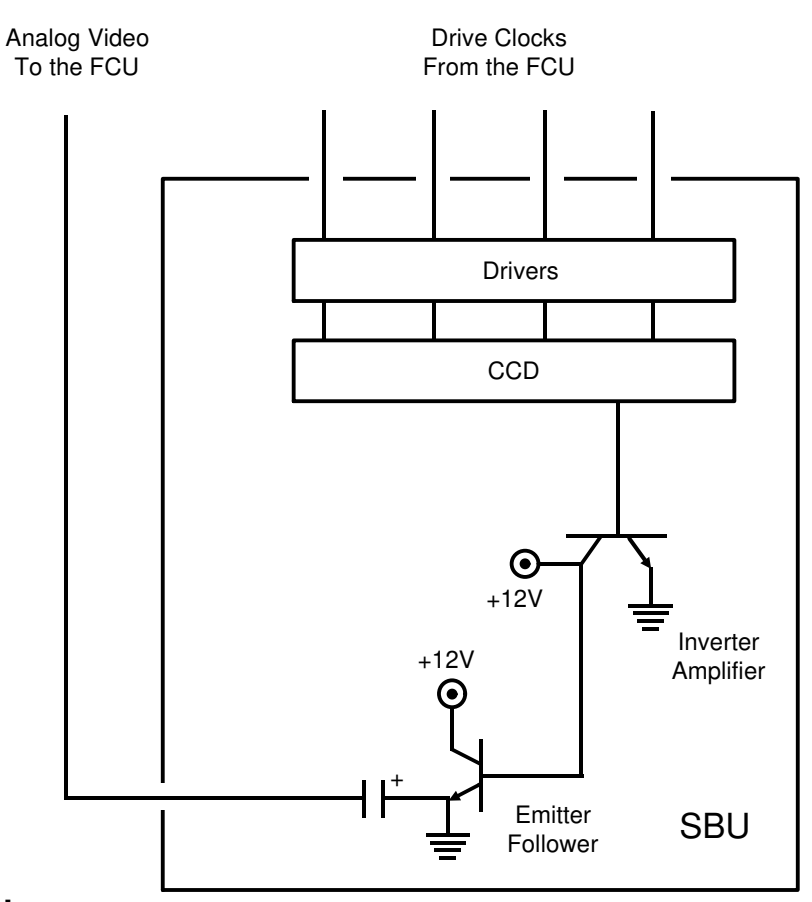

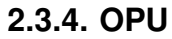

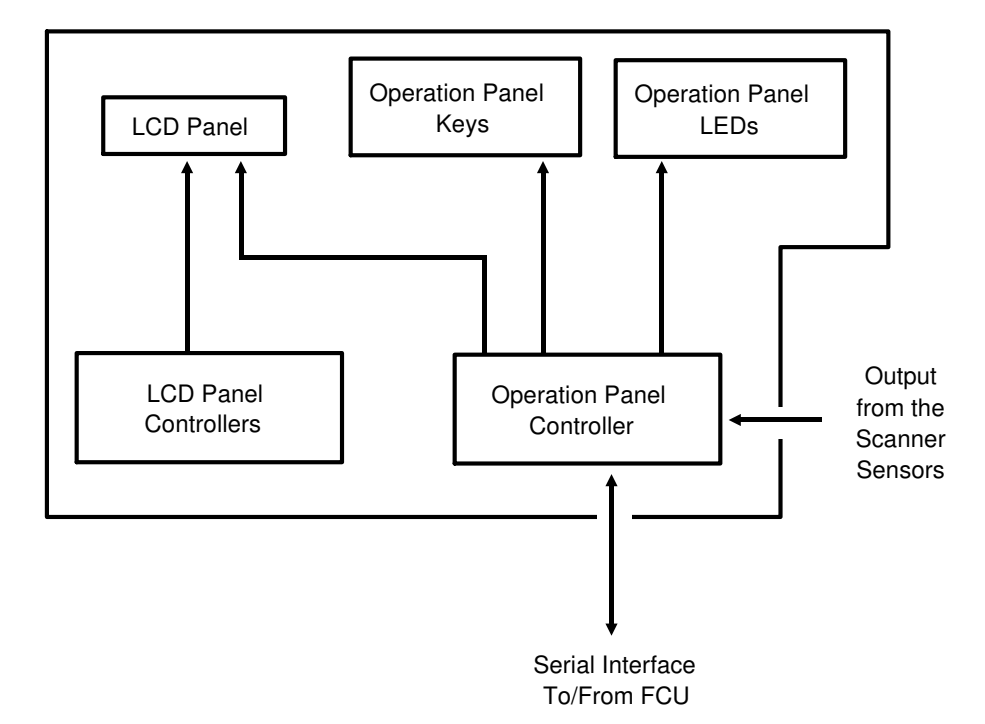

#### 2.3.5. LDDR

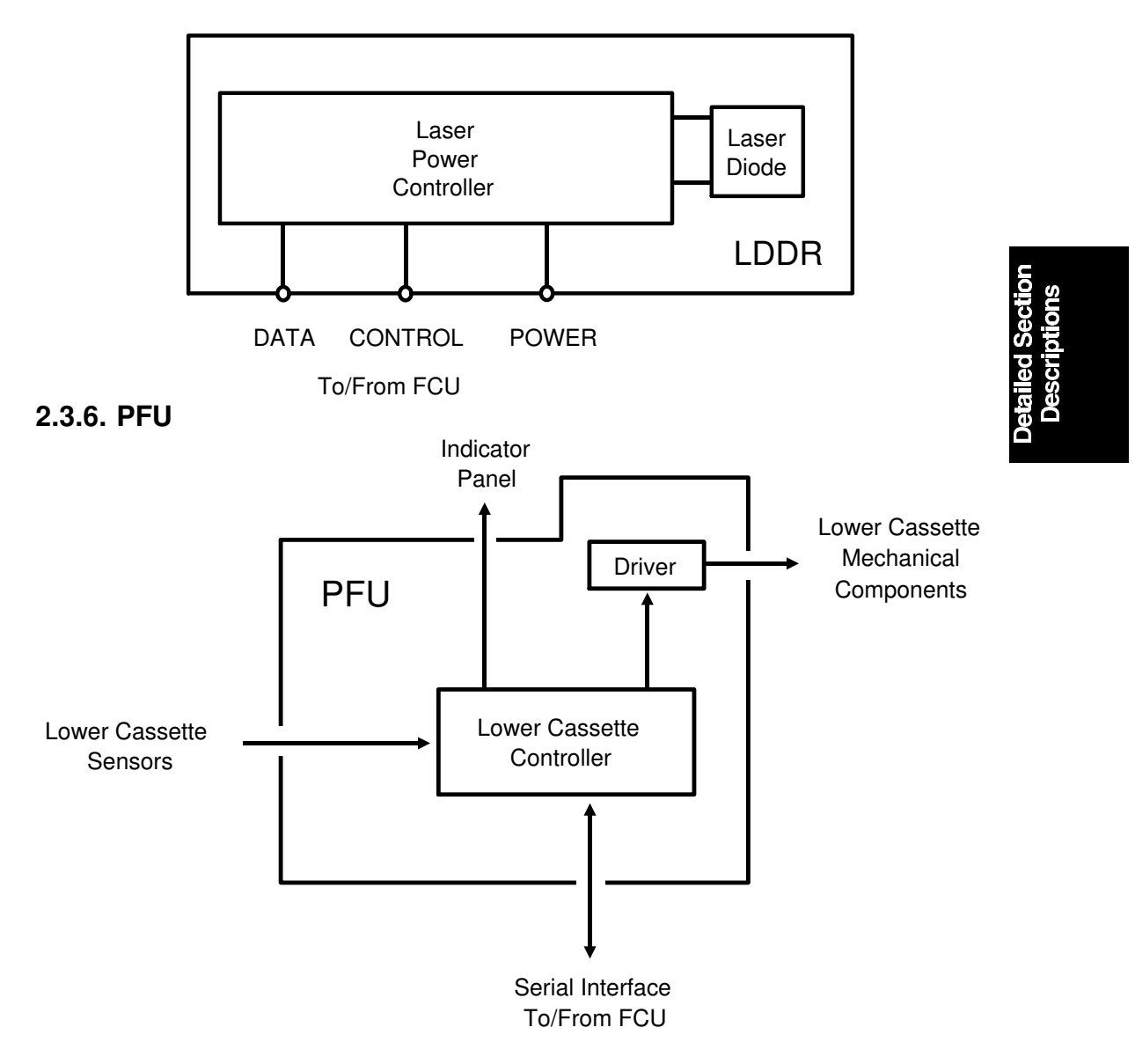

## 2.3.7. NCU

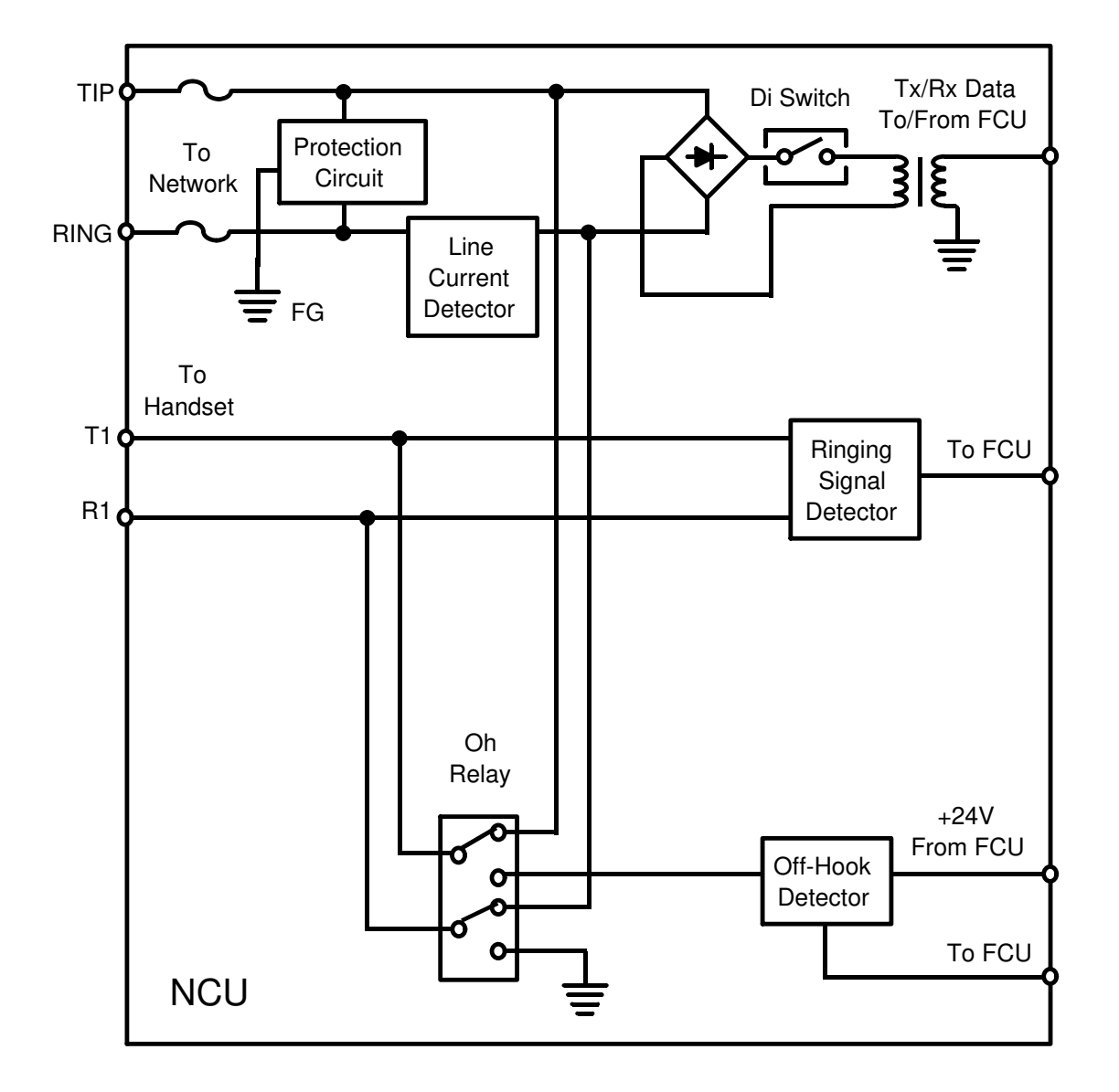

- For simplification, relay drive signals and detector outputs to/from the FCU are not shown on this diagram.
- In the above diagram, the relays are shown in the standby position for Auto Receive (Fax) Mode.

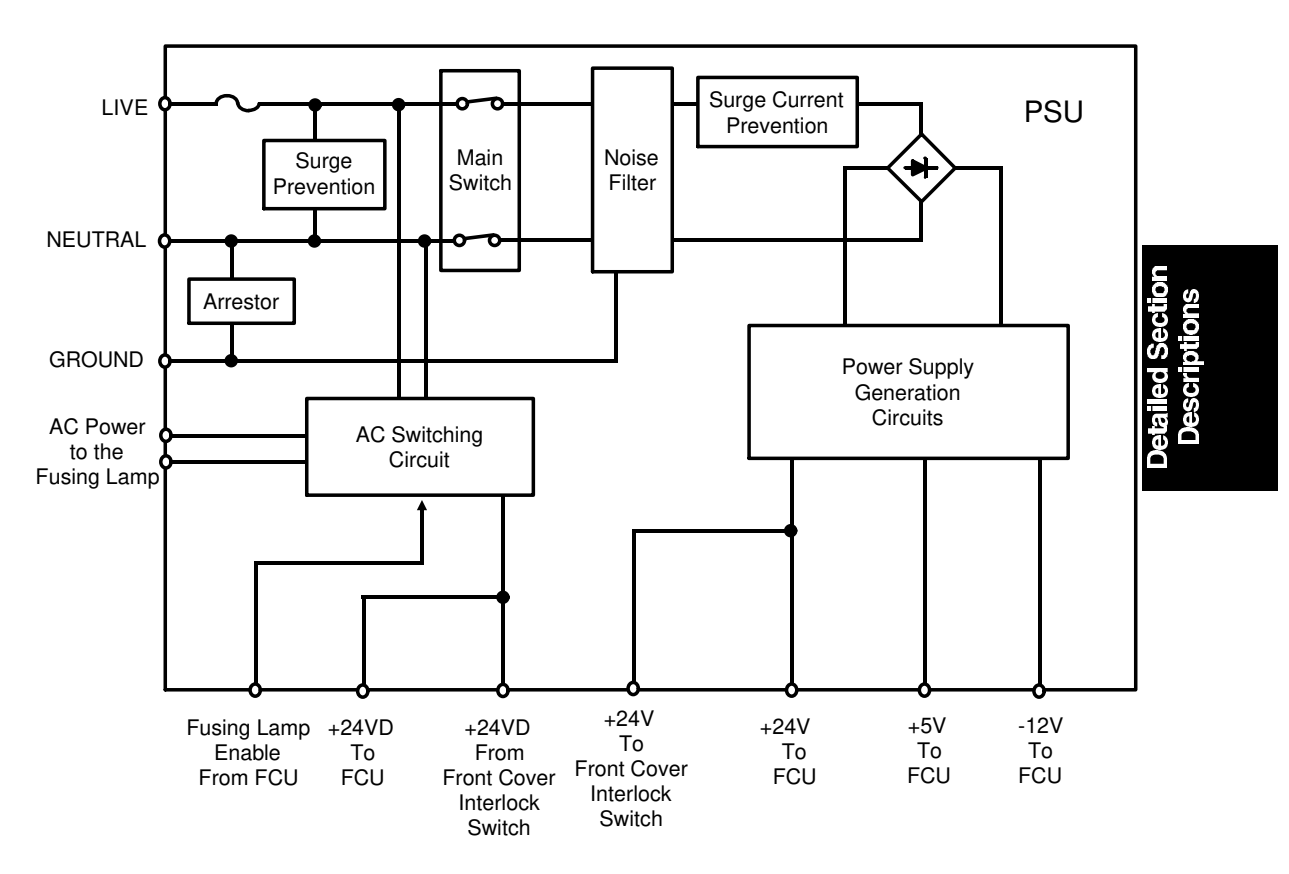

#### 2.3.8. PSU

#### **Overheat Protection in the PSU**

If the PSU thermistor temperature exceeds about 100 °C, the power supply outputs from the PSU are disabled.

If this happens:

- 1. Switch off the machine.
- 2. Take out the PSU and examine it for damage. Take care because it may be hot.
- 3. Put back the PSU and switch the machine on. If the machine does not operate, change the PSU.

## **3. INSTALLATION**

## **3.1. CONNECTING UP THE MACHINE**

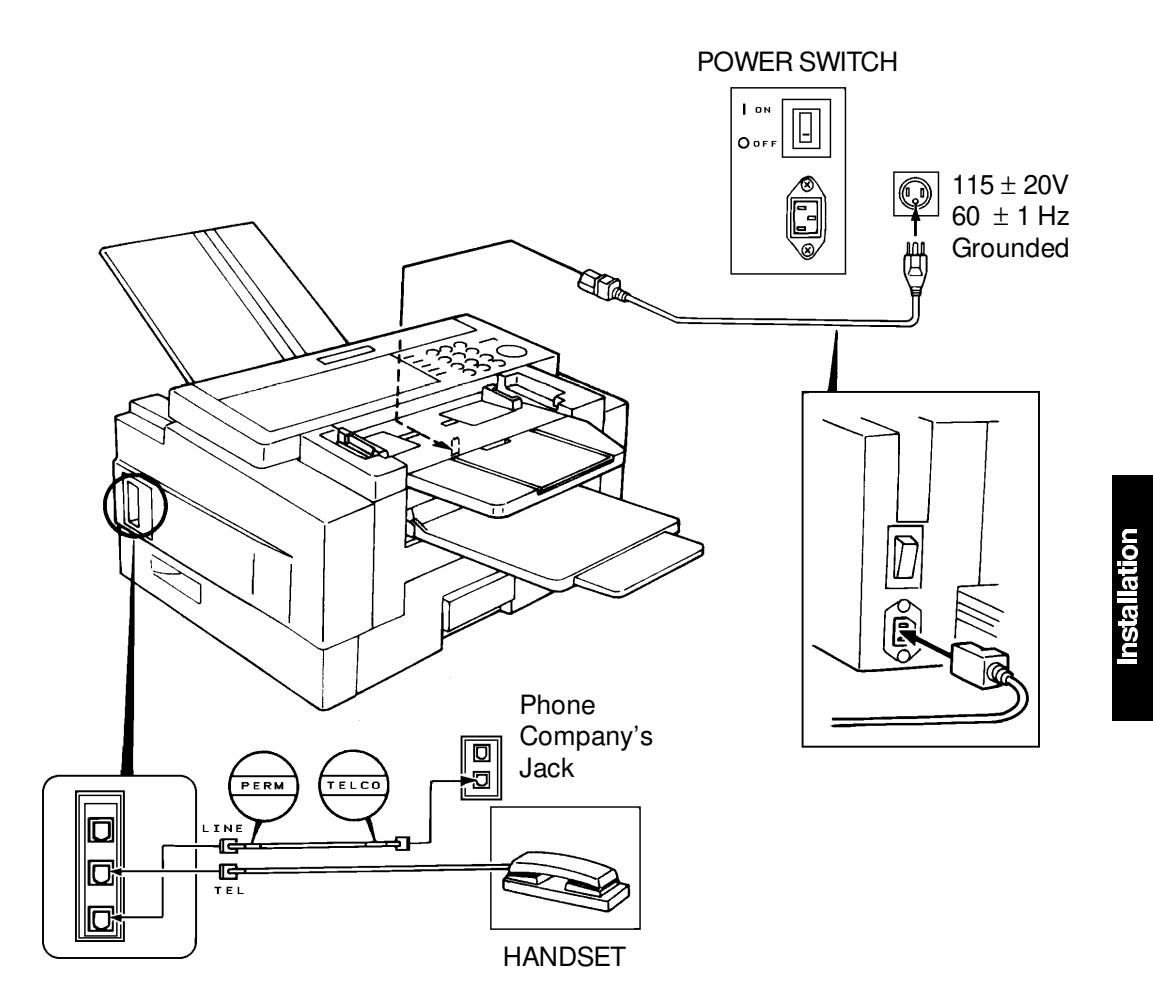

## **3.2. INSTALLING ADDITIONAL UNITS**

#### 3.2.1. Lower Cassette

Check whether there are any messages in the memory. If there are, you must install the lower cassette and turn the power back on within an hour.

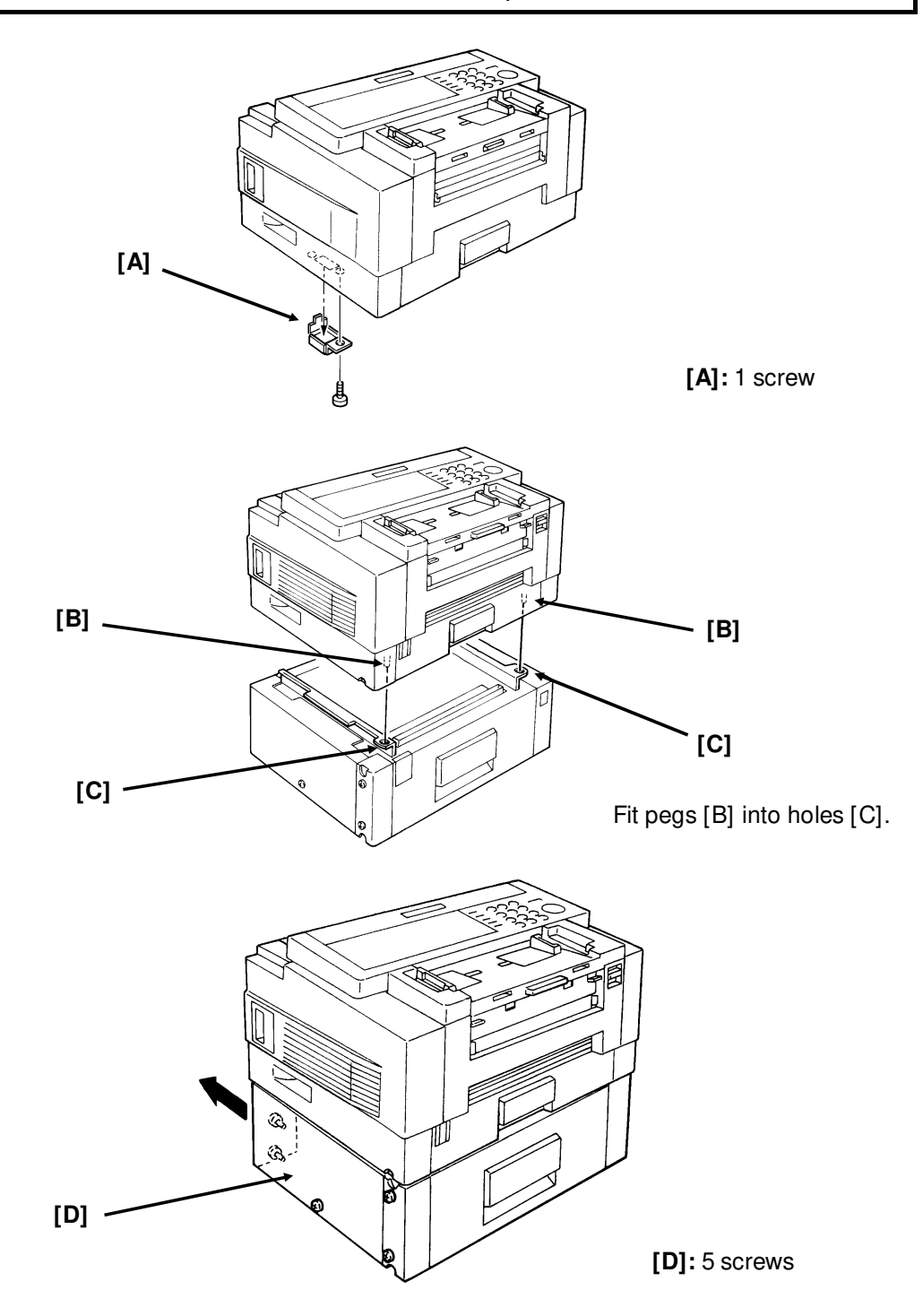

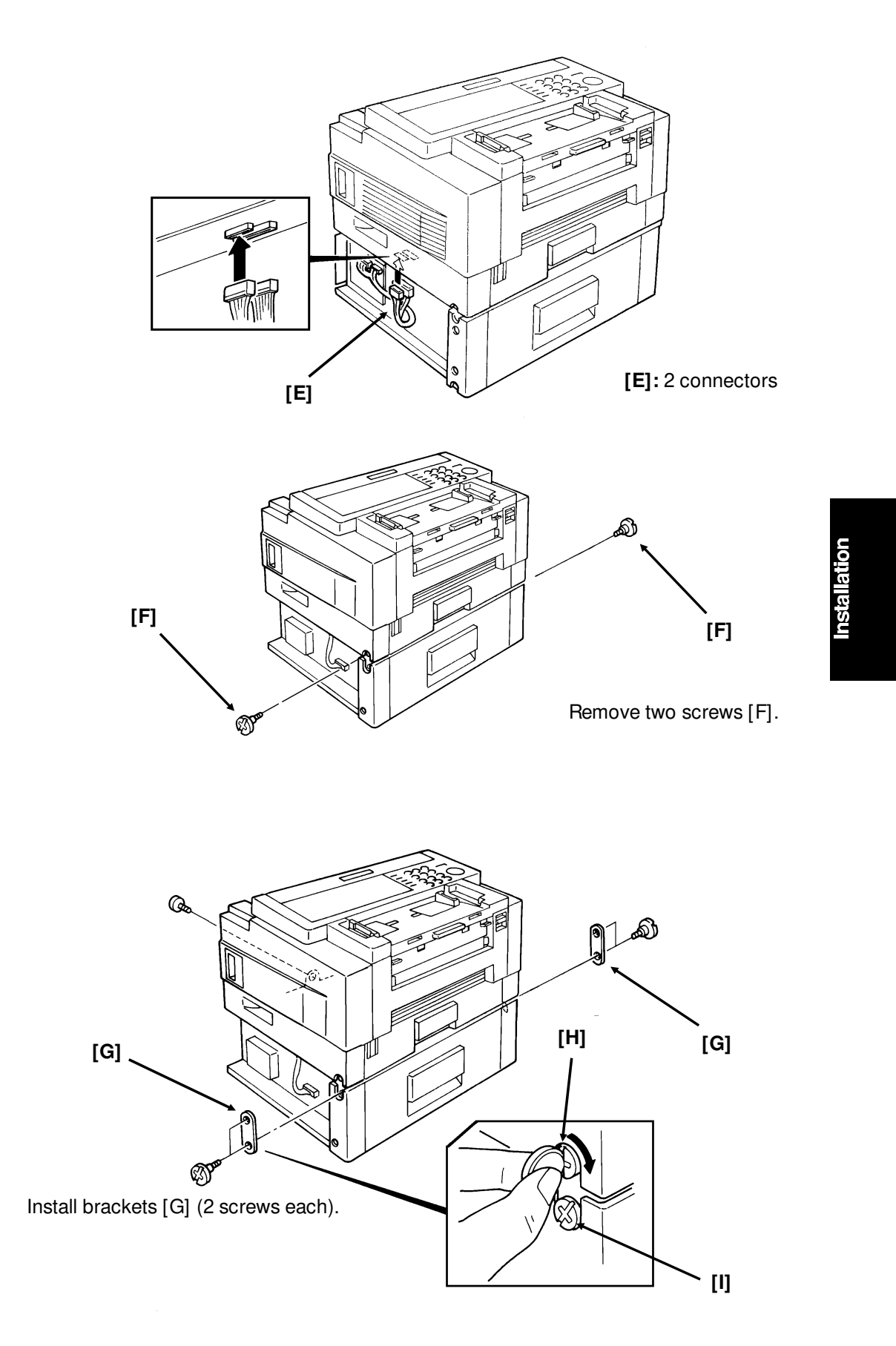

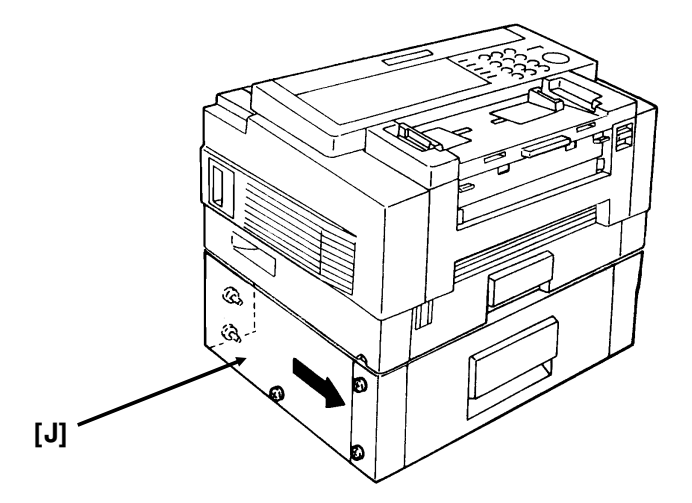

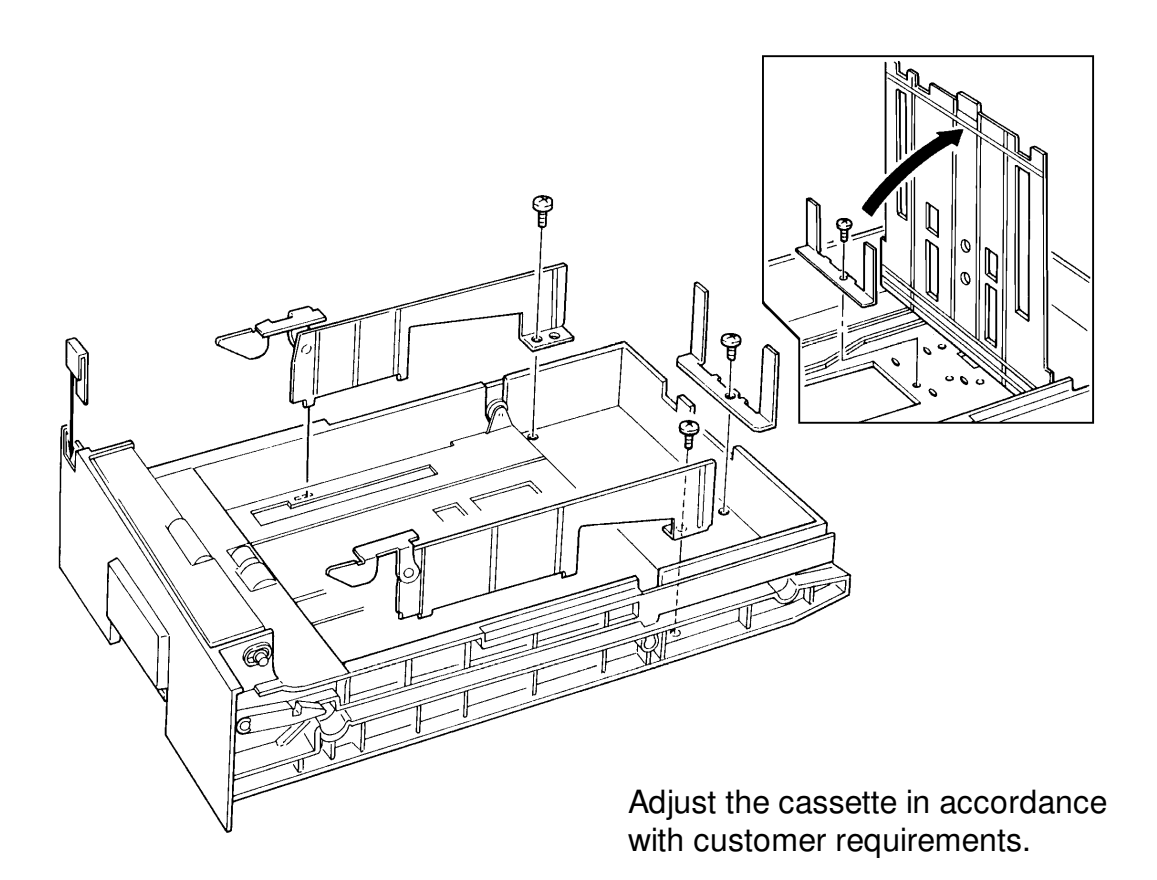

#### INSTALLATION INSTALLING ADDITIONAL UNITS

Up to 4 of these paper feed units can be added to the machine. However, if more than one is installed, you have to install drawer and base units in one of the following ways.

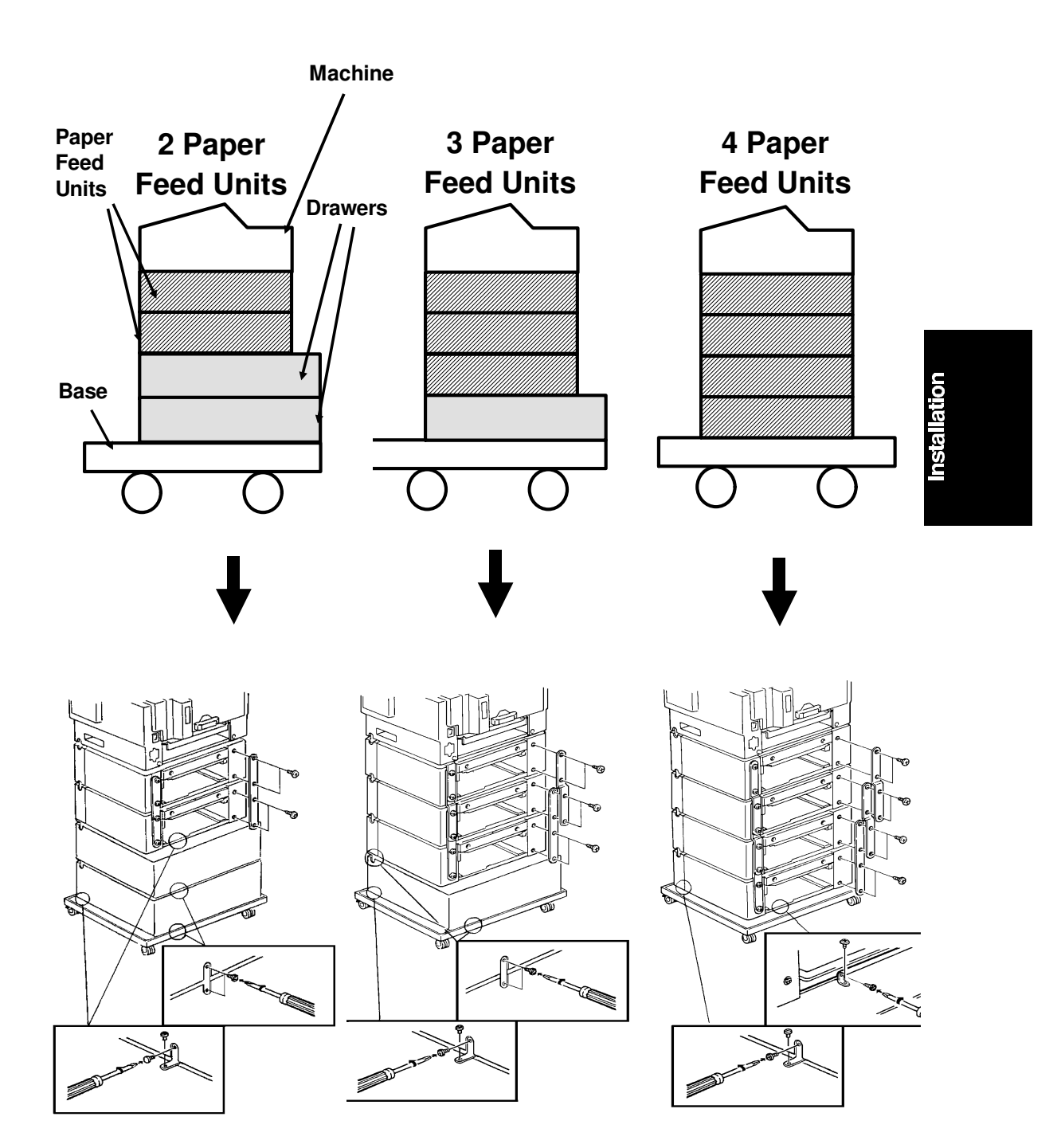

### 3.2.2. Memory Card

- Turn off the power before installing or removing a memory card.
- Make sure that 100% is displayed on the operation panel before installing or removing a memory card, or data will be lost.

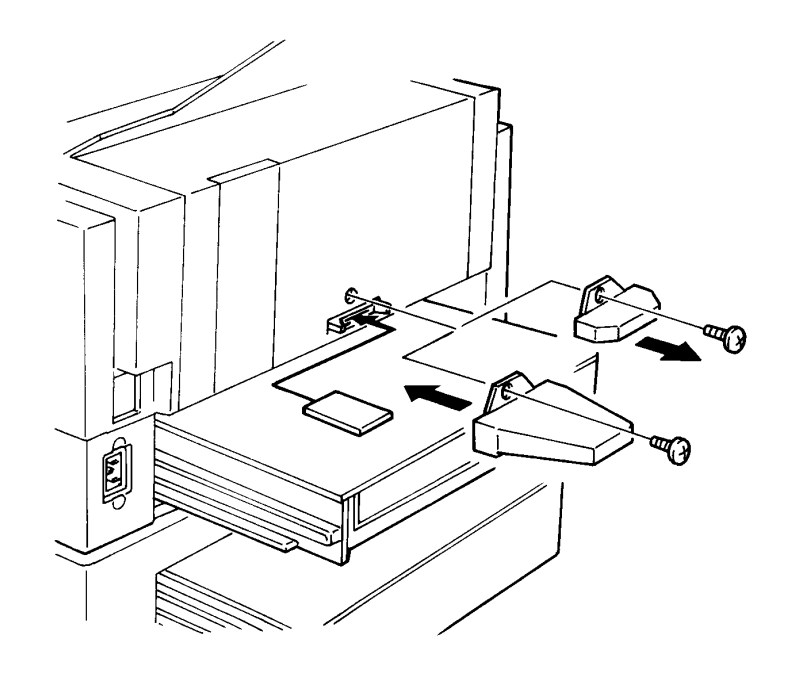

## 3.2.3. Cassette (250 Sheets)

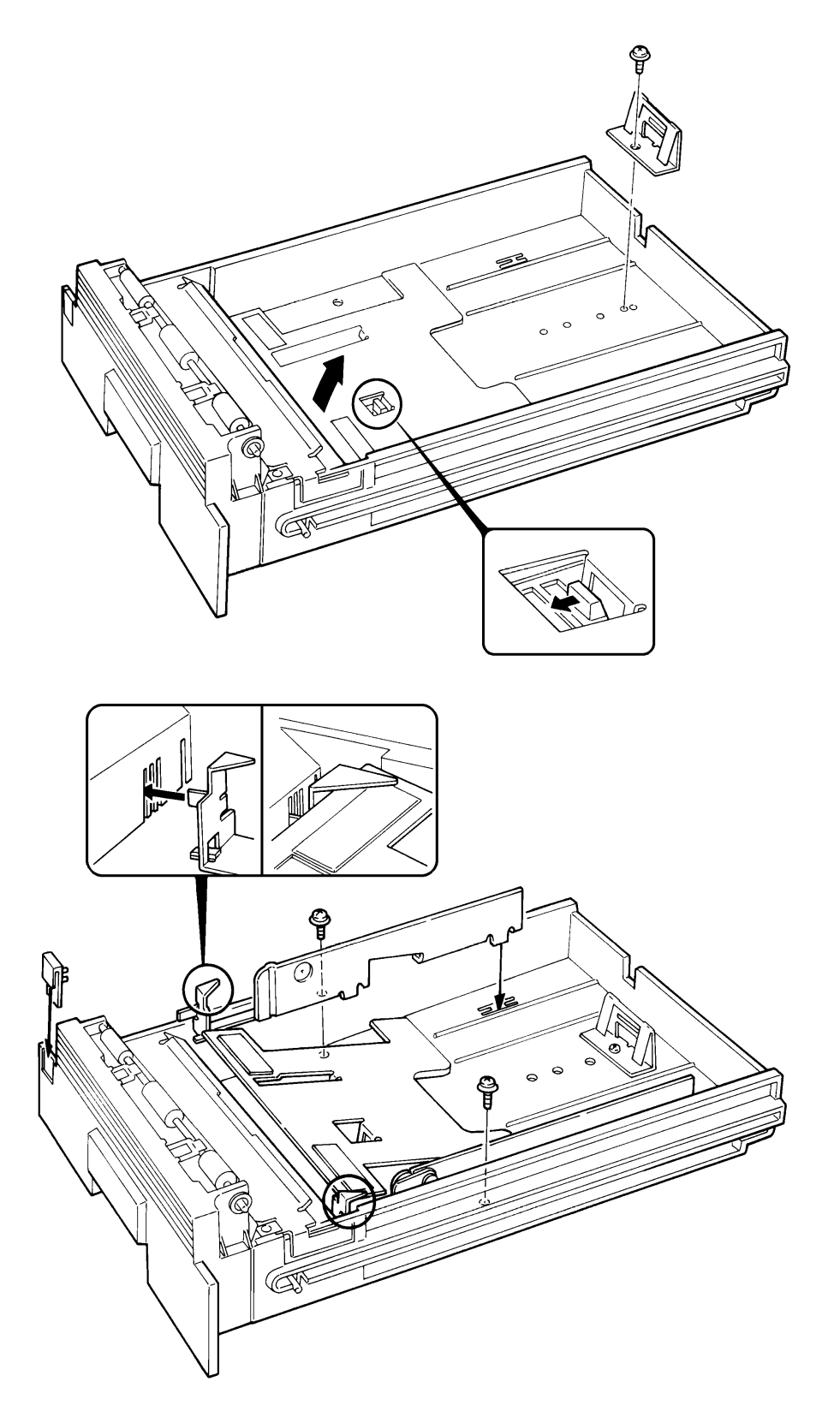

## 3.2.4. Cassette (500 Sheets)

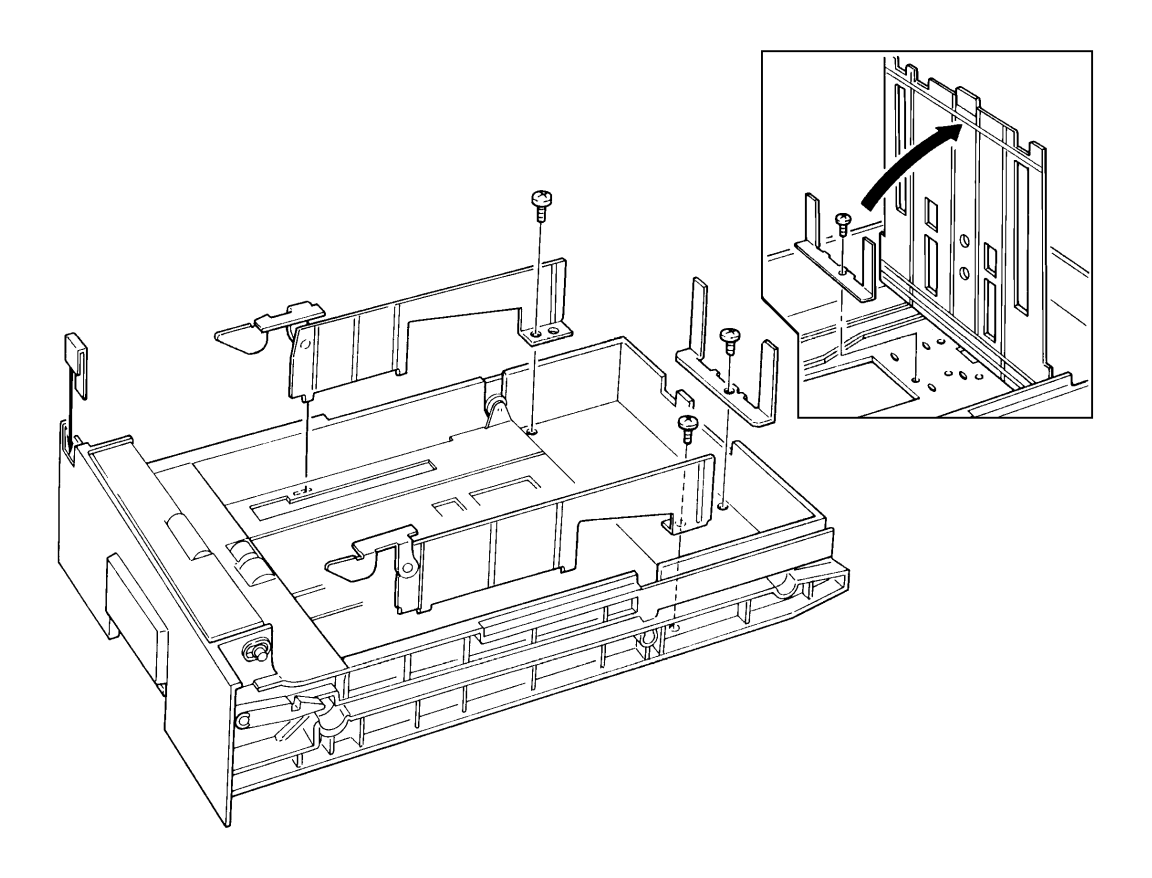

#### 3.2.5. Handset

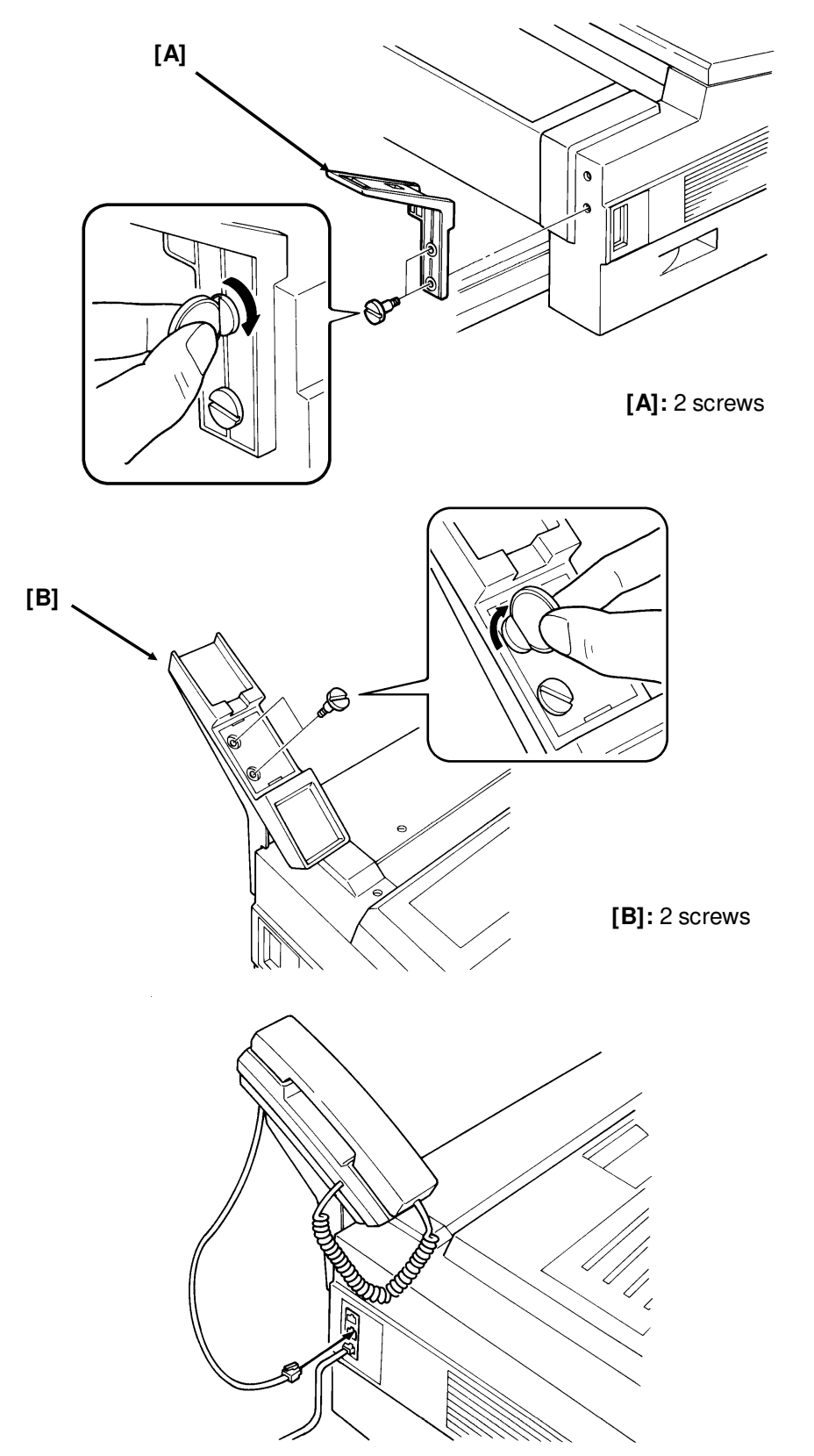

Installation

## 3.2.6. Hard Disk

The installation has three phases.

- SAF Memory Initialization
- Installation Procedure
- Software Initialization

## **SAF Memory Initialization**

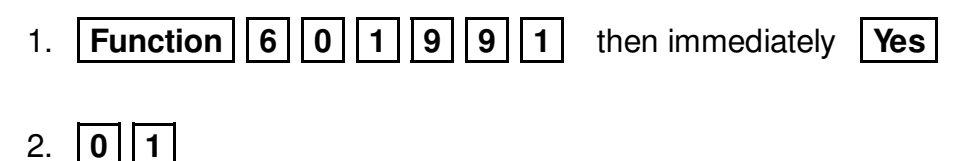

- 3. Set bit 2 of bit switch 00 to 1.
- 4. Yes Function

## **Installation Procedure**

Switch off the power and unplug the machine from the wall socket. Then remove the cassettes.

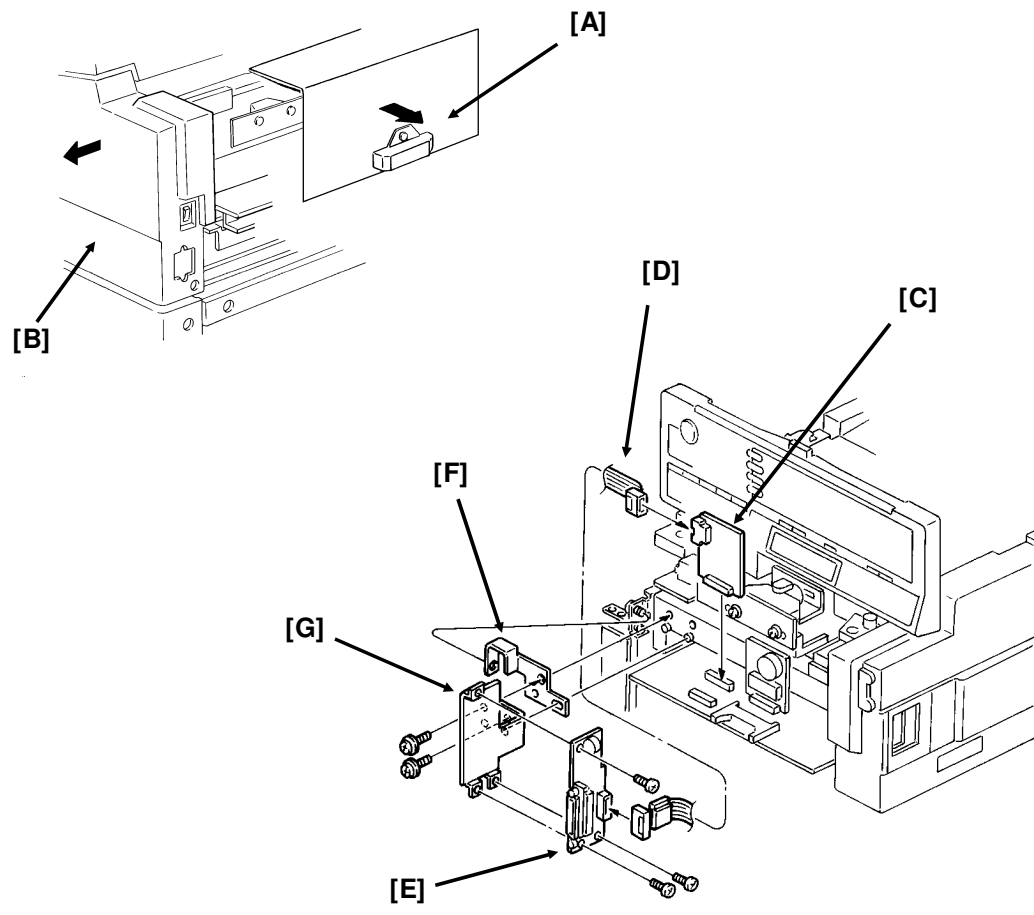

#### INSTALLATION INSTALLING ADDITIONAL UNITS

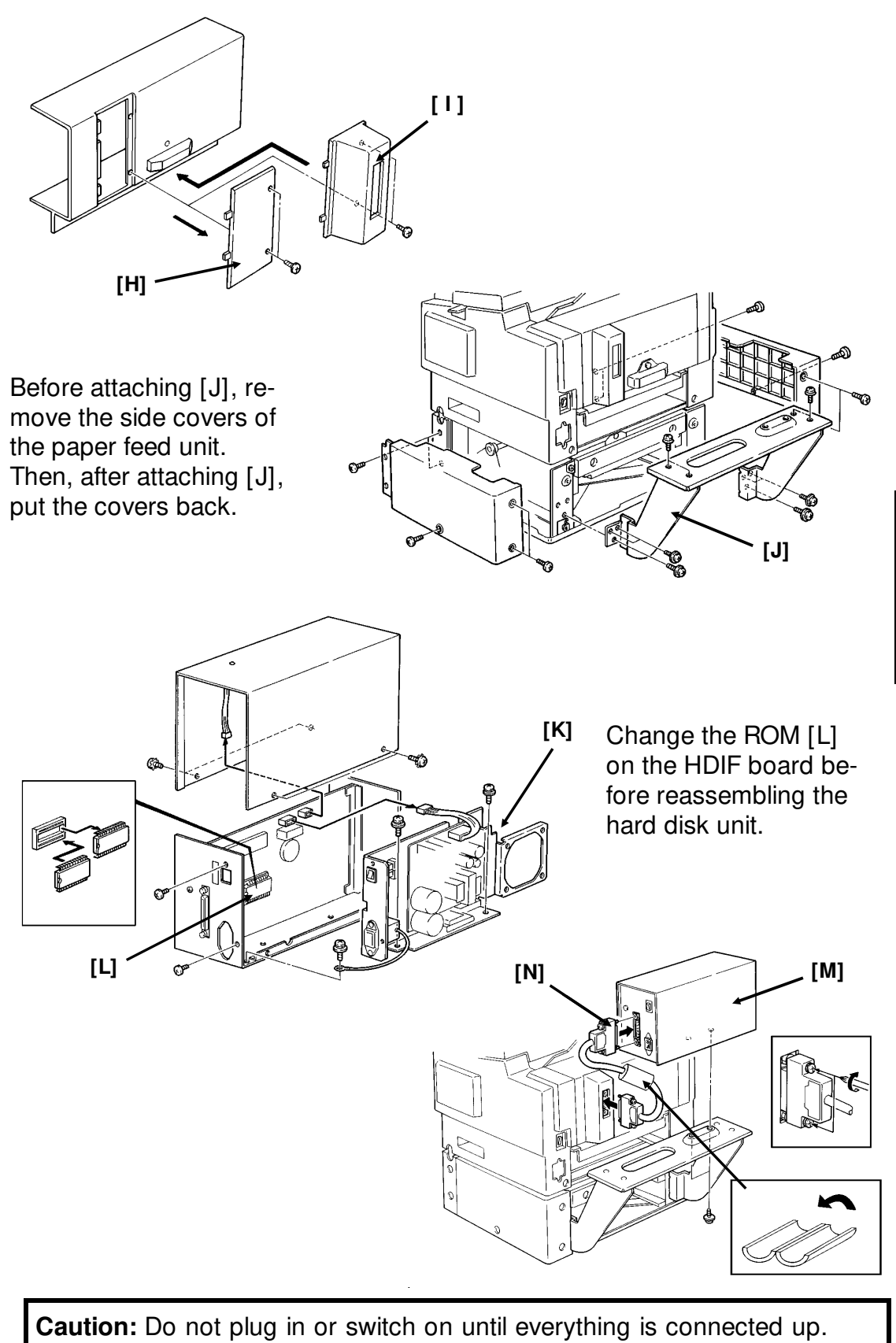

## **Software Initialization**

1. **Function** 6 0 1 9 9 1 , then immediately

Yes

2. 0 1

- 3. Set bit 0 of bit switch 0D to 1.
- 4. Yes Function
- 5. Turn off the power, then turn on the power after a few seconds.
- 6. Function 6 0 1 9 9 1 , then immediately Yes

## 7. **0 1**

- 8. Set bit 2 of bit switch 00 to 1.
- 9. Yes Function
- 10. Turn off the power.

## **3.3. INITIAL PROGRAMMING**

Check the following:

- Is the country code in the NCU parameters (Function 09, parameter 00) correct for the country of installation? In the USA, it should be 17.
- Do any bit switch or other settings have to be changed to match line conditions or user requirements?
- Have you programmed the serial number (Function 15, section 4-1-18)?

The user should program the following items after installation:

- Telephone Line Type
- RTI, TTI, and CSI
- ID Codes (ID Code, Confidential ID, Memory Lock ID)
- The fax machine's own telephone number
- Date and Time
- Language Selection

## 4. SERVICE TABLES AND PROCEDURES

## **4.1. SERVICE LEVEL FUNCTIONS**

To enter service mode, press the following sequence of keys:

| Function 6 0 1 9 9 1        |                 |               |
|-----------------------------|-----------------|---------------|
| then immediately <b>Ves</b> | SERVICE FUNCTIO | N NO          |
|                             | 01BIT SW.       | 02PARA LIST   |
|                             | 03ERROR CODE    | 04SVC MONITOR |

## 4.1.1. Bit Switch Programming (Function 01)

1. After entering service mode, press **01** 

| BIT SWI | ГСН      |          |  |
|---------|----------|----------|--|
| DF:     | 00000000 | t        |  |
| SW:00   | 00000000 | <b>↓</b> |  |

Bit 7 is displayed at the left, and bit 0 at the right. The default settings are shown on the top line, and the current settings on the bottom.

| <ul> <li>2. Increment bit switch: ↓</li> <li>Decrement bit switch: ↑</li> </ul> |                            | es<br>Ires      |
|---------------------------------------------------------------------------------|----------------------------|-----------------|
| <b>Example:</b><br>Display bit switch 3: ↓ x 3                                  | BIT SWITCH<br>DF: 00000000 | Procedu         |
|                                                                                 | SW:03 0000000              | +<br>Ser<br>and |
|                                                                                 | BIT SWITCH                 |                 |
| 3. Adjust the bit switch.                                                       | DF: 00000000               |                 |
| Example: To change the value of bit 7, press <b>7</b>                           | SW:03 10000000             | D               |
| 1 Fither:                                                                       |                            |                 |

#### 4. Either:

- Adjust more bit switches go to step 2.
- Finish Yes

## 4.1.2. System Parameter List (Function 02)

1. After entering service mode, press **0 2** 

G3 SYSTEM PARAMETER LIST PRESS START

- 2. Start
- 3. After printing, press **Function**

## 4.1.3. Error Code Display (Function 03)

1. After entering service mode, press **0 3** 

| ERROR CODE |               |   |
|------------|---------------|---|
| CODE= 0-14 | JUL 10 3:15PM | Î |
|            |               | Ų |

2. Either:

- Scroll through the error codes using  $\ \widehat{\ }$  and  $\ \overline{\downarrow}$ 

• Finish - Yes

## 4.1.4. Service Monitor Report (Function 04)

1. After entering service mode, press 0 4

| SERVICE MONITOR REPORT |
|------------------------|
| PRESS START            |

2. Start

## 4.1.5. Protocol Dump (Function 05)

1. After entering service mode, press 0 5

G3 PROTOCOL DUMP LIST PRESS START

2. Start
## 4.1.6. RAM Display/Rewrite/Printout (Function 06)

- 1. After entering service mode, press **0** 6 RAM NO. 0.MEMORY R/W 1. MEMORY DUMP 2. Either: • Display or rewrite RAM data: **0** Go to step 3. MEMORY R/W ADDRESS= 000000 DATA= FF Î → Ť • Print a RAM dump list: **1** . Go to step 6. MEMORY DUMP ADD. H - ADD. FFH 3. Input the address that you wish to see. Example: 0 0 1 1 2 2 MEMORY R/W If necessary, use  $\uparrow$ and ↓ ADDRESS= 001122 DATA = 001 to increment or decrement the ← → RAM address. Ŧ 4. If you wish to change the contents of the RAM address, press  $|\rightarrow|$  to move the cursor to the data side. Then input the new data. Example: |F||F| MEMORY R/W FF 1 001122 DATA= ADDRESS= ← → ł
- 5. Either:
  - View more addresses  $\leftarrow$  then go to step 3.
  - Finish Yes . Go to step 2.
- 6. Input the range of addresses that you wish to print. **Example:** Addresses 22AA00 to 22BBFF

2|2|A|A|2|2 В В Start

# 4.1.7. Checking the Counters (Function 07)

- 1. After entering service mode,
  - press 0 7

| COUNTER R/W   | NO.                  |
|---------------|----------------------|
| 0 COUNTER     | 1 PM COUNTER         |
| 2 CTM COUNTER | <b>3 OPU COUNTER</b> |

- 2. Either:
  - Check the scanned, printed, transmitted, and received page counters, and the printer and scanner jam counters: 0. (To see the jam counters, press 0 then ↓.)
  - Check the PM counter: 1
  - Check the CTM counter: 2
  - Check the OPU counter: 3
- 3. To change the contents of a counter, press  $\rightarrow$  until the required counter is highlighted on the screen, then input the new value.

# 4.1.8. Clearing the Counters (Function 08)

1. After entering service mode,

| press 0 8 |
|-----------|
|-----------|

- 2. Either:
  - Clear the PM counter: **0**
  - Clear the CTM counter: 1
  - Clear the OPU counter: 2

## 4.1.9. NCU Parameters (Function 09)

1. After entering service mode, press **0 9** 

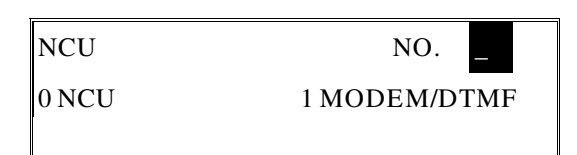

NO.

**1 CTM COUNTER** 

COUNTER CLEAR

0 PM COUNTER

**2 OPU COUNTER** 

2. **0** 

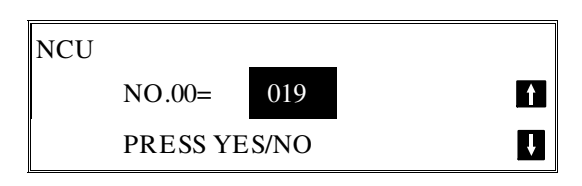

#### SERVICE TABLES AND PROCEDURES SERVICE LEVEL FUNCTIONS

3. Scroll through the parameters using  $\uparrow$  and  $\downarrow$  .

Enter new values at the keypad where necessary. Example: Set NCU parameter 04 to 005.

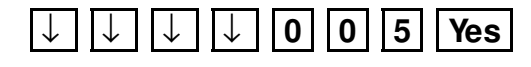

- 4. To go to the next parameter: Yes
- 5. To finish: No Yes
- **Note:** Parameter 00 is the Country Code, and Parameter 01 is the Tx Level (Input the value of the Tx level x -1; for example, if the Tx level should be -9 dB, input 9).

### 4.1.10. Modem/DTMF Tone Tests (Function 09)

| 1. After entering service mode,          |                                             |             |   |                    |
|------------------------------------------|---------------------------------------------|-------------|---|--------------------|
| press 0 9 then 1                         | MODEM/DTMF                                  |             |   |                    |
|                                          | NO.01= V                                    | 29 9600 BPS | Î |                    |
|                                          | PRES                                        | SS START    | Ų |                    |
| 2. Scroll through the available tests us | sing 1 and [                                | ↓ .         |   |                    |
| Example: To do an 1100 Hz tone te        | est. $\downarrow$ $\downarrow$ $\downarrow$ | Start       |   |                    |
| To finish a test: <b>Stop</b>            |                                             |             |   |                    |
| 3. To finish: Yes x 2                    |                                             |             |   | les<br>ures        |
| 4.1.11. Operation Panel Tests (Function) | tion 10)                                    |             |   | ice Tab<br>Procedi |
| 1. After entering service mode,          |                                             |             |   | serv<br>and        |
|                                          | OP.PANEL                                    | NC          | ) |                    |
|                                          | 0 LED                                       | 1 ALARM     |   |                    |
|                                          | 2 RINGER                                    | 3 LCD       |   | ]                  |
| 2. Either:                               |                                             |             |   |                    |
| Test the LEDs on the operation p         | oanel: 0 Start                              | ]           |   |                    |
| • Test the alarm tone: 1 Start           |                                             |             |   |                    |

- Test the ringer: This test is not used in this machine.
- Test the LCD: 3 Start

- 3. To finish a test: **Stop**
- 4. To finish: Yes x 2

# 4.1.12. Scanner Tests (Function 11)

1. After entering service mode, press 1 1

| SCANNER   |       | NO. |  |
|-----------|-------|-----|--|
| 0 XE LAMP | 1 ADF |     |  |
|           |       |     |  |

- 2. Either:
  - Switch on the xenon lamp: 0 Start
  - Test the auto document feeder: Place a sheet of paper in the document feeder, then
     1 Start
- 3. To finish a test: **Stop**
- 4. To finish: Yes x 2

# 4.1.13. Printer Tests (Function 12)

1. After entering service mode, press 1 2

| PRINTER     | NO.                |
|-------------|--------------------|
| 0 PATTERN   | 1 MECH TEST        |
| 2 FAN MOTOR | <b>3 CTM MOTOR</b> |

- 2. Either:
  - Print a test pattern: **0** . Go to step 3.

| PATTERN      | NO.          |   |
|--------------|--------------|---|
| 0 DIAGONAL 1 | 1 DIAGONAL 2 |   |
| 2 VERTICAL   | 3 GRAND PRIX | ţ |

- Test the printer mechanism: 1 Start
- Test the fan motor: 2 Start
- Test the CTM motor: Remove the CTM, then press 3 Start

To finish a test: Stop

#### SERVICE TABLES AND PROCEDURES SERVICE LEVEL FUNCTIONS

 Press a key from 0 to 5, depending on the required pattern. Use and ↓ to see what patterns are available.

# 4. Start

A test pattern is printed.

5. To finish: Yes x 2

## 4.1.14. RAM Tests (Function 13)

- 1. After entering service mode, press **13**
- 2. Either:
  - Test the SRAM: 0 Start
  - Test the SAF: 1 Start
  - Test the page memory: 2 Start

If there is a problem, a display of the following type will occur.

SAF PRESS START ADDRESS= 300002 W= 55 R= 00

| Keep a note of the information on the display, then press | Start | to resume | Se |
|-----------------------------------------------------------|-------|-----------|----|
| testing.                                                  |       |           | 6  |

3. When the test has finished, "OK" is displayed. Press **Yes** to finish.

### 4.1.15. Service Station Telephone Number (Function 14)

1. After entering service mode, press 1 4

| S.S.NO | ENTER FAX NUMBER |
|--------|------------------|
|        | NO TO CANCEL     |
|        |                  |

2. Input the telephone number of the

service station that will receive Auto Service calls from this machine. Then press **Yes**.

If the ISDN Option kit has been installed, press the Line Selector key to select either G3 or G4 before inputting the number.

| RAM TEST      |       | NO. | _ |  |
|---------------|-------|-----|---|--|
| 0 SRAM        | 1 SAF |     |   |  |
| 2 PAGE MEMORY |       |     |   |  |

# 4.1.16. Serial Number (Function 15)

1. After entering service mode, press 1 5

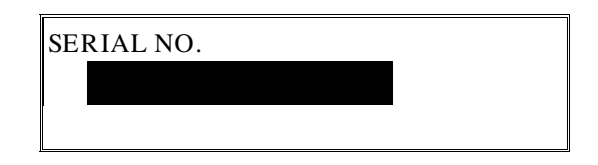

2. Enter the machine's serial no at the keypad.

To correct a mistake: No

3. If the display is correct: Yes

# 4.1.17. File Transfer (Function 16)

1. After entering service mode, press 1 6

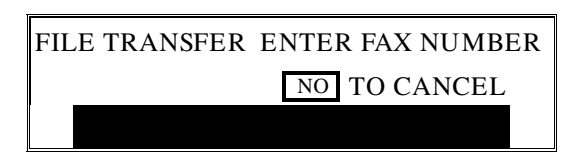

Input the telephone number of the fax machine to which you wish to transfer all the files. Then press Yes Start .
 If the ISDN Option kit has been installed, press the Line Selector key to select either G3 or G4 before inputting the number.

## 4.1.18. Hard Disk Initialization (Function 17)

1. After entering service mode, press 1 7

| HD        | NO. | _ |
|-----------|-----|---|
| 0 INITIAL |     |   |
|           |     |   |

2. **0** 

The hard disk is initialized.

## 4.1.19. Group 4 Communication Parameters (Function 18)

This function is described in the service manual for the optional ISDN kit.

# 4.2. BIT SWITCHES

## WARNING

Do not adjust a bit switch that is described as 'Not used'', as this may cause the machine to malfunction or to operate in a manner that is not accepted by local regulations. Such bits are for use only in other areas, such as Japan.

## 4.2.1. Bit Switch Definitions

| Bit | Switch 00                                                                                                    |                                                                                                    |                                  |
|-----|----------------------------------------------------------------------------------------------------|----------------------------------------------------------------------------------------------------|----------------------------------|
|     | FUNCTION                                                                                                    | COMMENTS                                                                                                    |                                  |
| 0   | MTF process<br>0: Enabled 1: Disabled                                                                                         | <ul><li>0: The MTF process is used when required by the software.</li><li>1: The MTF process is never used.</li></ul>                                                                                                    |                                  |
| 1   | RAM reset level 2<br>1: Reset                                                                                                 | When this bit is set to 1, all items stored in the RAM are reset<br>except the clock, and then this bit changes back to 0<br>automatically. Also, all image files in the SAF memory are<br>erased.                                                                                                    |                                  |
| 2   | RAM reset level 3<br>1: Reset<br>Note: RAM reset level<br>1 is a RAM<br>adjustment. It is not<br>described in this<br>manual. | When this bit is set to 1, some items stored in the RAM are<br>reset, then this bit changes back to 0. All items are reset<br>except the bit switch and NCU parameter settings, clock,<br>own tel. no., CSI, RTI, TTI, Quick Dials, Speed Dials, Groups,<br>and the TCR memory. Also, all image files in the SAF<br>memory are erased.<br>This bit switch is recommended for use when it is necessary<br>to clear the SAF, as fewer RAMs will need reprogramming.                                                                                |                                  |
| 3   | Not used                                                                                                    | Do not change the factory setting.                                                                                                    | _                                |
| 4   | Inclusion of technical<br>data on the TCR<br><b>0:</b> No <b>1:</b> Yes                                                       | <ul> <li>1: Instead of the personal code, the following data are listed on the TCR.</li> <li>First number: Final modem rate (for example, 14.4K means 14,400 bps)</li> <li>Second and third numbers (Rx mode only): These are a measure of the error rate. The left hand figure is the low byte and the right hand figure is the high byte. In general, a larger number means more errors. These numbers are fixed at 0 for tx mode.</li> <li>Fourth number: Cable equalizer; 00 = Equalizer is Off, 01 = Low, 10 = Medium, 11 = High</li> </ul> | Service Tables<br>and Procedures |
| 5   | Monitor speaker<br>during video data<br>communication (tx<br>and rx)<br><b>0:</b> Disabled <b>1:</b> Enabled                  | Used for testing. Set this bit to 1 to hear the fax data signal (phase C of CCITT T.30 protocol).<br>Make sure that you reset this bit after testing.                                                                                                    |                                  |
| 6   | Not used                                                                                                    | Do not change the factory setting.                                                                                                    |                                  |
| 7   | Communication<br>parameter display<br>0: Disabled<br>1: Enabled                                                               | This is a fault-finding aid. The LCD shows the key<br>parameters (see the next page). This is normally disabled<br>because it cancels the CSI display for the user.<br>Make sure that you reset this bit after testing.                                                                                                    |                                  |

# Communication parameter display

| Mode       | DCS: CCITT G3                                                             |
|------------|---------------------------------------------------------------------------|
|            | NSS: Non-standard G3                                                      |
| Modem rate | 144S: 14,400 bps with short training (V.17)                               |
|            | 144L: 14,400 bps with long training (V.33)                                |
|            | 120S: 12,000 bps with short training (V.17)                               |
|            | 120L: 12,000 bps with long training (V.33)                                |
|            | 96TS: 9,600 bps using TCM, with short training (V.17)                     |
|            | 96TL: 9,600 bps using TCM, with long training (V.33)                      |
|            | 72TS: 7,200 bps using TCM, with short training (V.17)                     |
|            | 72TL: 7,200 bps using TCM, with long training (V.33)                      |
|            | 96: 9600 bps                                                              |
|            | 72: 7200 bps                                                              |
|            | 48: 4800 bps                                                              |
|            | 24: 2400 bps                                                              |
| Communica- | ECM: With ECM                                                             |
| tion mode  | SSC: Using SSC                                                            |
|            | EFC: Using EFC                                                            |
|            | NML: With no ECM, SSC, or EFC                                             |
| Compres-   | MMR: MMR compression                                                      |
| sion mode  | MR: MR compression                                                        |
|            | MH: MH compression                                                        |
| Resolution | SSF: Fine, transmitted at 8 x 15.4 dots per mm                            |
|            | PSF: Fine, transmitted at 8 x 7.7 dots per mm and smoothed at the rx side |
|            | DTL: Detail                                                               |
|            | SID: Standard                                                             |
| I/O Rate   |                                                                           |
|            | Z/M: Z.5 MS/IINE                                                          |
|            |                                                                           |
|            | 20M: 20 ms/line                                                           |
|            | 2011: 20113/111e                                                          |
| Width and  | $- \Delta A : \Delta A (9.2")$ , no reduction                             |
| reduction  | $= B4 \cdot B4 (10.1")$ no reduction                                      |
|            | - A3: A3 (11 7"), no reduction                                            |
|            |                                                                           |
|            | > A4: Beduced to A4 (8.3") before transmission                            |

#### SERVICE TABLES AND PROCEDURES **BIT SWITCHES**

| В             | Bit Switch 01                                                                                                    |                                                                                                    |  |  |  |  |  |
|---------------|----------------------------------------------------------------------------------------------------|----------------------------------------------------------------------------------------------------|--|--|--|--|--|
|               | FUNCTION                                                                                                    | COMMENTS                                                                                                    |  |  |  |  |  |
| 0<br>1<br>2   | LCD contrast<br>Bit 2 1 0 Contrast<br>0 0 0 Brightest<br>0 0 1 ↓<br>↓ ↓<br>1 1 0 ↓<br>1 1 1 Darkest                                           | Use these bit switches to adjust the brightness of the LCD on the operation panel.                                                                                                    |  |  |  |  |  |
| 3<br>4        | Memory read/write by RDS<br><b>Bit 4 3 Setting</b><br>0 0 Always enabled<br>0 1 User selectable<br>1 0 User selectable<br>1 1 Always disabled | <ul> <li>(0,0): At any time, an RDS system can read or write RAM data such as TTI and bit switches.</li> <li>(0,1), (1,0): Normally, RDS systems are locked out, but the user can temporarily switch RDS on to allow an RDS operation to take place.</li> <li>RDS will automatically switch off again after a certain time, which is stored in a RAM address (see section 4-5). Note that, if an RDS operation takes place, RDS will not switch off until this time limit has expired.</li> <li>(1,1): All RDS systems are always locked out.</li> </ul> |  |  |  |  |  |
| 5             | Dedicated transmission parameter<br>programming/printing all SAF<br>files/erasing all SAF files<br><b>0:</b> Disabled <b>1:</b> Enabled       | This bit must be set to 1 before attempting to<br>program dedicated transmission parameters<br>(using Function 31 or 32), or printing all files<br>stored in the SAF memory (using Function 24)<br>or erasing all files stored in the SAF memory<br>(using Function 21).<br>After finishing with these operations, return this<br>bit to 0.                                                                                                    |  |  |  |  |  |
| <u>6</u><br>7 | Not used<br>Auto Service Call for PM<br><b>0:</b> Enabled <b>1:</b> Disabled                                                                  | <ul> <li>Do not change the factory setting.</li> <li>0: The machine will send an Auto Service Call when the PM interval has expired. This interval is adjustable by RAM address. The default setting is every 30,000 copies (based on the Print counter).</li> <li>1: The user will do maintenance as explained in the Operator's Manual whenever problems</li> </ul>                                                                                                    |  |  |  |  |  |

Ē

| Bi     | t Switch                                       | 02                               |                                                            |                                                                                                    |
|--------|------------------------------------------------|----------------------------------|------------------------------------------------------------|----------------------------------------------------------------------------------------------------|
|        |                                                |                                  | FUNCTION                                                   | COMMENTS                                                                                                    |
| 0      | Page s<br><b>0:</b> Ena                        | epar<br>bled                     | ation mark<br>1: Disabled                                  | <ul> <li>0: If a received page has to be printed out on two sheets, an "x" inside a small box is printed at the bottom right hand corner of the first sheet, and a "2" inside a small box is printed at the top right hand corner of the second sheet. This helps the user to identify pages that have been split up.</li> <li>1: No marks are printed.</li> </ul> |
| 1      | Repeti<br>receive<br>printer<br><b>0:</b> Disa | tion d<br>ed pa<br>pape<br>abled | of data when the<br>age is longer than<br>er<br>1: Enabled | <ul> <li>0: The next page continues from where the previous page left off</li> <li>1: The final few mm of the previous page are printed at the top of the next page. See section 2-2 for details.</li> </ul>                                                                                                    |
| 2      | Reduc<br>receive<br><b>0:</b> Ena              | tion o<br>ed da<br>bled          | of the length of<br>ata<br>1: Disabled                     | This bit determines whether incoming pages are<br>reduced to fit on the copy paper if they are<br>almost the same length as the copy paper in the<br>cassette. See section 2-2 for details.                                                                                                    |
| 3<br>4 | Not us                                         | ed                               |                                                            | Do not change the factory settings.                                                                                                    |
| 5      | Text/pł<br>scanni<br><b>0:</b> Ena             | noto<br>ng<br>bled               | determination du                                           | ng If this is set at 0, the scanner will detect whether a pixel is part of a photograph or part of a text area, and process it accordingly.                                                                                                    |
| 6      | Maxim<br>length                                | um t                             | ransmittable docu                                          | ment If the user wants to send very long documents such as well logs, use the 14 m or 100 m setting.                                                                                                    |
| Ь      | Bit 7                                          | 6                                | Setting                                                    |                                                                                                    |
| 7      | 0                                              | 1                                | 1200 mm                                                    |                                                                                                    |
| •      | 1                                              | 0                                | 14 m                                                       |                                                                                                    |
|        | 1                                              | 1                                | 100 m                                                      |                                                                                                    |

| Bit | t Switch 03                                                                                                    |                                                                                                    |
|-----|----------------------------------------------------------------------------------------------------|----------------------------------------------------------------------------------------------------|
|     | FUNCTION                                                                                                    | COMMENTS                                                                                                    |
| 0   | Dialing with the handset off-hook<br><b>0:</b> Enabled<br><b>1:</b> Disabled                                                  | If this bit is 1, the user will not be able to dial if the handset is off hook.                                                                                                    |
| 1   | Lifetime of polling standby files in<br>the memory<br><b>0:</b> Erased after being polled<br><b>1:</b> Kept until user erases | <ul> <li>0: Messages stored for polling transmission will be erased immediately after polling.</li> <li>1: This setting allows the user to keep messages in the memory to be polled by more than one station.</li> </ul>                            |
| 2   | Inclusion of communications on<br>the TCR when no image data was<br>exchanged.<br><b>0:</b> No <b>1:</b> Yes                  | If communication did not reach phase 3 of CCITT<br>T.30 protocol (such as for a telephone call), this<br>communication can be listed on the TCR if this<br>bit is at 1.                                                                             |
| 3   | Printing of the error code on the<br>error report<br><b>0:</b> No <b>1:</b> Yes                                               | If this bit is 1, error codes are printed on the error reports for the user.                                                                                                    |
| 4   | Line error marks on received pages<br><b>0:</b> Disabled <b>1:</b> Enabled                                                    | If this bit is 1, a mark will be printed on the left<br>edge of the page at any place where a line error<br>occurred in the data. Such errors are caused by<br>a noisy line, for example.                                                           |
| 5   | Printing the TTI in copy mode<br><b>0:</b> No <b>1:</b> Yes                                                                   | If this bit is 1, the TTI stored in the machine is printed at the top of the copy.                                                                                                    |
| 6   | Printing the received RTI/CSI<br><b>0:</b> No <b>1:</b> Yes                                                                   | In addition to the TTI, the other end's RTI or CSI will be printed on top of the pages that the machine receives.                                                                                                    |
| 7   | Reconstruction time for the first<br>line in receive mode<br><b>0:</b> 6 s <b>1:</b> 10 s                                     | When the sending terminal is controlled by a computer, there may be a delay in receiving page data after the local machine accepts set-up data and sends CFR. If this occurs, set this bit to 1 to give the sending machine more time to send data. |

Service Tables and Procedures **\_\_\_\_** 

| Bi          | t Switch 04                                                                                                    |                                                                                                    |
|-------------|----------------------------------------------------------------------------------------------------|----------------------------------------------------------------------------------------------------|
|             | FUNCTION                                                                                                    | COMMENTS                                                                                                    |
| 0           | Compression modes available in<br>receive mode<br>Bit 1 0 Modes<br>0 0 MH only<br>0 1 MR or MH<br>1 0 MR or MH, with<br>EFC<br>1 1 MMR, MR, or<br>MH, with EFC                                                                                                    | These bits determine what capabilities are<br>informed to the transmitting side in the protocol<br>exchange.                                                                                                    |
| 2           | Error counting method<br><b>0:</b> 10 (20) [40]<br><b>1:</b> In accordance with the settings<br>of bits 3 to 7                                                                                                    | <ul> <li>The machine counts data errors caused by a noisy line or defective machine.</li> <li><b>0:</b> If the count reaches 10 (Standard mode), 20 (Detail mode), or 40 (Fine mode), the machine sends RTN to the other end in reply to the postmessage command. As 10 (or 20 or 40) good lines cause the count to decrement, RTN will only occur in bad conditions.</li> </ul> |
| 3<br>4      | Burst error threshold<br>Bit 4 3 Threshold<br>0 0 3 (6) [12]<br>0 1 4 (8) [16]<br>1 0 5 (10) [20]<br>1 1 6 (12) [24]                                                                                                    | If there are more consecutive error lines in the<br>received page than the threshold specified by<br>these bits, the page is rejected. Values in<br>parenthesis are for Detail resolution, and those in<br>square brackets are for Fine resolution.                                                                                                    |
| 5<br>6<br>7 | Error line ratio           Bit         7         6         5         Value           0         0         0         5%           0         0         1         6%           0         1         0         7%           0         1         1         8%           1         0         9%         1           1         0         1         10% | If the number of error lines divided by the total<br>number of lines reaches the value determined by<br>the settings of these bits, RTN will be sent to the<br>other end.                                                                                                    |

# SERVICE TABLES AND PROCEDURES BIT SWITCHES

| Bi     | t Switch                                   | 05                       |                                                  |                                                                                                    |
|--------|--------------------------------------------|--------------------------|--------------------------------------------------|----------------------------------------------------------------------------------------------------|
|        |                                            |                          | FUNCTION                                         | COMMENTS                                                                                                    |
|        | Comp<br>transm                             | ressio<br>nit mo         | on modes available in<br>ode                     | These bits determine what capabilities are informed to the receiving side in the protocol                                                                                           |
| 0<br>1 | <b>Bit 1</b><br>0<br>0                     | <b>0</b><br>0<br>1       | <b>Modes</b><br>MH only<br>MR or MH              | exchange.                                                                                                    |
|        | 1                                          | 0                        | MR or MH, with<br>EFC<br>MMB MB or               |                                                                                                    |
|        | I                                          | •                        | MH, with EFC                                     |                                                                                                    |
| 2      | PABX (<br>0: Ena<br>1: Disa                | dial to<br>bled<br>abled | one detection                                    | <b>0:</b> PABX dial tone is detected in accordance with the parameters programmed in RAM. The machine will wait for the dial tone before trying to gain access to the PSTN.         |
| 3      | PSTN<br>0: Ena<br>1: Disa                  | dial t<br>bled<br>abled  | one detection                                    | <b>0:</b> PSTN dial tone is detected in accordance with the parameters programmed in RAM. The machine will wait for the dial tone before dialing out.                               |
| 4      | Busy ta<br><b>0:</b> Ena<br><b>1:</b> Disa | one o<br>bled<br>abled   | letection                                        | <b>0:</b> Busy tone is detected in accordance with the parameters programmed in RAM. The machine will not have to wait out the CCITT T1 time before hanging up if the line is busy. |
| 5      | Not us                                     | ed                       |                                                  | Do not change the factory setting.                                                                                                    |
| 6      | PSTN<br>PABX                               | acce                     | ss method through                                | Set these bits to match the type of signal accepted by the PABX. If there is no PABX                                                                                                |
| 7      | <b>ыц 7</b><br>0<br>1<br>1                 | 0<br>1<br>0<br>1         | No PABX<br>Loop Start<br>Not used<br>Flash Start | between the machine and the network, set both bits to 0.                                                                                                    |

| В | it Switch 06 |                         |                                                                               |
|---|--------------|-------------------------|-------------------------------------------------------------------------------|
|   |              | FUNCTION                | COMMENTS                                                                      |
| 0 | PSTN acces   | s number                | Program this bit switch if the machine is behind a PABX. The access number is |
| 1 | Access No.   | Hex value of bit switch | the number the user must dial to get an                                       |
|   | 0            | F0                      | outside line. If the machine detects the                                      |
| 2 | $\downarrow$ | $\downarrow$            | access number at the start of a                                               |
|   | 9            | F9                      | telephone number, it will connect with                                        |
| 3 |              |                         | the PABX, pause for a few seconds.                                            |
|   | 00           | 00                      | then dial the number.                                                         |
| 4 | $\downarrow$ | $\downarrow$            | Example: If the access number for the                                         |
|   | 99           | 99                      | PABX is 9, the bit switch must be F9. To                                      |
| 5 |              |                         | do this, set all bits to 1 except bits 1 and                                  |
|   |              |                         | 2.                                                                            |
| 6 |              |                         | If there is no PABX, set all bits to 1.                                       |
|   |              |                         |                                                                               |
| 7 |              |                         |                                                                               |

| Bi | t Switch 07                                                                                                    |                                                                                                    |
|----|----------------------------------------------------------------------------------------------------|----------------------------------------------------------------------------------------------------|
|    | FUNCTION                                                                                                    | COMMENTS                                                                                                    |
| 0  | Back to back test<br>0: Disabled<br>1: Enabled                                                                                       | Set this bit to 1 when you wish to do a back<br>to back test. Note that this machine has<br>jumpers on the NCU for supplying line<br>voltage during a back to back test.                                                                                                    |
| 1  | Short preamble <b>0:</b> Enabled <b>1:</b> Disabled                                                                                  | If this bit is 0, the Short Preamble feature is switched on.                                                                                                    |
| 2  | Al short protocol (transmission and reception)<br><b>0:</b> Enabled <b>1:</b> Disabled                                               | If this bit is 0, the AI Short Protocol feature is switched on.                                                                                                    |
| 3  | Echo countermeasure<br>0: Enabled<br>1: Disabled                                                                                     | If the setting is 1, the machine will hang up if<br>it receives the same signal twice. If the<br>setting is 0, the machine will ignore echoes<br>from the line.                                                                                                    |
| 4  | DIS detection number<br>0: 1<br>1: 2                                                                                                 | The machine will send DCS (G3 set-up signal) if it receives DIS. If echoes are frequent, setting this bit to 1 will allow the machine to wait for the second DIS before sending DCS.                                                                                                    |
| 5  | ECM<br>0: On 1: Off                                                                                                    | If this bit is 0, ECM is switched on.                                                                                                    |
| 6  | Post-message response timing (rx)<br><b>0:</b> After feed-out<br><b>1:</b> When the leading edge reaches the<br>copy feed-out sensor | <ul> <li>0: Data cannot be stored in the SAF during reception if the memory is full, so, if this bit is set to 0, the machine will wait until the page has been fed out. However, communication will take longer to complete.</li> <li>1: The post message response is sent earlier, but the paper has not been fed out yet, so if there is a jam after this, data may be lost. This bit is ignored during memory reception.</li> </ul> |
| 7  | Not used                                                                                                    | Do not change the factory setting.                                                                                                    |

\_

# SERVICE TABLES AND PROCEDURES BIT SWITCHES

| B | it Swito                                                                                                 | h 08 ( | (Trans   | missio | ר)            |                                                                                                    |
|---|----------------------------------------------------------------------------------------------------|--------|----------|--------|---------------|----------------------------------------------------------------------------------------------------|
|   |                                                                                                    |        | FU       | NCTIO  | N             | COMMENTS                                                                                                    |
| 0 | Initial                                                                                                  | Tx mo  | dem      | rate   |               | These bits set the initial starting modem                                                                                                    |
|   | Bit 3                                                                                                    | Bit 2  | Bit 1    | Bit 0  | Setting (bps) | rate for transmission. This rate may fall                                                                                                    |
| 1 | 1                                                                                                    | 1      | 0        | 1      | 14,400        | back to a slower rate depending on line                                                                                                    |
|   | 1                                                                                                    | 1      | 0        | 0      | 12,000        | conditions and the remote terminal's                                                                                                    |
| 2 | 1                                                                                                    | 0      | 1        | 1      | 9,600 TCM     | capabilities.                                                                                                    |
|   | 0                                                                                                    | 0      | 1        | 1      | 9,600         |                                                                                                    |
| 3 | 1                                                                                                    | 0      | 1        | 0      | 7,200 TCM     |                                                                                                    |
|   | 0                                                                                                    | 0      | 1        | 0      | 7,200         |                                                                                                    |
|   | 0                                                                                                    | 0      | 0        | 1      | 4,800         |                                                                                                    |
|   | 0                                                                                                    | 0      | 0        | 0      | 2,400         |                                                                                                    |
| 4 | Modem training type when sending at 12,000 or 14,400 bps<br><b>0:</b> Short (V.17) <b>1:</b> Long (V.33) |        |          |        |               | <ul> <li>0: Training is shorter so communication costs are reduced. However, the communication is not so reliable.</li> <li>1: The longer training time ensures a higher reliability for the communication.</li> </ul> |
| 5 | Not u                                                                                                    | sed    |          |        |               | Do not change the factory setting.                                                                                                    |
| 6 | Cable                                                                                                    | equa   | lizer (t | x mode | )             | Use a higher setting if there is signal loss at                                                                                                    |
|   | Bit 7                                                                                                    | Bit (  | 6 S      | etting |               | higher frequencies because of the length                                                                                                    |
| 7 | 0                                                                                                    | 0      | Ν        | one    |               | of wire between the modem and the                                                                                                    |
|   | 0                                                                                                    | 1      | Lo       | w      |               | telephone exchange.                                                                                                    |
|   | 1                                                                                                    | 0      | Μ        | ledium |               |                                                                                                    |
|   | 1                                                                                                    | 1      | Н        | igh    |               | <ul><li>Also, try using the cable equalizer if one or<br/>more of the following symptoms occurs.</li><li>Communication error</li><li>Modem rate fallback occurs frequently.</li></ul>                                  |

\_

| Bi          | Bit Switch 09 (Transmission)                                                                                                  |                                                                                                    |  |  |  |  |  |
|-------------|----------------------------------------------------------------------------------------------------|----------------------------------------------------------------------------------------------------|--|--|--|--|--|
|             | FUNCTION                                                                                                    | COMMENTS                                                                                                    |  |  |  |  |  |
| 0           | CNG signal transmission in<br>manual transmission mode<br><b>0:</b> Disabled<br><b>1:</b> Enabled                             | CNG (calling tone) is normally used by auto-dial fax<br>machines to alert a manual machine operator that<br>an auto-transmitting machine is on the line waiting<br>to transmit. This tone is not needed for manual<br>operation (full number dialing).                                                                                                    |  |  |  |  |  |
| 1 2         | Wrong connection prevention<br>method<br>Bit 2 Bit 1 Setting<br>0 0 None<br>0 1 8 digit CSI<br>1 0 4 digit CSI<br>1 1 CSI/RTI | <ul> <li>(0,1) - The machine will not transmit if the last 8 digits of the received CSI do not match the last 8 digits of the dialed telephone number. This does not work for manual dialing.</li> <li>(1,0) - The same as above, except that only the last 4 digits are compared.</li> <li>(1,1) - The machine will not transmit if the other end does not identify itself with an RTI or CSI.</li> <li>(0,0) - Nothing is checked; transmission will always go ahead.</li> </ul> |  |  |  |  |  |
| 3           | Closed network (transmission)<br>0: Disabled<br>1: Enabled                                                                    | <b>1:</b> Transmission will not go ahead if the ID code of the other terminal does not match the ID code of this terminal. This feature may not be reliable when communicating with another maker's product.                                                                                                    |  |  |  |  |  |
| 4           | Monitor speaker status during<br>memory transmission<br><b>0:</b> Off <b>1:</b> On                                            | If this bit is 1, the speaker will operate during<br>memory transmission. Keep this bit at 0 if the user<br>complains about the noise from the speaker.                                                                                                    |  |  |  |  |  |
| 5<br>6<br>7 | Not used                                                                                                    | Do not change the factory settings.                                                                                                    |  |  |  |  |  |

# SERVICE TABLES AND PROCEDURES BIT SWITCHES

| Bi     | Bit Switch 0A (Reception)                                                                                  |                              |                                        |                                         |               |                                                                                                    |
|--------|----------------------------------------------------------------------------------------------------|------------------------------|----------------------------------------|-----------------------------------------|---------------|----------------------------------------------------------------------------------------------------|
|        |                                                                                                    |                              | FU                                     | NCTIC                                   | N             | COMMENTS                                                                                                    |
| 0      | Initial<br><b>Bit 3</b>                                                                                    | Rx mo                        | odem<br>Bit 1                          | rate<br>Bit 0                           | Setting (bps) | The setting of these bits is used to inform the sending machine of the initial starting                                                                                                    |
| 1      | 1                                                                                                    | 1                            | 0                                      | 1                                       | 14,400        | modem rate for the machine in receive                                                                                                    |
|        | 1                                                                                                    | 1                            | 0                                      | 0                                       | 12,000        | mode. If 9,600 bps presents a problem                                                                                                    |
| 2      | 1                                                                                                    | 0                            | 1                                      | 1                                       | 9,600 TCM     | during reception, use a lower setting.                                                                                                    |
|        | 0                                                                                                    | 0                            | 1                                      | 1                                       | 9,600         |                                                                                                    |
| 3      | 1                                                                                                    | 0                            | 1                                      | 0                                       | 7,200 TCM     |                                                                                                    |
|        | 0                                                                                                    | 0                            | 1                                      | 0                                       | 7,200         |                                                                                                    |
|        | 0                                                                                                    | 0                            | 0                                      | 1                                       | 4,800         |                                                                                                    |
|        | 0                                                                                                    | 0                            | 0                                      | 0                                       | 2,400         |                                                                                                    |
| 4      | Modem training type when receiving at 12,000 or 14,400 bps<br><b>0:</b> Short (V.17) <b>1:</b> Long (V.33) |                              |                                        |                                         |               | <ul> <li>0: Training is shorter so communication costs are reduced. However, the communication is not so reliable.</li> <li>1: The longer training time ensures a higher reliability for the communication.</li> </ul>          |
| 5      | Not u                                                                                                    | sed                          |                                        |                                         |               | Do not change the factory setting.                                                                                                    |
| 6<br>7 | Cable<br>Bit 7<br>0<br>0<br>1                                                                              | equa<br>Bit (<br>0<br>1<br>0 | lizer (r<br>6 <b>S</b><br>N<br>Lo<br>M | rx mod<br>etting<br>one<br>ow<br>ledium | ə)            | Use a higher setting if there is signal loss at<br>higher frequencies because of the length<br>of wire between the modem and the<br>telephone exchange.                                                                         |
|        | 1                                                                                                    | 1                            | Н                                      | igh                                     |               | <ul> <li>Also, try using the cable equalizer if one or more of the following symptoms occurs.</li> <li>Communication error with error codes such as 0-20, 0-23, etc.</li> <li>Modem rate fallback occurs frequently.</li> </ul> |

Service Tables and Procedures

| Bi | t Swito                                            | ch OE                   | 3 (Re                  | ception)                |                          |                                                                                                    |
|----|----------------------------------------------------|-------------------------|------------------------|-------------------------|--------------------------|----------------------------------------------------------------------------------------------------|
|    |                                                    |                         | F                      | UNCTION                 |                          | COMMENTS                                                                                                    |
| 0  | Close<br><b>0:</b> Dis<br><b>1:</b> En             | ed ne<br>sable<br>iable | etwor<br>ed<br>d       | k (receptio             | n)                       | 1: Reception will not go ahead if the ID code<br>of the other terminal does not match the ID<br>code of this terminal. This feature may not be<br>reliable when communicating with another<br>maker's product. |
| 1  | Training error tolerance<br>0: Type 1<br>1: Type 2 |                         |                        |                         |                          | This bit determines the values available with bits 2 and 3.                                                                                                    |
| 2  | Train                                              | ing e                   | error t                | olerance                |                          | Type 1 can be used anywhere. Type 2 is                                                                                                    |
| _  | Bit                                                | 3                       | 2                      | Type 1                  | Туре 2                   | normally used only in Europe.                                                                                                    |
| 3  |                                                    | 0                       | 0                      | 15                      | 14                       |                                                                                                    |
|    |                                                    | 0                       | 1                      | 10                      | 9                        | If the machine detects more errors during                                                                                                    |
|    |                                                    | 1                       | 1                      | 0                       | 1                        | training fails and the machine will send FTT.<br>The data will be resent at a lower rate.                                                                                                    |
| 4  | Not u                                              | ised                    |                        |                         |                          | Do not change the factory settings.                                                                                                    |
| 5  |                                                    |                         |                        |                         |                          |                                                                                                    |
| 6  | Printo<br>as a f<br><b>0:</b> No                   | out o<br>trans          | f the<br>fer br<br>Yes | message v<br>oadcastinę | vhen acting<br>g station |                                                                                                    |
| 7  | Trans                                              | miss                    | sion o                 | of the Trans            | fer Result               |                                                                                                    |
|    | Repo                                               | rt to                   | the ti                 | ransfer req             | uesting station          |                                                                                                    |
|    | 0: Al                                              | ways                    |                        |                         |                          |                                                                                                    |
|    | 1: Or                                              | nly if                  | an er                  | ror occurre             | ed                       |                                                                                                    |

Bit switch 0C is not used. Do not change any of the factory settings.

| Bi | Bit Switch 0D                                         |                                                              |  |  |  |  |  |  |
|----|-------------------------------------------------------|--------------------------------------------------------------|--|--|--|--|--|--|
|    | FUNCTION                                              | COMMENTS                                                     |  |  |  |  |  |  |
| 0  | Hard disk <b>0:</b> Not installed <b>1:</b> Installed | Set this bit to 1 if you install a hard disk in the machine. |  |  |  |  |  |  |
| 1  | Not used                                              | Do not change the factory settings.                          |  |  |  |  |  |  |
| 2  |                                                       |                                                              |  |  |  |  |  |  |
| 3  |                                                       |                                                              |  |  |  |  |  |  |
| 4  |                                                       |                                                              |  |  |  |  |  |  |
| 5  |                                                       |                                                              |  |  |  |  |  |  |
| 6  |                                                       |                                                              |  |  |  |  |  |  |
| 7  |                                                       |                                                              |  |  |  |  |  |  |

Bit switches 0E to 1D are not used. Do not change any of the factory settings.

| Bi          | t Switch 1E                                                                                                    |                                                                                                    |
|-------------|----------------------------------------------------------------------------------------------------|----------------------------------------------------------------------------------------------------|
|             | FUNCTION                                                                                                    | COMMENTS                                                                                                    |
| 0           | Operator call if no response is received<br>in reply to NSF/DIS<br><b>0:</b> Yes <b>1:</b> No                               | Set this bit to 1 if the user complains about the operator call tone form the buzzer when no reply is received to NSF or DIS.                                                                                          |
| 1<br>2      | Scrambling method used for secure<br>transmission<br>Bit 2 1 Method<br>0 0 Type 1<br>1 0 Type 2<br>0 1 Type 3<br>1 1 Type 3 | There are three types of scrambling<br>algorithm available for use with this feature.<br>They are all of about the same complexity.<br>The type used is informed in the NSF signal.                                    |
| 3           | Secure transmission demonstration<br><b>0:</b> Off <b>1:</b> On                                                             | If this bit is at 1 and if secure transmission is<br>switched on, received images will be printed<br>out without being unscrambled. This<br>demonstrates what anyone intercepting the<br>signal can expect to pick up. |
| 4<br>5<br>6 | Not used                                                                                                    | Do not change the factory settings.                                                                                                    |
| 7           | Error report printout<br><b>0:</b> On <b>1:</b> Off                                                                         | If this bit is at 1, the error report will not be printed when an error occurs.                                                                                                    |

Bit switch 1F is not used. Do not change the factory settings.

# 4.2.2. Default Settings

| -     |          |                       |
|-------|----------|-----------------------|
| SW 00 | 00000000 | SW 10 0 0 0 0 0 0 0   |
| SW 01 | 00000100 | SW 11 0 0 0 0 0 0 0   |
| SW 02 | 0100010  | SW 12 0 0 0 0 0 0 0   |
| SW 03 | 00001000 | SW 13 0 0 0 0 0 0 0   |
| SW 04 | 0000011  | SW 14 0 0 0 0 0 0 0 0 |
| SW 05 | 00100011 | SW 15 0000000         |
| SW 06 | 11111111 | SW 16 0 0 0 0 0 0 0   |
| SW 07 | 01000110 | SW 17 0000000         |
| SW 08 | 01001101 | SW 18 0 0 0 0 0 0 0   |
| SW 09 | 00000001 | SW 19 0000000         |
| SW 0A | 00001101 | SW 1A 0000000         |
| SW 0B | 0100000  | SW 1B 0000000         |
| SW 0C | 00000000 | SW 1C 0 0 0 0 0 0 0   |
| SW 0D | 00000000 | SW 1D 0000000         |
| SW 0E | 00000000 | SW 1E 0000001         |
| SW 0F | 00010001 | SW 1F 0000000         |

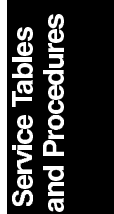

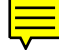

# 4.3. NCU PARAMETERS

The following tables give the RAM addresses and units of calculation of the parameters that the machine uses for ringing signal detection and automatic dialing. The factory settings are also given. Most of these must be changed by RAM read/write (Function 06), but some can be changed using NCU Parameter programming (Function 09); if Function 09 can be used, this will be indicated in the Remarks column. The RAM is programmed in hex code unless (BCD) is included in the Unit column.

The RAM addresses are quoted as three-figure numbers. When using Function 09, add three zeros. For example, for address 36D, input 00036D

| Address | Function                                       | Unit     | Remarks                                          |
|---------|------------------------------------------------|----------|--------------------------------------------------|
| 369     | Country code [NCU parameters<br>only]          | Hex      | Function 09 (parameter 00).                      |
| 36D     | Line current detection time                    | 20 ms    | Line current is not detected                     |
| 36E     | Line current wait time                         |          | if 36D contains FF.                              |
| 36F     | Line current drop detect time                  |          |                                                  |
| 370     | PSTN dial tone upper frequency<br>limit (HIGH) | Hz (BCD) | See Note 2.                                      |
| 371     | PSTN dial tone upper frequency<br>limit (LOW)  |          |                                                  |
| 372     | PSTN dial tone lower frequency<br>limit (HIGH) |          |                                                  |
| 373     | PSTN dial tone lower frequency<br>limit (LOW)  |          |                                                  |
| 374     | PSTN dial tone detection time                  | 20 ms    | If 374 contains FF, the                          |
| 375     | PSTN dial tone reset time (HIGH)               |          | machine pauses for the                           |
| 376     | PSTN dial tone reset time (LOW)                |          | pause time (address                              |
| 377     | PSTN dial tone continuous tone                 |          | 379/37A).                                        |
|         | time                                           | -        |                                                  |
| 378     | PSTN dial tone permissible drop                |          |                                                  |
|         | time                                           |          |                                                  |
| 379     | PSTN wait interval (HIGH)                      |          |                                                  |
| 37A     | PSTN wait interval (LOW)                       |          |                                                  |
| 37B     | Ringback tone detection time                   | 20 ms    | Detection is disabled if this<br>contains FF.    |
| 37C     | PSTN busy tone upper frequency<br>limit (HIGH) | Hz (BCD) | If 37C is FF, detection is disabled. See Note 2. |
| 37D     | PSTN busy tone upper frequency<br>limit (LOW)  |          |                                                  |
| 37E     | PSTN busy tone lower frequency<br>limit (HIGH) |          |                                                  |
| 37F     | PSTN busy tone lower frequency<br>limit (LOW)  |          |                                                  |

# SERVICE TABLES AND PROCEDURES NCU PARAMETERS

| Address | Function                                                                | Unit            | Remarks                                           |                  |
|---------|-------------------------------------------------------------------------|-----------------|---------------------------------------------------|------------------|
| 380     | PABX dial tone upper frequency                                          | Hz (BCD)        | See Note 2.                                       |                  |
|         | limit (HIGH)                                                            |                 |                                                   |                  |
| 381     | PABX dial tone upper frequency                                          |                 |                                                   |                  |
| 000     | Imit (LOVV)                                                             |                 |                                                   |                  |
| 382     | limit (HIGH)                                                            |                 |                                                   |                  |
| 383     | PABX dial tone lower frequency                                          |                 |                                                   |                  |
| 000     | limit (LOW)                                                             |                 |                                                   |                  |
| 384     | PABX dial tone detection time                                           | 20 ms           | If 384 contains FF, the                           |                  |
| 385     | PABX dial tone reset time (HIGH)                                        |                 | machine pauses for the                            |                  |
| 386     | PABX dial tone reset time (LOW)                                         |                 | pause time (389/38A).                             |                  |
| 387     | PABX dial tone continuous tone                                          |                 |                                                   |                  |
|         | time                                                                    |                 |                                                   |                  |
| 388     | PABX dial tone permissible drop                                         |                 |                                                   |                  |
|         |                                                                         |                 |                                                   | _                |
| 389     | PABX wait interval (HIGH)                                               |                 |                                                   |                  |
| 38A     | PABX wait Interval (LOW)                                                | 00 ma           | Detection is dischlad if this                     | _                |
| 380     | PABX ring back tone detection time                                      | 20 ms           | contains FF.                                      | _                |
| 38C     | PABX busy tone upper frequency<br>limit (HIGH)                          | Hz (BCD)        | If this is FF, detection is disabled. See Note 2. |                  |
| 38D     | PABX busy tone upper frequency limit (LOW)                              |                 | See Note 2.                                       |                  |
| 38E     | PABX busy tone lower frequency                                          |                 |                                                   |                  |
| 38F     | PABX busy tone lower frequency                                          |                 |                                                   |                  |
|         | limit (LOW)                                                             |                 |                                                   |                  |
| 390     | Busy tone ON time: range 1                                              | 20 ms           |                                                   |                  |
| 391     | Busy tone OFF time: range 1                                             |                 |                                                   | s<br>es          |
| 392     | Busy tone ON time: range 2                                              |                 |                                                   | ble              |
| 393     | Busy tone OFF time: range 2                                             |                 |                                                   | Ta               |
| 394     | Busy tone ON time: range 3                                              |                 |                                                   | Pro              |
| 395     | Busy tone OFF time: range 3                                             |                 |                                                   | e<br>P<br>d<br>f |
| 396     | Busy tone ON time: range 4                                              |                 |                                                   | ar               |
| 397     | Busy tone OFF time: range 4                                             |                 |                                                   |                  |
| 398     | Busy tone continuous tone<br>detection time                             |                 |                                                   |                  |
| 399     | Busy tone signal state time tolerance                                   | e for all range | es, and number of cycles                          |                  |
|         | required for detection (a setting of 4                                  | cycles mear     | ns that ON-OFF-ON or OFF-                         |                  |
|         | ON-OFF must be detected twice).                                         |                 |                                                   |                  |
|         |                                                                         |                 |                                                   |                  |
|         | $\begin{array}{c} \text{IDIPITITE}(\pm)\\ \text{Bit 1} & 0 \end{array}$ |                 |                                                   |                  |
|         | 0 0 75%                                                                 |                 |                                                   |                  |
|         | 0 1 50%                                                                 |                 |                                                   |                  |
|         | 1 0 25%                                                                 |                 |                                                   |                  |
|         | 1 1 12.5%                                                               |                 |                                                   |                  |
|         | Bits 7, 6, 5, 4 - number of cycles req                                  | uired for dete  | ection                                            |                  |

| Address | Function                                          | Unit     | Remarks                                      |
|---------|---------------------------------------------------|----------|----------------------------------------------|
| 39A     | International dial tone upper                     | Hz (BCD) | See Note 2.                                  |
|         | frequency limit (HIGH)                            |          |                                              |
| 39B     | International dial tone upper                     |          |                                              |
| 200     | International dial topo lower                     |          |                                              |
| 390     | frequency limit (HIGH)                            |          |                                              |
| 39D     | International dial tone lower                     |          |                                              |
|         | frequency limit (LOW)                             |          |                                              |
| 39E     | International dial tone detection                 | 20 ms    | If 39E contains FF, the                      |
|         | time                                              |          | machine pauses for the                       |
| 39F     | International dial tone reset time (HIGH)         |          | pause time (3A3/3A4).                        |
| 3A0     | International dial tone reset time (LOW)          |          |                                              |
| 3A1     | International dial tone continuous tone time      |          |                                              |
| 3A2     | International dial tone permissible drop time     |          |                                              |
| 3A3     | International dial wait interval (HIGH)           |          |                                              |
| 3A4     | International dial wait interval (LOW)            |          |                                              |
| 3A5     | Country dial tone upper frequency limit (HIGH)    | Hz (BCD) | See Note 2.                                  |
| 3A6     | Country dial tone upper frequency limit (LOW)     |          |                                              |
| 3A7     | Country dial tone lower frequency<br>limit (HIGH) |          |                                              |
| 3A8     | Country dial tone lower frequency<br>limit (LOW)  |          |                                              |
| 3A9     | Country dial tone detection time                  | 20 ms    | If 3A9 contains FF, the                      |
| ЗАА     | Country dial tone reset time (HIGH)               |          | machine pauses for the pause time (3AE/3AF). |
| 3AB     | Country dial tone reset time (LOW)                |          |                                              |
| 3AC     | Country dial tone continuous tone time            |          |                                              |
| 3AD     | Country dial tone permissible drop time           |          |                                              |
| 3AE     | Country dial wait interval (HIGH)                 |          |                                              |
| 3AF     | Country dial wait interval (LOW)                  |          |                                              |
| 3B0     | Grounding time (ground start mode)                | 20 ms    | The Gs relay is closed for this interval.    |
| 3B1     | Break time (flash start mode)                     | 1 ms     | The Di relay is open for this interval.      |
| 3B2     | International dial access code                    | BCD      | For a code of 100:                           |
| 3B3     |                                                   |          | 3B2 - F1<br>3B3 - 00                         |

# SERVICE TABLES AND PROCEDURES NCU PARAMETERS

| Address | Function                                                                    | Unit                                    | Remarks                                                                                                    |                  |
|---------|-----------------------------------------------------------------------------|-----------------------------------------|----------------------------------------------------------------------------------------------------|------------------|
| 3B4     | PABX pause time                                                             | 20 ms                                   | This time is waited for each<br>pause input after the PSTN<br>access code. Up to 7 of<br>these can be input. If this<br>address contains FF[H], the<br>pause time stored in<br>address 3C9 is used. |                  |
| 3B5     | Progress tone detection level, and cadence detection enable flags           | Bit 7 Bit 6<br>1 1<br>1 0<br>0 1<br>0 0 | dBm<br>-49.5<br>-40.5<br>-32.5<br>-26.5                                                                                                    |                  |
| 3B6     | CCITT T1 time                                                               | 2.56 s                                  |                                                                                                    |                  |
| 3B7     | Max. number of dials per station (not using memory)                         | 1                                       |                                                                                                    |                  |
| 3B8     | Redial interval (not using memory)                                          | 1 min                                   |                                                                                                    |                  |
| 3B9     | Interval between dialing to<br>different stations                           | 2.56 s                                  |                                                                                                    |                  |
| 3BB     | Acceptable ringing signal<br>frequency: range 1, upper limit                | 1000/ N<br>(Hz). N is                   | Function 09 (parameter 02).                                                                                                    |                  |
| 3BC     | Acceptable ringing signal<br>frequency: range 1, lower limit                | the value stored                        | Function 09 (parameter 03).                                                                                                    |                  |
| 3BD     | Acceptable ringing signal<br>frequency: range 2, upper limit                | using<br>Function                       | Function 09 (parameter 04).                                                                                                    |                  |
| 3BE     | Acceptable ringing signal<br>frequency: range 2, lower limit                | 09.                                     | Function 09 (parameter 05).                                                                                                    |                  |
| 3BF     | Number or rings until a call is<br>detected                                 | 1                                       | Function 09 (parameter 06).                                                                                                    |                  |
| 3C0     | Minimum required length of the<br>first ring                                | 20 ms                                   | See Note 4. Function 09 (parameter 07).                                                                                                    | es<br>Ires       |
| 3C1     | Minimum required length of the<br>second and subsequent rings               |                                         | Function 09 (parameter 08).                                                                                                    | e Tabl<br>ocedu  |
| 3C2     | Ringing signal detection reset time (LOW)                                   |                                         | Function 09 (parameter 09).                                                                                                    | ervice<br>Id Pro |
| 3C3     | Ringing signal detection reset time (HIGH)                                  |                                         | Function 09 (parameter 10).                                                                                                    | <del>ສ</del>     |
| 3C4     | Time between opening or closing<br>the Ds relay and opening the Di<br>relay | 1 ms                                    | See Notes 3 and 6. Function 09 (parameter 11).                                                                                                    |                  |
| 3C5     | Break time for pulse dialing                                                |                                         | See Note 3. Function 09 (parameter 12).                                                                                                    |                  |
| 3C6     | Make time for pulse dialing                                                 |                                         | See Note 3. Function 09 (parameter 13).                                                                                                    |                  |
| 3C7     | Time between final Di relay closure<br>and Ds relay opening or closing      |                                         | See Notes 3 and 6. Function 09 (parameter 14).                                                                                                    |                  |
| 3C8     | Minimum pause between dialed digits (pulse dial mode)                       | 10 ms                                   | See Note 3. Function 09 (parameter 15).                                                                                                    |                  |
| 3C9     | Time waited when a pause is entered at the operation panel                  |                                         | Function 09 (parameter 16).                                                                                                    |                  |

| Address | Function                                                  | Unit             | Remarks                                                                                                    |
|---------|-----------------------------------------------------------|------------------|----------------------------------------------------------------------------------------------------|
| 3CA     | DTMF tone on time                                         | 1 ms             | Function 09 (parameter 17).                                                                                                    |
| 3CB     | DTMF tone off time                                        |                  | Function 09 (parameter 18).                                                                                                    |
| 3CC     | DTMF tone attenuation value                               | -dBm x<br>0.5    | Function 09 (parameter 19).<br>See Note 5.                                                                                                    |
| 3CD     | Tx level from the modem                                   | - dBm            | Function 09 (parameter 01).                                                                                                    |
| 3CE     | 2100 Hz tone detection level                              | -1 x 3CD         | N is the value stored in the                                                                                                    |
| 3CF     | 1100 Hz tone detection level                              | - 0.5N           | RAM address.                                                                                                    |
| 3D0     | 800 Hz tone detection level                               | (dB)             |                                                                                                    |
| 3D1     | Modem turn-on level                                       | -375N<br>(dBm)   | All countries: -43.5 dBm<br>(0B[H]), except for<br>Germany (-48 dBm, 18[H])<br>USA (-43 dBm, 0C[H])<br>N is the value stored in the<br>RAM address. |
| 3D9     | Acceptable CED detection range;<br>upper frequency (HIGH) | BCD (Hz)         | Factory setting: 2200 Hz                                                                                                    |
| 3DA     | Acceptable CED detection range;<br>upper frequency (LOW)  |                  |                                                                                                    |
| 3DB     | Acceptable CED detection range;<br>lower frequency (HIGH) |                  | Factory setting: 2000 Hz                                                                                                    |
| 3DC     | Acceptable CED detection range;<br>lower frequency (LOW)  |                  |                                                                                                    |
| 3DD     | CED detection time                                        | 20 ms<br>± 20 ms | Factory setting: 200 ms                                                                                                    |
| 3DE     | Acceptable CNG detection range;<br>upper frequency (HIGH) | BCD (Hz)         | Factory setting: 1200 Hz                                                                                                    |
| 3DF     | Acceptable CNG detection range;<br>upper frequency (LOW)  |                  |                                                                                                    |
| 3E0     | Acceptable CNG detection range;<br>lower frequency (HIGH) |                  | Factory setting: 1000 Hz                                                                                                    |
| 3E1     | Acceptable CNG detection range;<br>lower frequency (LOW)  |                  |                                                                                                    |
| 3E2     | CNG detection time                                        | 20 ms<br>± 20 ms | Factory setting: 200 ms                                                                                                    |
| 3F2     | Modem tx level for image data on the ISDN                 | - dBm            | Function 09 (parameter 20).                                                                                                    |

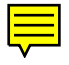

### Notes

- 1. If a setting is not required, store FF in the address.
- 2. Tone frequencies are stored in BCD in the following format. Examples:
  a) 380 Hz HIGH 0 3 LOW 8 0
  b) 1210 Hz HIGH 1 2 LOW 1 0
- 3. Pulse dial parameters (addresses 3C4 to 3C9) are the values for 10 pps. If 20 pps is used, the machine automatically compensates.
- 4. The first ring may not be detected until 1 to 2.5 wavelengths after the time specified by this parameter.
- The level must be between 0 and 15. The attenuation levels are as follows. High frequency tone: - N dBm Low frequency tone: - N - 3 dBm RAM address 3CC is stored in units of -dBm x 0.5, but if this parameter is stored using Function 09 as parameter 19, the value is in units of -dBm.
- 6. Europe/Asia models only

The factory settings for the USA are given below. Only those parameters that are enabled are listed here.

- For each RAM address, there are two columns. The left hand column shows the actual value of the parameter. The right hand column shows the value of the factory setting that is stored in the RAM. The factory settings are quoted either in hexadecimal code (the actual contents of the RAM address) if there is a H after the value in the table, or in decimal (converted from the actual hex contents of the RAM address) if there is no H after the value.
- Some RAMs must be stored using BCD; see the NCU Parameter definition table for details.

| 369   |           | 37    | 9/37A  | 389   | 389/38A    |         | 3A3/3A4 |        | 3AE/3AF |  |
|-------|-----------|-------|--------|-------|------------|---------|---------|--------|---------|--|
| 17    | 11[H]     | 2 s   | 100    | 4s    | 200        | 0       | 0       | 0      | 0       |  |
|       |           |       |        |       |            |         |         |        |         |  |
| 3E    | 30        |       | 3B1    | 31    | 35         | ЗE      | 36      | 3E     | 37      |  |
| 0     | 0         | 0     | 0      | -49   | C0(H)      | 53 s    | 53      | 3      | 3       |  |
|       |           |       |        |       |            |         |         |        |         |  |
|       | 3B8       |       | 3B9    |       | 3E         | 3B (Hz) |         | 3BC (H | lz)     |  |
| 5     | 5         |       | 12 s   | 6     | 76.9       | 13      |         | 12     | 83      |  |
|       |           |       |        |       |            |         |         |        |         |  |
| 3E    | 3F        |       | 3C0 3C |       | C1 3C2/3C3 |         | 3C4     |        |         |  |
| 1     | 1         | 0.2 s | 10     | 0.2 s | 10         | 8 s     | 400     | 77 ms  | 77      |  |
|       |           |       |        |       |            |         |         |        |         |  |
| 30    | 25        |       | 3C6    | 30    | 27         | 3C8     |         | 3C9    |         |  |
| 64 ms | 64        | 38 ms | 38     | 74 ms | 74         | 0.92 s  | 92      | 2.02 s | 202     |  |
|       |           |       |        |       |            |         |         |        |         |  |
| 3CA   |           |       | 3CB 30 |       | 00         | 30      | D       | 30     | )E      |  |
| 0.1 s | 0.1 s 100 |       | 100    | 16    | 8          | 9       | 9       | 9      | 0       |  |
|       |           |       |        |       |            |         |         |        |         |  |
| 30    | )F        |       | 3D0    | 31    | D1         |         |         |        |         |  |
| 9     | 0         | 9     | 0      | -43   | 0C(H)      |         |         |        |         |  |

# 4.4. DEDICATED TRANSMISSION PARAMETERS

Each Quick Dial Key and Speed Dial Code has seven bytes of programmable parameters allocated to it. If transmissions to a particular machine often experience problems, store that terminal's fax number as a Quick Dial or Speed Dial, and adjust the parameters allocated to that number.

The programming procedure will be explained first. Then, the seven bytes will be described.

### 4.4.1. Programming Procedure

- 1. Set bit 5 of bit switch 01 to 1.
- 2. Either use Function 31 (for a Quick Dial number) or Function 32 (for a Speed Dial number)

**Example:** Change the Parameters in Quick Dial 10.

| CHOOSE KEY   | QUICK DIAL | Function 3 1 Yes                       |
|--------------|------------|----------------------------------------|
| PRINT LIST 🗖 |            |                                        |
| TO CANCEL    |            |                                        |
|              |            |                                        |
|              |            | Press Quick Dial key <b>10</b>         |
| YORK         | 01 XYZ CO  | ,                                      |
| 0            | 2125551234 |                                        |
|              |            |                                        |
|              |            |                                        |
|              | with       | <b>Note:</b> When selecting Speed Dial |

5. **Yes** four times.

| Q | QUICK DIAL |          |     |        |    |  |  |
|---|------------|----------|-----|--------|----|--|--|
|   | 10         |          |     |        | Î  |  |  |
|   | SW01:      | 00000000 | YES | TO END | IJ |  |  |
|   |            |          |     |        |    |  |  |

6. The settings for byte 1 are now displayed. Press a number from 0 to 7 corresponding to the bit that you wish to change.

| Example: Change bit 7 to 1: 7 | QUICK DIAL                            |
|-------------------------------|---------------------------------------|
|                               | ■ 10 f<br>SW01: 10000000 YES TO END ↓ |

- 7. Either:
  - Select another byte: ↑ or ↓ until the correct byte is displayed. Then go to step 6.
  - Select another Quick Dial Code: **Yes** . Go to step 4.
  - Finish: Function

8. After finishing, set bit 5 of bit switch 01 to 0.

## 4.4.2. Parameters

| By | /te 1                          |               |       |       |                 |                                                 |
|----|--------------------------------|---------------|-------|-------|-----------------|-------------------------------------------------|
|    |                                |               | FL    | JNC   | ΓΙΟΝ            | COMMENTS                                        |
| 0  | Initial T                      | x m           | ode   | em ra | te              | If training with a particular remote terminal   |
|    | Bit 3                          | 2             | 1     | 0     | Setting (bps)   | always takes too long, the initial modem rate   |
| 1  | 0                              | 0             | 0     | 0     | 2,400           | may be too high. Reduce the initial Tx modem    |
| _  | 0                              | 0             | 0     | 1     | 4,800           | rate using these bits.                          |
| 2  | 0                              | 0             | 1     | 0     | 7,200 (V.29)    |                                                 |
|    | 0                              | 0             | 1     | 1     | 9,600 (V.29)    |                                                 |
| 3  | 1                              | 0             | 1     | 0     | 7,200 (TCM)     |                                                 |
|    | 1                              | 0             | 1     | 1     | 9,600 (TCM)     |                                                 |
|    | 1                              | 1             | 0     | 0     | 12,000          |                                                 |
|    | 1                              | 1             | 0     | 1     | 14,400          |                                                 |
|    | 0                              | ther          | set   | tings | : Not used      |                                                 |
| 4  | Moden                          | n tra         | linin | g typ | be when sending | 0: Training is shorter so communication costs   |
|    | at 12,0                        | 00 c          | or 14 | 1,400 | bps             | are reduced. However, the communication is      |
|    | <b>0:</b> V.17                 | (sh           | ort)  | 1:    | V.33 (long)     | not so reliable.                                |
|    |                                |               |       |       |                 | 1: The longer training time ensures a higher    |
|    | 0                              |               |       |       |                 |                                                 |
|    | Compression modes available in |               |       |       | es avallable in | i nese bits determine the capabilities that are |
| F  | transm                         | transmit mode |       |       |                 | Informed to the other terminal during           |
| Э  | Bit 6                          | 5             | ļ     | Node  |                 | transmission.                                   |
| 6  | U                              | 0             | N     | /IMR, | MR, OR MH       |                                                 |
| U  | U                              | 1             | N     |       | r MH            |                                                 |
|    | 1                              | 0             | N     |       | niy             |                                                 |
|    | 1                              | 1             | Ν     | /IH 0 | nly             |                                                 |

#### SERVICE TABLES AND PROCEDURES DEDICATED TRANSMISSION PARAMETERS

| By | Byte 1                                                                                                    |                                                                                                    |  |  |  |  |  |  |  |
|----|----------------------------------------------------------------------------------------------------|----------------------------------------------------------------------------------------------------|--|--|--|--|--|--|--|
|    | FUNCTION                                                                                                    | COMMENTS                                                                                                    |  |  |  |  |  |  |  |
| 7  | Dedicated transmission parameters<br>for this Quick/Speed Dial number<br><b>0:</b> Disabled <b>1:</b> Enabled | <ul> <li>0: The parameters in these seven bytes will be ignored. The current settings of the relevant bit switches, NCU parameters, and RAM addresses will be used.</li> <li>1: The parameters in these seven bytes will be used when transmitting to the fax number stored in the Quick Dial Key or Speed Dial Code that these bytes are allocated to.</li> </ul> |  |  |  |  |  |  |  |

| Byte 2 |                                                                                                    |                                                                                                    |  |  |  |  |
|--------|----------------------------------------------------------------------------------------------------|----------------------------------------------------------------------------------------------------|--|--|--|--|
|        | FUNCTION                                                                                                    | COMMENTS                                                                                                    |  |  |  |  |
| 0      | DIS/NSF detection method<br><b>0:</b> First DIS or NSF<br><b>1:</b> Second DIS or NSF                                                                                                    | Set this bit to 1 if echoes on the line are<br>interfering with the set-up protocol at the start of<br>transmission. The machine will then wait for the<br>second DIS or NSF before sending DCS or NSS.                         |  |  |  |  |
| 1      | ECM during transmission<br><b>0:</b> Enabled<br><b>1:</b> Disabled                                                                                                    | For example, if ECM is switched on but is not<br>wanted when sending to a particular terminal,<br>set this bit to 1.                                                                                                    |  |  |  |  |
| 2      | Not used                                                                                                    | Do not change the factory setting.                                                                                                    |  |  |  |  |
| 3      | Short preamble<br><b>0:</b> Enabled<br><b>1:</b> Disabled                                                                                                    | If this bit is 0, Short Preamble is always used<br>Enabled when transmitting to this terminal.                                                                                                    |  |  |  |  |
| 4      | Al short protocolIf this bit is 0, Al Short Protocol is always used<br>when transmitting to this terminal.1: DisabledIf this bit is 0, Al Short Protocol is always used<br>when transmitting to this terminal. |                                                                                                    |  |  |  |  |
| 5      | Secure transmission<br><b>0:</b> Disabled<br><b>1:</b> Enabled                                                                                                    | If this bit is at 1, secure transmission will alway<br>be used when communicating with the numbe<br>stored in this Quick/Speed Dial.                                                                                            |  |  |  |  |
| 6<br>7 | Cable equalizer<br><b>Bit 7 Bit 6 Setting</b><br>0 0 None<br>0 1 Low<br>1 0 Medium<br>1 1 High                                                                                                    | Use a higher setting if there is signal loss at<br>higher frequencies because of the length of wire<br>between the modem and the telephone<br>exchange when calling the number stored in<br>this Quick/Speed Dial.              |  |  |  |  |
|        |                                                                                                    | <ul> <li>Also, try using the cable equalizer if one or more of the following symptoms occurs.</li> <li>Communication error with error codes such as 0-20, 0-23, etc.</li> <li>Modem rate fallback occurs frequently.</li> </ul> |  |  |  |  |

#### Byte 3

#### FUNCTION AND COMMENTS

Tx level

If communication with a particular remote terminal often contains errors, the signal level may be inappropriate. Adjust the Tx level for communications with that terminal until the results are better.

The Tx level is the value stored in this byte (in hex code) multiplied by -1.

#### Byte 4

#### FUNCTION AND COMMENTS

CCITT T1 timer

If you wish to use a different T1 timer than the NCU parameter setting when sending to a particular terminal, adjust this byte. The T1 timer is the value stored in this byte (in hex code), multiplied by 1 second.

**Caution:** Note that if the value of this byte is 0, the T1 timer will be 0 s.

**Caution:** If the value of byte 4 is 0, the CCITT T1 timer is 0 s. Therefore, every time you program a set of dedicated transmission parameters, be sure to input the correct T1 timer into byte 4.

Bytes 5 to 7 are only used if the ISDN kit has been installed. These bytes are explained in the service manual for the ISDN kit.

# 4.5. SERVICE RAM ADDRESSES

| 000140 | (Service | Switch | 00) |
|--------|----------|--------|-----|
|--------|----------|--------|-----|

TTI printing position (from the left side)

| <b>000144 (Service Switch 04)</b><br>Bit 2: Forwarding<br>Bit 3: Authorized reception<br>Bit 6: Continuous polling | 0: Enabled, 1: Disabled<br>0: Enabled, 1: Disabled<br>0: Disabled, 1: Enabled |
|----------------------------------------------------------------------------------------------------|-------------------------------------------------------------------------------|
| 000145 (Service Switch 05)                                                                                         |                                                                               |
| Bit 0: Display of both RTI and CSI on the LCD                                                                      | 0: Disabled, 1: Enabled                                                       |
| Bit 1: Secure reception                                                                                            | 0: Disabled, 1: Enabled                                                       |
| Bit 2: Printout of forwarded messages                                                                              | 0: Disabled, 1: Enabled                                                       |
| Bit 3, 4: Recognition of the remote terminal's pa                                                                  | per length                                                                    |
| Bit 3 Bit 4                                                                                                    | Setting                                                                       |

 0
 0
 No limit

 1
 0
 B4

 0
 1
 A4

 1
 1
 Not used

Bit 5: Action when the remaining memory is less than the remaining memory threshold (address 000155) if forwarding is on 0: Disconnection, 1: Normal reception without forwarding

#### 000146 (Service Switch 06)

Maximum number of dialing attempts for TRD

000147 (Service Switch 07): Number of page retransmission attempts (Hex code)

#### 000148 (Service Switch 08)

Bit 0: Secure transmission 0: Disabled, 1: Enabled Bit 1: Modem rate after receiving a negative code (RTN or PIN) 0: No change, 1: Fallback Bit 2: Hang-up decision when a negative code (RTN or PIN) is received 0: No hang-up, 1; Hang-up Bit 4: Addition of TCF when AI short protocol is being used 0: No, 1: Yes Bit 5: Stop key during memory transmission 0: Disabled, 1: Enabled Bit 6: First page to be retransmitted (memory tx) 0: The page that was not sent correctly, 1: Page 1 000149 (Service Switch 09) Bit 0: Keystroke Program execution method 0: Press the programmed Quick Dial Key 1: Press the programmed Quick Dial Key then the Start key 0: Enabled, 1: Disabled Bit 2: RDS 0: Enabled, 1: Disabled Bit 3: On-hook dial Bit 6: Input of consecutive pauses 0: Enabled, 1: Disabled Bit 7: G4 Terminal Identification length limit 0: No limit, 1: Up to 7 characters 00014A (Service Switch 0A) Bit 2: mm-to-inch conversion (transmission) 0: Disabled 1: Enabled Bit 3: mm-to-inch conversion (printing the contents of a file) 0: Always printed in inch format 1: Depending on the type of paper, mm or inch format is selected Bit 4: Addition of part of the image data from confidential transmissions on the transmission result report

- Bit 5: Addition of Confidential ID to the Personal Code List Bit 6: CSI programming Bit 7: Telephone line type selection
- 0: Disabled, 1: Enabled 0: Disabled, 1: Enabled 0: User level, 1: Service level 0: User level, 1: Service level

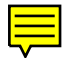

Hex: 00 - FF

BCD: 00 - 98 (mm) [Even numbers only]

ice Tables Procedures

#### SERVICE TABLES AND PROCEDURES SERVICE RAM ADDRESSES

00014B (Service Switch 0B): Contrast threshold - Lighten (Hex code, from 00 to 1F) 00: All Black, 1F: All White 00014C (Service Switch 0C): Contrast threshold - Normal (Hex code, from 00 to 1F) 00: All Black, 1F: All White 00014D (Service Switch 0D): Contrast threshold - Darken (Hex code, from 00 to 1F) 00: All Black, 1F: All White

#### 00014E (Service Switch 0E)

After the registration sensor turns on, the machine feeds the paper by this amount before stopping the paper feed motor Hex: 00 - FF (unit = 0.6 mm)

**00014F - 000151 (Service Switches 0F to 11):** Page separation and data reduction parameters: see section 2-2, "Paper Feed"

#### 000152 (Service Switch 12)

Gap at left margin of printed page Hex: 00 - FF (unit = 0.5 mm)

#### 000153 (Service Switch 13) Bit 0: Default resolution used for copy mode 0: As selected by the user, 1: Fine Bits 1, 2: Default network type setting Bit 1 Bit 2 Default 0 0 Group 3 0 1 Group 4 Not used Other settings Bit 3: Port used for Group 3 communication 0: PSTN, 1: ISDN Bit 4: Addition of TTI during transmission 0: Enabled, 1: Disabled

#### 000154 (Service Switch 14)

Bit 0: Reduction during printing

0: Disabled, 1: Enabled

#### 000155 (Service Switch 15)

The amount of remaining memory below which ringing detection (and therefore substitute reception) is disabled if the printer is out of action (hex code, from 00 to FF, unit = kbytes) One page is about 24 kbytes.

If this setting is kept at 0, the machine will detect ringing signals and go into receive mode even if there is no memory space left. This will result in communication failure.

#### 000157 (Service Switch 17)

Image/Text detection threshold in halftone mode (Hex: 00 - 1F) 01: Almost all the data will be processed without halftone, even if the fax message contains photographs.

The threshold increases with increments in the setting from 01 to 1F.

00, 1F: Almost all the data will be halftone processed, even if the fax message contains only text.

**000158 (Service Switch 18):** Number of redialing attempts, including the first dialing attempt (memory tx)

|                                                            | Hex : 00 - FF          |
|------------------------------------------------------------|------------------------|
| 000159 (Service Switch 19): Redialing interval (memory tx) | Hex: 00 - FF (minutes) |

### 00015B (Service Switch 1B): Transfer Broadcasting

Bit 0: Acceptance of transfer request from abroad

Bit 1: USA network numbering requirements

SERVICE TABLES AND PROCEDURES

SERVICE RAM ADDRESSES

Bit 2: French network numbering requirements

Bit 3: Spanish network numbering requirements

Bit 4: Area code processing when sending the transfer result report (the machine adjusts the telephone number of the transfer requester before dialing it, to take account of differences in 0: Enabled, 1: Disabled area codes and similar factors)

### 00015C (Service Switch 1C): Group 4 mode

Bit 0: Automatic fallback (Group 4 to Group 3)

Bit 1: Specified two-step transfer

Bit 3: Call Identification Line (CID) On/Off Selection

0: Disabled; CID always printed

1: Enabled; the user can switch this on or off with a User Parameter setting CID: This is like the TTI. It contains the Rx Terminal ID, Tx Terminal ID, Date, Time, and any Label Insertions. 0: Disabled, 1: Enabled

Bit 4: Terminal ID Verification

Bit 5: Addition of date information to CSS

00015D (Service Switch 1D): Time for which RDS is enabled after the user has switched it BCD: 00 - 99 (hours) on

#### 00015E (Service Switch 1E)

Bit 5: Transmission of a blank CSI (all spaces) if no CSI is programmed

0: Disabled, 1: Enabled

0: Disabled, 1: Enabled

00045D - 00045F: PM interval

|        | Bits 7 - 4 | Bits 3 - 0    |  |
|--------|------------|---------------|--|
| 00045D | Tens       | Units         |  |
| 00045E | Thousands  | Hundreds      |  |
| 000455 | Hundred    | Top thousands |  |
| 000431 | thousands  | ien mousanus  |  |

#### **Default Settings**

| SW 00 | 00011000        | SW 10 0 0 0 0 0 0 0 0 |
|-------|-----------------|-----------------------|
| SW 01 | 0000001         | SW 11 0 1 0 0 1 1 1 1 |
| SW 02 | 0 0 0 0 0 0 0 0 | SW 12 0 0 0 0 0 1 1 0 |
| SW 03 | 0000001         | SW 13 0 0 0 0 0 0 1   |
| SW 04 | 0 0 0 0 0 0 0 0 | SW 14 0 0 0 0 0 0 0 0 |
| SW 05 | 0000010         | SW 15 0 0 0 0 1 1 0 0 |
| SW 06 | 0000101         | SW 16 0 0 0 0 0 1 0   |
| SW 07 | 0000011         | SW 17 0 0 0 0 1 1 1 1 |
| SW 08 | 00001001        | SW 18 0 0 0 0 0 1 0 1 |
| SW 09 | 00000110        | SW 19 0 0 0 0 0 1 0 1 |
| SW 0A | 00101000        | SW 1A 0 0 0 0 0 0 0   |
| SW 0B | 00010010        | SW1B 0000010          |
| SW 0C | 00001111        | SW1C 01001110         |
| SW 0D | 00001101        | SW 1D 00100100        |
| SW 0E | 00010000        | SW 1E 00000000        |
| SW 0F | 11111111        | SW 1F 00000000        |

0: Enabled, 1: Disabled 0: Disabled, 1: Enabled 0: Disabled, 1: Enabled 0: Disabled, 1: Enabled

0: Enabled, 1: Disabled

0: Disabled, 1: Enabled

# 4.6. SPECIAL TOOLS AND LUBRICANTS

- Scan line test chart: P/N H0829502
- 200 dot-per-inch test pattern: P/N A0129110
- Test lead: P/N H0419002
- SBU adjustment knobs: P/N H0129300
- Allen wrench
- Lens block positioning tool: P/N H0829503 For how to use, see the following diagram

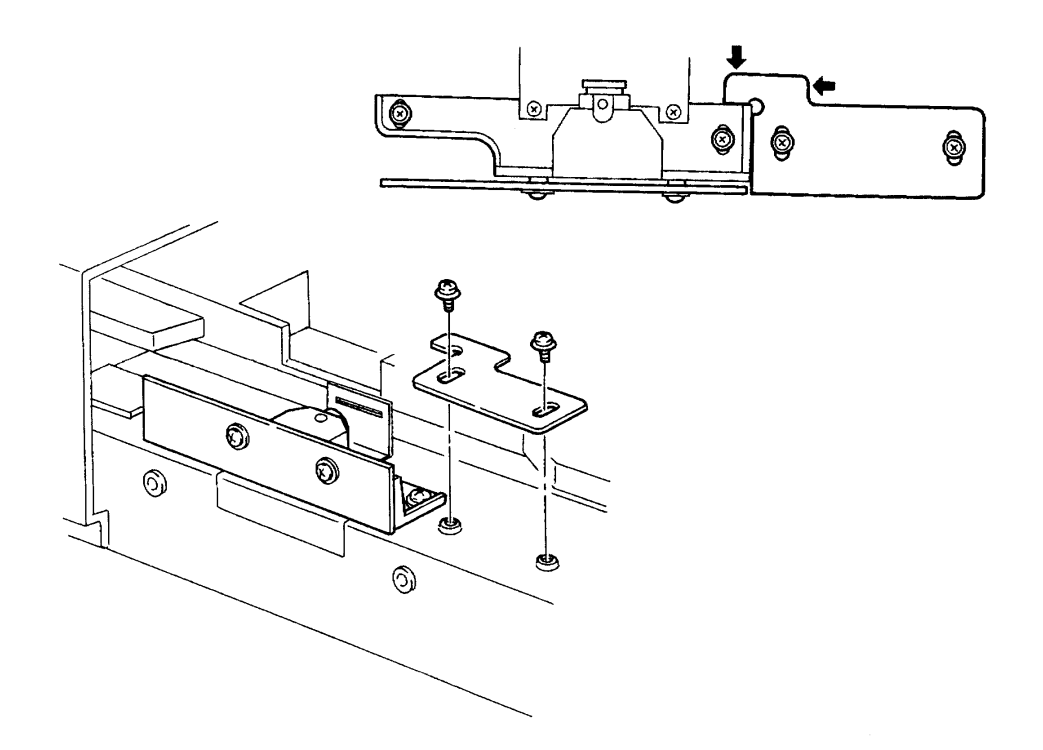

# SERVICE TABLES AND PROCEDURES PM TABLE

# 4.7. PM TABLE

#### Scanner

| Item                   | 10K | 30K | 60K | 1 year | Notes                  |
|------------------------|-----|-----|-----|--------|------------------------|
| Exposure Glass         | С   | С   | С   | С      | Soft cloth and alcohol |
| R1 and R2 Rollers      | С   | С   | С   | С      | Soft cloth and alcohol |
| Pick-up Torque Limiter |     | L   | L   |        | Use Mobil Temp 78.     |
| White Plate            | С   | С   | С   | С      | Soft cloth and water   |
| Feed Roller            | С   | R   | R   | С      | Soft cloth and water   |
| Pick-up Roller         | С   | R   | R   | С      | Soft cloth and water   |
| Separation Roller      | С   | R   | R   | С      | Soft cloth and water   |
| Shutter Torque Limiter |     | L   | L   |        | Use Mobil Temp 78.     |

# Printer and Upper Cassette

| Item                      | 10K | 30K | 60K | 1 year | Notes                   |
|---------------------------|-----|-----|-----|--------|-------------------------|
| Paper Feed Roller         | С   | С   | R   | С      | Soft cloth and alcohol  |
| Relay Roller              | С   | С   | С   | С      | Soft cloth and alcohol  |
| Registration Rollers      | С   | С   | С   | С      | Soft cloth and alcohol  |
| Thermistor                |     | С   | С   |        | Soft cloth and alcohol  |
| Hot Roller Strippers      |     | С   | С   |        | Cotton swab and alcohol |
| Feed-out Roller           | С   | С   | С   | С      | Soft cloth and alcohol  |
| Hot Roller                |     |     | R   |        | Soft cloth and alcohol  |
| Pressure Roller (Fusing)  |     |     | R   |        |                         |
| Thermostat                |     | С   | С   |        | Soft cloth and alcohol  |
| Cleaning Pad              | R   | R   | R   |        |                         |
| Transfer Corona Unit      | С   | С   | R   | С      | Soft cloth/cotton swab  |
| Charge Corona Unit        | С   | С   | R   |        | and alcohol             |
| Corona Wires              | С   | С   |     | С      |                         |
| Quenching Lamp            | С   | С   | С   | С      |                         |
| Laser Optics Shield Glass | С   | С   | С   | С      |                         |
| Development Unit          |     |     | R   |        |                         |
| Ozone Filter              | R   | R   | R   |        |                         |

Service Tables and Procedures

### Lower Cassette

| Item                      | 10K | 30K | 60K | 1 year | Notes                  |
|---------------------------|-----|-----|-----|--------|------------------------|
| Pick-up and Feed Rollers  | С   | R   | R   | C      | Soft cloth and alcohol |
| Separation Roller         | С   | R   | R   | С      | Soft cloth and alcohol |
| Relay Rollers             | С   | С   | С   | С      | Soft cloth and alcohol |
| Separation Torque Limiter |     | L   | R   |        | Use Mobil Temp 78.     |
| Pick-up Torque Limiter    |     | L   | R   |        |                        |

#### Other

| Item                | 10K | 30K | 60K | 1 year | Notes                |
|---------------------|-----|-----|-----|--------|----------------------|
| Exterior and Covers | С   | С   | С   | С      | Soft cloth and water |

# REPLACEMENT AND ADJUSTMENT COVERS

# 5. REPLACEMENT AND ADJUSTMENT

# 5.1. COVERS

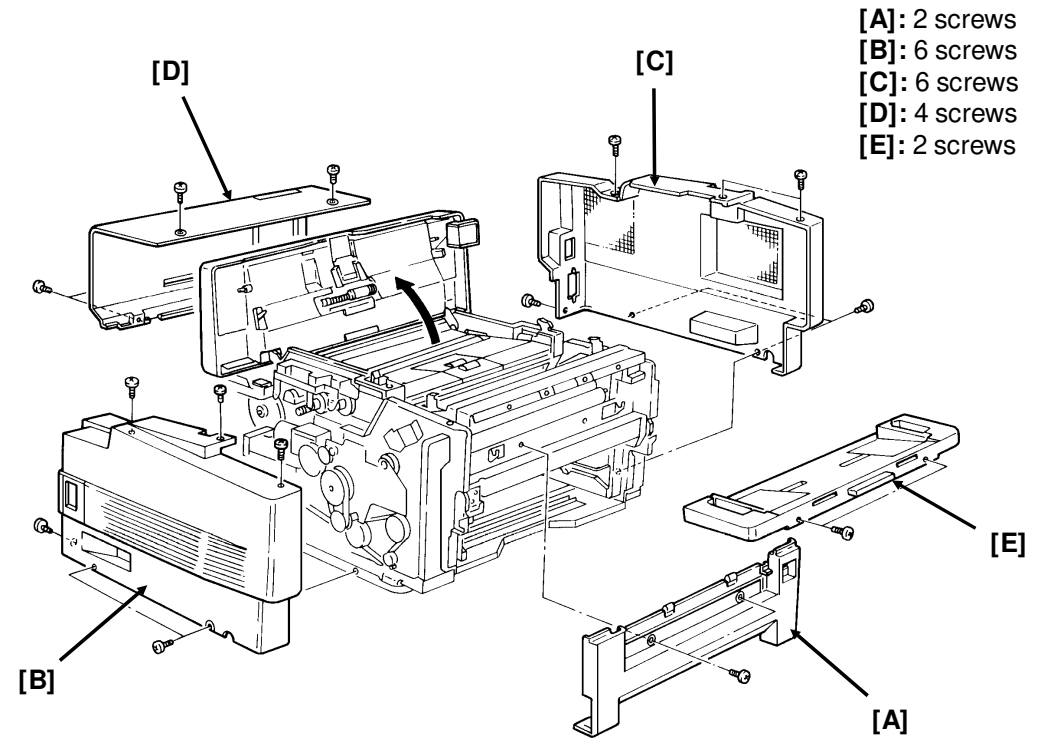

- Front Cover [A], Left Cover [B], Right Cover [C], Rear Cover [D], Document Table [E]
- **Note:** If you remove the document table, adjust the document table position on replacement (see section 5-2-3).

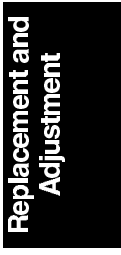
# 5.2. ADF/SCANNER

### 5.2.1. Document Feed [C], Pick-up [D], and Separation [E] Rollers

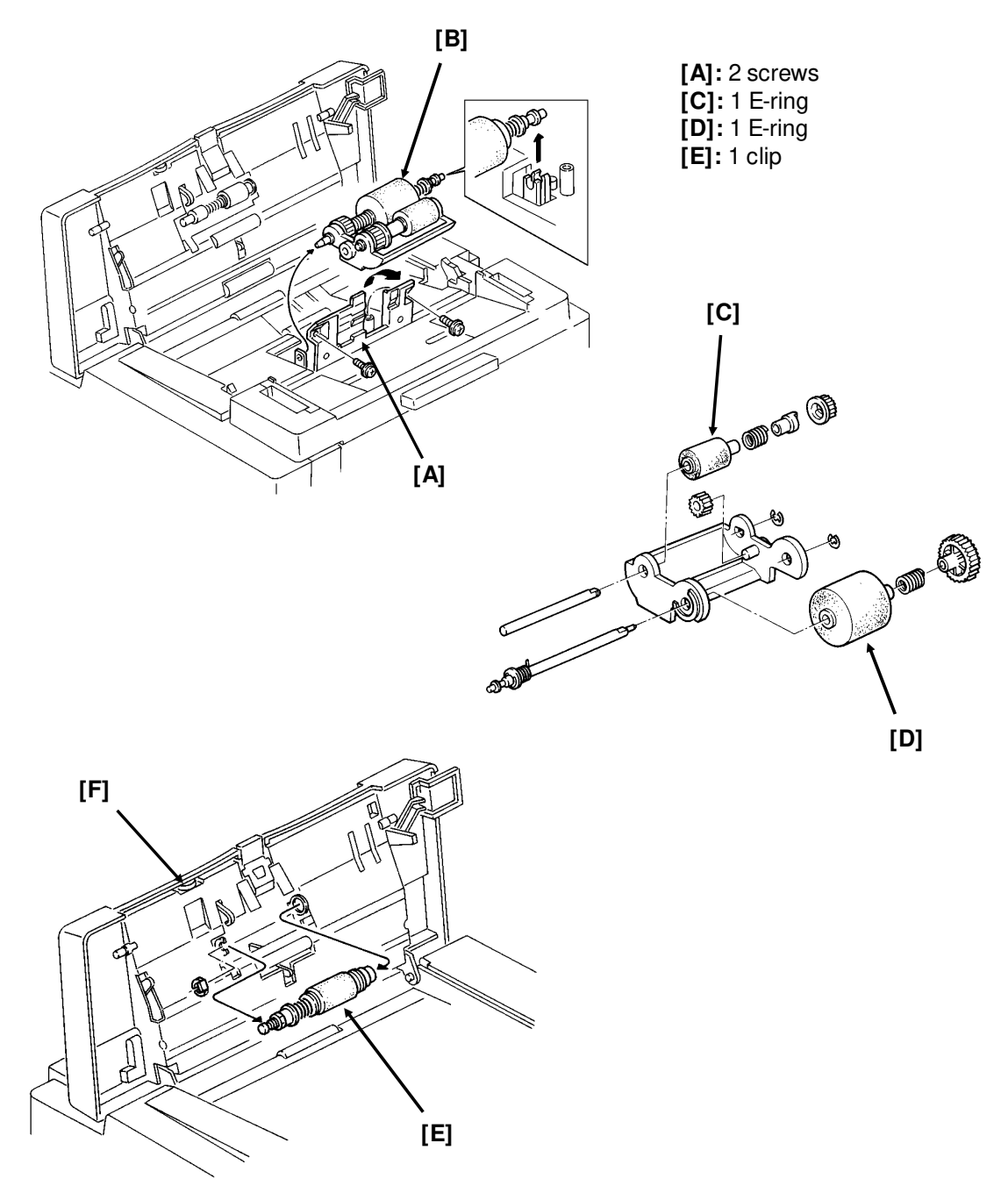

• First, remove the document tray and open the ADF cover (see section 5-1).

**Caution:** Do not touch the rubber surface of the new rollers, or document feed errors will develop sooner than normal.

### 5.2.2. Separation Roller Adjustment

The separation pressure can be adjusted to correct double feed or non-feed problems, or to customize the machine to meet user requirements if non-standard paper types are often scanned.

Adjust the pressure with knob [F] (see the previous page); the standard setting is at the center. Numbers 1 to 5 are printed by the scale. Rotate the knob until the arrow points to the number that you want to select. Use trial and error until document feed is satisfactory. Some guidelines are given below.

1. Adjustment to match the document type

| Document Type         | Setting |
|-----------------------|---------|
| Thin sheets of paper  | 1 or 2  |
| Thick sheets of paper | 4 or 5  |

### 2. Adjustment in response to a problem

| Problem                   | Setting |
|---------------------------|---------|
| Multi-feed - Thin sheets  | 1 or 2  |
| Multi-feed - Thick sheets | 4 or 5  |
| Non-feed                  | 4 or 5  |
| Document jam              | 1 or 2  |

The factory setting is 3.

### 5.2.3. Document Table Adjustment

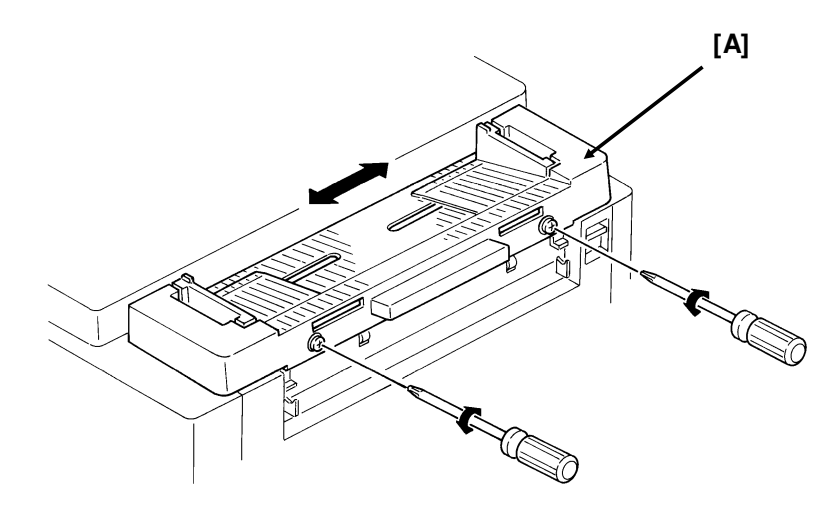

**Reassembly:** 

• Make a test copy. Adjust the position of the document table [A] so that the center of the document coincides with the center of the copy.

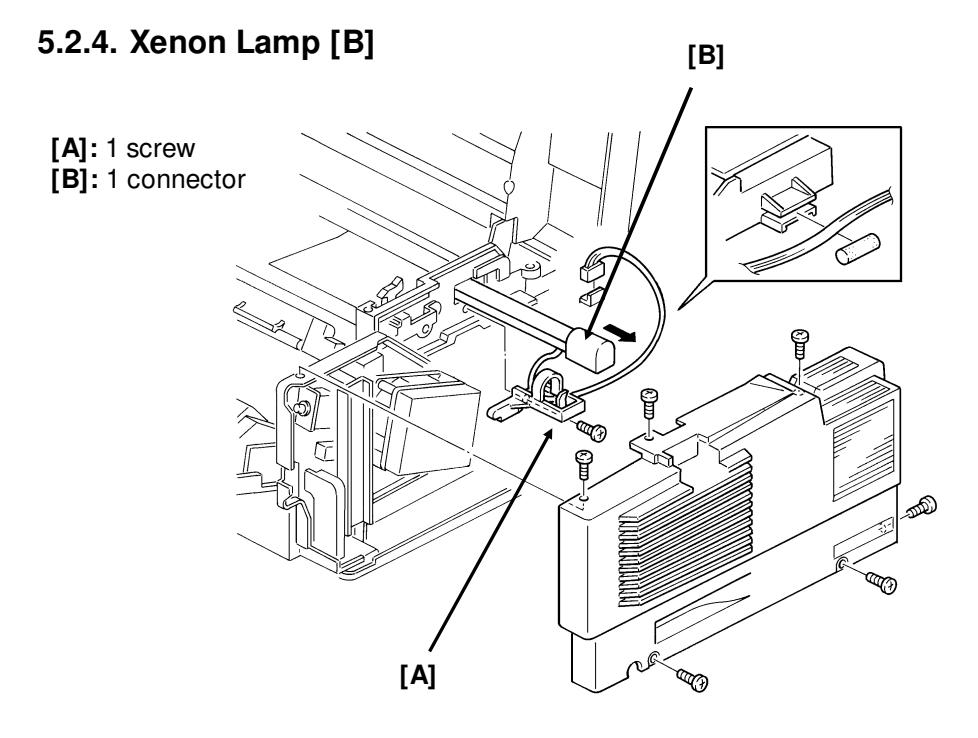

• First, remove the right cover (see section 5-1).

### Reassembly

• Test the new lamp before reassembly.

### 5.2.5. Xenon Lamp Driver [A]

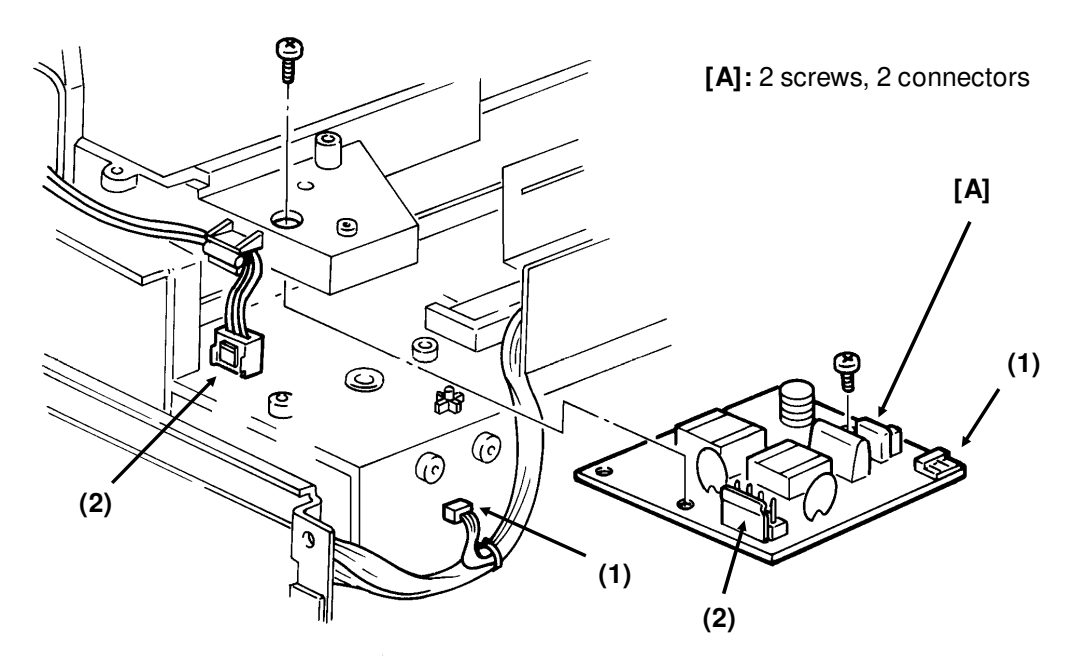

• First, remove the rear and right covers (see section 5-1).

### 5.2.6. Tx Motor [E]

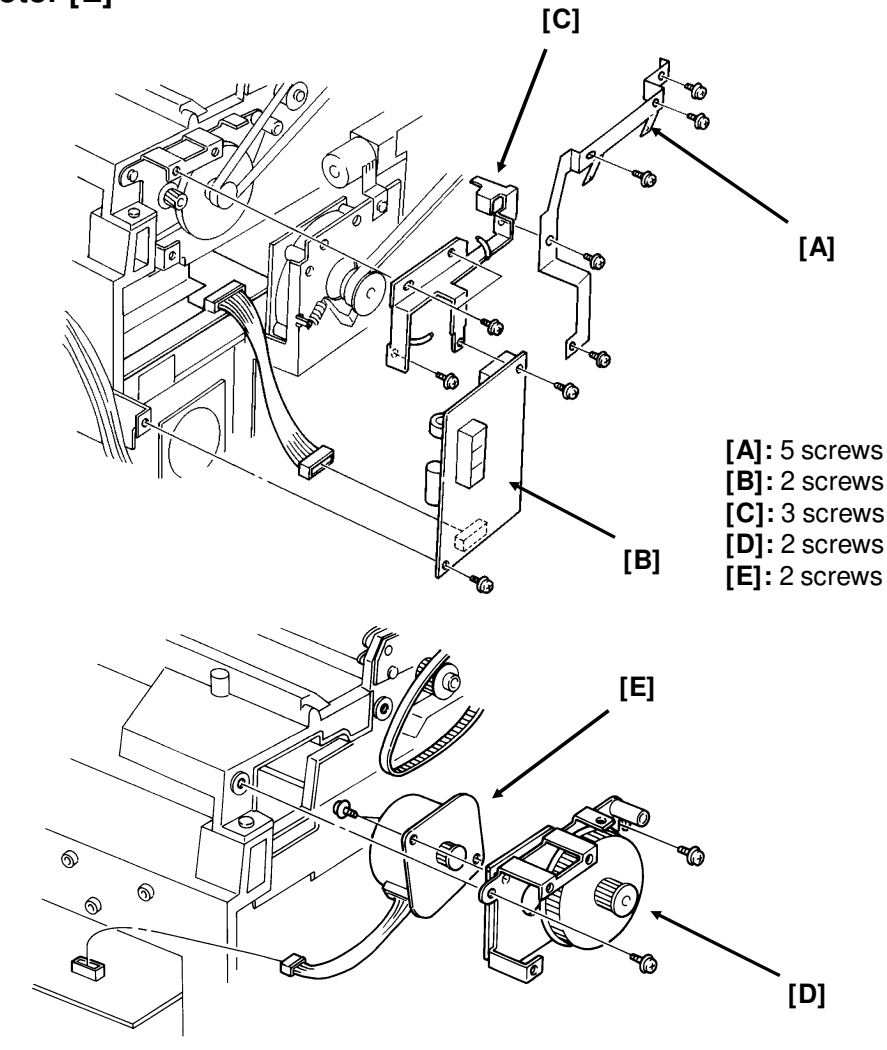

To access this motor, remove the left cover.

### Reassembly

• Before replacing the left cover, adjust the timing belts as shown below.

### 5.2.7. Timing Belt Tension Adjustments

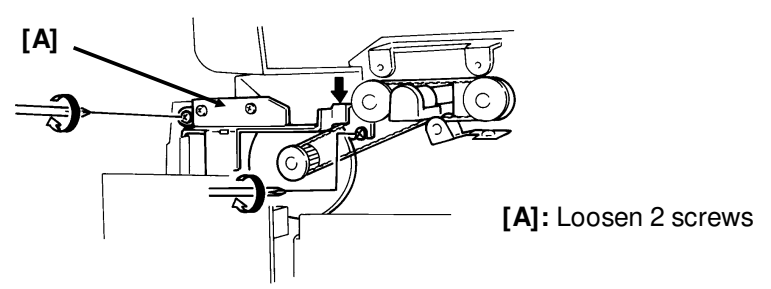

Adjust the position of bracket [A] until the tension is satisfactory.

## 5.2.8. SBU [A]

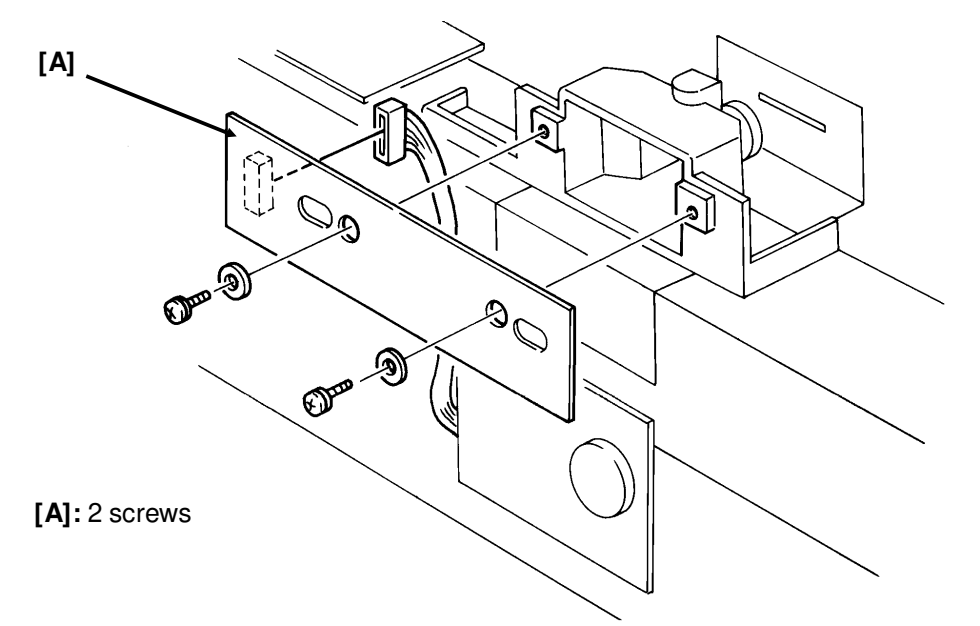

• First, remove the rear cover (see section 5-1).

After installing a new SBU, do the adjustments on the following pages, in sequential order.

### 5.2.9. SBU Adjustments

### **Tools Required**

- Scan line test chart: P/N H0829502
- 200 dot-per-inch test pattern: P/N A0129110
- Test lead: P/N H0419002
- SBU adjustment knobs: P/N H0129300
- Allen wrench

### Preparation

- 1. Remove the rear cover (see section 5-1).
- 2. Set the oscilloscope scale to 0.2 V/unit (vertical) and 0.5 ms/unit (horizontal).
- 3. Connect the test lead to CN12 on the FCU.
- 4. Connect the oscilloscope probe to pin 1 (blue wire) and the ground to pin 4 (black wire).
- 5. Clean the white pressure plate with a soft cloth and alcohol.
- 6. Light the xenon lamp (see section 4-1-10).

### **Adjustments**

1. White Level

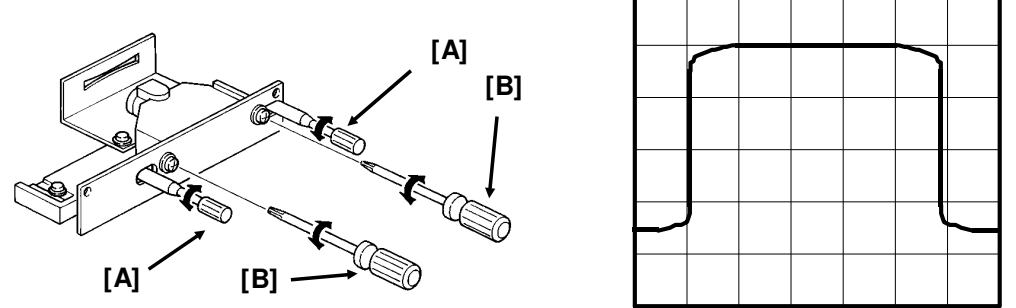

- Fit the adjustment knobs [A] through the slots in the SBU as shown.
- Loosen the SBU securing screws [B].
- Remove any test charts that are on the exposure glass.
- Check that the white level waveform can be seen fully across the oscilloscope. If it cannot be seen properly, turn the adjustment knobs.
- Carefully tighten the SBU securing screws.

If the waveform has irregular patches, the lens, mirror, exposure glass, white pressure plate, or CCD may be dirty.

If the waveform level is lower at the ends than in the middle, the xenon lamp may be wearing out.

If the waveform has sharp peaks or dropouts, the CCD may be defective.

### 2. Flatness

In the oscilloscope waveform, (A-B)/A must be less than 0.25. If it is not, do the following.

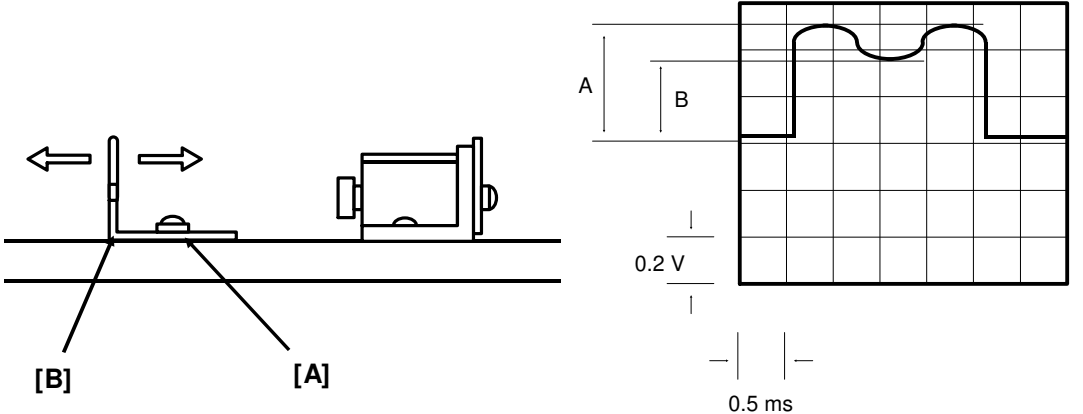

teplacement a Adjustment

- Remove any test charts that are on the exposure glass.
- Loosen the shading plate securing screws [A].
- Move the shading plate [B] back and forth until the waveform meets the requirements.
- Tighten the shading plate securing screws.

# 3. Focusing (MTF)

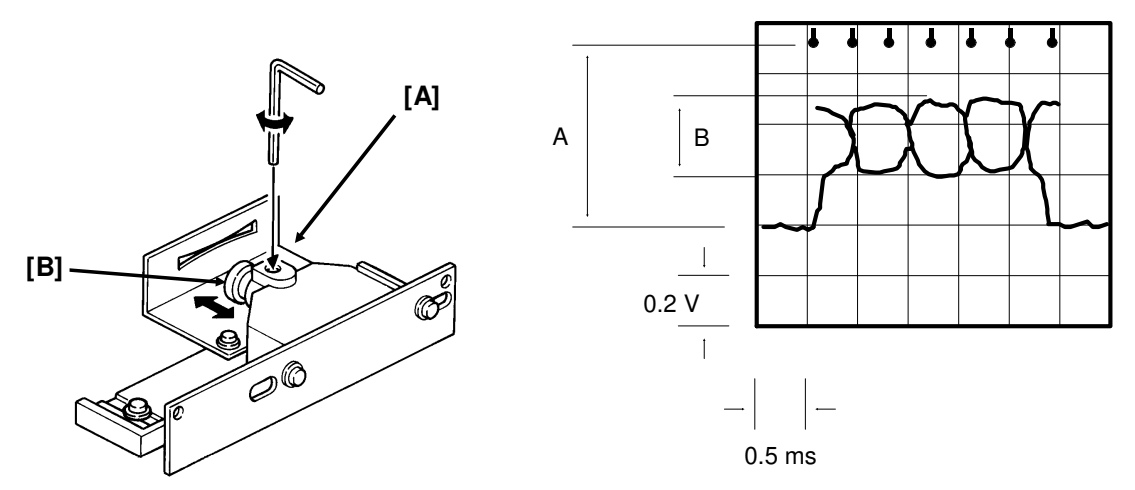

- Place the 200 dpi test pattern on the exposure glass.
- Loosen the lens securing screw [A] (Allen screw).
- Move the lens [B] back and forth until B is maximized (see the diagram on the right).
- Tighten the lens securing screw.

### 4. Reduction Rate

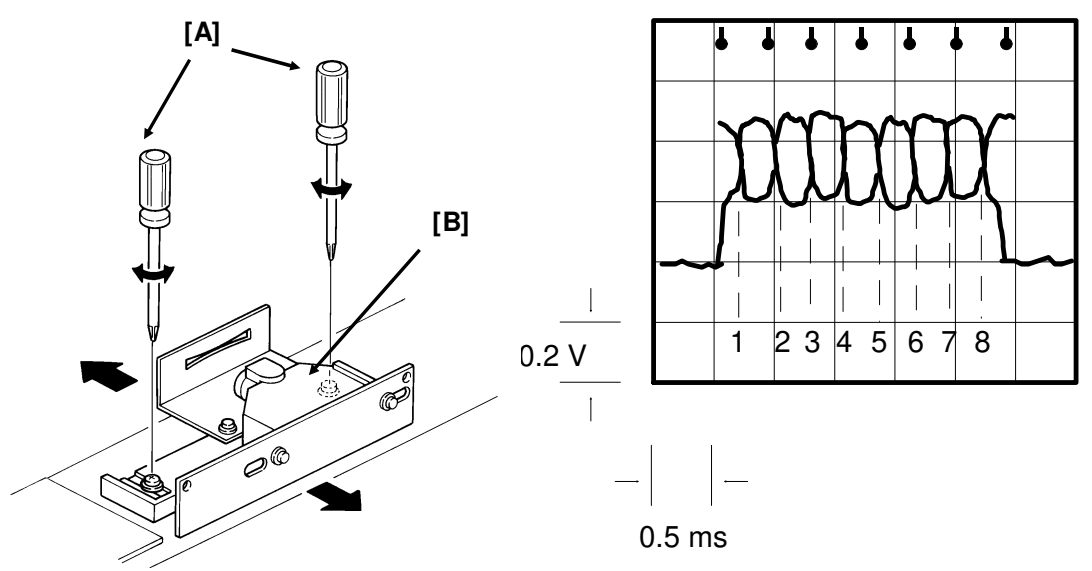

- Place the 200 dpi test pattern on the exposure glass.
- Loosen the lens block securing screws [A].
- Move the lens block [B] back and forth until the signal has 8 or fewer crosspoints.
- Tighten the lens block securing screws. **Note:** Tighten each screw little by little alternately.

### 5. Scan Line

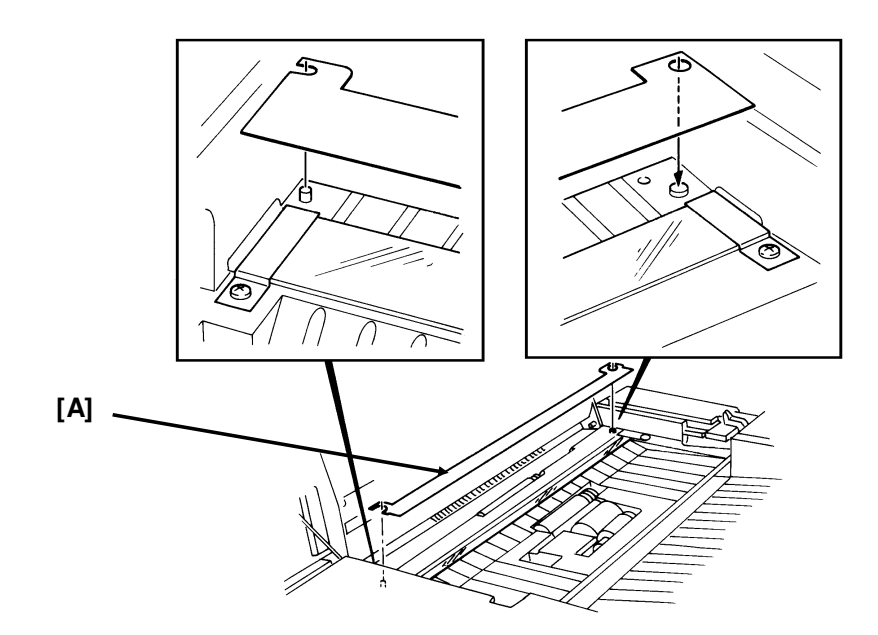

- Place the scan line test chart [A] on the exposure glass as shown.
- Loosen the SBU securing screws (see procedure 1).
- Adjust the waveform with the adjusting knobs until the waveform is as shown on the right.

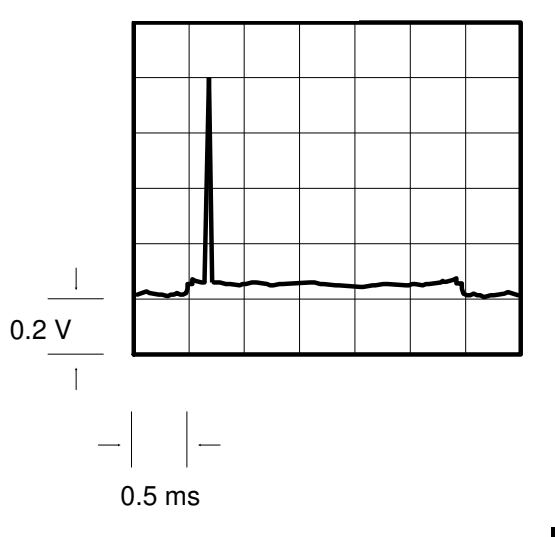

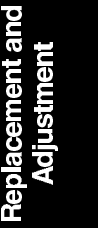

### 6. Scan Start Position

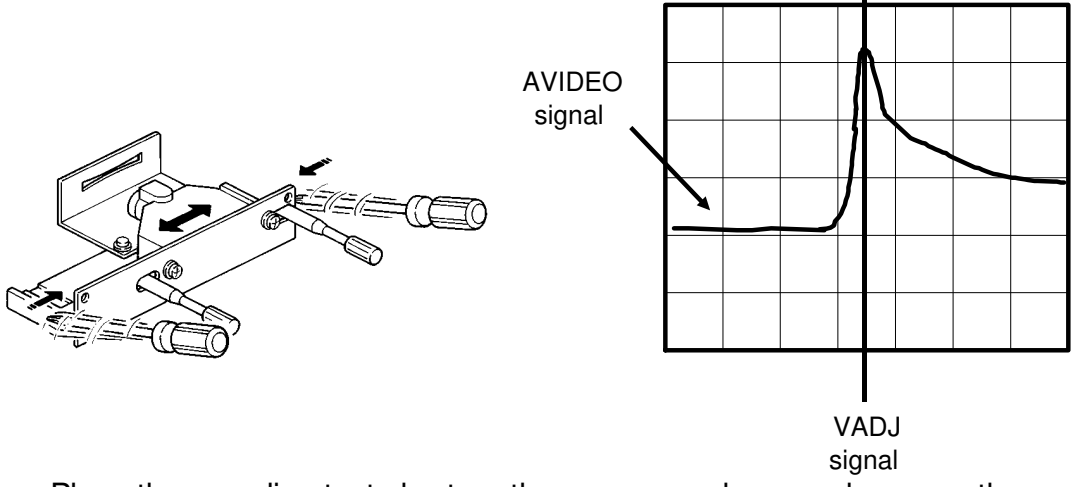

- Place the scan line test chart on the exposure glass as shown on the previous page.
- Connect the oscilloscope to the test lead as follows: Channel 1 to AVIDEO (pin 1 - blue wire), channel 2 to VADJ (pin 2 - red wire), and connect up the ground to pin 4 (black wire).
- Set the oscilloscope scales as follows: Vertical - CH1 0.2 V/unit, CH2 2 V/unit; Horizontal - 2 μs/unit.
- Gently tap the SBU as shown in the diagram above left, until the waveform is as shown in the diagram above right. The peak of AVIDEO must be within 4 bits of the peak of VADJ.
- Reset the oscilloscope to the original settings and repeat procedure 5 (Scan Line) on the previous page. It may be necessary to recheck procedures 5 and 6 until the scan line is perfectly positioned.
- Tighten the SBU securing screws.

# 5.3. CHARGE/QUENCHING

### 5.3.1. Charge Corona/Quenching Lamp Unit [B]

- [A]: 2 screws [B]: 3 screws (C) (A)
- First, remove the CTM and the master unit, then remove the right cover (see section 5-1).

**Caution:** Do not expose the master unit to bright light or sunlight. Keep the master unit in a shaded place, and cover it with paper. Do not touch the surface of the master belt.

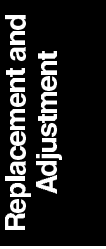

# 5.4. EXPOSURE

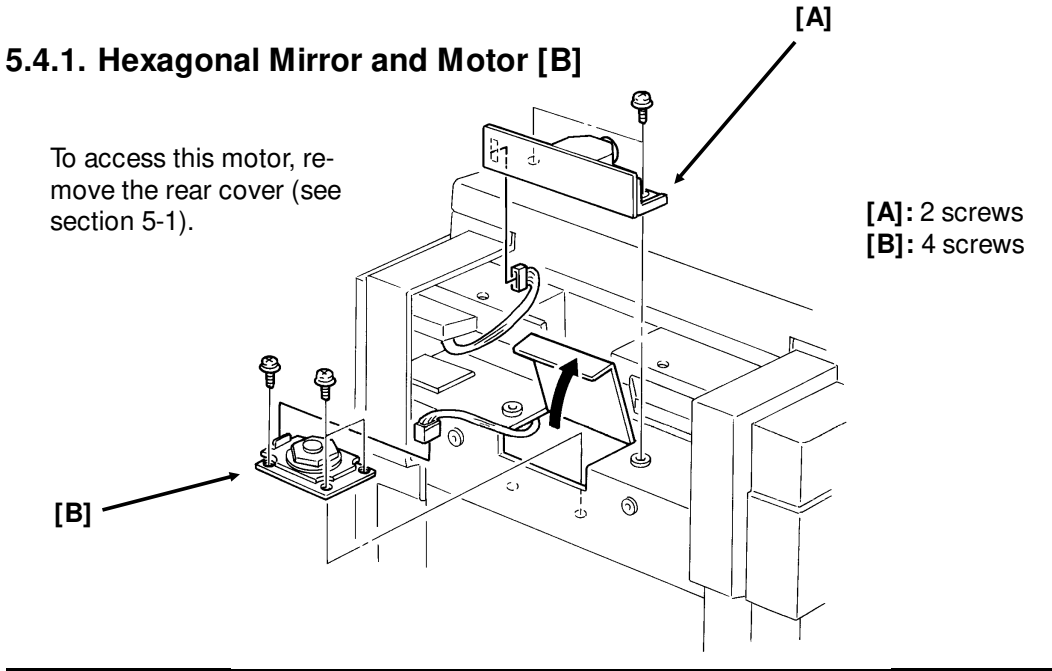

**Caution:** Do not touch the faces of the mirror. If you need to clean the mirror, use an air brush or a soft cloth. When replacing the lens block [A], use the lens block positioning tool. See section 4-6.

### 5.4.2. Laser Diode Unit [D]

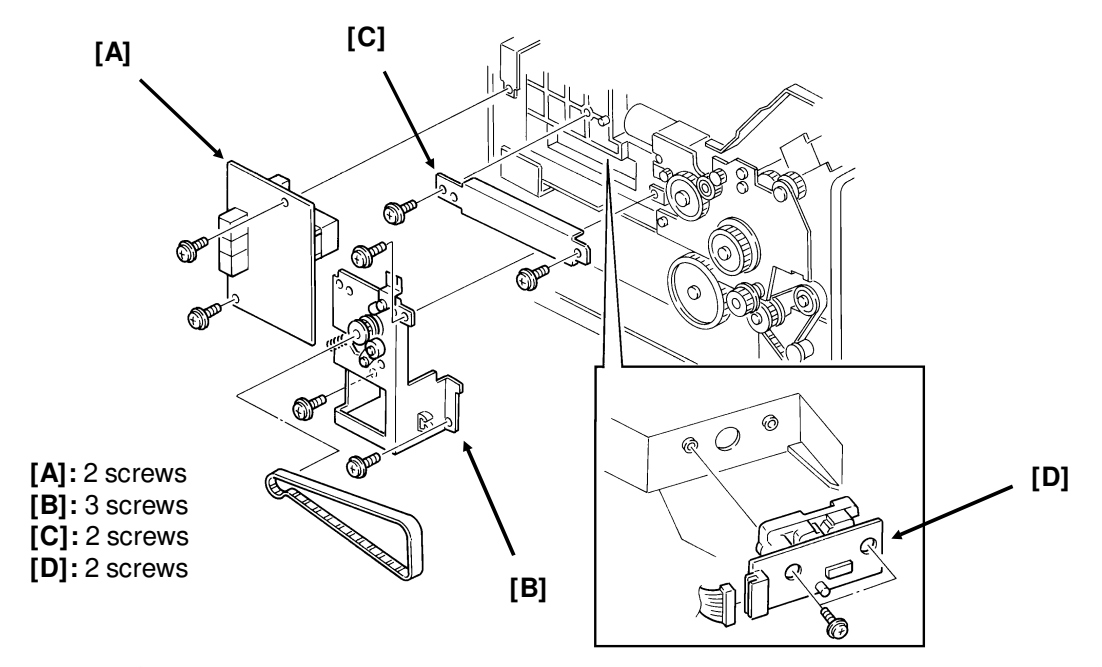

• First, remove the left cover (see section 5-1).

# 5.5. PAPER FEED (UPPER CASSETTE)

### 5.5.1. Upper Paper Feed Clutch [A] and Rollers [B]

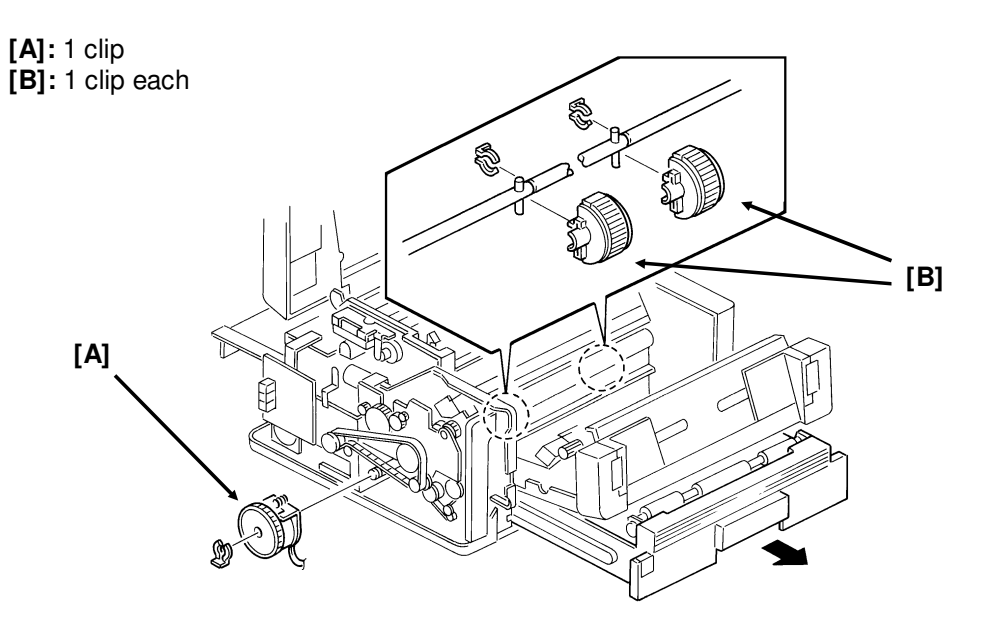

• Remove the cassette and the left cover.

### 5.5.2. Upper Paper Feed Motor [E]

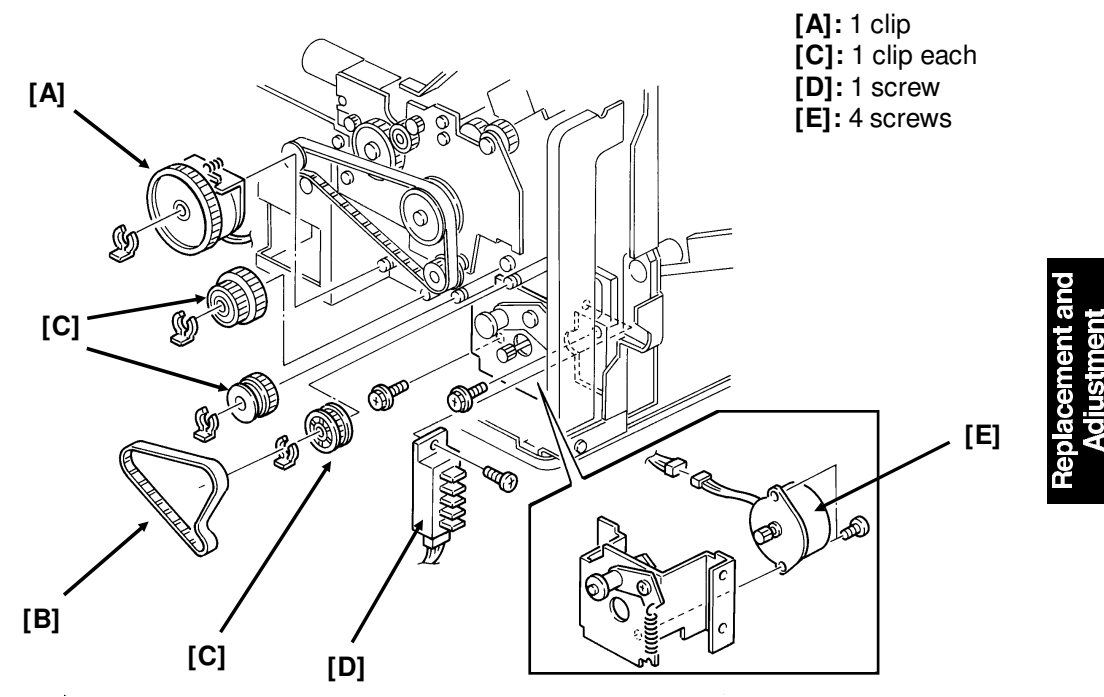

• First, remove the left cover (see section 5-1).

# 5.6. DEVELOPMENT

### 5.6.1. Development Unit [E]

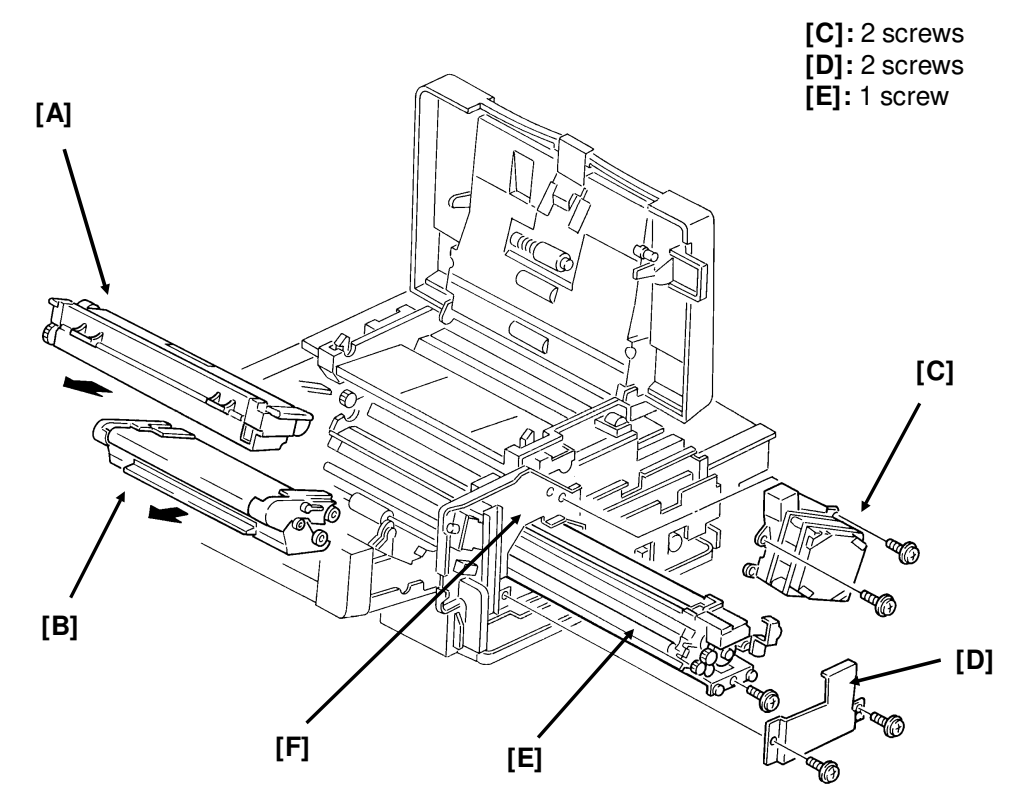

• First, remove the CTM [A] and the master unit [B], and the right cover (see section 5-1).

**Caution:** Do not expose the master unit to bright light or sunlight. Keep the master unit in a shaded place, and cover it with paper. Do not touch the surface of the master belt.

- Before sliding out the development unit, tap location [F] to dislodge any remaining toner.
- After sliding out the development unit, place a sheet of paper under the toner duct to catch any toner that may drop out.
- After replacing the development unit, do the following, or the machine will not supply enough toner to the hopper.
  - 1. Open the front cover, then turn the power on.
  - 2. Change the value of RAM address 000418 to 40[H].
  - 3. Switch the power off while keeping the front cover open.
  - 4. Reassemble the machine, and put back the CTM and master unit.
  - 5. Close the front cover.
  - 6. Switch the power on.

### 5.6.2. Toner Metering Blade [B]

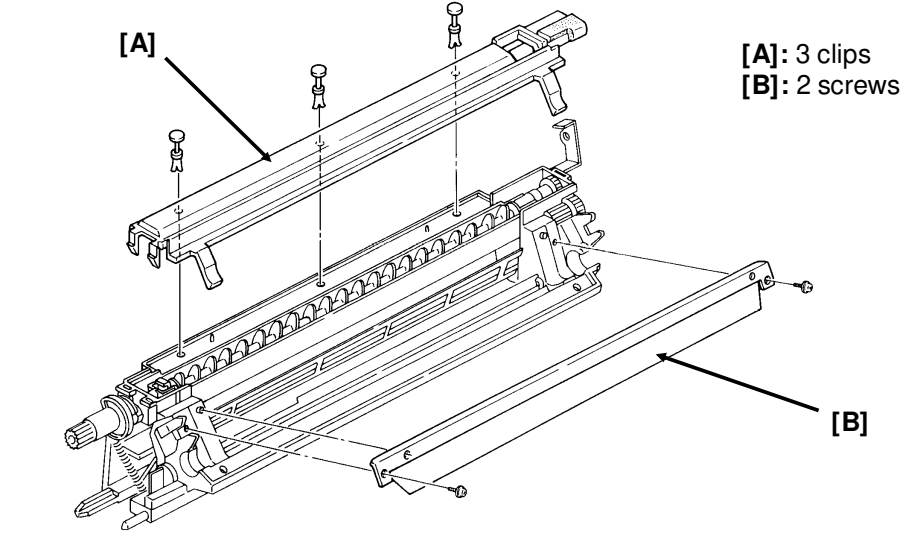

• First, remove the development unit (see section 5-6-1).

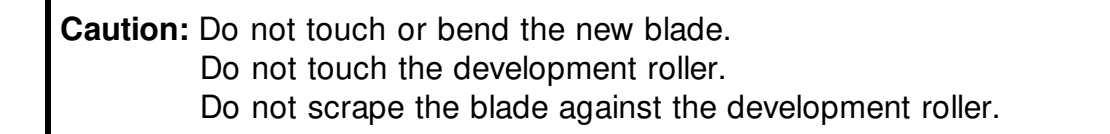

### 5.6.3. Bias Brush [D] and Development Roller [E]

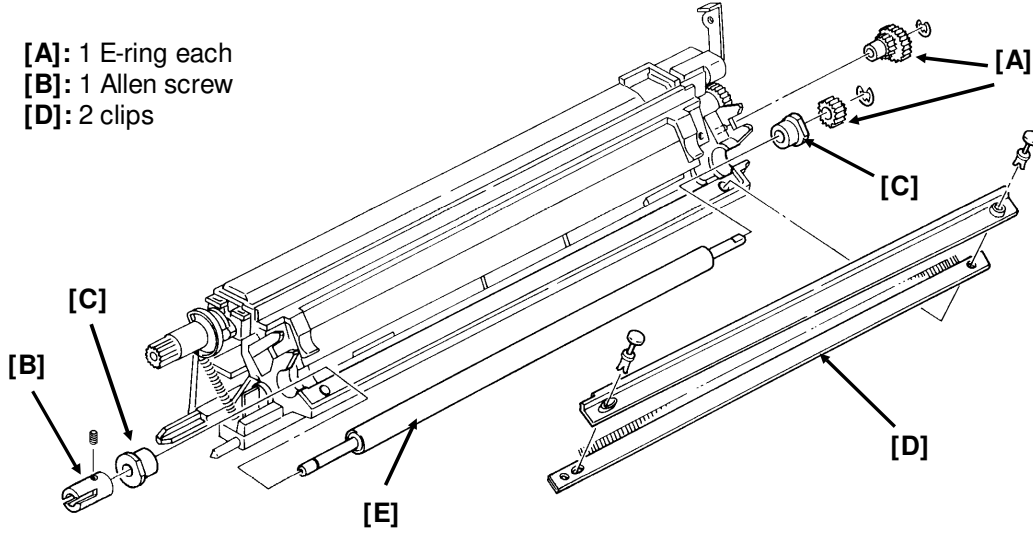

• First, remove the toner metering blade (see section 5-6-2).

**Caution:** Do not touch the surface of the new development roller.

• On reassembly, make sure that the bristles of the bias brush are tucked under the leading edge of the development roller.

# 5.7. TRANSFER/FUSING UNIT

### 5.7.1. Transfer and Fusing Unit [F]

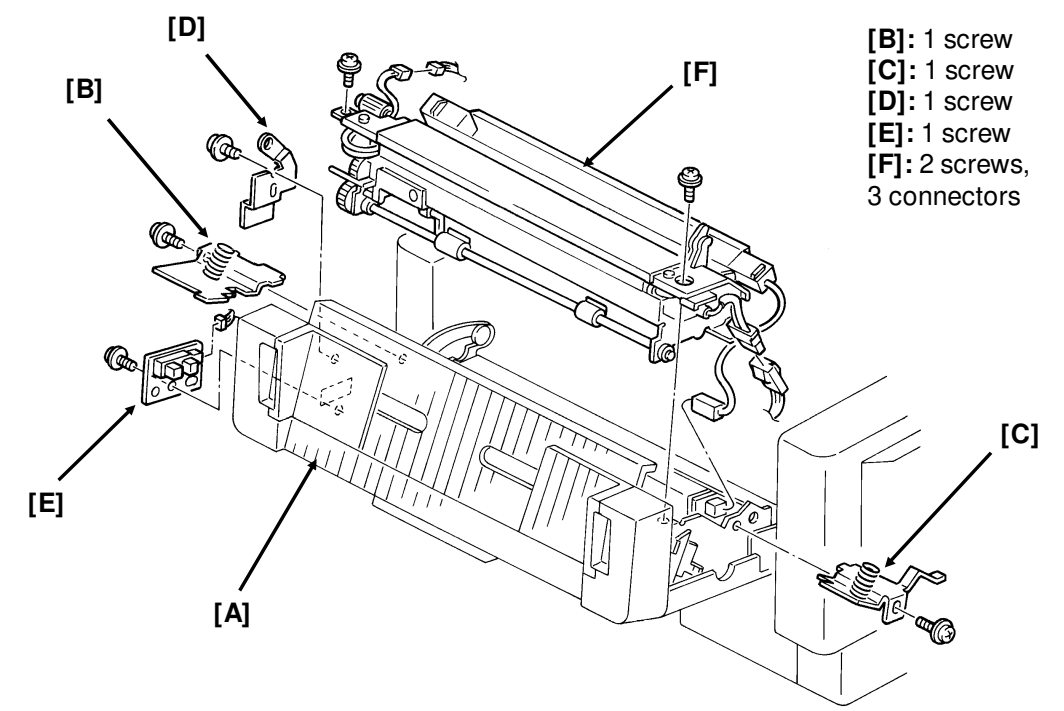

• Open the front cover [A] to access this unit.

# 5.7.2. Transfer Corona Unit [A]

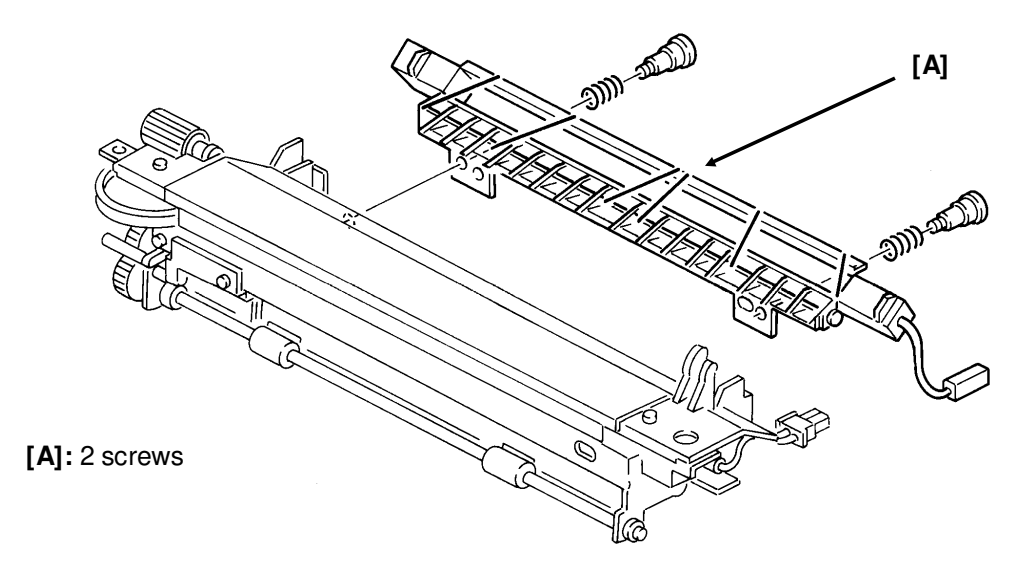

• First, remove the transfer and fusing unit (see section 5-7-1).

### 5.7.3. Transfer Corona Wire [E]

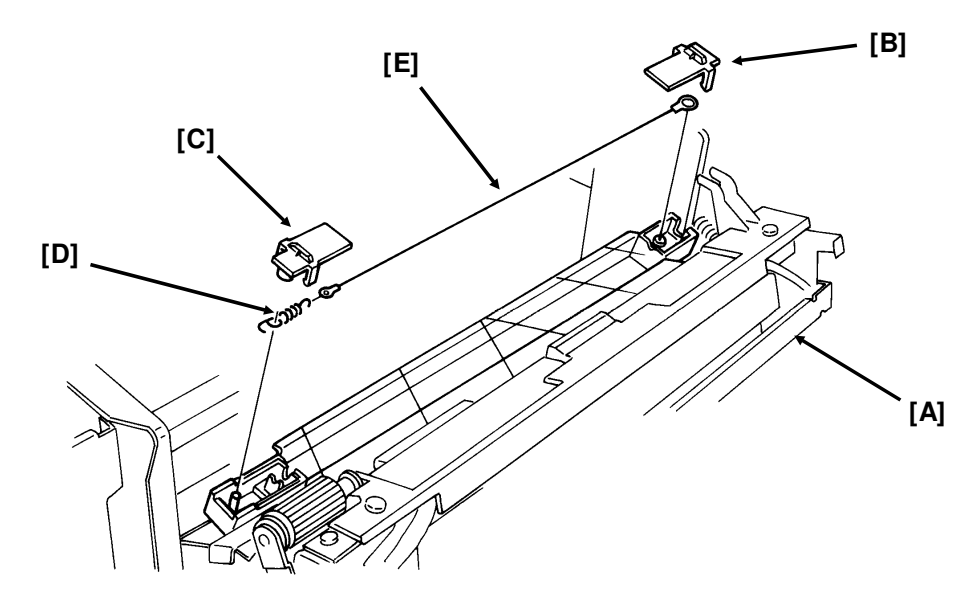

• Open the front cover [A]. Do not remove the transfer/fusing unit.

### Reassembly

- Do not touch the new corona wire with bare hands.
- Hook the new corona wire into the rear endblock first.
- Set the corona wire in the front endblock groove.
- After installing both ends of the wire, test the action of the tension spring.

### 5.7.4. Fusing Lamp [C]

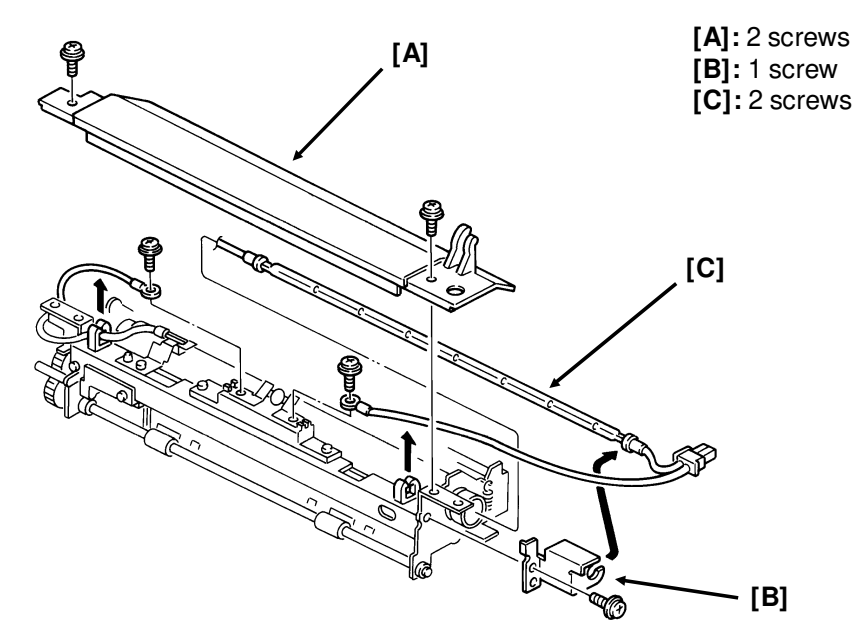

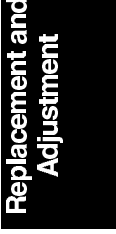

• First, remove the transfer and fusing unit (see section 5-7-1).

## 5.7.5. Hot Roller Strippers [D]

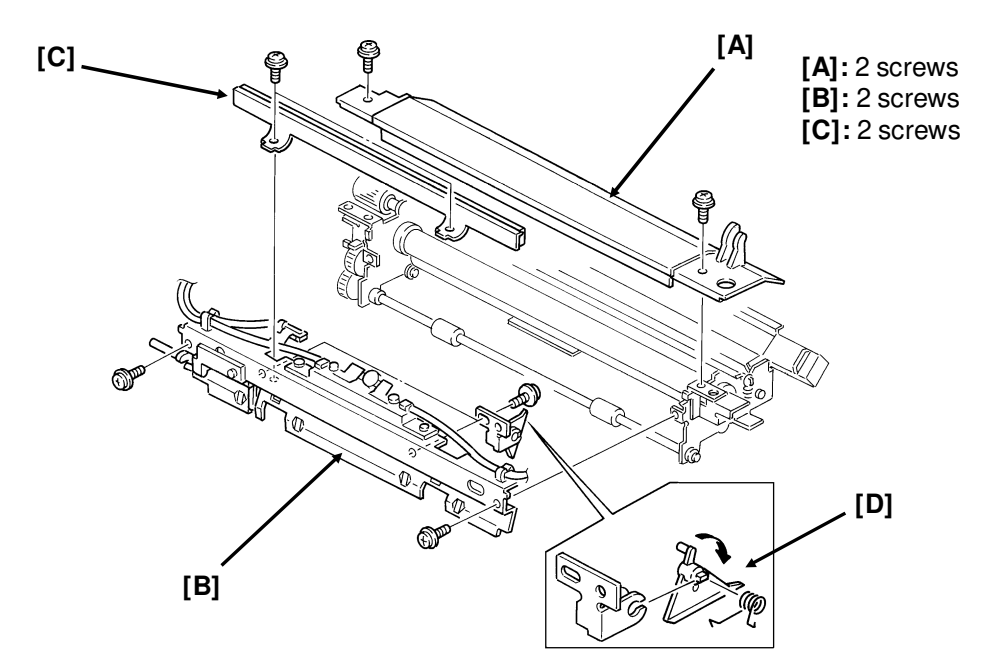

• Take out the fusing unit to access these components (section 5-7-1).

Caution: Be careful not to damage the hot roller.

### 5.7.6. Thermostat [C], Thermistor [D], and Cleaning Pad [E]

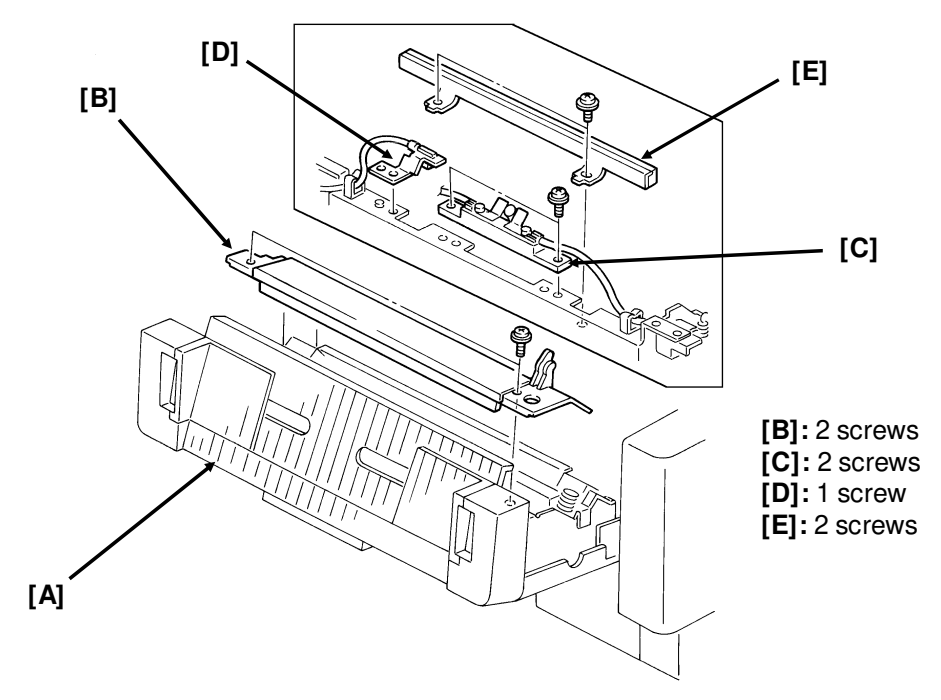

• Open the front cover [A] to access these components.

### 5.7.7. Hot Roller [E]

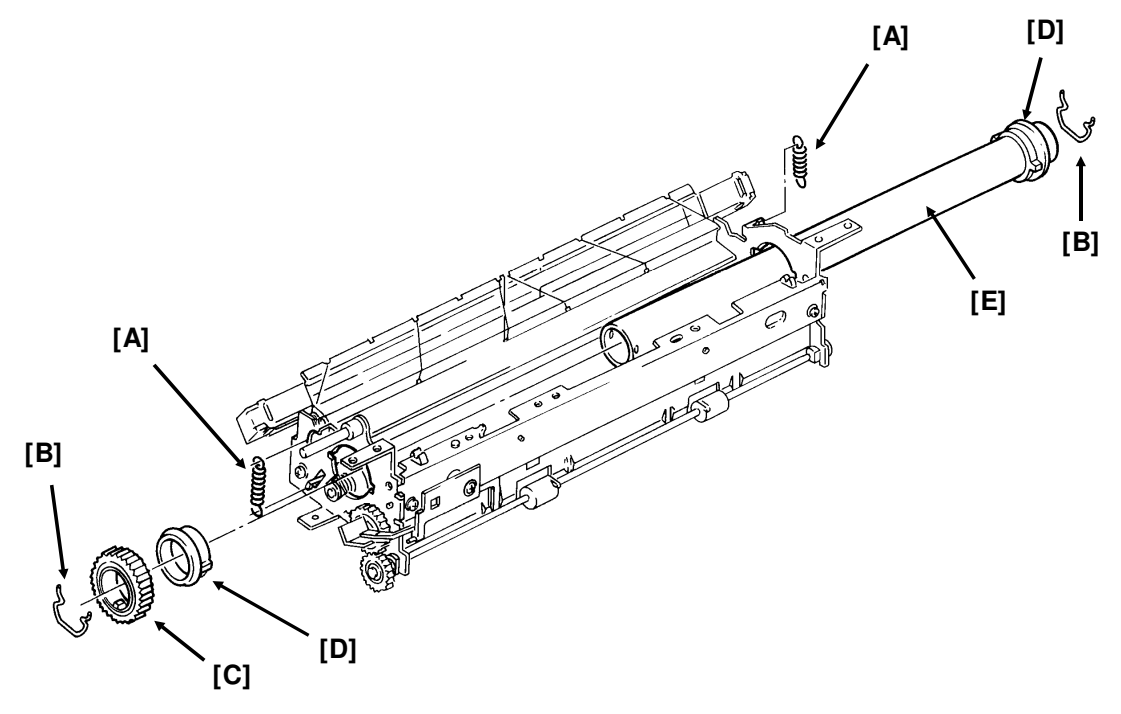

• First, remove the transfer and fusing unit (see section 5-7-1) and take out the fusing lamp (see section 5-7-4).

### Reassembly

- Do not take the paper off the new roller until the roller has been installed. The paper prevents damage to the roller during installation.
- Do not hit or scratch the teflon coating of the new roller.

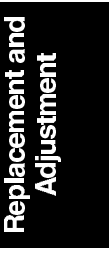

# 5.8. PCBs

# 5.8.1. FCU [A]

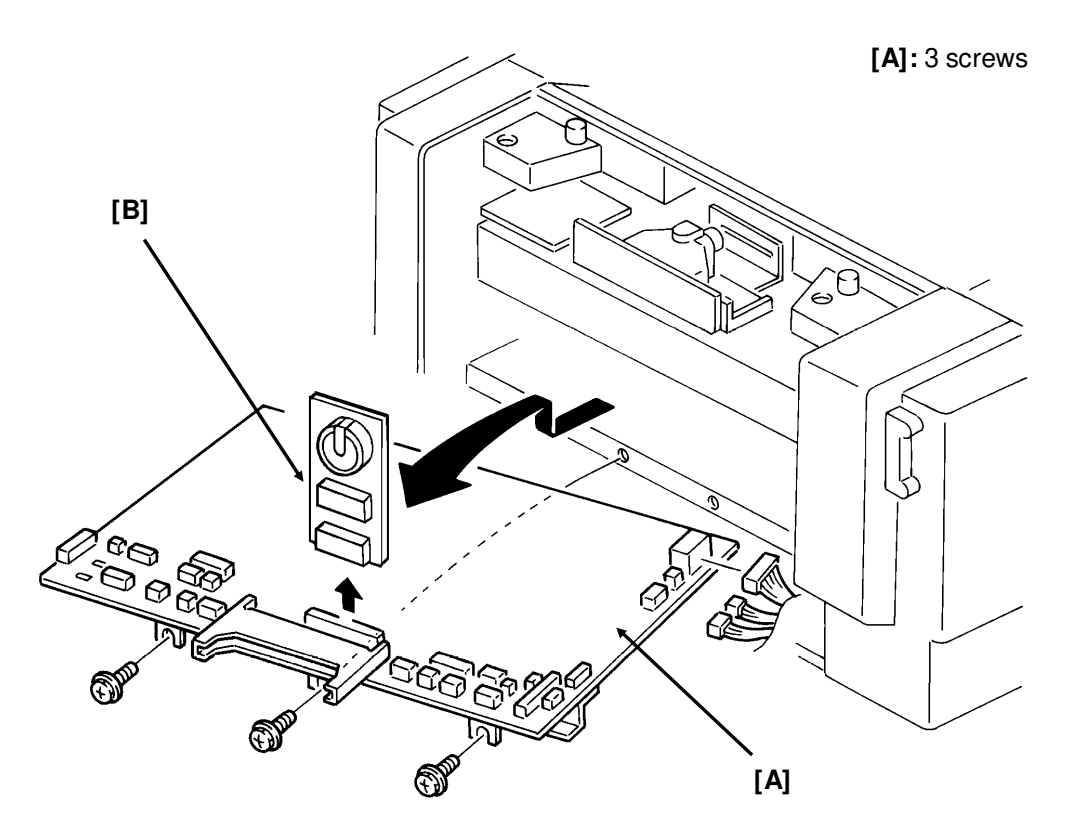

If possible, print a File List and all the messages stored in the memory before starting.

• Remove the left and rear covers to access the FCU.

**Caution:** Do not dislodge the jumper switch on the MBU board, or the machine will have to be reprogrammed.

### **Reassembly:**

The SAF memory has been erased. The user must reprogram files for transmission that were erased, and must also contact the senders of messages that were received into memory and erased (see the File List). Polling transmission files have also been lost.

### 5.8.2. MBU [B]

See the previous diagram; the MBU is item [B].

### Before removal, do the following.

- If possible, print all the user reports and give them to the user.
- If possible, make a note of the user's current on/off switch settings and ID codes (print a User Parameter List; Function 91). Also, if the user has stored some User Function Keys and Function Programs (see the User Function and Quick Dial Lists), make a note of where each of these were stored.
- If possible, print the following reports and keep them for reference: System Report, Service Monitor Report, Telephone List (service mode, with dedicated tx parameters).

### **Reassembly:**

- Reset the RAM on the new MBU board: to do this, set the battery switch to OFF, then switch it back on after a few seconds. Make sure that the switch position is ON.
- On the old MBU board, turn the battery switch to OFF.

### After reassembly:

- Make a few copy and communication tests.
- Reprogram the following: RAM addresses that had been changed from the factory settings before the MBU failed, dedicated tx parameters, items listed on the System Report, serial number.
- Instruct the user to reprogram the following items: Quick/Speed/Group Dial, date and time, keystroke programs, ID codes, polling reception files, Personal Codes, User Parameters, and other user functions.
- The SAF memory has been erased. The user must reprogram files for transmission that were erased, and must also contact the senders of messages that were received into memory and erased (see the File List). Polling transmission files have also been lost.

# 5.8.3. PSU [A]

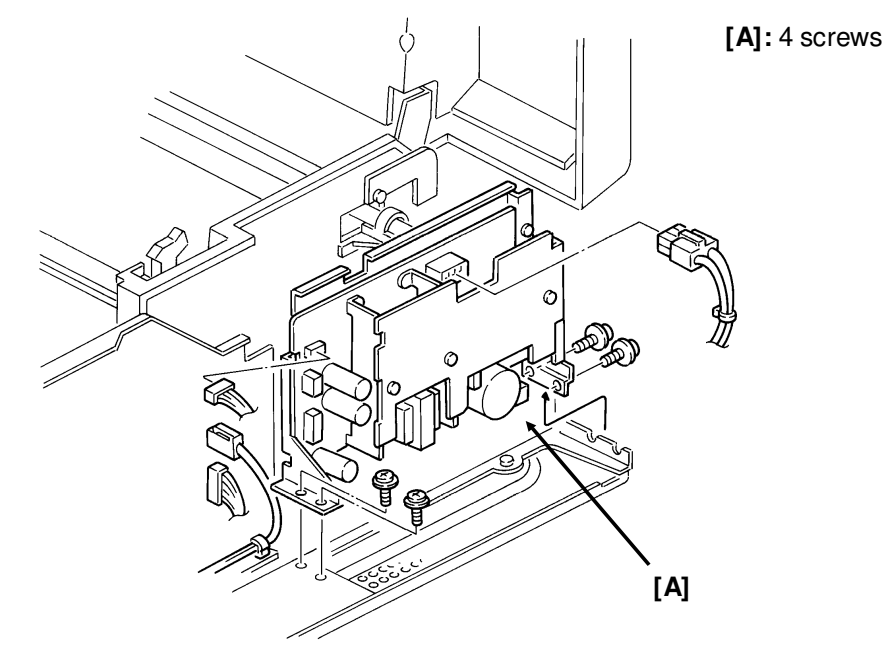

• First, remove the right cover (see section 5-1).

**Note:** Do not touch the PSU components. They may be hot.

### 5.8.4. NCU [A]

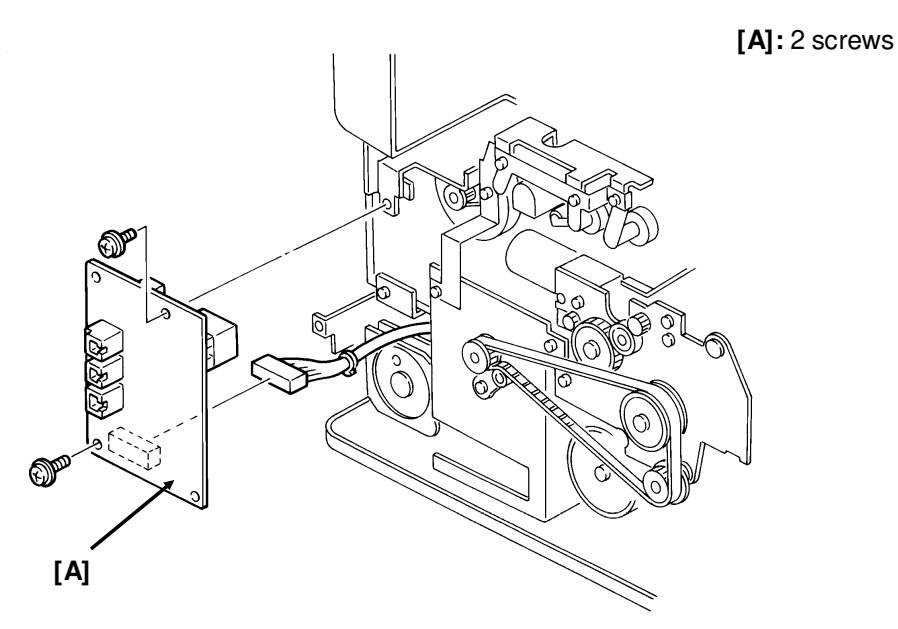

• First, remove the left cover (see section 5-1).

## 5.8.5. Operation Panel PCB [C]

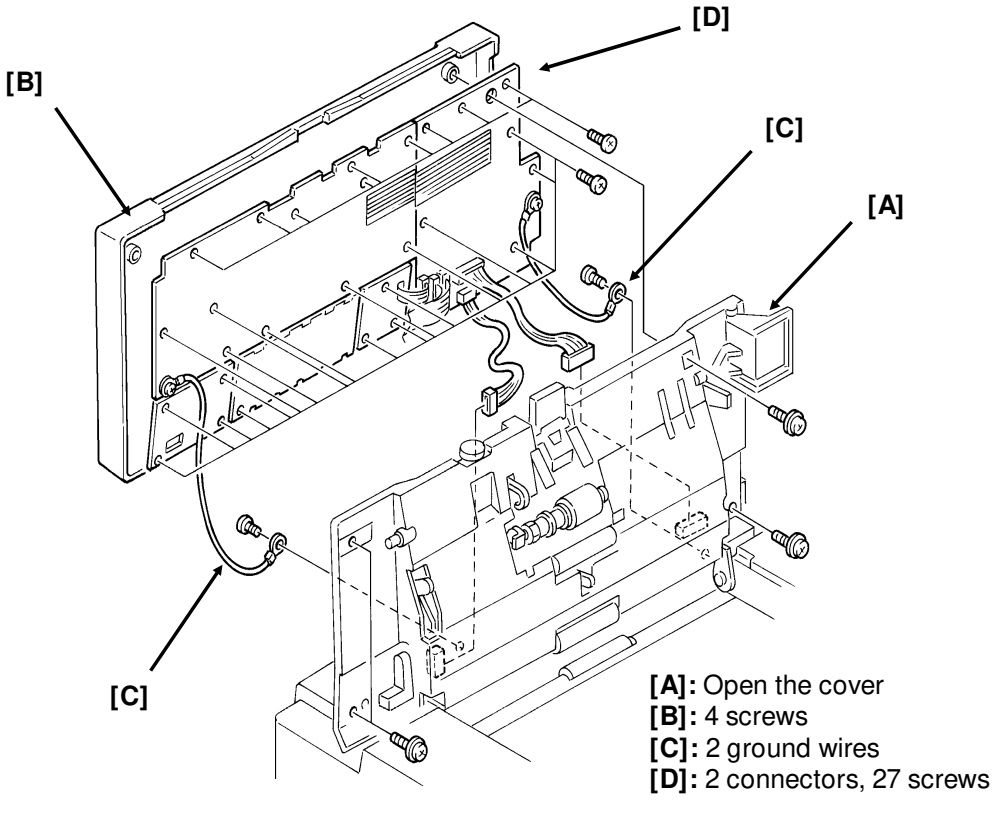

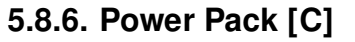

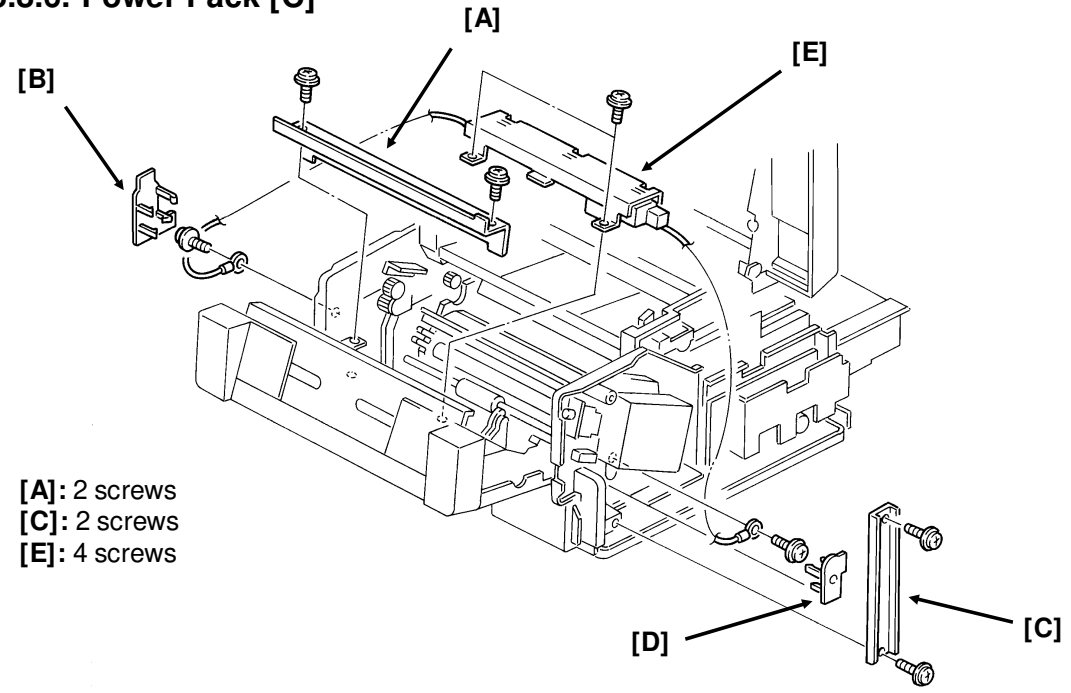

Adjustment

• Remove the right and left covers (see section 5-1), and open the front cover.

# 5.9. LOWER CASSETTE

### 5.9.1. Covers

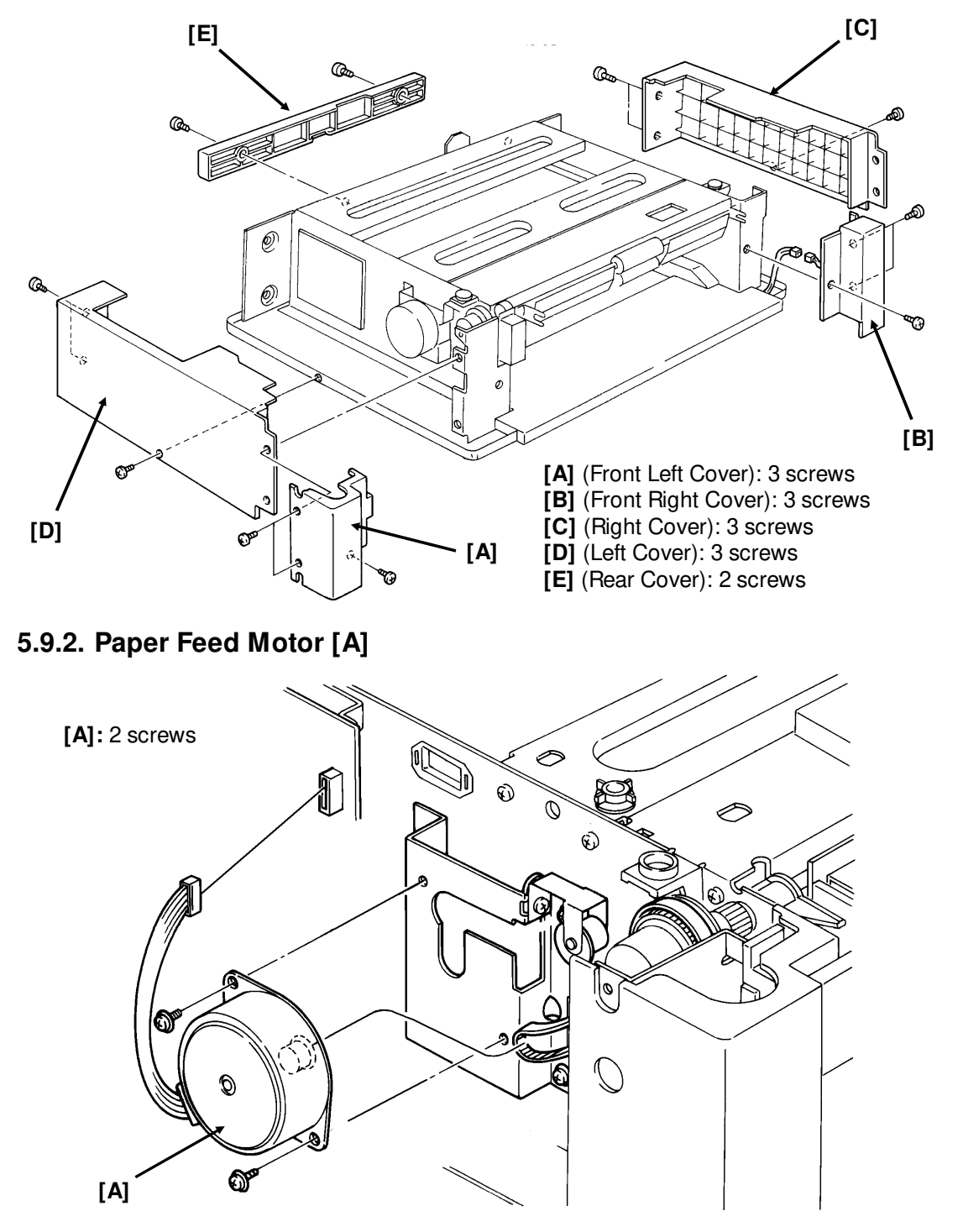

• Remove the left cover to access the motor.

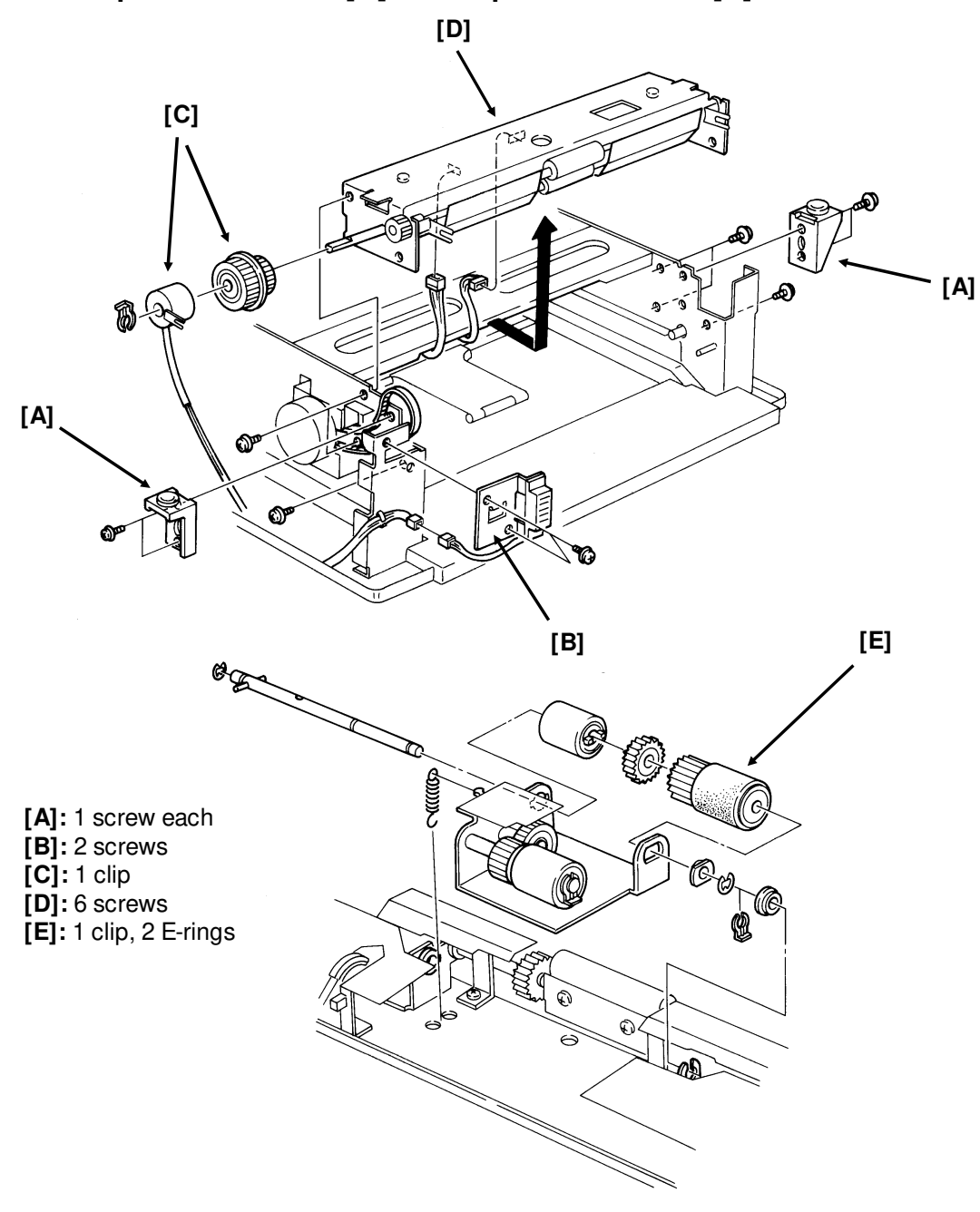

# 5.9.3. Paper Feed Clutch [C] and Paper Feed Roller [E]

• To access these components, remove the front left, front right, right, and left covers (see section 5-9-1).

# 5.9.4. Pick-up Roller [A]

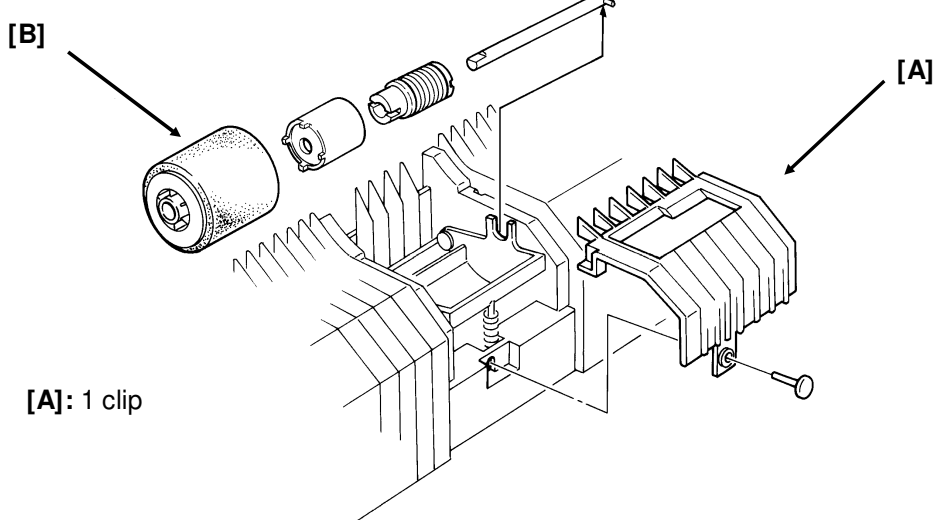

• This component is inside the cassette. Remove the cassette to access it.

### 5.9.6. PFU Board [A]

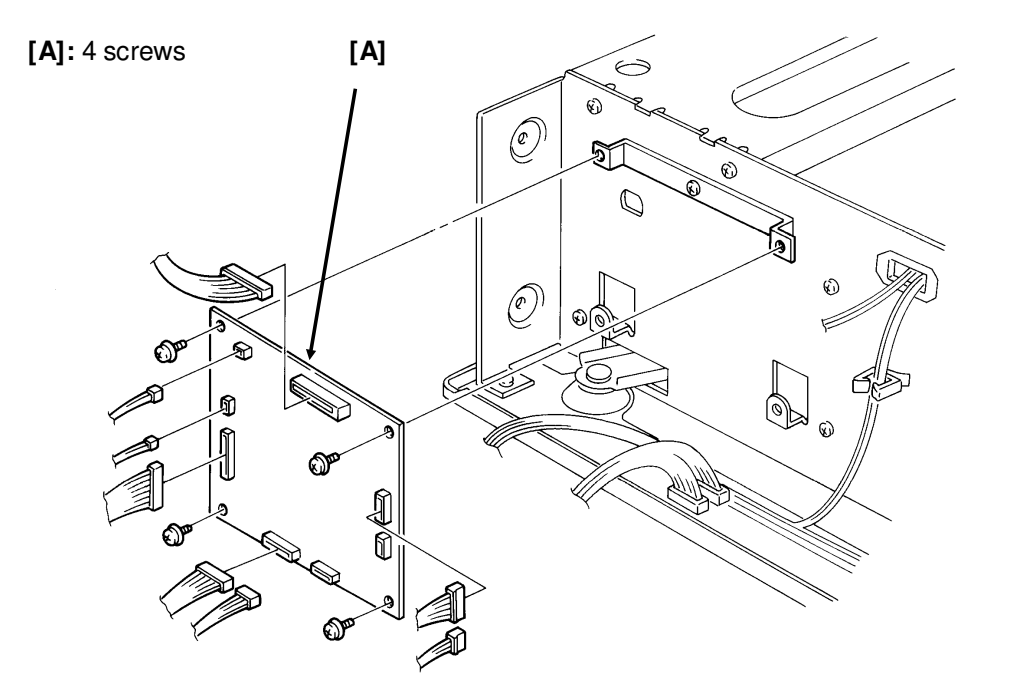

• Remove the left cover to access this component (see section 5-9-1).

# 5.10. OTHERS

### 5.10.1. Ozone Filter [A] and Ozone Fan [C]

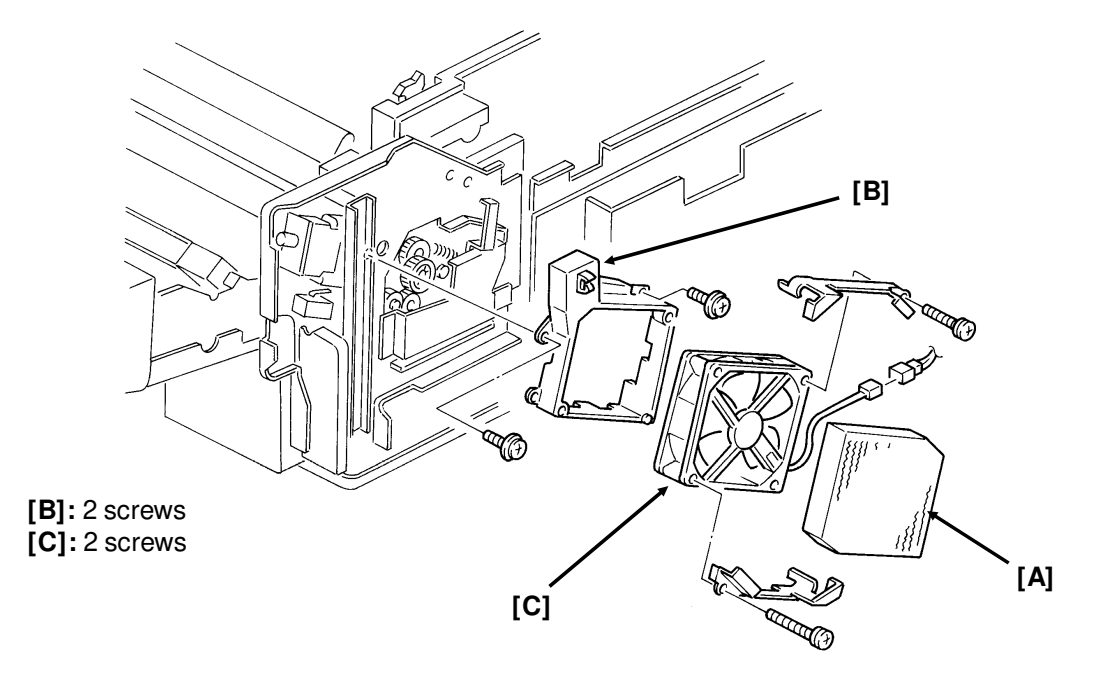

• First, remove the right cover (see section 5-1).

# 5.10.2. Toner Supply Motor [C]

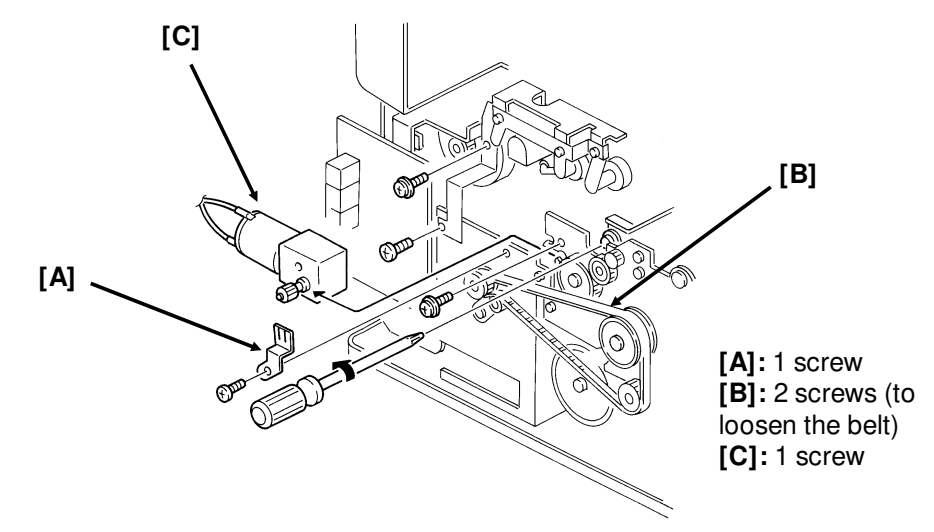

• First, remove the left cover (see section 5-1).

# 5.10.3. Main Motor [C]

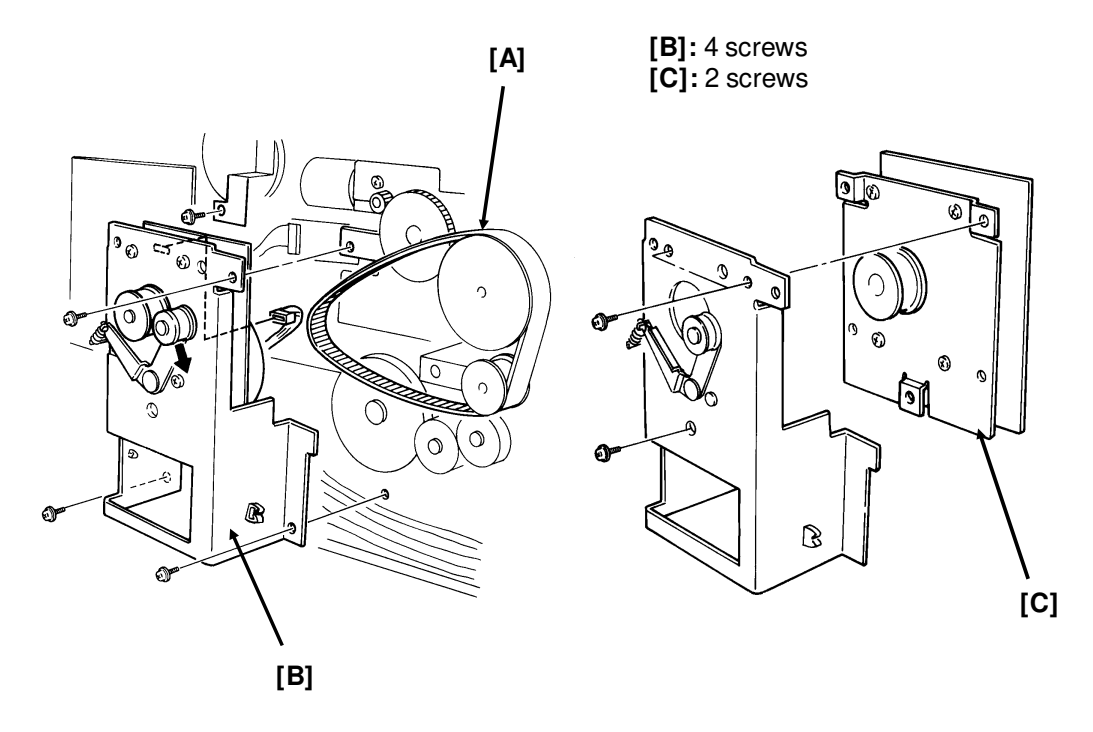

• First, remove the left cover (see section 5-1).

# 6. TROUBLESHOOTING

# 6.1. COPY QUALITY TROUBLESHOOTING

If there is a copy quality problem that cannot be solved easily, try using the following troubleshooting flow chart, while referring to the point-to-point diagram. The flow chart may not be exhaustive, but it may help you to find the problem.

| Symptom: Blank copies                                                                      |                                                                                |                                                                                      |
|--------------------------------------------------------------------------------------------|--------------------------------------------------------------------------------|--------------------------------------------------------------------------------------|
| Check                                                                                      | Action if Yes                                                                  | Action if No                                                                         |
| 1. Make a printer test (see section 4-1-13). Is it OK?                                     | There may be a scanner problem; go to step 15.                                 | Go to step 2.                                                                        |
| <ol><li>Is the master installed cor-<br/>rectly?</li></ol>                                 | Go to step 3.                                                                  | Install it properly.                                                                 |
| <ol> <li>Does the master rotate<br/>correctly during the copy<br/>cycle?</li> </ol>        | Go to step 4.                                                                  | Correct any problems with the mechanism.                                             |
| 4. Is the master grounded properly?                                                        | Go to step 5.                                                                  | Check the grounding wire,<br>terminals and plates. Clean<br>or replace if necessary. |
| 5. Are any of the laser opti-<br>cal components broken,<br>blocked, or misaligned?         | Correct the problem.                                                           | Go to step 6.                                                                        |
| 6. Are the transfer corona<br>unit and wire correctly in-<br>stalled?                      | Check the connections<br>between the corona wire<br>and the FCU. Go to step 7. | Correct the problem.                                                                 |
| 7. Does the FCU output the<br>power and corona trigger<br>signal to the power pack?        | Clean the transfer corona unit. Go to step 8.                                  | Change the FCU.                                                                      |
| 8. Does the problem go<br>away if you change the<br>power pack?                            | Finished.                                                                      | Go to step 9.                                                                        |
| 9. Does the development<br>bias terminal reach the<br>correct voltage<br>(about -530 Vdc)? | Go to step 12.                                                                 | Go to step 10. Do not adjust the variable resistors on the power pack.               |
| 10. Does the FCU output the<br>power and bias trigger<br>signal to the power pack?         | Clean the area around the bias terminal. Go to step 11.                        | Change the FCU.                                                                      |
| 11. Does the problem go<br>away if you change the<br>power pack?                           | Finished.                                                                      | Clean the development roller. Go to step 12.                                         |
| 12. Does the development roller attract toner?                                             | Check all LDDR - FCU -<br>interlock switch<br>connections. Go to step 13.      | Replace the roller.                                                                  |

| Symptom: Blank copies                                                                                                    |                                                                               |                                                                                                    |
|----------------------------------------------------------------------------------------------------|-------------------------------------------------------------------------------|----------------------------------------------------------------------------------------------------|
| Check                                                                                                    | Action if Yes                                                                 | Action if No                                                                                            |
| 13. Is the laser diode unit<br>screwed in properly?                                                                                                    | Go to step 14.                                                                | Install it properly.                                                                                    |
| 14. Do the interlock switches<br>close when the cover is<br>closed, and do they pass<br>power to the LDDR?                                                                                                    | Change the LD unit, FCU, master unit, or varistor.                            | Change them.                                                                                            |
| 15. Check the FCU - SBU<br>connection. Is there a sig-<br>nal from the SBU<br>(AVIDEO)?                                                                                                    | Go to step 16.                                                                | Light the xenon lamp. Align<br>the SBU (see section 5-2-9);<br>replace the FCU or SBU if<br>impossible. |
| 16. Does the problem only oc-<br>cur when printing from<br>memory?                                                                                                    | Check the connection to the memory card. Change the memory card, FCU, or MBU. | Go to step 17.                                                                                          |
| <ol> <li>If the problem only occurs during communication, check the FCU - NCU - line connec-<br/>tions. Check for severe line problems. If the problem cannot be found, replace the NCU<br/>or FCU.</li> </ol> |                                                                               |                                                                                                    |

| Symptom: Black copies                                                                      |                                                                                |                                                                                    |
|--------------------------------------------------------------------------------------------|--------------------------------------------------------------------------------|------------------------------------------------------------------------------------|
| Check                                                                                      | Action if Yes                                                                  | Action if No                                                                       |
| 1. Make a printer test (see section 4-1-13). Is it OK?                                     | There may be a scanner problem; go to step 10.                                 | Go to step 2.                                                                      |
| <ol><li>Are the charge corona<br/>unit and wire correctly in-<br/>stalled?</li></ol>       | Check the connections<br>between the corona wire<br>and the FCU. Go to step 3. | Correct the problem.                                                               |
| 3. Does the FCU output the<br>power and corona trigger<br>signal to the power pack?        | Clean the charge corona unit. Go to step 4.                                    | Change the FCU.                                                                    |
| 4. Does the problem go<br>away if you change the<br>power pack?                            | Finished.                                                                      | Go to step 5.                                                                      |
| 5. Is the varistor shorted?                                                                | Change the varistor.                                                           | Go to step 6.                                                                      |
| 6. Is the master grounded<br>properly?                                                     | Go to step 7.                                                                  | Check the grounding wire,<br>terminal and plate. Clean or<br>replace if necessary. |
| 7. Does the development<br>bias terminal reach the<br>correct voltage<br>(about -530 Vdc)? | Go to step 10.                                                                 | Go to step 8. Do not adjust the variable resistors on the power pack.              |
| 8. Does the FCU output the<br>power and bias trigger<br>signal to the power pack?          | Clean the area around the bias terminal. Go to step 9.                         | Change the FCU.                                                                    |
| <ol><li>Does the problem go<br/>away if you change the<br/>power pack?</li></ol>           | The laser beam may always<br>be on. Change the FCU or<br>LD unit.              | Clean the development roller. Go to step 10.                                       |
| 10. Check the connections<br>from the FCU to the xe-<br>non lamp. Does the lamp<br>work?   | Go to step 12.                                                                 | Go to step 11.                                                                     |

| Symptom: Black copies                                                                                                    |                                                                                     |                                                                                                    |
|----------------------------------------------------------------------------------------------------|-------------------------------------------------------------------------------------|----------------------------------------------------------------------------------------------------|
| Check                                                                                                    | Action if Yes                                                                       | Action if No                                                                                            |
| 11. Does the FCU output the<br>power and drive signals<br>to the lamp driver?                                                                                                    | Change the xenon lamp or the drive board.                                           | Change the FCU.                                                                                         |
| 12. Check the FCU - SBU<br>connection. Is there a sig-<br>nal from the SBU<br>(AVIDEO)?                                                                                           | Go to step 13.                                                                      | Light the xenon lamp. Align<br>the SBU (see section 5-2-9);<br>replace the FCU or SBU if<br>impossible. |
| 13. Does the problem only oc-<br>cur when printing from<br>memory?                                                                                                    | Check the connection to the<br>memory card. Change the<br>memory card, FCU, or MBU. | Go to step 14.                                                                                          |
| 14. If the problem only occurs during communication, check the FCU - NCU - line connec-<br>tions. Check for severe line problems. If the problem cannot be found, replace the NCU |                                                                                     |                                                                                                    |

or FCU.

| Symptom: Faint copy                                                                                                    |                                                                      |                                           |
|----------------------------------------------------------------------------------------------------|----------------------------------------------------------------------|-------------------------------------------|
| Check                                                                                                    | Action if Yes                                                        | Action if No                              |
| 1. Make a printer test (see section 4-1-13). Is it OK?                                                                                                    | There may be a scanner problem; go to step 7.                        | Go to step 2.                             |
| <ul> <li>2. Try the following steps (a to f) to solve the problem. If they fail, check the connections through the machine between the FCU, toner near-end sensor, and toner supply motor. Then go to step 3.</li> <li>a) Replace the master.</li> <li>b) If the Add Toner indicator is lit, add toner.</li> <li>c) Clean or replace the corona wires.</li> <li>d) Clean the toner metering blade (soft cloth and alcohol).</li> <li>e) If the copy paper is damp, replace it.</li> <li>f) If the toner contains dirt or paper particles, replace it.</li> </ul> |                                                                      |                                           |
| 3. Has the toner run out<br>even though the Add<br>Toner indicator is not lit?                                                                                                    | Check the sensor actuator mechanism. Change the sensor if necessary. | Go to step 4.                             |
| 4. Does the toner supply mo-<br>tor turn just after the main<br>power is switched on?                                                                                                    | Go to step 5.                                                        | Change the toner supply motor or the FCU. |
| 5. Work through steps 4 to 12 of "Blank copies".                                                                                                    |                                                                      |                                           |
| 6. Change the varistor, FCU, or LD unit .                                                                                                    |                                                                      |                                           |
| 7. Clean the exposure glass and the white plate in the scanner.                                                                                                    |                                                                      |                                           |

| Symptom: Faint copy at leading or trailing edge                                      |               |              |
|--------------------------------------------------------------------------------------|---------------|--------------|
| Check                                                                                | Action if Yes | Action if No |
| The paper in the cassette may be curled at the leading edge                          |               |              |
| The paper in the cassette may be damp.                                               |               |              |
| The paper may be too thick or too thin.                                              |               |              |
| Instruct the user how to store paper, and instruct them to use recommended types and |               |              |
| weights of copy paper.                                                               |               |              |
|                                                                                      |               |              |

roubleshooting

| Symptom: Dirty background all over the copy                                                                                                    |                                                                                                    |                                                                                      |  |
|----------------------------------------------------------------------------------------------------|----------------------------------------------------------------------------------------------------|--------------------------------------------------------------------------------------|--|
| Check                                                                                                    | Action if Yes                                                                                                    | Action if No                                                                         |  |
| 1. Make a printer test (see section 4-1-13). Is it OK?                                                                                                    | There may be a scanner problem; go to step 13.                                                                                                    | Go to step 2.                                                                        |  |
| <ul> <li>2. Try the following steps (a to a) Clean the quenching lam</li> <li>b) Tighten the toner meterin</li> <li>c) If the toner contains dust</li> </ul>                                                                                                    | <ul> <li>2. Try the following steps (a to f) to solve the problem. If they fail, go to step 3.</li> <li>a) Clean the quenching lamp and cleaning blade.</li> <li>b) Tighten the toner metering blade securing screws (see section 5-6-2).</li> <li>c) If the toner contains dust or paper particles, change the CTM</li> </ul> |                                                                                      |  |
| <ul> <li>d) Clean the area around the e) If the pattern is constant clean or replace the corona</li> </ul>                                                                                                    | ne bias terminal of the developn<br>down the page, clean the laser<br>a wires.                                                                                                    | nent unit.<br>optics with a blower brush, or                                         |  |
| 3. Is the master grounded properly?                                                                                                    | Go to step 4.                                                                                                    | Check the grounding wire,<br>terminals and plates. Clean<br>or replace if necessary. |  |
| 4. Is the varistor shorted?                                                                                                    | Change the varistor.                                                                                                    | Go to step 5.                                                                        |  |
| 5. Does the development<br>bias terminal give a con-<br>stant correct voltage<br>(about -530 Vdc)?                                                                                                    | Go to step 8.                                                                                                    | Go to step 6. Do not adjust the variable resistors on the power pack.                |  |
| 6. Does the FCU output con-<br>stant power and bias trig-<br>ger signals to the power<br>pack?                                                                                                    | Clean the area around the bias terminal. Go to step 7.                                                                                                    | Change the FCU.                                                                      |  |
| <ol><li>Does the problem go<br/>away if you change the<br/>power pack?</li></ol>                                                                                                    | Finished.                                                                                                    | Go to step 8.                                                                        |  |
| 8. Are the charge corona<br>unit and wire correctly in-<br>stalled?                                                                                                    | Check the connections<br>between the corona wire<br>and the FCU. Go to step 9.                                                                                                    | Correct the problem.                                                                 |  |
| 9. Does the FCU output con-<br>stant power and corona<br>trigger signals to the<br>power pack?                                                                                                    | Clean the charge corona unit. Go to step 10.                                                                                                    | Change the FCU.                                                                      |  |
| 10. Does the problem go<br>away if you change the<br>power pack?                                                                                                    | Finished.                                                                                                    | Go to step 11.                                                                       |  |
| 11. Does the quenching lamp operate correctly?                                                                                                    | Go to step 13.                                                                                                    | Check the connections<br>between the FCU and lamp.<br>Go to step 12.                 |  |
| 12. Does the FCU send con-<br>stant power and drive sig-<br>nals to the lamp?                                                                                                    | Replace the quenching lamp.                                                                                                    | Replace the FCU.                                                                     |  |
| 13. Try replacing the master unit.                                                                                                    |                                                                                                    |                                                                                      |  |
| 14. Clean the scanner optics, exposure glass, and white plate.<br>Check the SBU white waveform for peaks, dropouts, or noise in the signal. Change the<br>SBU or FCU if such wave patterns are present.<br>Adjust the RAM addresses containing contrast threshold levels. |                                                                                                    |                                                                                      |  |

| Symptom: Stray toner flecks fused into the copy                                          |               |              |
|------------------------------------------------------------------------------------------|---------------|--------------|
| Check                                                                                    | Action if Yes | Action if No |
| 1. Clean the inside of the machine, especially around the development and transfer unit. |               |              |
| Clean the cleaning blade.                                                                |               |              |
| Clean the rollers in the fusing unit.                                                    |               |              |
| 2. Replace the master unit or CTM.                                                       |               |              |

| Symptom: Previous copy shows faintly                                         |                              |                                                                     |
|------------------------------------------------------------------------------|------------------------------|---------------------------------------------------------------------|
| Check                                                                        | Action if Yes                | Action if No                                                        |
| 1. Does the quenching lamp<br>operate correctly?                             | Clean or replace the master. | Check the connections<br>between the FCU and lamp.<br>Go to step 2. |
| 2. Does the FCU send con-<br>stant power and drive sig-<br>nals to the lamp? | Replace the quenching lamp.  | Replace the FCU.                                                    |

| Symptom: Density changes gradually across the printout                                                                                                    |                                               |                 |
|----------------------------------------------------------------------------------------------------|-----------------------------------------------|-----------------|
| Check                                                                                                    | Action if Yes                                 | Action if No    |
| 1. Make a printer test (see section 4-1-13). Is it OK?                                                                                                    | There may be a scanner problem; go to step 3. | Go to step 2.   |
| <ol> <li>Check that the charge corona wire is clean and that it is installed correctly.<br/>Check that none of the laser optic components are out of position.<br/>Check that toner is being distributed evenly across the development unit. If it is not,<br/>change the CTM, development unit, or toner supply motor.<br/>Try changing the master unit, guenching lamp, or the charge corona wire.</li> </ol> |                                               |                 |
| 3. The xenon lamp may need to be changed.                                                                                                    |                                               |                 |
| 4. Is the SBU scan line align-<br>ment is correct (see sec-<br>tion 5-2-9)?                                                                                                    | Change the FCU.                               | Change the SBU. |

| Symptom: Uneven density in vertical bands                                                                                                    |                                               |                 |  |
|----------------------------------------------------------------------------------------------------|-----------------------------------------------|-----------------|--|
| Check                                                                                                    | Action if Yes                                 | Action if No    |  |
| 1. Make a printer test (see section 4-1-13). Is it OK?                                                                                                    | There may be a scanner problem; go to step 3. | Go to step 2.   |  |
| <ol> <li>Clean or change the charge corona wire.<br/>Clean or change the quenching lamp.<br/>Clean the laser optic components with a blower brush or dry cloth.<br/>Check that toner is being distributed evenly across the development unit. If it is not,<br/>change the CTM, development unit, or toner supply motor.</li> </ol> |                                               |                 |  |
| <ol> <li>Clean the exposure glass, white plate, and scanner optics.<br/>Change the xenon lamp, especially if bands appear on the sides of copies made using<br/>copy mode.</li> </ol>                                                                                                    |                                               |                 |  |
| 4. Are there any bands in<br>the SBU white waveform<br>(see section 5-2-9)?                                                                                                    | Change the SBU.                               | Change the FCU. |  |

| Symptom: Uneven density in horizontal bands     |                                                                                                    |                                                                                                    |
|-------------------------------------------------|----------------------------------------------------------------------------------------------------|----------------------------------------------------------------------------------------------------|
| Check                                           | Action if Yes                                                                                                    | Action if No                                                                                                    |
| 1. Does the xenon lamp<br>flicker?              | Change the lamp.                                                                                                    | Go to step 2.                                                                                                    |
| 2. Is there a clear boundary between the bands? | Clean the charge and<br>transfer corona units (there<br>could be a leak, so check if<br>any Auto Service Calls were<br>made). | Clean the development unit,<br>its bearings, and drive<br>mechanism. or replace the<br>master unit and/or<br>development unit. |

| Symptom: Thin vertical white lines                                                                                                    |                                                                                                    |                            |  |
|----------------------------------------------------------------------------------------------------|----------------------------------------------------------------------------------------------------|----------------------------|--|
| Check                                                                                                    | Action if Yes                                                                                                    | Action if No               |  |
| 1. Make a printer test (see section 4-1-13). Is it OK?                                                                                                    | There may be a scanner problem; go to step 5.                                                                                                    | Go to step 2.              |  |
| <ol> <li>Clean the grid plate, toner r<br/>Clean or replace the corona<br/>Add toner if the toner suppl<br/>Check for foreign objects a<br/>the belt.</li> </ol> | netering blade, and laser optics<br>a wires.<br>ly is getting low.<br>round the master that could cau                                                                                                    | use leakage of charge form |  |
| 3. Is the surface of the hot roller scratched?                                                                                                    | Replace the component that<br>is damaging the hot roller,<br>then replace the hot roller.<br>If the hot roller strippers are<br>badly stained with toner,<br>replace them, and the<br>thermistor (or FCU or PSU). | Go to step 4.              |  |
| 4. Is the master scratched?                                                                                                    | Replace the component that<br>is doing the damage, then<br>replace the master.                                                                                                    | Finished                   |  |
| 5. Clean the white pressure plate above the exposure glass.                                                                                                    |                                                                                                    |                            |  |
| 6. Are there any peaks in the SBU white waveform (see section 5-2-9)?                                                                                            | Change the SBU.                                                                                                    | Change the FCU.            |  |

| Symptom: Fuzzy vertical white lines |               |              |
|-------------------------------------|---------------|--------------|
| Check                               | Action if Yes | Action if No |
| Clean or replace the corona wires.  |               |              |

| Symptom: Wavy vertical black lines or bands                         |               |              |
|---------------------------------------------------------------------|---------------|--------------|
| Check                                                               | Action if Yes | Action if No |
| The cleaning blade or toner metering blade may be dirty or damaged. |               |              |
| Replace the hexagonal mirror motor.                                 |               |              |

roublest

| Symptom: Vertical dotted lines                                                              |               |              |
|---------------------------------------------------------------------------------------------|---------------|--------------|
| Check                                                                                       | Action if Yes | Action if No |
| 1. If the master is scratched, replace the master, and the component that is scratching it. |               |              |
| 2. If the development roller is scratched, replace the roller, and the component that is    |               |              |
| scratching it.                                                                              |               |              |
| 3. Clean the corona wires.                                                                  |               |              |

| Symptom: Vertical black band at the left or right edge of the printout                                                                                 |                                               |               |
|----------------------------------------------------------------------------------------------------|-----------------------------------------------|---------------|
| Check                                                                                                    | Action if Yes                                 | Action if No  |
| 1. Make a printer test (see section 4-1-13). Is it OK?                                                                                                 | There may be a scanner problem; go to step 3. | Go to step 2. |
| <ol><li>Make sure that the charge corona wire cleaner is at home position.<br/>Clean the laser optics with a blower brush or soft dry cloth.</li></ol> |                                               |               |
| 3. Clean the scanner optics.<br>Replace the xenon lamp.                                                                                                |                                               |               |

| Symptom: Vertical black lines or bands at constant positions on the copy                                                                                                    |                                                                                                    |                 |
|----------------------------------------------------------------------------------------------------|----------------------------------------------------------------------------------------------------|-----------------|
| Check                                                                                                    | Action if Yes                                                                                                    | Action if No    |
| 1. Make a printer test (see section 4-1-13). Is it OK?                                                                                                    | There may be a scanner problem; go to step 5.                                                                                                    | Go to step 2.   |
| <ol> <li>Clean the thermistor, hot<br/>and pressure rollers, and<br/>hot roller strippers.<br/>Change the cleaning pad<br/>if it is dirty.<br/>Is the surface of the hot<br/>roller scratched?</li> </ol>                                                                                                    | Replace the component that<br>is damaging the hot roller,<br>then replace the hot roller.<br>If the hot roller strippers are<br>badly stained with toner,<br>replace them, and the<br>thermistor (or FCU or PSU). | Go to step 3.   |
| 3. Is the master scratched?                                                                                                    | Replace the component that<br>is doing the damage, then<br>replace the master.                                                                                                    | Go to step 4.   |
| <ul> <li>4. Clean the corona wires and guide plates in the paper feed path.</li> <li>Clean the quenching lamp.</li> <li>Replace the toner metering blade if it is damaged.</li> <li>Clean the laser optics carefully with a blower brush or soft dry cloth.</li> <li>If the problem remains, change the FCU or LD unit.</li> </ul> |                                                                                                    |                 |
| 5. Clean the white pressure plate above the exposure glass.                                                                                                    |                                                                                                    |                 |
| 6. Are there any peaks in the<br>SBU white waveform<br>(see section 5-2-9)?                                                                                                    | Change the SBU.                                                                                                    | Change the FCU. |

| Check Action if Yes Action if                                          |  |  |
|------------------------------------------------------------------------|--|--|
| Ole on the fallowing a supervised on the same there if the supervised  |  |  |
| Clean the following components, or change them if the problem remains: |  |  |
| Master unit, quenching lamp, xenon lamp, development roller.           |  |  |

| Symptom: Defects at repeating intervals on the printout                                     |               |              |  |
|---------------------------------------------------------------------------------------------|---------------|--------------|--|
| Check                                                                                       | Action if Yes | Action if No |  |
| There is a defect on the master belt or on one of the rollers (the most likely ones are the |               |              |  |
| hot roller, pressure roller, or development roller                                          |               |              |  |

| Symptom: Black streaks                                    | s at the leading edge |              |
|-----------------------------------------------------------|-----------------------|--------------|
| Check                                                     | Action if Yes         | Action if No |
| Clean the hot roller strippers or change the master unit. |                       |              |

| Symptom: Black spots at the leading edge                                                 |  |  |
|------------------------------------------------------------------------------------------|--|--|
| Check Action if Yes Action if No                                                         |  |  |
| Clean inside the machine, especially around the fusing unit and transfer unit entrances. |  |  |
| Clean the transfer corona wire and check that it is installed properly.                  |  |  |
| If the problem remains, change the transfer corona wire or the power pack.               |  |  |

| Symptom: Horizontal white lines or stripes across printouts                                                                                                    |                                                                                                    |                                                                       |
|----------------------------------------------------------------------------------------------------|----------------------------------------------------------------------------------------------------|-----------------------------------------------------------------------|
| Check                                                                                                    | Action if Yes                                                                                          | Action if No                                                          |
| 1. Make sure that the user is using the correct type of copy paper, and storing it in a dry place.                                                                                                    |                                                                                                    |                                                                       |
| 2. Does the printout have a<br>crease mark where the<br>white band appears?                                                                                                    | Check the paper feed<br>mechanism and path from<br>paper feed through transfer;<br>correct any faults. | Go to step 3.                                                         |
| 3. Does the development<br>bias terminal stay at a<br>constant voltage<br>(about -530 Vdc)?                                                                                                    | Go to step 6.                                                                                          | Go to step 4. Do not adjust the variable resistors on the power pack. |
| 4. Does the FCU output the power and bias trigger signal to the power pack?                                                                                                    | Clean the area around the bias terminal. Go to step 5.                                                 | Change the FCU.                                                       |
| 5. Does the problem go<br>away if you change the<br>power pack?                                                                                                    | Finished.                                                                                              | Clean the development roller. Go to step 6.                           |
| 6. Clean the transfer corona unit (wire, endblocks, casing).<br>Check and replace any parts that may be causing the corona charge to leak.                                                                                                    |                                                                                                    |                                                                       |
| <ul> <li>7. Check that the development roller and master unit are both rotating smoothly, and that the start and stop at the same time. If there are any problems, do the following:</li> <li>a) Check the roller, master unit, and drive mechanism for any defective components, such as gears.</li> <li>b) Try changing the main motor.</li> </ul> |                                                                                                    |                                                                       |

| Symptom: Black page with horizontal white stripes                                                                      |               |              |
|----------------------------------------------------------------------------------------------------|---------------|--------------|
| Check                                                                                                    | Action if Yes | Action if No |
| Replace the optic fiber cable from the main scan start detector.<br>If the problem remains, change the LD unit or FCU. |               |              |

### TROUBLESHOOTING COPY QUALITY TROUBLESHOOTING

| Symptom: Random black spots on the printout                                                                                                    |               |              |
|----------------------------------------------------------------------------------------------------|---------------|--------------|
| Check                                                                                                    | Action if Yes | Action if No |
| The grid plate may not be grounded properly. If the problem cannot be corrected, try changing the charge corona unit, which contains the grid plate.<br>If the surface of the development roller is dirty, clean it. |               |              |

| Symptom: Horizontal black stripes                                                                                                    |                                                        |                                                                       |
|----------------------------------------------------------------------------------------------------|--------------------------------------------------------|-----------------------------------------------------------------------|
| Check                                                                                                    | Action if Yes                                          | Action if No                                                          |
| 1. Is the Call Service indica-<br>tor lit?                                                                                                    | Replace the LD unit or FCU.                            | Go to step 2.                                                         |
| <ol> <li>Check that the master unit is installed properly and correctly grounded.<br/>Change the master unit if it is damaged.<br/>If the problem only occurs in copy mode, the xenon lamp may be flickering: change the<br/>lamp, driver, or FCU.</li> <li>If the problem remains, go to step 3.</li> </ol> |                                                        |                                                                       |
| 3. Does the development<br>bias terminal stay at a<br>constant voltage<br>(about -530 Vdc)?                                                                                                    | Go to step 6.                                          | Go to step 4. Do not adjust the variable resistors on the power pack. |
| 4. Does the FCU output the power and bias trigger signal to the power pack?                                                                                                    | Clean the area around the bias terminal. Go to step 5. | Change the FCU.                                                       |
| 5. Does the problem go<br>away if you change the<br>power pack?                                                                                                    | Finished.                                              | Clean the development roller. Go to step 6.                           |
| 6. Check that the toner metering blade is screwed in securely.                                                                                                    |                                                        |                                                                       |

| Symptom: White spots in black areas                                                  |               |              |
|--------------------------------------------------------------------------------------|---------------|--------------|
| Check                                                                                | Action if Yes | Action if No |
| Clean the development roller (soft cloth and alcohol).                               |               |              |
| Clean the corona wires.                                                              |               |              |
| If the problem cannot be solved, change the development unit, master, or power pack. |               |              |
|                                                                                      |               |              |

| Symptom: Data missing at the leading edge                                                                                                    |               |               |
|----------------------------------------------------------------------------------------------------|---------------|---------------|
| Check                                                                                                    | Action if Yes | Action if No  |
| 1. Does the problem only oc-<br>cur during copying?                                                                                                    | Go to step 2. | Go to step 3. |
| 2. Check that the scan line sensor is in the correct position.<br>Try changing the FCU.                                                                                                    |               |               |
| 3. Is the correct type of copy paper being used, and is it curled at the leading edge?<br>Check for dust on the rollers in the paper feed path.<br>Lower cassette: Is the registration mechanism working correctly? |               |               |
| Symptom: Part of the copy missing at the left or right edges |               |               |  |
|--------------------------------------------------------------|---------------|---------------|--|
| Check                                                        | Action if Yes | Action if No  |  |
| 1. Does the problem only oc-<br>cur during copying?          | Go to step 2. | Go to step 3. |  |
| 2. Check the scanner optic path.<br>Change the SBU or FCU.   |               |               |  |
| 3. Check the laser optic path.<br>Change the FCU.            |               |               |  |

| Symptom: Distorted printout                                                     |               |               |  |
|---------------------------------------------------------------------------------|---------------|---------------|--|
| Check                                                                           | Action if Yes | Action if No  |  |
| <ol> <li>Does the problem only oc-<br/>cur during copying?</li> </ol>           | Go to step 2. | Go to step 3. |  |
| 2. Check that the document feed mechanism is operating smoothly.                |               |               |  |
| 3. Poorly installed or defective hexagonal mirror motor.                        |               |               |  |
| Blockage in the paper path.                                                     |               |               |  |
| Check that the main motor, gears, rollers, and drive belts are moving smoothly. |               |               |  |

| Symptom: Fuzzy copy                                                                                                    |                                                        |                                                                              |
|----------------------------------------------------------------------------------------------------|--------------------------------------------------------|------------------------------------------------------------------------------|
| Check                                                                                                    | Action if Yes                                          | Action if No                                                                 |
| 1. Does the problem only oc-<br>cur during copying?                                                                                                    | Go to step 8.                                          | Check the connections<br>between the ozone fan and<br>the FCU. Go to step 2. |
| 2. Does the ozone fan turn<br>on?                                                                                                    | Go to step 4.                                          | Go to step 3.                                                                |
| <ol><li>Does the fan receive the<br/>power and drive signals?</li></ol>                                                                                                    | Replace the fan.                                       | Replace the FCU (or PSU).                                                    |
| <ul> <li>4. Change the ozone filter.</li> <li>Check for obstructions between the transfer unit and the fusing unit.</li> <li>Check that the master is grounded properly.</li> <li>Change the master unit.</li> <li>Clean or replace the corona wires.</li> <li>Clean the laser optics carefully with a blower brush or soft dry cloth.</li> </ul> |                                                        |                                                                              |
| 5. Does the development<br>bias terminal stay at a<br>constant voltage<br>(about -530 Vdc)?                                                                                                    | Go to step 8.                                          | Go to step 6. Do not adjust<br>the variable resistors on the<br>power pack.  |
| 6. Does the FCU output the power and bias trigger signal to the power pack?                                                                                                    | Clean the area around the bias terminal. Go to step 7. | Change the FCU.                                                              |
| 7. Does the problem go<br>away if you change the<br>power pack?                                                                                                    | Finished.                                              | Clean the development roller.                                                |
| <ol> <li>Clean the scanner optics and the xenon lamp.</li> <li>Check the SBU waveforms, especially MTF and reduction rate (section 5-2-9).</li> </ol>                                                                                                    |                                                        |                                                                              |

| Symptom: Unfused copy          | /               |              |
|--------------------------------|-----------------|--------------|
| Check                          | Action if Yes   | Action if No |
| Clean the thermistor in the fu | using unit.     |              |
| Check the pressure roller sp   | ring mechanism. |              |

Change the thermistor, fusing unit, FCU, or PSU.

| Symptom: Jitter, image stretched down the page                                                                                                    |               |               |  |
|----------------------------------------------------------------------------------------------------|---------------|---------------|--|
| Check                                                                                                    | Action if Yes | Action if No  |  |
| 1. Does the problem only oc-<br>cur during copying?                                                                                                    | Go to step 3. | Go to step 2. |  |
| <ol> <li>Check the paper feed drive mechanism (motors, gears, timing belts).</li> <li>Check for obstructions in the paper feed path.</li> <li>Jitter: Try changing the LD unit or FCU.</li> </ol>                                           |               |               |  |
| <ol> <li>Check the document feed drive mechanism (motors, gears, timing belts).</li> <li>Check the tx motor timing belt tension (see section 5-2-7).</li> <li>Replace the FCU or tx motor if the motor is making abnormal noise.</li> </ol> |               |               |  |

| Symptom: Magnification or reduction, filled-in characters                               |                            |              |
|-----------------------------------------------------------------------------------------|----------------------------|--------------|
| Check                                                                                   | Action if Yes              | Action if No |
| Adjust the SBU reduction rate (see section 5-2-9).                                      |                            |              |
| If the problem only occurs in copy mode, check the paper size sensors. Replace the sen- |                            |              |
| sors or the FCU (or the PFI                                                             | J for the lower cassette). |              |

| Symptom: Misaligned output - data shifted to the left or right         |                              |              |
|------------------------------------------------------------------------|------------------------------|--------------|
| Check                                                                  | Action if Yes                | Action if No |
| 1. Check that the laser diode                                          | unit is screwed in properly. |              |
| Check that the laser optics are not misaligned.                        |                              |              |
| Try changing the LD unit or FCU.                                       |                              |              |
| 2. Adjust the SBU scan start position (see section 5-2-9).             |                              |              |
| Check that the scanner optics are not misaligned.                      |                              |              |
| Check that the document table is aligned properly (see section 5-2-3). |                              |              |
| Try changing the LD unit or FCU.                                       |                              |              |

-1

# 6.2. MECHANICAL PROBLEMS

The following flow charts may help you find the problem. They do not include such obvious steps as checking the power connection or changing the PSU or FCU if nothing appears on the operation panel.

### 6.2.1. ADF/Scanner

| Symptom: Non feed                                                                                                    |                                              |                                                                                                    |
|----------------------------------------------------------------------------------------------------|----------------------------------------------|----------------------------------------------------------------------------------------------------|
| Check                                                                                                    | Action if Yes                                | Action if No                                                                                                    |
| <ol> <li>Are the covers closed<br/>properly?</li> </ol>                                                                                                   | Go to step 2.                                | Close the covers securely.                                                                                                    |
| 2. Are the pick-up and feed rollers clean?                                                                                                    | Go to step 3.                                | Clean the rollers with a soft<br>cloth and water. Replace<br>them if they are damaged.                                                                      |
| 3. Is the shutter mechanism<br>blocked? (If the shutter<br>does not lift up after<br>pressing Start, the tx mo-<br>tor may be defective; see<br>step 10.) | Free the mechanism.                          | Go to step 4.                                                                                                    |
| 4. Is the problem corrected<br>by adjusting the separa-<br>tion roller (see section 5-<br>2-2)?                                                           | Finished                                     | Put the separation roller<br>adjustment back to the<br>original setting. Try<br>replacing the separation<br>roller. If that does not help,<br>go to step 5. |
| <ol> <li>Are the gears and spring<br/>clutches clean and work-<br/>ing properly?</li> </ol>                                                               | Go to step 6.                                | Clean the gears and<br>clutches. Remove any<br>debris from the mechanism.                                                                                   |
| 6. Are the connections be-<br>tween the operation<br>panel, FCU, and docu-<br>ment sensor loose?                                                          | Connect the cables properly.                 | Go to step 7.                                                                                                    |
| 7. Does the LCD prompt<br>change when a docu-<br>ment is placed in the<br>feeder?                                                                         | Go to step 8.                                | Replace the document<br>sensor, operation panel<br>PCB, or FCU.                                                                                             |
| 8. Are the connections be-<br>tween the PSU and FCU<br>and the tx motor loose?                                                                            | Connect the cables properly.                 | Go to step 9.                                                                                                    |
| 9. Does the tx motor work?                                                                                                    | This troubleshooting procedure has finished. | Go to step 10.                                                                                                    |
| 10. Does the FCU receive<br>+ 24V from the PSU?                                                                                                    | Go to step 11.                               | Change the PSU.                                                                                                    |
| 11. Does the FCU output<br>power and phase drive<br>signals to the tx motor?                                                                              | Replace the tx motor.                        | Replace the FCU.                                                                                                    |

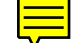

F

| Symptom: Skew caused by the scanner mechanism |                                                        |                                               |
|-----------------------------------------------|--------------------------------------------------------|-----------------------------------------------|
| Check                                         | Action if Yes                                          | Action if No                                  |
| 1. Are the scanner rollers clean?             | Replace the separation roller and or separation plate. | Clean the rollers using a oft cloth and water |

| Symptom: Jam                                                                                                    |                                         |                                                                  |
|----------------------------------------------------------------------------------------------------|-----------------------------------------|------------------------------------------------------------------|
| Check                                                                                                    | Action if Yes                           | Action if No                                                     |
| 1. Are the scanner rollers<br>clean?                                                                                      | Go to step 2.                           | Clean the rollers using a soft cloth and water                   |
| 2. Is the document feed<br>path blocked?                                                                                  | Go to step 3.                           | Remove any debris.                                               |
| 3. Is the scanner mecha-<br>nism in good shape, and<br>is the tx motor timing belt<br>tension correct?                    | Go to step 4.                           | Correct the problem.                                             |
| 4. Are the connections be-<br>tween the operation<br>panel, FCU, document<br>width sensor, and scan<br>line sensor loose? | Connect the cables properly.            | Go to step 5.                                                    |
| 5. Does the operation panel<br>PCB receive signals from<br>the scan line sensor and<br>the document width sen-<br>sor?    | Replace the operation panel PCB or FCU. | Replace the document<br>width sensor and/or scan<br>line sensor. |

| Symptom: Abnormal noise                                                                      |                                  |                      |
|----------------------------------------------------------------------------------------------|----------------------------------|----------------------|
| Check                                                                                        | Action if Yes                    | Action if No         |
| <ol> <li>Is the machine assembled<br/>properly.</li> </ol>                                   | Go to step 2.                    | Correct the problem. |
| <ol><li>Are the springs and<br/>clutches in the feed/pick-<br/>up mechanism clean?</li></ol> | Replace the tx motor or the FCU. | Clean them.          |

| Symptom: Double feed                                                                                |               |                                                                                            |
|----------------------------------------------------------------------------------------------------|---------------|--------------------------------------------------------------------------------------------|
| Check                                                                                               | Action if Yes | Action if No                                                                               |
| <ol> <li>Is the problem solved by<br/>cleaning or lubricating<br/>the separation roller?</li> </ol> | Finished      | Try cleaning or replacing the separation plate. If that does not help, go to step 2.       |
| 2. Does adjusting the sepa-<br>ration roller solve the<br>problem (see section 5-2-<br>2)?          | Finished      | Put the adjustment back to<br>the original position, and<br>replace the separation roller. |

Troubleshooting

| Symptom: Dirty docume                                            | ent           |              |
|------------------------------------------------------------------|---------------|--------------|
| Check                                                            | Action if Yes | Action if No |
| Clean the rollers and guide plates using a soft cloth and water. |               |              |

| Symptom: Second page not fed in                                                                 |                                         |                               |
|-------------------------------------------------------------------------------------------------|-----------------------------------------|-------------------------------|
| Check                                                                                           | Action if Yes                           | Action if No                  |
| 1. Clean the rollers using a soft cloth and water.                                              |                                         |                               |
| 2. Are the connections be-<br>tween the operation<br>panel, FCU, and scan line<br>sensor loose? | Connect the cables properly.            | Go to step 3.                 |
| 3. Does the operation panel<br>PCB receive signals from<br>the scan line sensor?                | Replace the operation panel PCB or FCU. | Replace the scan line sensor. |

### 6.2.2. Printer

| Symptom: Non-feed                                                                                                    |                                                                                                    |                                                                                                 |
|----------------------------------------------------------------------------------------------------|----------------------------------------------------------------------------------------------------|-------------------------------------------------------------------------------------------------|
| Check                                                                                                    | Action if Yes                                                                                                    | Action if No                                                                                    |
| <ol> <li>Check that non-feed is not<br/>the power cord not being<br/>Check that the feed-in are<br/>Check that the covers are<br/>Clean or replace the pick-t<br/>mechanisms are working p<br/>Lower cassette: Check the<br/>sary.</li> <li>If the problem only happen<br/>ECUL NCLL and telephone</li> </ol> | due to another problem, such a<br>plugged in.<br>a is not jammed with debris.<br>closed properly.<br>up and feed rollers, and check th<br>properly.<br>e separation roller and spring clu | as "Call Service" being lit, or<br>nat the paper lift and feed<br>atch. Clean/replace if neces- |
| <ol> <li>Are the connections be-<br/>tween the FCU and the<br/>upper paper size and end<br/>sensors loose? If the<br/>problem is in the lower<br/>cassette, check the con-<br/>nections from the FCU to<br/>the PFU and lower paper<br/>size and end sensors.</li> </ol>                                      | Connect the cables properly.                                                                                                    | Go to step 3.                                                                                   |
| 3. Do the upper or lower cas<br>settes' Add Paper indica-<br>tors light even if paper is<br>present?                                                                                                    | Go to step 4.                                                                                                    | Go to step 7.                                                                                   |
| 4. Do the upper or lower cas<br>settes' Add Paper indica-<br>tors light when the<br>cassettes are installed in<br>the machine?                                                                                                    | - Go to step 5.                                                                                                    | Go to step 6.                                                                                   |
| 5. Do the signals from the<br>paper size sensor change<br>when the cassette is in-<br>stalled?                                                                                                    | Change the PFU (lower cassette only) or FCU.                                                                                                    | Change the sensor and/or the actuator mechanism.                                                |
| 6. Does the signal from the paper end sensor change when paper is added?                                                                                                    | Change the PFU (lower cassette only) or FCU.                                                                                                    | Change the sensor and/or the actuator mechanism.                                                |
| 7. Are the connections be-<br>tween the PSU, FCU,<br>front cover switch and<br>front cover interlock<br>switch cover loose?                                                                                                    | Connect the cables properly.                                                                                                    | Go to step 8.                                                                                   |
| 8. Does the signal from the<br>front cover switch change<br>when the cover is closed?                                                                                                    | Go to step 9.                                                                                                    | Change the switch and/or the actuator mechanism.                                                |
| <ol> <li>Does the front cover inter-<br/>lock switch pass + 24V<br/>and + 5V from the FCU<br/>through to the FCU?</li> </ol>                                                                                                    | Go to step 10.                                                                                                    | Change the switch and/or the actuator mechanism.                                                |

| Symptom: Non-feed                                                                                                    |                                                                                                    |                                                                                                    |
|----------------------------------------------------------------------------------------------------|----------------------------------------------------------------------------------------------------|----------------------------------------------------------------------------------------------------|
| Check                                                                                                    | Action if Yes                                                                                                    | Action if No                                                                                                    |
| 10. Do the upper and lower<br>paper feed motors and<br>clutches operate?                                                                                                    | Go to step 15                                                                                                    | Go to step 11 (motors) or 13 (clutches).                                                                                                    |
| 11. Are the connections be-<br>tween the FCU and the<br>upper and lower paper<br>feed motors loose?                                                                                                    | Connect the cables properly.                                                                                                    | Go to step 12.                                                                                                    |
| 12. Does the FCU output<br>power and drive signals<br>to the motors?                                                                                                    | Replace the defective motor.                                                                                                    | Replace the FCU.                                                                                                    |
| 13. Are the connections be-<br>tween the FCU and the<br>upper and lower paper<br>feed clutches loose?                                                                                                    | Connect the cables properly.                                                                                                    | Go to step 14.                                                                                                    |
| 14. Does the FCU output<br>power and drive signals<br>to the clutches?                                                                                                    | Replace the defective clutch.                                                                                                    | Replace the FCU.                                                                                                    |
| <ol> <li>If the main and paper feed<br/>starting conditions for print<br/>The fusing lamp must be at<br/>Roller Down".</li> <li>The hexagonal mirror motor<br/>Conditions: Mirror Motor Lo<br/>One page must have been<br/>the components of the vide<br/>PCBs.</li> </ol> | motors do not turn on but are in<br>ing may not have been met. The<br>the correct temperature. See "S<br>or must have reached the correc<br>ocked".<br>stored in the page memory. Che<br>eo data path (see section 1-5-2) | good condition, the basic<br>conditions are as follows:<br>Service Call Conditions: Hot<br>t speed. See "Service Call<br>eck the connections between<br>and replace any defective |

| Symptom: Copy Jam - General                                                                                      |                                                  |                               |  |
|----------------------------------------------------------------------------------------------------|--------------------------------------------------|-------------------------------|--|
| Check                                                                                                    | Action if Yes                                    | Action if No                  |  |
| 1. Is the printer jammed with debris?                                                                            | Clear the debris.                                | Go to step 2.                 |  |
| 2. Is the correct type of paper                                                                                  | being used, and is it correctly                  | oaded in the cassette?        |  |
| <ol> <li>Is a paper jam indicated<br/>when the power is<br/>switched on, even if there<br/>is no jam.</li> </ol> | Go to step 4.                                    | Go to step 5.                 |  |
| 4. Does the FCU receive the correct signals from the registration, lower paper feed, and copy feed-out sensors?  | Change the PFU (lower cassette only) and/or FCU. | Change the defective sensor.  |  |
| 5. Is the correct paper size sensor actuator being used?                                                         | Go to step 6.                                    | Install the correct actuator. |  |

| Symptom: Copy Jam - General                                                                                                    |                                                                                                    |                                      |  |
|----------------------------------------------------------------------------------------------------|----------------------------------------------------------------------------------------------------|--------------------------------------|--|
| Check                                                                                                    | Action if Yes                                                                                                    | Action if No                         |  |
| 6. Is the paper size sensor<br>(upper/lower) outputting<br>the correct signals for the<br>installed actuator? The<br>signals that should be<br>seen are shown in the fol-<br>lowing table. | If you suspect that the FCU<br>or PFU is processing the<br>sensor signals wrongly,<br>change the FCU and/or PFU. | Change the sensor.                   |  |
| FCU Connector (Upper Cas<br>PFU Connector (Lower Cas<br>A5<br>Letter<br>A4<br>F, F4<br>Legal<br>B4                                                                                         | ssette) 29-4 29-3<br>ssette) 4-6 4-5<br>L L<br>H L<br>L H<br>L H<br>H H<br>H H<br>H L                            | 29-2<br>4-4<br>L<br>L<br>H<br>L<br>H |  |
| 7. Are the connections be-<br>tween the FCU and the<br>main motor loose?                                                                                                    | Connect the cables properly.                                                                                     | Go to step 8.                        |  |
| 8. Does the main motor<br>work?                                                                                                    | Go to step 10.                                                                                                   | Go to step 9.                        |  |
| 9. Does the FCU output<br>power and drive signals<br>to the main motor?                                                                                                    | Replace the main motor.                                                                                          | Replace the FCU.                     |  |
| 10. Do the upper/lower paper for feed".                                                                                                    | eed motors and clutches work?                                                                                    | See steps 10 to 14 of "Non-          |  |

| Symptom: Copy jam in the paper feed entrance (error code 9-07)                                            |               |              |
|----------------------------------------------------------------------------------------------------|---------------|--------------|
| Check                                                                                                    | Action if Yes | Action if No |
| 1. Clean the rollers in the paper feed entrance. Replace any defective rollers                            |               |              |
| 2. Check the registration sensor and lower paper feed sensor (see steps 3 and 4 of "Copy jam - General"). |               |              |
| 3. Do the upper/lower paper feed motors and clutches work? See steps 10 to 14 of "Non-feed".              |               |              |

| Symptom: Copy jam inside the machine (error code 9-08)                                                                                                    |                                 |                                 |
|----------------------------------------------------------------------------------------------------|---------------------------------|---------------------------------|
| Check                                                                                                    | Action if Yes                   | Action if No                    |
| <ol> <li>Clean the registration rollers (metal rollers - soft cloth and alcohol, rubber rollers - soft cloth and water).</li> <li>Check the paper feed path and mechanism, especially the area around the entrance to the transfer/fusing unit.</li> <li>Check the fusing unit drive mechanism. Replace the pressure springs or fusing unit roll-</li> </ol> |                                 |                                 |
| ers or gears if necessary.                                                                                                    |                                 |                                 |
| 2. Check the registration sens<br>General").                                                                                                    | or and copy feed-out sensor (se | ee steps 3 and 4 of "Copy jam - |

Troubleshooting

| Symptom: Copy jam at the feed-out area (error code 9-09)                       |               |              |
|--------------------------------------------------------------------------------|---------------|--------------|
| Check                                                                          | Action if Yes | Action if No |
| 1. Clean the rollers in the copy feed-out area.                                |               |              |
| 2. Check the copy feed-out sensor (see steps 3 and 4 of "Copy jam - General"). |               |              |

2. Check the copy feed-out sensor (see steps 3 and 4 of "Copy jam - General").

| Symptom: Double feed                                                                 |                                   |              |
|--------------------------------------------------------------------------------------|-----------------------------------|--------------|
| Check                                                                                | Action if Yes                     | Action if No |
| Upper cassette: Check the corner separator mechanism and side fences, and replace if |                                   |              |
| necessary.                                                                           |                                   |              |
| Lower cassette: Clean, lub                                                           | ricate, or replace the separation | roller.      |

| pies                                           |               |
|------------------------------------------------|---------------|
| Action if Yes                                  | Action if No  |
| Excessive copy paper curl                      |               |
| Defective hot roller stripper                  |               |
| Incorrect corner separator/side fence position |               |
|                                                | Action if Yes |

| Symptom: Wrinkled copies                                                       |  |              |
|--------------------------------------------------------------------------------|--|--------------|
| Check Action if Yes Action if No                                               |  | Action if No |
| Check whether the problem can be solved by using another stack of paper.       |  |              |
| Check paper transport through the printer and replace the defective component. |  |              |
| Replace the fusing unit pressure springs, or the entire fusing unit.           |  |              |

| Symptom: Soiled copy paper                                                                 |               |              |
|--------------------------------------------------------------------------------------------|---------------|--------------|
| Check                                                                                      | Action if Yes | Action if No |
| Clean the rollers in the printer. If the dirt is part of the image, then clean the ADF and |               |              |
| scanner rollers. Also, see Copy Quality Troubleshooting (section 6-1).                     |               |              |
|                                                                                            |               | ·            |

| Symptom: Dirt along the leading edge on the reverse side |  |  |  |
|----------------------------------------------------------|--|--|--|
| Check Action if Yes Action if No                         |  |  |  |
| See "Soiled Copy Paper" above.                           |  |  |  |

Clean the following components: transfer corona unit and vicinity, paper feed path, registration rollers (soft dry cloth), feed-out rollers.

| Symptom: Skew caused by the printer mechanism                                          |  |              |
|----------------------------------------------------------------------------------------|--|--------------|
| Check Action if Yes Action if No                                                       |  | Action if No |
| Clean the rollers in the cassettes and paper feed path. Replace any defective rollers. |  |              |

| Symptom: Ozone odor                                                             |                          |                 |
|---------------------------------------------------------------------------------|--------------------------|-----------------|
| Check                                                                           | Action if Yes            | Action if No    |
| 1. Is the ozone fan working?                                                    | Change the ozone filter. | Go to step 2.   |
| <ol><li>Does the FCU send<br/>power and drive signals<br/>to the fan?</li></ol> | Change the ozone fan.    | Change the FCU. |

# 6.3. SERVICE CALL CONDITIONS

If the Call Service indicator is lit, one of the following conditions has occurred.

- Mirror Motor Locked (hexagonal mirror motor lock failure)
- Hot Roller Down (fusing lamp failure)
- LD Power Control Failure (laser diode power control failure)
- Main Motor Locked (main motor lock failure)
- Charger Leak (transfer corona charge leak)

To find out which problem has occurred, either:

- See the Auto Service Call report that was sent to the service station for the problem with the machine. This report lists a sub-code, as well as the error message; this sub-code may help you find the problem.
- Check the error code history using function 93.
- Try to clear the service call condition: switch the power off, wait 10 seconds, then switch back on.

If the problem remains, work through the appropriate troubleshooting procedure from the following pages.

After each troubleshooting attempt, reset the machine and try to operate it. If the machine still does not work, continue troubleshooting.

| <b>Symptom:</b> Charger Leak (Error Code 9-17)<br>This error occurs if FCU CN23-3 stays high for 3 s or more while the transfer corona is on (sub-code 31) |                                  |  |  |  |
|----------------------------------------------------------------------------------------------------|----------------------------------|--|--|--|
| Check                                                                                                    | Check Action if Yes Action if No |  |  |  |
| Clean the transfer corona wire and unit.                                                                                                    |                                  |  |  |  |
| Check that the FCU outputs the power and trigger signals to the power pack. If not, re-                                                                    |                                  |  |  |  |
| place the FCU.                                                                                                    |                                  |  |  |  |
| Replace the FCU, power pack or transfer corona unit if the problem still occurs.                                                                           |                                  |  |  |  |
|                                                                                                    |                                  |  |  |  |

| Symptom: LD Power Control Failure (Error Code 9-20)                             |                                             |                                                     |
|---------------------------------------------------------------------------------|---------------------------------------------|-----------------------------------------------------|
| This error occurs in either of t                                                | the following conditions:                   |                                                     |
| Error in the Laser Interface (LIF) chip on the FCU (sub-code 41 or 42)          |                                             |                                                     |
| Laser power failure (sub-code 43)                                               |                                             |                                                     |
| Check                                                                           | Action if Yes                               | Action if No                                        |
| 1. Do the front cover inter-<br>lock switch and front<br>cover microswitch both | Replace the FCU or laser diode drive board. | Replace the defective switch or actuator mechanism. |

roubleshooting

#### **Symptom:** Hot Roller Down (Error Code 9-22)

This error occurs in any of the following conditions:

Standby mode: If the fusing lamp takes more than 40 s to reach 80 °C (sub-code 01) During printing: If the fusing lamp takes more than 30 s to rise to 150 °C from 80 °C (subcode 02)

During printing: If the fusing lamp stays below 150 °C for more than 10 s (sub-code 04) During printing: If the thermistor is accidentally disconnected (sub-code 07)

After printing: If the fusing lamp takes more than 10 minutes to fall back to 150  $^{\circ}$ C (subcode 03)

After printing: If the thermistor is accidentally disconnected for more than 15 s (sub-code 06)

At any time: If the fusing lamp temperature reaches 280 °C (sub-code 05)

| Check                         | Action if Yes | Actie | on if No |  |
|-------------------------------|---------------|-------|----------|--|
| Is the fusing unit thermistor |               |       |          |  |

Is the thermistor open or shorted? If so replace it. Otherwise clean it.

Replace the fusing lamp if it is open circuit.

Replace the thermostat if it is broken.

Replace the FCU or PSU.

Replace the front cover interlock switch if it does not pass + 24V from the PSU to the FCU.

#### Symptom: Mirror Motor Locked (Error Code 9-23)

This error occurs in either of the following conditions:

- If FCU CN2-1 does not go low within 10 s of the hexagonal mirror motor being switched on (sub-code 21)
- If FCU CN2-1 goes back to high for 10 s or more during hexagonal mirror motor operation (sub-code 22)

| Check Action if Yes                                                                    |              | Action if No                |
|----------------------------------------------------------------------------------------|--------------|-----------------------------|
| 1. Check the connections through the machine between the PSU, FCU, interlock switches, |              |                             |
| hexagonal mirror motor and laser diode unit.                                           |              |                             |
| 2 Does the FCU receive                                                                 | Go to step 3 | Change the PSU or the front |

| + 24V from the PSU?                         |                               | cover interlock switch. |
|---------------------------------------------|-------------------------------|-------------------------|
| 3. Does the FCU send<br>+ 24V to the motor? | Replace the motor and driver. | Replace the FCU.        |

#### Symptom: Main Motor Locked (Error Code 9-24)

This error occurs in either of the following conditions:

- If FCU CN22-4 does not go low within 10 s of the main motor being switched on (subcode 11)
- If FCU CN22-4 goes back to high for 10 s or more during main motor operation (subcode 12)

| Check                                                                                           | Action if Yes | Action if No                            |
|-------------------------------------------------------------------------------------------------|---------------|-----------------------------------------|
| 1. Check that the mechanism is not obstructed.                                                  |               |                                         |
| 2. Does the front cover inter-<br>lock switch pass + 24V? Replace the FCU or the<br>main motor. |               | Replace the defective switch mechanism. |

# 6.4. ERROR CODES

If an error code occurs, retry the communication. If the same problem occurs, try to fix the problem as suggested below. Note that error codes 4-00, 01, 02, and 10 only appear in the error code display and on the service report.

| Code | Meaning                                                                 | Suggested Cause/Action                                                                                                    |
|------|-------------------------------------------------------------------------|----------------------------------------------------------------------------------------------------|
| 0-01 | DCN received<br>unexpectedly                                            | The other party is out of paper or has a jammed printer.                                                                                                    |
|      |                                                                         | The other party pressed Stop during communication.                                                                                                    |
| 0-04 | CFR or FTT not received<br>after modem training                         | Check the line connection.<br>Check the NCU - FCU connectors.<br>Try changing the tx level (use NCU parameter 01 or a<br>dedicated tx parameter for that address).<br>Replace the FCU or NCU.<br>The other terminal may be faulty; try sending to<br>another machine.<br>If the rx signal is weak or defective, there may be a<br>bad line. |
| 0-05 | Unsuccessful after<br>modem training at 2400<br>bps                     | Check the line connection.<br>Check the NCU - FCU connectors.<br>Try adjusting the tx level (use NCU parameter 01 or a<br>dedicated tx parameter for that address).<br>Replace the FCU or NCU.<br>Check for line problems.                                                                                                    |
| 0-06 | The other terminal did not reply to DCS                                 | Check the line connection.<br>Check the FCU - NCU connectors.<br>Try adjusting the tx level (use NCU parameter 01 or a<br>dedicated tx parameter for that address).<br>Replace the NCU or FCU.<br>The other end may be defective or incompatible; try<br>sending to another machine.<br>Check for line problems.                            |
| 0-07 | No post-message<br>response from the other<br>end after a page was sent | Check the line connection.<br>Check the FCU - NCU connectors.<br>Replace the NCU or FCU.<br>The other end may have jammed or run out of paper.<br>The other end user may have disconnected the call.<br>Check for a bad line.<br>The other end may be defective; try sending to<br>another machine.                                         |

Iroubleshooting

| Code | Meaning                                                                                                 | Suggested Cause/Action                                                                                                    |
|------|----------------------------------------------------------------------------------------------------|----------------------------------------------------------------------------------------------------|
| 0-08 | The other end sent RTN<br>or PIN after receiving a<br>page, because there<br>were too many errors       | Check the line connection.<br>Check the FCU - NCU connectors.<br>Replace the NCU or FCU.<br>The other end may have jammed, or run out of paper<br>or memory space.<br>Try adjusting the tx level (use NCU parameter 01 or a<br>dedicated tx parameter for that address).<br>The other end may have a defective<br>modem/NCU/FCU; try sending to another machine.<br>Check for line problems and noise. |
| 0-14 | Non-standard post<br>message response code<br>received                                                  | Check the FCU - NCU connectors.<br>Incompatible or defective remote terminal; try sending<br>to another machine.<br>Noisy line: resend.<br>Try adjusting the tx level (use NCU parameter 01 or a<br>dedicated tx parameter for that address).<br>Replace the NCU or FCU.                                                                                                    |
| 0-15 | The other end does not<br>have the confidential or<br>transfer function                                 | Incompatible remote terminal.<br>Remote terminal memory full.                                                                                                    |
| 0-16 | CFR or FTT not detected<br>after modem training in<br>confidential or transfer<br>mode                  | Check the line connection.<br>Check the FCU - NCU connectors.<br>Replace the NCU or FCU.<br>Try adjusting the tx level (use NCU parameter 01 or a<br>dedicated tx parameter for that address).<br>The other end may have disconnected, or it may be<br>defective; try calling another machine.<br>If the rx signal level is too low, there may be a line<br>problem.                                   |
| 0-20 | Facsimile data not<br>received within<br>6 s of retraining                                              | Check the line connection.<br>Check the FCU - NCU connectors.<br>Replace the NCU or FCU.<br>Check for line problems.<br>Try calling another fax machine.<br>Change the reconstruction time from 6 s to 10 s (bit<br>switch 03, bit 7).<br>Switch the rx cable equalizer on (bit switch 0A, bit 6).                                                                                                    |
| 0-21 | EOL signal (end-of-line)<br>from the other end not<br>received within 5 s of the<br>previous EOL signal | Check the connections between the FCU, NCU, & line.<br>Check for line noise or other line problems.<br>Replace the NCU or FCU.<br>The remote machine may be defective or may have<br>disconnected.                                                                                                    |
| 0-22 | The signal from the other<br>end was interrupted for<br>more than 0.2 s                                 | Check the line connection.<br>Check the FCU - NCU connectors.<br>Replace the NCU or FCU.<br>Defective remote terminal.<br>Check for line noise or other line problems.                                                                                                    |

| Code | Meaning                                                                                                    | Suggested Cause/Action                                                                                                    |
|------|----------------------------------------------------------------------------------------------------|----------------------------------------------------------------------------------------------------|
| 0-23 | Too many errors during reception                                                                                                    | Check the line connection.<br>Check the FCU - NCU connectors.<br>Replace the NCU or FCU.<br>Defective remote terminal.<br>Check for line noise or other line problems.<br>Ask the other end to adjust their tx level. |
| 0-24 | Printer failure occurred<br>while the memory was<br>full during non-ECM<br>reception; negative<br>response returned                                 | There is no memory space available, or substitute<br>reception is disabled. Try the following:<br>Change bit 6 of bit switch 07 to 1.<br>Ask the user to change bit 0 of user parameter 05 to 1.                      |
| 0-70 | A 'disc' signal was<br>received during ISDN G3<br>reception                                                                                         | Network or remote terminal error.                                                                                                    |
| 1-00 | Document jam                                                                                                    | Improperly inserted document or unsuitable<br>document type.<br>Clean the document jam sensor.<br>See "Mechanical Operation - Document Jam".                                                                          |
| 1-01 | Document length exceeded the maximum                                                                                                    | Divide the document into smaller pieces.<br>Clean the sensors in the ADF/scanner.<br>See "Mechanical Operation - Document Jam".                                                                                       |
| 2-10 | The modem cannot enter tx mode                                                                                                    | Replace the FCU.                                                                                                    |
| 2-11 | Only one V.21 connection flag was received                                                                                                    | Change the FCU.                                                                                                    |
| 2-12 | Modem clock irregularity                                                                                                    | Replace the FCU.                                                                                                    |
| 2-20 | Abnormal<br>coding/decoding (cpu<br>not ready)                                                                                                    | Check the connections from the FCU to the MBU.<br>Replace the FCU or MBU.                                                                                                    |
| 2-50 | The machine reset itself                                                                                                    | Change the FCU.                                                                                                    |
| 4-00 | One page took longer<br>than 8 minutes to transmit                                                                                                  | Check for a bad line.<br>Try the communication at a lower resolution, or<br>without halftone.<br>Change the FCU.                                                                                                    |
| 4-01 | Line current was cut                                                                                                    | Check the line connector.<br>Check the connection between the FCU and the NCU.<br>Check for line problems.<br>Replace the FCU or the NCU.                                                                             |
| 4-02 | The other end cut the<br>received page as it was<br>longer than the maximum<br>limit.                                                               | Ask the other end to change their maximum receive length setting, then resend.                                                                                                    |
| 4-10 | Communication failed<br>because of ID Code<br>mismatch (Closed<br>Network) or Tel. No./CSI<br>mismatch (Protection<br>against Wrong<br>Connections) | Get the ID Codes the same and/or the CSIs<br>programmed correctly, then resend.<br>The machine at the other end may be defective.                                                                                     |

6-23

| Code | Meaning                                 | Suggested Cause/Action                                                                   |
|------|-----------------------------------------|------------------------------------------------------------------------------------------|
| 5-20 | Storage impossible                      | Temporary memory shortage; otherwise, replace the                                        |
|      | because of a lack of                    | FCU or memory PCB.                                                                       |
| 5-21 | Memory overflow                         |                                                                                          |
| 5-25 | SAF file access error                   | Change the FCU, memory card, or hard disk.                                               |
| 5-30 | Mode table for the first                | Change the FCU.                                                                          |
|      | page to be printed was<br>not effective |                                                                                          |
| 6-01 | ECM - no V.21 signal was<br>received    | Try adjusting the rx cable equalizer.<br>Replace the FCU or NCU.                         |
| 6-02 | ECM - EOR was received                  |                                                                                          |
| 6-05 | Facsimile data frame not                | Check the line connection.                                                               |
|      | CFR but there was no                    | Check connections from the FCU to the NCU.                                               |
|      | line fail (G3 ECM)                      | Replace the FCU, NCU or MBU.                                                             |
|      | ,                                       | Switch the rx cable equalizer on (bit switch 0A, bit 6).                                 |
| 6-06 | Coding/decoding error                   | Defective FCU.                                                                           |
|      | (G3 ECM)                                | The other terminal may be defective.                                                     |
| 6-08 | to PRS NULL (C2 ECM)                    | The other end pressed Stop during communication.                                         |
| 6-09 | FRB received (G3 ECM)                   | Check for a poisy line                                                                   |
| 0.00 |                                         | Adjust the tx levels of the communicating machines.                                      |
|      |                                         | See code 6-05.                                                                           |
| 6-10 | Error frames still received             | Check for line noise.                                                                    |
|      | at the other end after all              | Adjust the tx level (use NCU parameter 01or the dedicated ty parameter for that address) |
|      | at 2400 bps (G3 ECM)                    | Check the line connection.                                                               |
|      |                                         | Defective remote terminal.                                                               |
| 9-07 | Copy jam at the cassette                | See section 6-2-2.                                                                       |
|      | entrance                                | If the problem remains, replace the FCU.                                                 |
| 9-08 | Copy jam inside the                     | See section 6-2-2.                                                                       |
| a_na | Copy jam in the copy                    | See section 6-2-2                                                                        |
| 3-03 | feed-out area                           | If the problem remains, replace the FCU.                                                 |
| 9-17 | Transfer corona power                   | See section 6-3 (Charger Leak).                                                          |
|      | leak                                    | If the problem remains, replace the FCU.                                                 |
| 9-20 | Laser diode power                       | See section 6-3 (LD Power Control Failure).                                              |
| 0.00 | Control failed                          | If the problem remains, replace the FCU.                                                 |
| 9-22 | rusing lamp lailure                     | See Section o-3 (not Roller Down).<br>If the problem remains, replace the FCU            |
| 9-23 | Hexagonal mirror motor                  | See section 6-3 (Mirror Motor Locked).                                                   |
|      | lock failure, or laser main             | If the problem remains, replace the FCU.                                                 |
|      | scan synch failure                      |                                                                                          |
| 9-24 | Main motor lock failed                  | See section 6-3 (Main Motor Locked).                                                     |
|      |                                         | It the problem remains, replace the FCU.                                                 |

## **6.5. ELECTRICAL COMPONENT DEFECTS**

#### 6.5.1. Defective Sensor Table

| Sensor                  | Symptoms if Defective                          |
|-------------------------|------------------------------------------------|
| Document sensor         | "CLEAR ORIGINAL" or "ENTER FAX NO" is          |
|                         | displayed at power-up.                         |
|                         | "SET DOCUMENT" is still displayed after a      |
|                         | document is placed in the feeder.              |
| Document width sensor   | Reduction should take place if the original is |
|                         | wide enough to actuate the sensor and the      |
|                         | copy paper is not wide enough to. However,     |
|                         | there is no reduction.                         |
|                         | "CLEAR ORIGINAL" is displayed at power-        |
|                         |                                                |
| Scan line sensor        | "CLEAR ORIGINAL" is displayed at power-<br>up. |
|                         | "CLEAR ORIGINAL" is displayed soon after       |
|                         | the start of copying.                          |
| Front cover sensor      | There is no alarm on opening the cover, and    |
|                         | "CLOSE COVER" is not displayed.                |
|                         | "CLOSE COVER" is displayed at power-up.        |
| CTM sensor              | "ADD TONER" is displayed at power-up.          |
| Toner near-end sensor   | Toner is never transferred from the CTM to     |
|                         | the development unit.                          |
| Upper paper size sensor | "ADD PAPER" is displayed at power-up.          |
|                         | Page separation may be done even if the        |
|                         | original is the same size as the copy paper.   |
| Upper paper end sensor  | The Replace Paper indicator lights even if     |
|                         | paper is remaining.                            |
|                         | The Replace Paper Indicator does not light     |
|                         | "ADD DADED" is displayed at payer up           |
| Lower paper size sensor | ADD PAPER is displayed at power-up.            |
|                         | Page separation may be done even if the        |
|                         | If the original and the paper in the two       |
|                         | cassettes are all of the same size naner will  |
|                         | be fed from the upper cassette.                |
| Lower paper end sensor  | The Replace Paper indicator on the lower       |
|                         | cassette's operation panel lights even if      |
|                         | paper is remaining.                            |
|                         | The Replace Paper indicator on the lower       |
|                         | cassette's operation panel does not light      |
|                         | when the paper has run out.                    |
| Registration sensor     | "CLEAR COPY" is displayed at power-up.         |
| Copy feed-out sensor    | "CLEAR COPY" is displayed soon after the       |
|                         | start of copying.                              |

Iroubleshooting

| Sensor                  | Symptoms if Defective                                                                                  |
|-------------------------|----------------------------------------------------------------------------------------------------|
| Lower paper feed sensor | The Copy Jam indicator on the lower cassette's operation panel lights at power-up.                     |
|                         | The Copy Jam indicator on the lower cassette's operation panel lights soon after the start of copying. |

### 6.5.2. Blown Fuse Table

The only service-replaceable fuse is the following.

| Fuse     | Symptoms if Defective   |
|----------|-------------------------|
| PSU - F1 | No power to the machine |